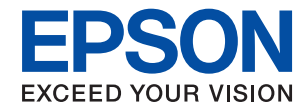

# WorkForce Enterprise WF-M20590 Series

# Vartotojo vadovas

Pateikia informaciją apie bendrąjį spausdintuvo naudojimą, priežiūrą, problemų sprendimą ir produkto specifikacijas.

### Turinys

### Apie vadovus

### Svarbios saugos instrukcijos

| Spausdintuvo paruošimas darbui 10              |
|------------------------------------------------|
| Spausdintuvo naudojimas                        |
| Sunaudojamų produktų naudojimas 11             |
| Asmeninės informacijos apsaugojimas 12         |
| Europietiškų spausdintuvų modelių išmetimas 12 |

### Pagrindinė spausdintuvo informacija

| Dalių pavadinimai ir funkcijos       |
|--------------------------------------|
| Maitinimo įjungimas ir išjungimas 16 |
| Valdymo skydelis                     |
| Valdymo skydelio dalių pavadinimai   |
| Jutiklinio ekrano operacijos         |
| Pradžios ekrano konfigūravimas       |
| Meniu ekrano konfigūravimas          |
| Prieigos kontrolė ir prisijungimas   |

### Spausdintuvo paruošimas

| Kontaktų tvarkymas                                            |
|---------------------------------------------------------------|
| Kontaktų registravimas                                        |
| Kontaktų grupių registravimas                                 |
| Dažnai naudojamų kontaktų registravimas 24                    |
| Kontaktų registravimas kompiuteryje 25                        |
| Kontaktų atsarginių kopijų kūrimas                            |
| naudojant kompiuterį                                          |
| Mėg<br>stamiausio nustatymo registravimas. $\ldots \ldots 25$ |
| Kaip registruoti                                              |
| Kaip naudoti                                                  |
| Nuorodos įtraukimas į pradžios ekraną 26                      |
| Popieriaus įdėjimas                                           |
| Galimi popieriaus tipai ir talpos                             |
| Negalimos popieriaus rūšys                                    |
| Popieriaus naudojimas                                         |
| Popieriaus sandėliavimas                                      |
| Kaip įdėti popierių30                                         |
|                                                               |

| Popieriaus tipo nustatymas                   | .32  |
|----------------------------------------------|------|
| Originalų dėjimas.                           | 33   |
| Originalų padėjimas ant ADF                  | . 33 |
| Originalų dėjimas ant Skaitytuvo stiklas.    | 35   |
| Automatinis originalo formato aptikimas      | . 36 |
| Išorinio USB įrenginio įdėjimas.             | . 36 |
| Išorinio USB įrenginio įdėjimas ir išėmimas  | . 36 |
| Nuostatos meniu parinktys                    | .36  |
| Pagrind. nuostatos meniu parinktys, esančios |      |
| Bendrosios nuostatos                         | . 37 |
| Spausdintuvo parametrai meniu parinktys,     |      |
| esančios Bendrosios nuostatos.               | . 38 |
| Tinklo nuostatos meniu parinktys, esančios   |      |
| Bendrosios nuostatos                         | . 43 |
| Tinklo priežiūros nuostatos meniu parinktys, |      |
| esančios Bendrosios nuostatos                | . 43 |
| Nuskait. nuostatos meniu parinktys, esančios |      |
| Bendrosios nuostatos                         | . 44 |
| Sistemos administravimas meniu parinktys,    |      |
| esančios Bendrosios nuostatos                | . 44 |
| Spaudinių skaitiklis meniu parinktys         | .44  |
| Tiekimo būsena meniu parinktys               | 44   |
| Priežiūra meniu parinktys                    | 45   |
| Kalba/Language meniu parinktys               | . 45 |
| Spausdintuvo būsena / spausdinti meniu       |      |
| parinktys                                    | .45  |
| Adresatų tvarkytuvas meniu parinktys         | .46  |
| Vartotojo nuostatos meniu parinktys          | .46  |
| Autentifikavimo sistema meniu parinktys      | . 46 |
| Energijos taupymas                           | . 47 |
| Energijos taupymas — valdymo skydelis        | . 47 |
|                                              |      |

### Kopijavimas

### Nuskaitymas

| Nuskaitymas naudojant valdymo skydelį56 |
|-----------------------------------------|
| Nuskaitytų vaizdų įrašymas į bendrintą  |
| aplanką arba FTP serverį                |
| Nuskaitymas į el. paštą                 |
| Nuskaitymas, naudojant kompiuteryje     |
| užregistruotus nustatymus (Document     |
| Capture Pro)                            |
| Nuskaitymas į atmintinę                 |
| Nuskaitymas į debesį                    |
| Nuskaitymas naudojant WSD               |
| Nuskaitymas iš kompiuterio              |
| Naudojant prieigos valdymą, naudotojų   |
| identifikavimas su Epson Scan 2         |
| Nuskaitymas naudojant "Epson Scan 2" 77 |
| Nuskaitymas iš išmaniųjų įrenginių      |
| Epson iPrint įdiegimas                  |
| Nuskaitymas naudojant "Epson iPrint" 80 |
| Nuskaitymas priglaudžiant išmaniuosius  |
| įrenginius prie N žymė                  |
|                                         |

### Spausdinimas

| Failų spausdinimas iš atminties įrenginio 83      |
|---------------------------------------------------|
| JPEG failų spausdinimas iš atminties įrenginio 83 |
| PDF arba TIFF failų spausdinimas iš               |
| atminties įrenginio                               |
| Atminties prietaisas meniu parinktys 84           |
| Spausdinimas iš spausdintuvo tvarkyklės,          |
| naudojant Windows                                 |
| Prisijungimas prie spausdintuvo tvarkyklės 88     |
| Pagrindinė spausdinimo informacija                |
| Spausdinimas ant abiejų pusių 90                  |
| Kelių puslapių spausdinimas ant vieno lapo91      |
| Spausdinimas ir puslapių sukrovimas iš eilės      |
| (spausdinimas atvirkštine tvarka) 91              |
| Sumažinto arba padidinto dokumento                |
| spausdinimas92                                    |
| Kiekvieno kopijų rinkinio sukrovimas,             |
| pakaitomis pasukant 90 laipsnių arba              |
| paslenkant                                        |
| Atskiriamųjų lapų įterpimas                       |
| Duomenų spausdinimui saugojimas                   |
| spausdintuvo atmintyje                            |
| Vieno vaizdo spausdinimas ant kelių lapų          |
| padidinimui (plakato Kurimas)                     |
| Spausdinimas su antraste ir poraste 101           |
| Vandens ženklo spausdinimas                       |
| Slaptažodžiu apsaugotų failų spausdinimas 103     |
| Kelių tailų spausdinimas kartu 103                |
| Spausdinimo tono nustatymas 104                   |

| Spausdinimas paryškinant plonas linijas 105    |
|------------------------------------------------|
| Aiškių brūkšninių kodų spausdinimas 105        |
| Spausdinimo atšaukimas 106                     |
| Spausdintuvo tvarkyklės meniu parinktys 106    |
| Spausdinimas iš "PostScript" spausdintuvo      |
| tvarkyklės, naudojant Windows                  |
| Papildomo įrenginio naudojimas su              |
| "PostScript" spausdintuvo tvarkykle 111        |
| "PostScript" spausdintuvo tvarkyklės meniu     |
| parinktys                                      |
| Spausdinimo atšaukimas                         |
| Spausdinimas iš spausdintuvo tvarkyklės,       |
| naudojant Mac OS                               |
| Pagrindinė spausdinimo informacija 114         |
| Spausdinimas ant abiejų pusių 116              |
| Kelių puslapių spausdinimas ant vieno lapo 117 |
| Spausdinimas ir puslapių sukrovimas iš eilės   |
| (spausdinimas atvirkštine tvarka) 117          |
| Sumažinto arba padidinto dokumento             |
| spausdinimas                                   |
| Kiekvieno kopijų rinkinio sukrovimas,          |
| pakaitomis pasukant 90 laipsnių arba           |
| paslenkant                                     |
| Spausdinimo atšaukimas                         |
| Spausdintuvo tvarkyklės meniu parinktys 119    |
| "Mac OS" spausdintuvo tvarkyklės               |
| naudojimo nustatymų parinkimas                 |
| Spausdinimas iš "PostScript" spausdintuvo      |
| tvarkyklės, naudojant Mac OS                   |
| Papildomo įrenginio naudojimas su              |
| "PostScript" spausdintuvo tvarkykle 123        |
| "PostScript" spausdintuvo tvarkyklės meniu     |
| parinktys                                      |
| Spausdinimo atšaukimas 125                     |
| Spausdinimas iš išmaniųjų įrenginių 125        |
| Funkcijos Epson iPrint naudojimas 125          |
| Vykdomų arba eilėje laukiančių spausdinimo     |
| užduočių atšaukimas                            |
|                                                |

### Parinktys

| Papildomų elementų tipai ir kodai                             | 129  |
|---------------------------------------------------------------|------|
| Spausdintuvo nustatymai naudojant Finisher Unit               | 129  |
| Popieriaus išmetimas ir susegimas, naudojant<br>Finisher Unit | 129  |
| Rankinio susegimo naudojimas                                  | .130 |
| Paper Cassette Lock naudojimas                                | 132  |

### Reikmenys

| Rašalo kasetė | • | • |  |  |  | • | • | • | • | • | • | • | • |  | • |  | • |  |  | • | • | • | • |  |  | • | 133 | 3 |
|---------------|---|---|--|--|--|---|---|---|---|---|---|---|---|--|---|--|---|--|--|---|---|---|---|--|--|---|-----|---|
|---------------|---|---|--|--|--|---|---|---|---|---|---|---|---|--|---|--|---|--|--|---|---|---|---|--|--|---|-----|---|

| Atsargumo priemonės naudojant rašalo kasetes 133 |
|--------------------------------------------------|
| Rašalo kasečių kodai                             |
| Rašalo kasetės keitimo būdas 135                 |
| Rašalo lygio tikrinimas                          |
| Techninės priežiūros dėžutė 135                  |
| Darbo su techninės priežiūros dėžute             |
| atsargumo priemonės                              |
| Tech. priežiūros dėžutės kodas 136               |
| Priežiūros dėžutės keitimas                      |
| Galimos vietos techninės priežiūros dėžutėje     |
| tikrinimas                                       |
| Staple Cartridge                                 |
| Staple Cartridge keitimas                        |
|                                                  |

### Informacija apie tinklo paslaugą ir programinę įrangą

| Dokumentų ir vaizdų nuskaitymo programa                                 |
|-------------------------------------------------------------------------|
| (Epson Scan 2)140                                                       |
| Tinklo skaitytuvo įtraukimas                                            |
| Nuskaitymo iš kompiuterio konfigūravimo programa (Document Capture Pro) |
| Spausdintuvo operacijų konfigūravimo<br>programa (Web Config)           |
| Tinklo konfigūravimo paleidimas tinklo<br>naršyklėje                    |
| Web Config vykdymas operacinėje sistemoje<br>Windows                    |
| Web Config vykdymas operacinėje sistemoje<br>Mac OS                     |
| Programinės įrangos atnaujinimo įrankiai                                |
| (programinės įrangos atnaujinimo programa) 143                          |
| Naujausių programų diegimas 144                                         |
| "PostScript" spausdintuvo tvarkyklės diegimas 146                       |
| "PostScript" spausdintuvo tvarkyklės<br>diegimas – Windows              |
| diegimas — "Mac OS" 146                                                 |
| Universalios "Epson" spausdintuvo tvarkyklės įdiegimas (tik Windows)    |
| Programų šalinimas                                                      |
| Programų šalinimas — Windows                                            |
| Programų šalinimas — Mac OS                                             |
| Spausdinimas naudojant tinklo paslaugą 149                              |

### Priežiūra

| Spausdintuvo valymas                 | 150 |
|--------------------------------------|-----|
| Grandinės pertraukiklis patikrinimas | 151 |
| Užsikimšusių purkštukų patikrinimas  | 153 |

### Problemų sprendimas

| Aprašymai ekrane 1                              | 55  |
|-------------------------------------------------|-----|
| Įstrigusio popieriaus pašalinimas 1             | 56  |
| Popierius dažnai įstringa                       | 57  |
| Ant popieriaus yra dėmių arba jis nusitrynęs 1  | 57  |
| Skystųjų kristalų ekrane rodomų pranešimų       |     |
| peržiūra1                                       | 58  |
| Klaidos kodas būsenos meniu 1                   | 59  |
| Kopijavimo problemos                            | .63 |
| Negalima kopijuoti                              | .63 |
| Kopijavimo kokybės problemos 1                  | .63 |
| Negalima kopijuoti kaip tikėtasi 1              | 64  |
| Nuskaitymo problemos                            | .65 |
| Nepavyksta pradėti nuskaitymo 1                 | .65 |
| Su nuskaitytais vaizdais susijusios problemos 1 | .66 |
| Negali įrašyti nuskaitytų vaizdų į bendrintą    |     |
| aplanką1                                        | .69 |
| Kitos nuskaitant iškylančios problemos 1        | .73 |
| Spausdinimo problemos                           | .74 |
| Spausdinimas iš kompiuterio negalimas 1         | .74 |
| Nepavyksta spausdinti iš "iPhone" ar "iPad" 1   | .75 |
| Spausdinimas sustabdytas.                       | .75 |
| Su spaudiniais susijusios problemos 1           | 75  |
| Problemos naudojant PostScript"                 | .// |
| spausdintuvo tvarkykle                          | 78  |
| Papildomu elementu problemos 1                  | 79  |
| Finisher Unit ir High Capacity Trav             |     |
| neatpažistami.                                  | .79 |
| Popierius nėra išstumiamas į Finisher Unit 1    | .80 |
| Pamestas Paper Cassette Lock raktas 1           | .80 |
| Kitos spausdinimo problemos                     | 80  |
| Matomos juostos                                 | .80 |
| Maitinimas neįsijungia / neišsijungia 1         | .80 |
| Valdymo skydelis užtemsta 1                     | 81  |
| Prilietus spausdintuvą patiriamas silpnas       |     |
| elektros smūgis 1                               | .81 |
| Veikimas sukelia daug triukšmo 1                | .81 |
| Neteisingi laikas ir data.                      | .81 |
| Isorine atmintine neatpazinta.                  | .81 |
| atmintinėje                                     | 82  |
| Pamiršote slaptažodi.                           | .82 |
| Dvipusis spausdinimas lėtas 1                   | .82 |
| Valdymo skydelis nereaguoja 1                   | 82  |

### Priedas

| Techniniai duomenys. |  | • | • • |  | • | • | • • | • • |  | • | • | • | • | • | • |  |  | • | • | 183 | 3 |
|----------------------|--|---|-----|--|---|---|-----|-----|--|---|---|---|---|---|---|--|--|---|---|-----|---|
|----------------------|--|---|-----|--|---|---|-----|-----|--|---|---|---|---|---|---|--|--|---|---|-----|---|

| Spausdintuvo techniniai duomenys               |
|------------------------------------------------|
| Skaitytuvo techniniai duomenys                 |
| Sąsajos techniniai duomenys                    |
| Tinklo funkcijų sąrašas                        |
| "Wi-Fi" specifikacijos                         |
| Eterneto specifikacijos                        |
| Saugos protokolas 187                          |
| "PostScript" 3 lygio suderinamumas 187         |
| Palaikomos trečiųjų šalių paslaugos            |
| Išorinio USB įrenginio techniniai duomenys 187 |
| Palaikomų duomenų specifikacijos 188           |
| Matmenys                                       |
| Elektros šaltinio techniniai duomenys 189      |
| Su aplinka susiję techniniai duomenys 190      |
| Sistemos reikalavimai                          |
| Papildomų produktų specifikacijos 191          |
| Finisher Unit specifikacijos                   |
| Finisher Bridge Unit specifikacijos            |
| High Capacity Tray specifikacijos 192          |
| Informacija apie šriftus                       |
| Galimi šriftai naudojant "PostScript" 192      |
| Galimi šriftai naudojant PCL (URW)             |
| Simbolių rinkinių sąrašas                      |
| Reguliavimo informacija                        |
| Standartai ir patvirtinimai                    |
| Vokietijos mėlynasis angelas                   |
| Kopijavimo apribojimai                         |
| Kur ieškoti pagalbos                           |
| Techninio klientų aptarnavimo svetainė 200     |
| Kreipimasis į "Epson" klientų aptarnavimo      |
| skyrių                                         |
| Autorių teisės                                 |
| Prekės ženklai                                 |
|                                                |

# Apie vadovus

### Įžanga apie vadovus

Šie vadovai pateikiami su produktu.

□ Svarbios saugos instrukcijos (popierinis vadovas)

Pateikiamos instrukcijos, užtikrinančios saugų šio produkto naudojimą. Perskaitykite instrukcijas prieš naudodami produktą.

- Pagrindinis vadovas (popierinis vadovas)
   Paaiškina pagrindinį šio produkto turinį, programinės įrangos paruošimą ir sujungimą su kompiuteriu.
- Vartotojo vadovas (skaitmeninis vadovas)

Pateikia informaciją apie bendrąjį spausdintuvo naudojimą, priežiūrą, problemų sprendimą ir produkto specifikacijas.

□ Administratoriaus vadovas (skaitmeninis vadovas)

Tinklo administratoriams pateikiama informacija apie valdymą ir spausdintuvo nuostatas.

Naujausi vadovai ir naudinga informacija, kiekviena kalba prieinama tinklalapyje.

#### http://epson.sn/

Naujausias versijas taip pat galima rasti toliau nurodytuose šaltiniuose.

Popierinis vadovas

Naujausios informacijos rasite Europos "Epson" pagalbos svetainėje http://www.epson.eu/Support arba "Epson" pagalbos visame pasaulyje svetainėje http://support.epson.net/.

Skaitmeninis vadovas

Savo kompiuteryje paleiskite EPSON Software Updater. EPSON Software Updater tikrina, ar yra naujų "Epson" programinės įrangos programų versijų bei skaitmeninių vadovų, ir leidžia jums atsisiųsti naujausią versiją.

#### Susijusi informacija

➡ "Programinės įrangos atnaujinimo įrankiai (programinės įrangos atnaujinimo programa)" puslapyje 143

### Vadovo naudojimas informacijos paieškai

PDF vadovas leidžia ieškoti informacijos pagal raktinį žodį arba peršokti tiesiai į konkrečius skyrius, naudojant žymes. Taip pat galite atspausdinti tik reikalingus puslapius. Šiame skyriuje paaiškinama, kaip naudotis PDF vadovu, kuris kompiuteryje atidarytas su "Adobe Reader X".

#### Paieška pagal raktinį žodį

Spustelėkite **Redaguoti** > **Išplėstinė paieška**.Paieškos lange įveskite ieškomos informacijos raktinį žodį (tekstą), tada spustelėkite **Ieškoti**.Rezultatai rodomi sąraše.Spustelėkite vieną iš rodomų rezultatų, norėdami peršokti į tą puslapį.

| The D | enual.pdf (SECURED) - Adobe           | Acrobet Reader DC       |           | Search                                                                                                    | - |  | × |   | Search                                                                                       | -                                        | ۵                        | x    |
|-------|---------------------------------------|-------------------------|-----------|----------------------------------------------------------------------------------------------------|---|--|---|---|----------------------------------------------------------------------------------------------|------------------------------------------|--------------------------|------|
| He    | D Unda<br>C <sup>*</sup> Bels         | Ctrl+2<br>Shift+Ctrl+2  | /m 🖡 🖑 🖸  | Arrange Windows                                                                                                    |   |  |   |   | Arrange Windows<br>Looking For                                                               |                                          |                          |      |
|       | Cat<br>(R) Copy<br>(D Earris<br>Dates | Chi+K<br>Chi+C<br>Chi+V |           | Where would you like to search?<br>I in the current document<br>O All POP Documents in<br>I I I I I I I I I I I I I I I I I I I |   |  |   |   | manual in the current document<br>Results<br>1 document(s) with 76 instance(s)<br>New Search |                                          |                          |      |
| 0     | Seject All<br>Ogselect All            | Ctrl+A<br>Shift+Ctrl+A  |           | What word or phrase would you like to search for?                                                                               |   |  |   |   | Results                                                                                      |                                          |                          | ^    |
|       | Copy File to Clipto                   | pineral.                |           | Whate words only                                                                                                    |   |  |   |   | this manual and the specifications of t                                                      | his product are                          |                          |      |
|       | (i) Take a Snapshot                   |                         | · ·       | Case-Sensitive                                                                                                    |   |  |   | r | This Manual Introduction to the Manu                                                         | all                                      |                          |      |
|       | Check Spelling<br>Lgark Up Selected   | ۰<br>Ward.,             | User's Gu | Include Comments                                                                                                    |   |  |   |   | So this Manual                                                                               | lation to the Mer                        | uals The f               |      |
|       | Adyanced Search                       | Shift+Ctrl+F            |           |                                                                                                    |   |  |   |   | This Manual Introduction to the Manu                                                         | als The following                        | manuals a                | 12.5 |
|       | Protection<br>Accessibility           | :                       |           |                                                                                                    |   |  |   |   | Store Manuals The following manuals are<br>Store following manuals are supplied with y       | e supplied with yo<br>our Epson printer. | ur Epson ;<br>As well as | the  |

#### Tiesioginis peršokimas iš žymių

Spustelėkite antraštę, norėdami peršokti į tą puslapį. Spustelėkite +, norėdami peržiūrėti to skyriaus žemesnio lygio antraštes. Norėdami grįžti į ankstesnį puslapį, klaviatūra atlikite šią operaciją.

- □ Windows: laikykite nuspaudę Alt ir paspauskite ←.
- $\hfill\square$ Mac OS: laikykite nuspaudę komandos klavišą ir paspauskite <br/>  $\leftarrow.$

| Home Tools manualpdf (SECURL      |          |            |                 |     |   |   |   |     | $\odot$ | Sign In |
|-----------------------------------|----------|------------|-----------------|-----|---|---|---|-----|---------|---------|
| B A B B Q B B                     | 1. 7.191 | N @        | $\odot$ $\odot$ | 885 | K | 8 | 2 | ιψ. | 0       | l.      |
| Bookmarks ×                       |          |            |                 |     |   |   |   |     |         | â       |
| C E- &                            | EP       | SON        |                 |     |   |   |   |     |         |         |
| Copyright                         | RHORED   | YOUR YERON |                 |     |   |   |   |     |         | - 83    |
| I Trademarks                      |          |            |                 |     |   |   |   |     |         | - 83    |
| Contents                          |          |            |                 |     |   |   |   |     |         | - 83    |
| III About This Manual             |          |            |                 |     |   |   |   |     |         | - 83    |
| Important Instructions            |          |            |                 |     |   |   |   |     |         | - 83    |
| (8) [] Printer Basics             |          |            |                 |     |   |   |   |     |         | - 83    |
| 86 🔄 Network Settings             | Us       | ser's      | Guic            | le  |   |   |   |     |         | - 83    |
| ※ 🗒 Loading Paper                 |          |            |                 |     |   |   |   |     |         | - 83    |
| ※目 Placing Originals              |          |            |                 |     |   |   |   |     |         | - 83    |
| 用目 Inserting a Memory Card        |          |            |                 |     |   |   |   |     |         | - 83    |
| H D Loading a CD/DVD for Printing |          |            |                 |     |   |   |   |     |         |         |
| a E Disting                       |          |            |                 |     |   |   |   |     |         |         |

#### Tik reikalingų puslapių spausdinimas

Galite išrinkti ir atspausdinti tik reikalingus puslapius.Meniu **Failas** spustelėkite **Spausdinti**, tada nurodykite norimus spausdinti puslapius ties **Puslapiai**, esančiame **Spausdinami puslapiai**.

Norėdami nurodyti puslapių seriją, įveskite brūkšnelį tarp pradinio puslapio ir pabaigos puslapio.

Pavyzdys: 20-25

Norėdami nurodyti ne iš eilės einančius puslapius, atskirkite juos kableliais.

Pavyzdys: 5, 10, 15

| Print                                                                                   | >                                      |
|-----------------------------------------------------------------------------------------|----------------------------------------|
| Prigten V Properties<br><u>Copies</u> 1 • OPrint in grayscal<br><u>Sovie</u> inly there | Advanced Help ①<br>e (black and white) |
| Pages to Print                                                                          | Comments & Forms                       |
| O ∆II                                                                                   | Document and Markups 🗸                 |
| (i) Paper 20-29                                                                         | Summarize Comments                     |
|                                                                                         | Scale: 97%<br>8.27 x 11.69 Inches      |
| Sjze Poster Multiple Booklet                                                            | EPSQN                                  |

### Žymės ir simboliai

#### A Perspėjimas:

Kad būtų išvengta sužalojimų, būtina atidžiai laikytis instrukcijų.

#### Svarbu:

Kad būtų išvengta žalos įrangai, būtina laikytis instrukcijų.

*Pastaba: Suteikia papildomą informacija.* 

#### Susijusi informacija

➡ Nuorodos į susijusius skyrius.

### Šiame vadove naudojami aprašymai

- 🖵 Ekrano nuotraukos gali skirtis, priklausomai nuo kompiuterio aplinkos (pvz. OS arba nustatymų).
- □ Šiame vadove pateikiami ekranai ir procedūros iš "Windows 10" arba "OS X El Capitan", nebent nurodyta priešingai.
- 🖵 Valdymo skydelio ekranai ir meniu elementai gali skirtis, priklausomai nuo nustatymų ir situacijų.

### Operacinių sistemų nuorodos

#### Windows

Šiame vadove sąvokos, pavyzdžiui, "Windows 10", "Windows 8.1", "Windows 8", "Windows 7", "Windows Vista", "Windows XP", "Windows Server 2019", "Windows Server 2016", "Windows Server 2012 R2", "Windows Server 2012", "Windows Server 2008 R2", "Windows Server 2008", "Windows Server 2003 R2" ir "Windows Server 2003", reiškia šias operacines sistemas. Be to, "Windows" naudojama, kai turimos omenyje visos versijos.

- □ "Microsoft® Windows® 10" operacinė sistema
- □ "Microsoft® Windows® 8.1" operacinė sistema
- □ "Microsoft® Windows® 8" operacinė sistema
- □ "Microsoft® Windows® 7" operacinė sistema
- □ "Microsoft® Windows Vista®" operacinė sistema
- □ "Microsoft® Windows® XP" operacinė sistema
- □ "Microsoft® Windows® XP Professional x64 Edition" operacinė sistema
- □ "Microsoft® Windows Server® 2019" operacinė sistema
- □ "Microsoft® Windows Server® 2016" operacinė sistema
- □ "Microsoft® Windows Server® 2012 R2" operacinė sistema
- □ "Microsoft® Windows Server® 2012" operacinė sistema

- □ "Microsoft® Windows Server® 2008 R2" operacinė sistema
- □ "Microsoft® Windows Server® 2008" operacinė sistema
- □ "Microsoft® Windows Server® 2003 R2" operacinė sistema
- □ "Microsoft® Windows Server® 2003" operacinė sistema

#### Mac OS

Šiame vadove "Mac OS" naudojama, kai turima omenyje "macOS Mojave", "macOS High Sierra", "macOS Sierra", "OS X El Capitan", "OS X Yosemite", "OS X Mavericks", "OS X Mountain Lion", "Mac OS X v10.7.x" ir "Mac OS X v10.6.8".

### Svarbi informacija

- D Neleistinas viso šio vadovo turinio arba jo dalies kopijavimas yra draudžiamas.
- Šio vadovo turinys gali būti pakeistas be perspėjimo.
- 🗅 Šio produkto specifikacijos ir išvaizda ateityje gali keistis be išankstinio pranešimo apie produkto tobulinimą.
- 🖵 Jei turite klausimų, vadovuose radote klaidų arba trūkstamų aprašų, kreipkitės į "Epson" pagalbos skyrių.
- 🖵 "Epson" negali prisiimti atsakomybės už bet kokią žalą, sukeltą atliekant šiame vadove esančias operacijas.
- "Epson" negali prisiimti atsakomybės už bet kokią žalą, sukeltą nesilaikant vadove esančių instrukcijų, ir už bet kokią žalą, sukeltą trečiųjų šalių, išskyrus "Epson" arba "Epson" sertifikuotų inžinierių, atliktų remonto darbų arba modifikacijų.

# Svarbios saugos instrukcijos

Kad šiuo spausdintuvu naudotumėtės saugiau, perskaitykite šias instrukcijas ir jų laikykitės. Šį vadovą saugokite ateičiai. Be to, būtinai vadovaukitės visais ant spausdintuvo nurodytais įspėjimais ir instrukcijomis.

Kai kurie ant šio spausdintuvo nurodyti simboliai skirti saugai užtikrinti ir spausdintuvui tinkamai naudoti. Norėdami sužinoti šių simbolių reikšmę, apsilankykite toliau nurodytoje interneto svetainėje.

http://support.epson.net/symbols

### Spausdintuvo paruošimas darbui

- □ Neperneškite spausdintuvo be pagalbos.
- Nestatykite ir nelaikykite spausdintuvo lauke, labai nešvariose arba dulkėtose vietose, arti vandens ir šilumos šaltinių, taip pat ten, kur juntamas smūgių poveikis, vibracija, aukšta temperatūra arba didelis drėgnis.
- Statykite spausdintuvą ant lygaus, stabilaus paviršiaus, kuris būtų platesnis ir ilgesnis už spausdintuvo pagrindą. Pakrypęs spausdintuvas tinkamai neveikia.
- □ Stenkitės nelaikyti spausdintuvo tokiose vietose, kuriose dažni staigūs temperatūros ir drėgnio pokyčiai. Be to, saugokite jį nuo tiesioginių saulės spindulių, stiprių šviesos arba šilumos šaltinių.
- D Neuždenkite ir neužblokuokite spausdintuvo ventiliacijos ir kitų angų.
- 🖵 Palikite vietos virš spausdintuvo, kad galėtumėte iki galo pakelti ADF (automatinio dokumentų tiektuvą).
- Palikite vietos spausdintuvo dešinėje ir kairėje pusėse, kad galėtumėte spausdinti ir atlikti techninę priežiūrą.
- Įsitikinkite, kad naudojamas kintamosios srovės elektros laidas atitinka taikomus vietinius saugos standartus. Naudokite tik prie produkto pridedamą maitinimo laidą. Jei to nepadarysite, gali kilti gaisras arba elektros smūgis. Šis maitinimo laidas skirtas naudoti tik su šiuo produktu. Naudojant su kitais įrenginiais gali kilti gaisras arba elektros smūgis.
- Naudokite tik spausdintuvo etiketėje nurodyto tipo maitinimo šaltinį.
- Pastatykite spausdintuvą šalia sieninio lizdo, nuo kurio lengva atjungti kištuką.
- Nejunkite prie lizdų, priklausančių esančių elektros grandinei, prie kurios prijungti reguliariai įjungiami ir išjungiami kopijavimo aparatai arba oro kondicionavimo sistemos.
- 🖵 Nejunkite prie elektros lizdų, valdomų sieniniais jungikliais arba automatiniais laikmačiais.
- Laikykite visą kompiuterio sistemą atokiau nuo galimų elektromagnetinių trikdžių šaltinių, tokių kaip garsiakalbiai arba baziniai belaidžių telefonų įrenginiai.
- Elektros tiekimo laidai turi būti ištiesti taip, kad nebūtų braižomi, spaudžiami, nediltų, nebūtų susukti ir sumegzti. Ant elektros laidų nestatykite jokių daiktų, jų taip pat negalima mindyti arba ant jų važinėti. Itin svarbu, kad tose vietose, kur elektros laidai yra prijungti prie transformatoriaus (įvadai ir išvadai) jų galai būtų tiesūs.
- Jei spausdintuvą naudojate su ilgintuvu, įsitikinkite, kad bendra prie ilgintuvo prijungtų prietaisų galia neviršija leistinos laido galios. Taip pat įsitikinkite, kad bendra visų prietaisų, įjungtų į sieninį elektros lizdą, galia neviršytų sieninio lizdo galios.
- □ Jei planuojate naudoti spausdintuvą Vokietijoje, pastato instaliacija turi būti apsaugota 10 arba 16 amperų grandinės pertraukikliu, užtikrinant tinkamą apsaugą nuo trumpojo jungimosi ir spausdintuvo apsaugą nuo srovės perkrovų.

### Spausdintuvo naudojimas

- Niekada neišrinkite, nekeiskite ir nemėginkite patys remontuoti elektros laido, kištuko, spausdintuvo, skaitytuvo arba jų priedų, nebent spausdintuvo vadove būtų ypač aiškiai nurodyta, kaip tai daryti.
- Toliau nurodytais atvejais atjunkite spausdintuvą ir pristatykite jį remontuoti kvalifikuotiems aptarnavimo skyriaus darbuotojams:

Pažeistas elektros laidas arba kištukas; į spausdintuvą pateko skysčio; spausdintuvas nukrito arba pažeistas jo korpusas; spausdintuvas neveikia kaip įprastai arba jo veikimas akivaizdžiai pakito. Nereguliuokite valdiklių, jei tai nenurodyta naudojimo instrukcijose.

- Neapliekite spausdintuvo ir nenaudokite jo šlapiomis rankomis.
- Jei pažeisite skystųjų kristalų ekraną, kreipkitės į platintoją. Skystųjų kristalų tirpalui patekus ant rankų, jas kruopščiai nuplaukite muilu ir vandeniu. Skystųjų kristalų tirpalui patekus į akis, jas nedelsdami išplaukite vandeniu. Jei kruopščiai praplovę akis jausite diskomfortą arba pastebėsite, kad suprastėjo regėjimas, nedelsdami kreipkitės į gydytoją.
- 🖵 Venkite liesti spausdintuvo viduje esančių detalių, nebent tai yra leidžiama naudotojo vadove.
- D Nelieskite spausdintuvo ir papildomų elementų vietų, kurios nurodytos perspėjimo etiketėse.
- 🖵 Nenaudokite telefono per perkūniją. Žaibuojant kyla elektros smūgio pavojus.
- Jei telefonu reikia praneštumėte apie dujų nuotėkį, išeikite iš patalpos, kurioje yra dujų.
- Kai spausdintuvą kabeliu jungiate prie kompiuterio arba kito įrenginio, įsitikinkite, kad jungtys yra nukreiptos tinkama kryptimi. Kiekvieną jungtį galima jungti tik viena kryptimi. Prijungus jungtį netinkama kryptimi, galima sugadinti abu laidu sujungtus įrenginius.
- Nekiškite daiktų į spausdintuvo angas.
- 🖵 Kai spausdinama, nekiškite į spausdintuvą rankų ir nelieskite rašalo kasečių.
- Į spausdintuvo vidų arba šalia spausdintuvo nepurkškite produktų, kurių sudėtyje yra degiųjų dujų. Taip galite sukelti gaisrą.
- □ Būkite atsargūs, kad neprisispaustumėte pirštų su dangteliais, dėklais ar kasetėmis, kai atliekate veiksmus spausdintuvo viduje.
- 🖵 Dėdami originalus per stipriai nespauskite skaitytuvo stiklas.
- □ Visada išjunkite spausdintuvą paspausdami mygtuką Ů. Atjungti spausdintuvą ir išjungti elektros tinklo lizdo srovę galima tik tada, kai nenustos mirksėti maitinimo lemputė.
- Jei spausdintuvo ilgą laiką nenaudosite, ištraukite elektros laido kištuką iš sieninio lizdo.
- Nesisėskite ant ir nesiremkite į spausdintuvą. Nedėkite sunkių daiktų ant spausdintuvo.
- D Prieš naudodami naudojate spausdintuvą, būtinai užfiksuokite spausdintuvo reguliavimo varžtus.
- D Nejudinkite spausdintuvo, kai reguliavimo varžtai užfiksuoti.

### Sunaudojamų produktų naudojimas

- D Būkite atsargūs, kai naudojate panaudotą kasetę, nes aplink rašalo tiekimo angą gali būti likę šiek tiek rašalo.
  - Jei rašalo patenka jums ant odos, kruopščiai nuplaukite suteptą sritį muilu ir vandeniu.
  - Jei rašalo patenka į akis, nedelsdami praplaukite vandeniu. Jei kruopščiai praplovus akis vis tiek jaučiamas diskomfortas ar regėjimo sutrikimai, nedelsdami kreipkitės į gydytoją.
  - Jei rašalo patenka į burną, iškart kreipkitės į gydytoją.

- Deardykite rašalo kasetės ir tech. priežiūros dėžutės, nes rašalas gali patekti į akis ar ant odos.
- Depurtykite rašalo kasetės pernelyg stipriai; jei nesilaikysite šio nurodymo, iš kasetės gali ištekėti rašalas.
- Laikykite rašalo kasetę ir tech. priežiūros dėžutę vaikams nepasiekiamoje vietoje.
- Būkite atsargūs, kad neįsipjautumėte popieriaus kraštu.

#### Susijusi informacija

- ➡ "Atsargumo priemonės naudojant rašalo kasetes" puslapyje 133
- ➡ "Darbo su techninės priežiūros dėžute atsargumo priemonės" puslapyje 135

### Asmeninės informacijos apsaugojimas

Jei spausdintuvą ketinate atiduoti arba išmesti, ištrinkite visą spausdintuvo atmintyje saugomą asmeninę informaciją, valdymo skydelyje pasirinkdami toliau aprašytus meniu.

- Nuostatos > Bendrosios nuostatos > Sistemos administravimas > Atkurti numatytuosius parametrus > Pašalinti visus duomenis ir parametrus
- Nuostatos > Bendrosios nuostatos > Sistemos administravimas > Standžiojo disko ištrynimo nuostatos > Ištrinti visą atmintį > Didelis greitis or Perrašyti

Duomenis iš HDD galima visiškai ištrinti pasirenkant **Didelis greitis** arba **Perrašyti**. Funkcija **Perrašyti** įrašo ant klaidingų duomenų atmintyje. Duomenų apdorojimas gali užtrukti.

Nuostatos > Bendrosios nuostatos > Sistemos administravimas > Naikinti vidinės atmintinės duomenis > PDL šriftas, makro duomenys ir darbo sritis

### Europietiškų spausdintuvų modelių išmetimas

Šiame spausdintuve yra akumuliatorius.

Ant produkto esanti etiketė su perbraukta šiukšliadėže su ratukais reiškia, kad šio produkto ir jame esančių akumuliatorių negalima išmesti su įprastomis buitinėmis atliekomis. Norint išvengti galimos žalos aplinkai arba žmonių sveikatai, atskirkite šį produktą ir jo akumuliatorius nuo kitų atliekų, norėdami užtikrinti, kad juos bus galima ekologiškai perdirbti. Norėdami gauti daugiau informacijos apie prieinamas surinkimo įstaigas, susisiekite su vietinės valdžios įstaiga arba mažmenininku, iš kurio įsigijote šį produktą. Naudojami cheminiai simboliai Pb, Cd arba Hg nurodo, ar šios medžiagos naudojamos akumuliatoriuje.

Ši informacija taikoma tik klientams Europos Sąjungoje pagal EUROPOS PARLAMENTO IR TARYBOS 2006 m. rugsėjo 6 d. direktyvą 2006/66/EC dėl baterijų ir akumuliatorių bei baterijų ir akumuliatorių atliekų ir direktyvos 91/157/EEC atšaukimo bei įstatymus, perkeliančius ir įgyvendinančius ją įvairiose nacionalinėse teisinėse sistemose, taip pat klientams Europos, Vidurinių Rytų ir Afrikos (EMEA) šalyse, kurioje įgyvendinti atitinkami reglamentai.

Kitų šalių atveju, kreipkitės į vietos valdžią, norėdami daugiau sužinoti apie produkto perdirbimo galimybes.

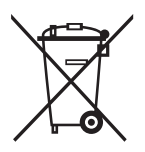

# Pagrindinė spausdintuvo informacija

# Dalių pavadinimai ir funkcijos

Priekinė / dešinė pusė

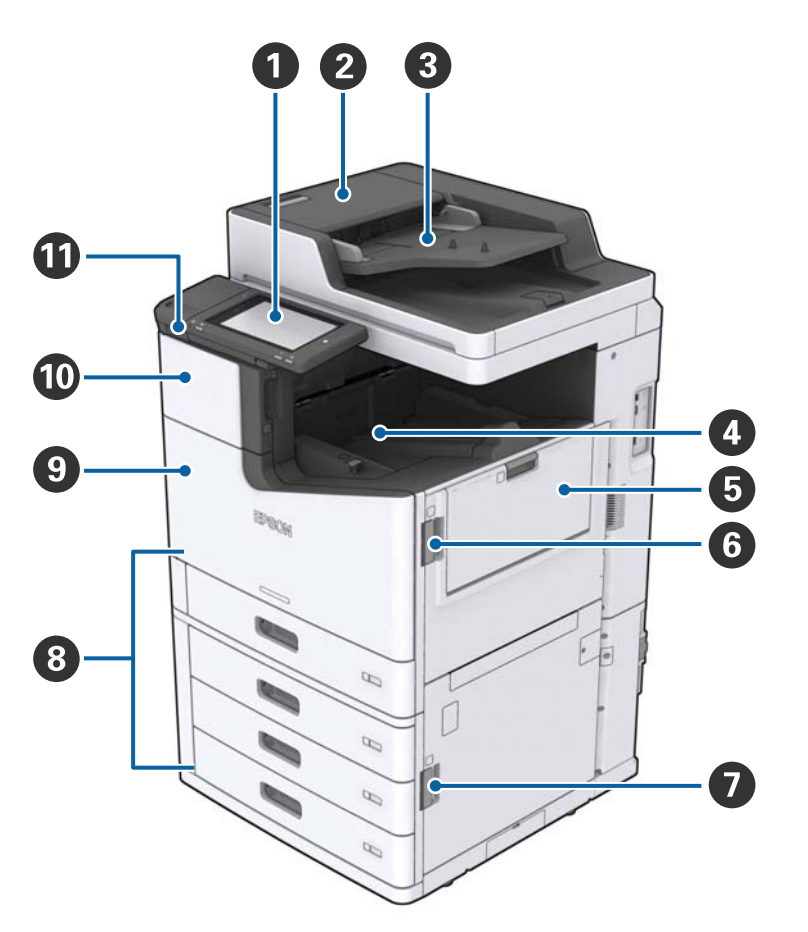

| 0 | Valdymo skydelis                              | Leidžia pasirinkti spausdintuvo nustatymus ir atlikti operacijas. Taip<br>pat parodo spausdintuvo būseną.             |
|---|-----------------------------------------------|----------------------------------------------------------------------------------------------------|
| 0 | ADT dangtis (F)                               | Atidaryti, kai popierius įstringa ADT (automatiniame dokumentų tiektuve).                                             |
| 3 | ADT (automatinis dokumentų tiektuvas)         | Įrenginys, automatiškai įdedantis dokumentus.                                                                         |
| 4 | Žemyn nukreiptas dėklas                       | Laiko spaudinius.                                                                                                    |
| 6 | MP déklas                                     | Įdeda popierių. Galite įdėti visų tipų popierių (storą popierių ir<br>vokus), kurį galima naudoti šiame spausdintuve. |
| 6 | Dangtis (J)                                   | Atidaryti, kai popierius įstringa.                                                                                    |
| 0 | Dangtis (E)                                   | Atidaryti, kai popierius įstringa.                                                                                    |
| 8 | Popieriaus kasetė 1, 2, 3, 4 (C1, C2, C3, C4) | Įdeda popierių.                                                                                                    |

#### Pagrindinė spausdintuvo informacija

| 9 | Priekinis dangtis (L)          | Atidarykite, kai popierius įstringa arba keičiant techninės priežiūros<br>dėžutę. |
|---|--------------------------------|-----------------------------------------------------------------------------------|
| 0 | Rašalo kasetės dangtis (A)     | Atidarykite keičiant rašalo kasetę.                                               |
| 0 | lšorinės sąsajos USB prievadas | Prijungiamos atmintinės.                                                          |

#### Priekinė / kairė pusė

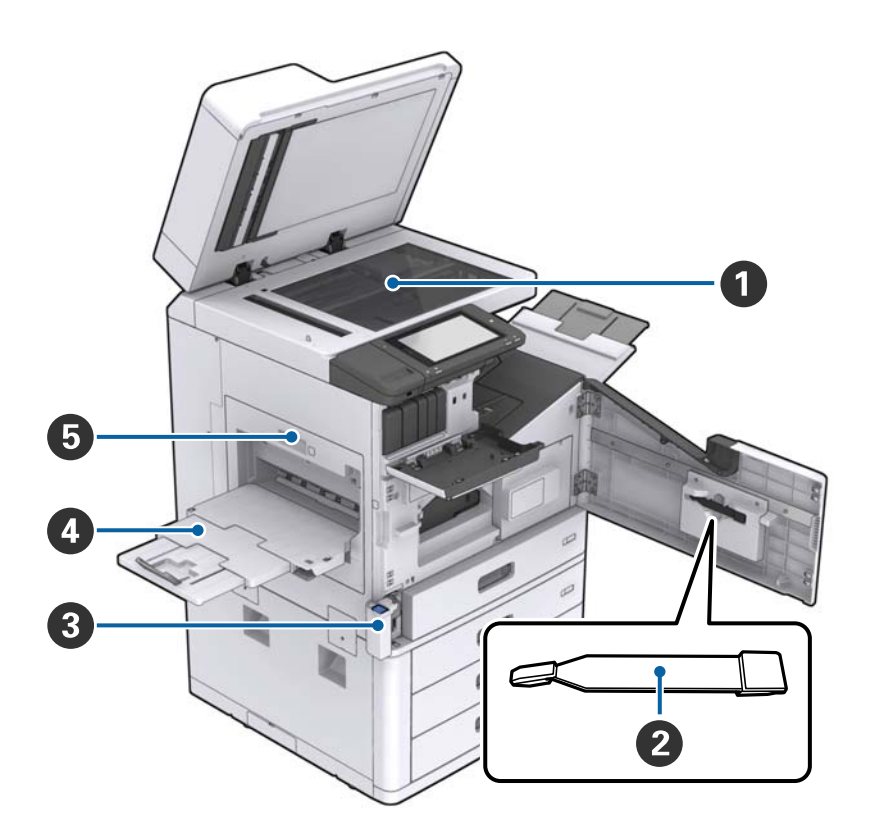

| 0 | Skaitytuvo stiklas                  | Padėkite dokumentą gerąja puse į apačią ant skaitytuvo stiklas.                                                                                               |
|---|-------------------------------------|----------------------------------------------------------------------------------------------------|
| 2 | Valytuvas                           | Tai yra aptarnavimo dalis, skirta spausdintuvo vidui valyti. (Ją taip<br>pat galima naudoti kaip minkštos šluostės pakaitalą, skaitytuvo<br>stiklo paviršių.) |
| 3 | Priežiūros dėžutės dangtelis (H)    | Atidarykite, keisdami techninės priežiūros dėžutę. Pirmiausiai reikia<br>atidaryti priekinį dangtį (L).                                                       |
| 4 | Į viršų nukreiptas dėklas           | Laiko spaudinius.                                                                                                    |
| 5 | Dvipusio spausdinimo įrenginys (D1) | Atidaryti, kai popierius įstringa.                                                                                                    |

#### Pagrindinė spausdintuvo informacija

#### Galinė / dešinė pusė

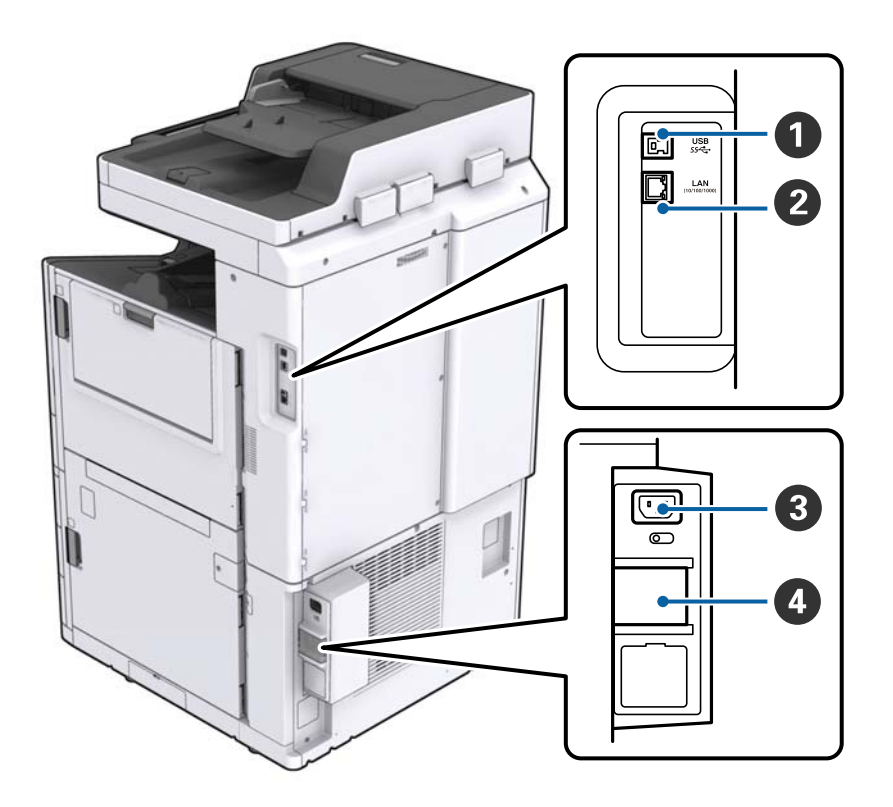

| 0 | USB prievadas             | Prijungiamas USB kabelis. Būtinai patikrinkite kryptį ant<br>spausdintuvo priklijuotoje etiketėje, tada prijunkite teisingą<br>kryptimi.                                                                                        |
|---|---------------------------|----------------------------------------------------------------------------------------------------|
| 2 | LAN prievadas             | Prijungiamas LAN kabelis.                                                                                                    |
| 3 | Kintamosios srovės įvadas | Prijungiamas maitinimo laidas.                                                                                                    |
| 4 | Grandinės pertraukiklis   | Spausdintuvo viduje įvykus trumpajam jungimui, maitinimo<br>šaltinio grandinė išsijungs automatiškai. Nenaudokite<br>spausdintuvo neatlikdami periodinių apžiūrų.<br>Kai kuriuose spausdintuvuose nėra grandinės pertraukiklio. |

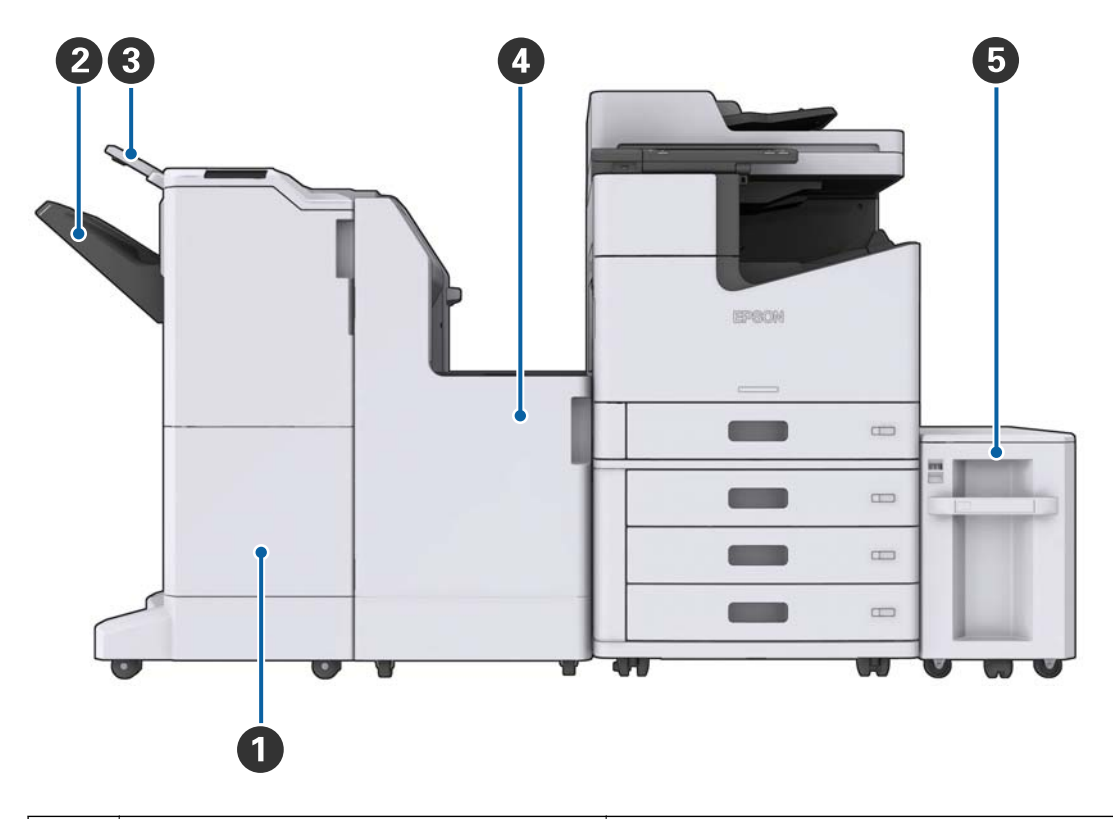

#### Kai sumontuoti papildomi priedai

| 0 | Finisher unit        | lšveda surūšiuotus arba susegtus dokumentus. |  |
|---|----------------------|----------------------------------------------|--|
| 0 | Užbaigimo dėtuvė     | Laiko surūšiuotus arba susegtus dokumentus.  |  |
| 3 | lšvesties dėtuvė     | Negalima su šiuo produktu.                   |  |
| 4 | Finisher bridge unit | Jungia pagrindinį įrenginį ir užbaigtuvą.    |  |
| 5 | High capacity tray   | Įdeda popierių.                              |  |

## Maitinimo įjungimas ir išjungimas

#### Maitinimo įjungimas

Paspauskite maitinimo mygtuką valdymo skydelyje, norėdami įjungti maitinimą. Laikykite nuspaudę mygtuką  $\mathcal{O}$ , kol pasirodys skystųjų kristalų ekranas. Prieš įjungdami maitinimą įsitikinkite, kad grandinės pertraukiklis įjungtas.

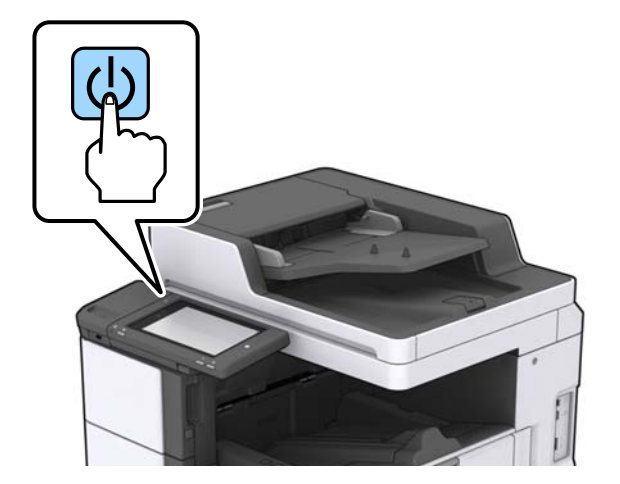

Užbaigus įsijungimą pasirodo pradžios ekranas.

#### Maitinimo išjungimas

Paspauskite mygtuką 0, tada vykdykite ekrane pateikiamas instrukcijas, norėdami išjungti maitinimą.

### Svarbu:

- 🗅 Neatjunkite maitinimo laido tiesiogiai ir neišjunkite maitinimo, naudodami grandinės pertraukiklį.
- Atjungdami maitinimo laidą palaukite, kol maitinimo lemputė išsijungs ir skystųjų kristalų ekranas pradings.

#### Susijusi informacija

➡ "Valdymo skydelio dalių pavadinimai" puslapyje 18

# Valdymo skydelis

### Valdymo skydelio dalių pavadinimai

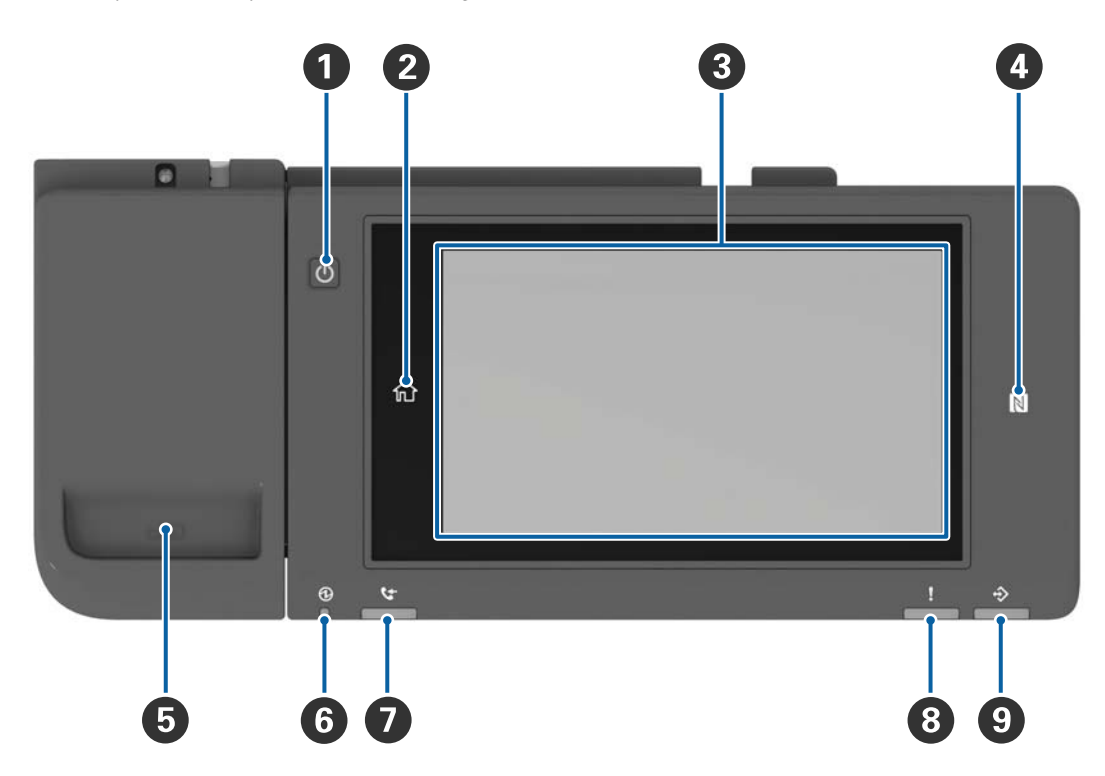

| 0 | Maitinimo mygtukas                                                                                                    |
|---|----------------------------------------------------------------------------------------------------|
| 2 | Pradžios mygtukas                                                                                                    |
|   | Grįžta į pradžios ekraną.                                                                                                    |
| 3 | Jutiklinis ekranas                                                                                                    |
|   | Rodo nustatymų elementus ir pranešimus.                                                                                                    |
|   | Jei tam tikrą laiko tarpą neatliekama jokia operacija, spausdintuvas pereina į miego režimą ir ekranas išsijungia.<br>Palieskite bet kur jutikliniame ekrane, norėdami įjungti ekraną. |
| 4 | N žymė                                                                                                    |
|   | Virš šios žymės perbraukite NFC palaikančiu išmaniuoju įrenginiu, pvz. išmaniuoju telefonu arba planšete,<br>norėdami spausdinti arba nuskaityti tiesiogiai.                           |
| 5 | Sąvaržėlių laikiklis                                                                                                    |
| 6 | Maitinimo lemputė                                                                                                    |
|   | Dega arba mirksi, kai įjungtas spausdintuvas. Išsijungia, kai spausdintuvas išjungtas.                                                                                                 |
| 0 | Negalima su šiuo produktu.                                                                                                    |
| 8 | Klaidos lemputė                                                                                                    |
|   | Užsidega arba mirksi įvykus klaidai.                                                                                                    |
| 9 | Duomenų lemputė                                                                                                    |
|   | Mirksi, kai spausdintuvas apdoroja duomenis, ir dega, kai yra apdorojimo laukiančių užduočių.                                                                                          |

Galite pakreipti valdymo skydelį.

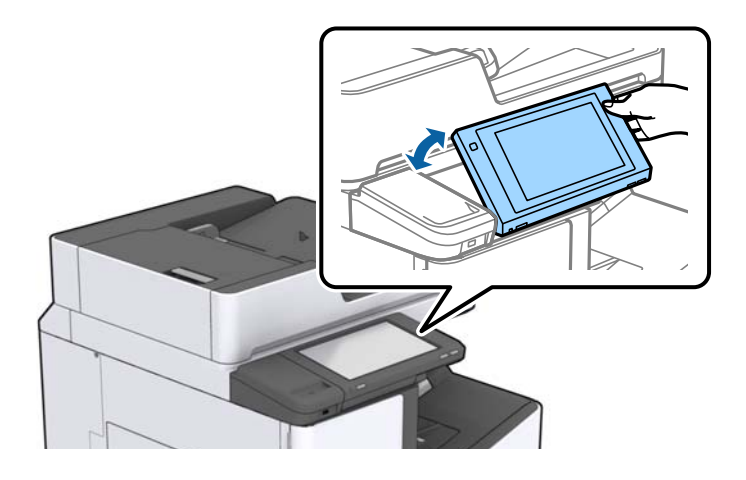

### Jutiklinio ekrano operacijos

Jutiklinis ekranas suderinamas su šiomis operacijomis.

| Palietimas     | and the | Paspauskite arba pasirinkite elementus arba piktogramas. |
|----------------|---------|----------------------------------------------------------|
| Sprigtelėjimas | Am      | Greitai slinkite ekraną.                                 |
| Braukimas      | - Cm    | Laikykite ir judinkite elementus.                        |

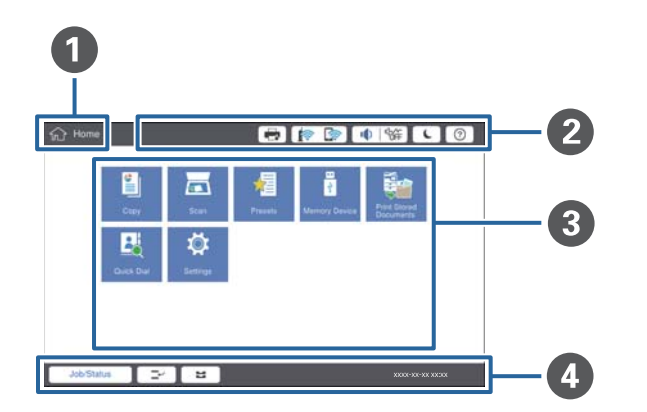

| 0 | Antraštė                                                                                                    |                                                                                         |  |  |  |  |
|---|----------------------------------------------------------------------------------------------------|-----------------------------------------------------------------------------------------|--|--|--|--|
|   | nurodo dabartinį ekraną.                                                                                                    |                                                                                         |  |  |  |  |
| 0 | Rodo kiekvieno elemento informaciją. Pilkai pažymėti elementai nepasiekiami.                                                                                                    |                                                                                         |  |  |  |  |
|   | Rodomas elementas Spausdint. būsena.                                                                                                    |                                                                                         |  |  |  |  |
|   |                                                                                                    | Nurodoma tinklo ryšio būsena. Palieskite, norėdami pamatyti tinklo ryšio ekrano vadovą. |  |  |  |  |
|   | Rodo garso nustatymų ekraną.                                                                                                    |                                                                                         |  |  |  |  |
|   | Image: Image: |                                                                                         |  |  |  |  |
|   |                                                                                                    |                                                                                         |  |  |  |  |
|   |                                                                                                    |                                                                                         |  |  |  |  |
|   |                                                                                                    |                                                                                         |  |  |  |  |
| 3 | Meniu pasirinkimo ekr                                                                                                    | anas. Palieskite, norėdami pamatyti kiekvieno meniu ekraną.                             |  |  |  |  |
|   | Galite pakeisti meniu p                                                                                                    | iktogramos padėtį ir tvarką.                                                            |  |  |  |  |

### Pradžios ekrano konfigūravimas

| 4 | Parodo užduočių ir spa                                                          | Parodo užduočių ir spausdintuvo būseną. Ekrano turinys keičiasi priklausomai nuo spausdintuvo būsenos.                                               |  |  |  |
|---|---------------------------------------------------------------------------------|----------------------------------------------------------------------------------------------------|--|--|--|
|   | Užduoties būsena                                                                | Parodo vykdomas ir laukiančias užduotis. Palieskite, norėdami pamatyti užduočių tipus,<br>gavimo laiką, naudotojų vadus ir t. t., išdėstytus sąraše. |  |  |  |
|   | <b>L</b>                                                                        | Pristabdoma dabartinė užduotis ir leidžiama nutraukti kitą užduotį. Negalite pertraukti<br>naudodami kompiuterį.                                     |  |  |  |
|   | Ľ                                                                               | Nustato išvesties šaltinių popieriaus formatą ir rūšį.                                                                                               |  |  |  |
|   | Pertrauktos<br>užduoties, klaidos<br>informacija ir<br>užduoties<br>pavadinimas | Parodo spausdintuvo būseną, pvz., pertraukimo būseną, klaidos būseną ir dabartinę<br>užduotį.                                                        |  |  |  |
|   | Sustabdyti                                                                      | Pristabdo arba atšaukia apdorojamą užduotį.                                                                                                    |  |  |  |
|   | Laikrodis                                                                       | Parodo dabartinį laiką, kai nėra konkrečios rodomos spausdintuvo būsenos.                                                                            |  |  |  |

### Meniu ekrano konfigūravimas

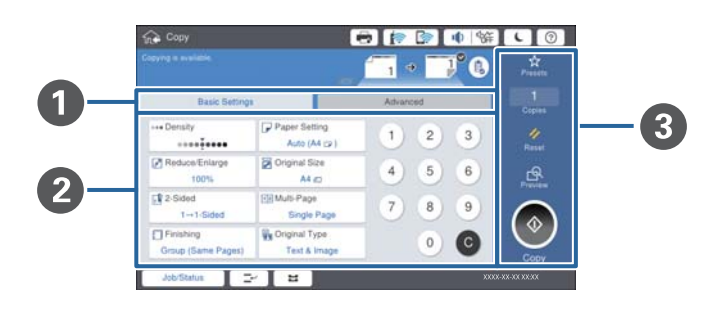

| 0 | Perjunkite nustatymų ekraną. Kiekvieno skirtuko turinys skiriasi, priklausomai nuo kiekvieno meniu.                                                                |  |  |  |  |  |  |
|---|----------------------------------------------------------------------------------------------------|--|--|--|--|--|--|
| 0 | Parodo kiekvieno skirtuko turinį. Palieskite kiekvieną elementą, norėdami pakeisti nustatymą.                                                                      |  |  |  |  |  |  |
| 3 | Parodo įprastų operacijų mygtukus.                                                                                                    |  |  |  |  |  |  |
|   | Išanks.parink.:                                                                                                    |  |  |  |  |  |  |
|   | Palieskite, norėdami pamatyti išankstinių nustatymų sąrašą. Pasirinkite išankstinį nustatymą arba išsaugokite<br>dabartinius nustatymus kaip išankstinį nustatymą. |  |  |  |  |  |  |
|   | 🗅 Atkurti:                                                                                                    |  |  |  |  |  |  |
|   | Palieskite, norėdami atšaukti atliktus pakeitimus ir grąžinti pradinius nustatymus.                                                                                |  |  |  |  |  |  |
|   | Peržiūra:                                                                                                    |  |  |  |  |  |  |
|   | Palieskite, norėdami patvirtinti nuskaitytą vaizdą ekrane prieš kopijuodami arba nuskaitydami.                                                                     |  |  |  |  |  |  |
|   |                                                                                                    |  |  |  |  |  |  |
|   | Palieskite, norėdami kopijuoti arba nuskaityti.                                                                                                    |  |  |  |  |  |  |

### Prieigos kontrolė ir prisijungimas

#### Prieigos kontrolė patvirtinimo būdas

Šis spausdintuvas turi funkcijų, kurias naudotojams gali riboti administratorius. Jei pradžios ekrane rodoma buvo pritaikyta **Prieigos kontrolė**. Tai taip pat rodoma, jei administratorius užrakino kai kurias funkcijas.

| 슈 Home   |            |               | 🖶 🍺     |               | 辞 <b>し</b> ⑦              | G  |
|----------|------------|---------------|---------|---------------|---------------------------|----|
|          | Сору       | Scan          | Presets | Memory Device | Print Stored<br>Documents |    |
|          | Quick Dial | Ö<br>Settings |         |               |                           |    |
|          |            |               |         |               |                           |    |
| Job/Stat | us 🖂       | :             |         |               | XXXXX-XX-XX XX:           | xx |

#### Prisijungimo prie spausdintuvo būdas

Palieskite C, norėdami prisijungti prie spausdintuvo. Pasirinkite vartotojo vardą ir įveskite slaptažodį. Registravimosi informacijos teiraukitės spausdintuvo administratoriaus.

| 分 Home     |            |          | 🖶 🍺     | 🕼 🖣           | ж <b>с</b> 🕐 🕞            |
|------------|------------|----------|---------|---------------|---------------------------|
|            |            |          |         |               |                           |
|            |            |          |         |               |                           |
|            | Сору       | Scan     | Presets | Memory Device | Print Stored<br>Documents |
|            |            | ň        |         |               |                           |
|            | Quick Dial | Settings |         |               |                           |
|            |            |          |         |               |                           |
|            |            |          |         |               |                           |
|            |            |          |         |               |                           |
| Job/Status | -          | :        |         |               | XXXX-XX-XX XXXXX          |

#### Pastaba:

Baigę naudotis spausdintuvu, palieskite 📴 norėdami atsijungti.

#### Susijusi informacija

➡ "Sistemos administravimas meniu parinktys, esančios Bendrosios nuostatos" puslapyje 44

# Spausdintuvo paruošimas

### Kontaktų tvarkymas

Galite užregistruoti iki 2000 paskirties vietų įrašų, kuriuos galima naudoti nuskaitytų vaizdų siuntimui el. paštu arba nuskaitytų vaizdų išsaugojimui tinklo aplanke.

Kontaktus galite naudoti ir LDAP serveryje. Išsamios informacijos apie LDAP serverio adresatų naudojimą kaip paskirties vietą ieškokite Administratoriaus vadovas.

#### Pastaba:

🖵 Reikia nustatyti el. pašto serverį el. pašto adresui užregistruoti. Būtinai iš anksto patikrinkite el. pašto serverį.

🖵 Kai vykdymo metu pasirodo slaptažodžio patvirtinimo ekranas, kreipkitės į spausdintuvo administratorių.

### Kontaktų registravimas

- 1. Pradžios ekrane palieskite Nuostatos.
- 2. Palieskite Adresatų tvarkytuvas > Pridėti/Redaguoti/Ištrinti.
- 3. Palieskite Pridėti naują > Pridėti adresatą.
- 4. Pasirinkite norimo registruoti adresato tipą.
  - 🖵 El. paštas:

Registruokite el. pašto adresą, kuriuo siųsite nuskaitytą vaizdą.

□ Tinklo aplankas / FTP:

Registruokite tinklo aplanką, į kurį įrašysite nuskaitytą vaizdą.

5. Atlikite reikiamus nustatymus.

Elementai, kuriuos būtina įvesti, rodomi kaip "XXXXX (būtinas)".

| ¢ې             | Settings                        | 🖶 🍺 😭 🐠                       | 6  |
|----------------|---------------------------------|-------------------------------|----|
| You o<br>Enter | can Register<br>r information f | i contact.<br>or the contact. |    |
|                | Cancel                          | Add New                       | ок |
|                | Registr                         | y Number                      |    |
|                | 0001                            |                               |    |
| Name           |                                 |                               |    |
|                | Enter                           | Name                          |    |
|                | Index V                         | ford                          |    |
|                | Enter                           | index Word                    |    |
|                | Job/Status                      |                               |    |

#### Pastaba:

Pasirinkus **Browse** piktograma ieško aplanko kompiuteriuose, prijungtuose prie tinklo. Piktogramą galite naudoti, kai **Komunikacijos režimas** nustatytas į SMB.

6. Palieskite Gerai.

#### Susijusi informacija

➡ "Adresatų tvarkytuvas meniu parinktys" puslapyje 46

### Kontaktų grupių registravimas

Įtraukus kontaktus į grupes, nuskaitytą vaizdą (el. paštu) vienu metu galima siųsti į kelias paskirties vietas. Grupėje galima užregistruoti iki 200 paskirties vietų.

- 1. Pradžios ekrane palieskite Nuostatos.
- 2. Palieskite Adresatų tvarkytuvas > Pridėti/Redaguoti/Ištrinti.
- 3. Palieskite Pridėti naują > Pridėti grupę.
- 4. Pasirinkite El. paštas norėdami užregistruoti el. pašto adresą, į kurį siųsite nuskaitytą vaizdą.
- 5. Įveskite grupės pavadinimą ir pasirinkite kitus būtinus nustatymus. Elementai, kuriuos būtina įvesti, rodomi kaip "XXXXX (būtinas)".
- 6. Palieskite Adresatas (-ai) įtrauktas (-i) į Grupę (būtinas).
- 7. Pasirinkite kontaktus, kuriuos norite registruoti grupėje, tada palieskite **Uždaryti**. Norėdami atšaukti pasirinkimą, palieskite dar kartą.
- 8. Palieskite Gerai.

#### Susijusi informacija

➡ "Adresatų tvarkytuvas meniu parinktys" puslapyje 46

### Dažnai naudojamų kontaktų registravimas

- 1. Pradžios ekrane palieskite Nuostatos.
- 2. Palieskite Adresatų tvarkytuvas > Dažnas.
- 3. Pasirinkite norimo registruoti adresato tipą.
- 4. Palieskite Redaguoti.
- 5. Pasirinkite dažnai naudojamus kontaktus, kuriuos norite užregistruoti, tada palieskite **Gerai**.Norėdami atšaukti pasirinkimą, palieskite dar kartą.
- 6. Palieskite Uždaryti.

#### Susijusi informacija

➡ "Adresatų tvarkytuvas meniu parinktys" puslapyje 46

### Kontaktų registravimas kompiuteryje

Naudodami Epson Net Config arba Web Config galite sukurti adresatų sąrašą savo kompiuteryje ir importuoti jį į spausdintuvą. Išsamios informacijos ieškokite Administratoriaus vadovas.

### Kontaktų atsarginių kopijų kūrimas naudojant kompiuterį

Naudodami Epson Net Config arba Web Config, galite padaryti atsarginę adresatų duomenų, saugomų spausdintuve, kopiją ir perduoti ją į kompiuterį. Išsamios informacijos ieškokite Administratoriaus vadovas.

Sugedus spausdintuvui kontaktų duomenys gali būti prarasti.Kaskart atnaujinus duomenis rekomenduojame sukurti atsarginę duomenų kopiją.Net garantijos galiojimo laikotarpio "Epson" neatsako už jokių domenų praradimą, neprivalo sukurti atsarginių duomenų ir (arba) parametrų kopijų ir jų atkurti.

### Mėgstamiausio nustatymo registravimas

Galima užregistruoti dažnai naudojamus kopijavimo ir nuskaitymo nustatymus kaip išankstinius, skirtus iki 50 adresatų. Galite paprastai pasirinkti juos iš išankstinių nustatymų sąrašo.

### Kaip registruoti

Išankstinius nustatymus galite registruoti kiekviename meniu ekrane, pvz. Kopijuoti arba pradžios ekrane.

#### Pastaba:

Jei negalite redaguoti išankstinių parametrų, juos galėjo užrakinti administratorius. Pagalbos kreipkitės į spausdintuvo administratorių.

#### Registravimas kiekviename meniu

- 1. Pasirinkite nustatymus ekrane to meniu, kuriame norite užregistruoti išankstinį nustatymą.
- 2. Palieskite 🔯, tada palieskite **Registruoti nustatytuose**.
- 3. Atlikite vieną iš šių veiksmų.
  - D Norėdami užregistruoti naują išankstinį nustatymą, palieskite Pridėti naują.
  - 🖵 Norėdami redaguoti išankstinį nustatymą, pasirinkite paskirties vietą, kurią norite perrašyti.
- 4. Palieskite langelį Pavadinimas ir įveskite pavadinimą.
- 5. Palieskite Gerai.

#### Registravimas pradžios ekrane

- 1. Pradžios ekrane palieskite Išanks.parink..
- 2. Palieskite **Pridėti naują** ir pasirinkite funkciją, kuriai norite užregistruoti išankstinį nustatymą.

- 3. Pasirinkite nustatymus ir palieskite **Registruoti**.
- 4. Palieskite langelį **Pavadinimas** ir įveskite pavadinimą.
- 5. Palieskite Gerai.

### Kaip naudoti

Parodo užregistruotų išankstinių nustatymų sąrašą, palietus  $\bigotimes$  kiekvieno meniu ekrane arba **Išanks.parink.** pradžios ekrane.Pasirinkite norimą įkelti išankstinį nustatymą, tada palieskite  $\diamondsuit$ .

#### Pastaba:

Kiekvieno meniu ekrane rodomas tik tai funkcijai užregistruotas sąrašas.

### Nuorodos įtraukimas į pradžios ekraną

Į pradžios ekraną galite įtraukti užregistruotą išankstinį nustatymą kaip nuorodą. Tai leidžia paprastai pradėti kopijuoti arba nuskaityti naudojant išankstinius nustatymus.

1. Pradžios ekrane palieskite Išanks.parink.

Rodomas Išanks.parink. sąrašas.

2. Palieskite > prie išankstinio nustatymo, kurį norite įtraukti kaip nuorodą, tada palieskite **Pagrindinis ekrane** pridėkite nuor.

Įtraukdami **Greitasis kopijavimas** kaip kopijavimo nuorodą, galite kopijuoti tiesiog palietę išankstinį nustatymą pradžios ekrane.

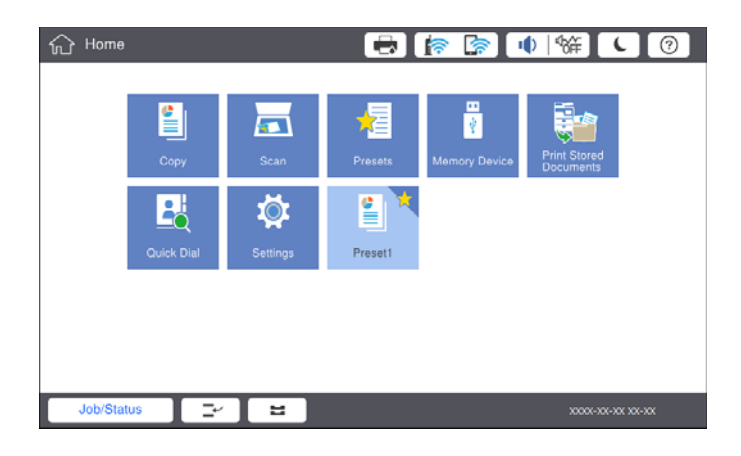

### Popieriaus įdėjimas

### Galimi popieriaus tipai ir talpos

Toliau pateiktas šiam spausdintuvui galimas popierius. Naudojant kitokį popierių jis gali įstrigti ir pažeisti spausdintuvą.

Popieriaus kokybė gali kisti priklausomai nuo aplinkos. Rekomenduojame pirkti popierių prieš tai patikrinus aplinką. Būtinai atlikite bandomąjį spausdinimą prieš naudodami įvairios kokybės perdirbtą popierių ir vokus.

| Popieriaus tipas / popieriaus<br>pavadinimas                                                                                                    |                                    | Popieriaus                                                                                                    | Kiek dėti (la                                                                                                    | iek dėti (lapų arba vokų)                                                                                                    |                                      |  |
|----------------------------------------------------------------------------------------------------|------------------------------------|----------------------------------------------------------------------------------------------------|----------------------------------------------------------------------------------------------------|----------------------------------------------------------------------------------------------------|--------------------------------------|--|
|                                                                                                    |                                    | formatas                                                                                                    | MP dėklas                                                                                                    | Popieriaus kasetė nuo<br>1 iki 4                                                                                                    | 2-pusis<br>spausdinim<br>as          |  |
| Paprastas<br>popierius<br>Kopijavimo<br>popierius<br>Popierius su<br>antrašte<br>Perdirbtas<br>popierius<br>Spalvotas<br>popierius<br>Popierius su<br>išspausdintu<br>vaizdu<br>Storas<br>popierius<br>Aukštos<br>kokybės<br>popierius | Nuo 60 iki<br>160 g/m <sup>2</sup> | A3+, SRA3,<br>12×18 col.<br>A3, "Tabloid",<br>B4, "Indian-<br>Legal", 8,5×13<br>col., "Letter",<br>A4, B5,<br>"Executive",<br>A5, "Half<br>letter", 16K<br>(195×270<br>mm), 8K<br>(270×390<br>mm)<br>B6, A6<br>Nustatyta<br>naudotojo<br>(mm)<br>(Plotis: nuo 55<br>iki 330,2, ilgis:<br>nuo 127 iki<br>1200)<br>Nustatyta<br>naudotojo<br>(mm)<br>(Plotis: nuo 127 iki<br>1200)<br>Nustatyta<br>naudotojo<br>(mm)<br>(Plotis: nuo 127 iki<br>1200) | lki linijos, kurią žymi<br>trikampio simbolis ant<br>kraštinio kreiptuvo.<br>(80 g/m <sup>2</sup> : 150)<br>Tačiau tik vienas lapas<br>naudotojo nustatytų<br>popieriaus formatų,<br>viršijantis 431,8 mm<br>ilgį.*4 | 1 iki 4         -         Iki linijos, kurią žymi<br>trikampio simbolis ant<br>kraštinio kreiptuvo.         (80 g/m <sup>2</sup> : 550)         -         -         Iki linijos, kurią žymi<br>trikampio simbolis ant<br>kraštinio kreiptuvo.         (80 g/m <sup>2</sup> : 550) | as<br>-<br>✓<br>-<br>✓* <sup>1</sup> |  |

| Popieriaus tipas / popieriaus<br>pavadinimas       |                                                 | Popieriaus                                                                                                    | Kiek dėti (la                                                                                                    | Automatinis                      |                             |
|----------------------------------------------------|-------------------------------------------------|----------------------------------------------------------------------------------------------------|----------------------------------------------------------------------------------------------------|----------------------------------|-----------------------------|
|                                                    |                                                 | formatas                                                                                                    | MP dėklas                                                                                                    | Popieriaus kasetė nuo<br>1 iki 4 | 2-pusis<br>spausdinim<br>as |
| Storas<br>popierius<br>Ypač storas<br>popierius    | Nuo 161 iki<br>350 g/m <sup>2</sup>             | A3+, SRA3,<br>12×18 col.,<br>A3, "Tabloid",<br>B4, "Legal",<br>"Indian-Legal",<br>8,5×13 col.,<br>"Letter", A4,<br>B5,<br>"Executive",<br>A5, "Half<br>letter", 16K<br>(195×270<br>mm), 8K<br>(270×390<br>mm), 8K<br>(270×390<br>mm), B6, A6,<br>Nustatyta<br>naudotojo<br>(mm)<br>(Plotis: nuo 55<br>iki 330,2, ilgis:<br>nuo 127 iki<br>1200) | Iki linijos, kurią žymi<br>trikampio simbolis ant<br>kraštinio kreiptuvo.<br>(arba 30 lapų)<br>Tačiau tik vienas lapas<br>naudotojo nustatytų<br>popieriaus formatų,<br>viršijantis 431,8 mm<br>ilgį.*4 |                                  | _                           |
| Epson Bright Wh<br>Paper <sup>*2</sup>             | ite Ink Jet                                     | A4                                                                                                    | 80                                                                                                    | 450                              | 1                           |
| Epson Matte Pap<br>Heavyweight <sup>*2</sup>       | Epson Matte Paper-<br>Heavyweight <sup>*2</sup> |                                                                                                    | 20                                                                                                    | -                                | -                           |
| Epson Archival M                                   | latte Paper <sup>*2</sup>                       | A3+, A3, A4                                                                                                    | 20                                                                                                    | -                                | -                           |
| Epson Double-Sided Matte<br>Paper <sup>*2</sup>    |                                                 | A3+, A3, A4                                                                                                    | 20                                                                                                    | -                                | -                           |
| Epson Photo Quality Ink Jet<br>Paper <sup>*2</sup> |                                                 | A3+, A3                                                                                                    | 50                                                                                                    | -                                | -                           |
|                                                    |                                                 | A4                                                                                                    | 100                                                                                                    | -                                | -                           |
| Vokas <sup>*3</sup>                                |                                                 | Vokas Nr. 10,<br>DL, C4, C5 ir<br>C6 formatų<br>vokai                                                                                                    | 10                                                                                                    | -                                | -                           |

\*1 Automatinio dvipusio spausdinimo diapazonas (mm) plotis: nuo 139,7 iki 297, ilgis: nuo 182 iki 431,8.

\*2 Originalus "Epson" popierius.

\*3 Jei atvartas yra trumpajame krašte, nustatydami naudotojo apibrėžtą dydį būtinai įtraukite atvartą.

\*4 Ilgą popierių įdėkite atsargiai, kad neįsipjautumėte rankų į popieriaus kraštus, jį laikydami.

#### Pastaba:

- Galimybes įsigyti popieriaus lemia vietovė. Norėdami gauti naujausios informacijos apie jūsų vietovėje parduodamą popierių, kreipkitės į "Epson" pagalbos skyrių.
- Spausdinant ant ilgesnio nei 483 mm popieriaus kaip ant naudotojo apibrėžto formato, spausdinama naudojant standartinę spausdinimo kokybę, nepriklausomai nuo popieriaus tipo ir popieriaus pavadinimo nustatymų. Be to, kai kurių popieriaus tipų, pvz. paprasto popieriaus, atveju, spausdintuvas sulėtina spausdinimo greitį.
- □ Originalaus "Epson" popieriaus, spausdinant iš universaliosios "Epson" spausdintuvo tvarkyklės, naudoti negalima.

#### Susijusi informacija

- ➡ "Dalių pavadinimai ir funkcijos" puslapyje 13
- ➡ "Techninio klientų aptarnavimo svetainė" puslapyje 200

#### Galimas popieriaus storis

Toliau pateikiami popieriaus storiai (popieriaus svoris g/m<sup>2</sup>: 1 m<sup>2</sup>, išreikštas gramais).Nors jis atitinka popieriaus storį, spausdinimo kokybė gali suprastėti arba gali popierius gali įstrigti, priklausomai nuo popieriaus kokybės (pvz. popieriaus grūdelių krypties, tvirtumo ir pan.).

| Popieriaus tipas             |        | Popieriaus storis (popieriaus svoris)                 |
|------------------------------|--------|-------------------------------------------------------|
| Paprastas popierius          |        | Nuo 60 iki 350 g/m <sup>2</sup>                       |
| Kopijavimo popierius         |        |                                                       |
| Popierius su antrašte        |        |                                                       |
| Perdirbtas popierius         |        |                                                       |
| Spalvotas popierius          |        |                                                       |
| Popierius su išspausdintu va | izdu   |                                                       |
| Storas popierius             |        |                                                       |
| Ypač storas                  |        |                                                       |
| Aukštos kokybės popierius    |        |                                                       |
| Vokas                        | Nr. 10 | Nuo 75 iki 90 g/m <sup>2</sup> (nuo 20 iki 24 svar.)  |
|                              | DL     |                                                       |
|                              | C6     |                                                       |
|                              | C5     |                                                       |
|                              | C4     | Nuo 80 iki 100 g/m <sup>2</sup> (nuo 21 iki 26 svar.) |

### Negalimos popieriaus rūšys

Nenaudokite šių popierių. Šių popierių naudojimas gali sukelti popieriaus strigtis, spaudinių ištepimus arba spausdintuvo pažeidimus.

- Banguoto ir drėgno popieriaus
- Popierius dar neišdžiuvo po spausdinimo ant vienos pusės.
- □ Suglamžyto ir sulankstyto popieriaus
- Suplėšyto, sukarpyto ir sulankstyto popieriaus

- □ Per storo arba per plono popieriaus
- Popieriaus su išspausdintu vaizdu, kuriam buvo naudojami kiti rašaliniai spausdintuvai, šiluminio perkėlimo spausdintuvai, puslapių spausdintuvai arba kopijavimo aparatai
- Perforuoto popieriaus
- Depieriaus su lipdukais
- Popieriaus, sukabinto juosta, kabėmis, sąvaržėlėmis, perforuoto ir pan.
- Vokų su lipniais atvartų pakraščiais, taip pat su langeliais naudoti negalima.
- Perforuotas popierius

#### Susijusi informacija

➡ "Galimas popieriaus storis" puslapyje 29

### Popieriaus naudojimas

- Derskaitykite kartu su popieriumi gautus instrukcijų lapus.
- Prieš įdėdami, išskleiskite ir sulygiuokite popieriaus kraštus.

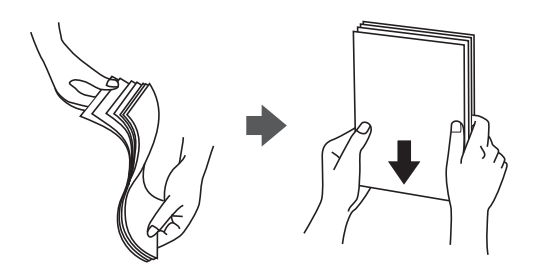

### Popieriaus sandėliavimas

Sandėliuodami popierių, atkreipkite dėmesį į toliau pateiktus punktus.

- Likusį popierių užsandarinkite plastikiniame maiše, kad jis neprisigertų drėgmės.
- Laikykite vietoje, kur drėgmė maža. Be to, nesušlapinkite popieriaus.
- □ Saugokite nuo tiesioginių saulės spindulių.
- □ Nestatykite popieriaus, paguldykite jį ant lygaus paviršiaus.

#### Pastaba:

Net ir sandėliuojant popierių, kaip aprašyta anksčiau, spausdinimo kokybė gali suprastėti arba popierius gali įstrigti, priklausomai nuo aplinkos.Prieš naudodami sandėliuotą popierių, pabandykite atspausdinti nedidelį kiekį ir patikrinkite, ar popierius neįstringa ir ar spaudiniai neišsitepa.

### Kaip įdėti popierių

Naudojimo instrukcijų ieškokite spausdintuvo žinyne. Valdymo skydelyje palieskite ⑦, tada palieskite **Kaip** > **Įdėkite popieriaus**.

Įdėję popierių į MP dėklą, valdymo skydelio nustatymų ekrane nustatykite popieriaus dydį ir rūšį.

#### Svarbu:

Popieriaus kasetę įdėkite ir išimkite lėtai. Didelės talpos dėklą įdėkite lėtai, nes jis sunkus dėl didelio jame įdėto popieriaus kiekio.

#### Pastaba:

*Keisdami kraštinių kreiptuvų, esančių popieriaus kasetė, padėtį, atleiskite kasetės užraktą, tada judinkite kraštinius kreiptuvus. Pakeitę padėtį vėl užrakinkite kasetę.* 

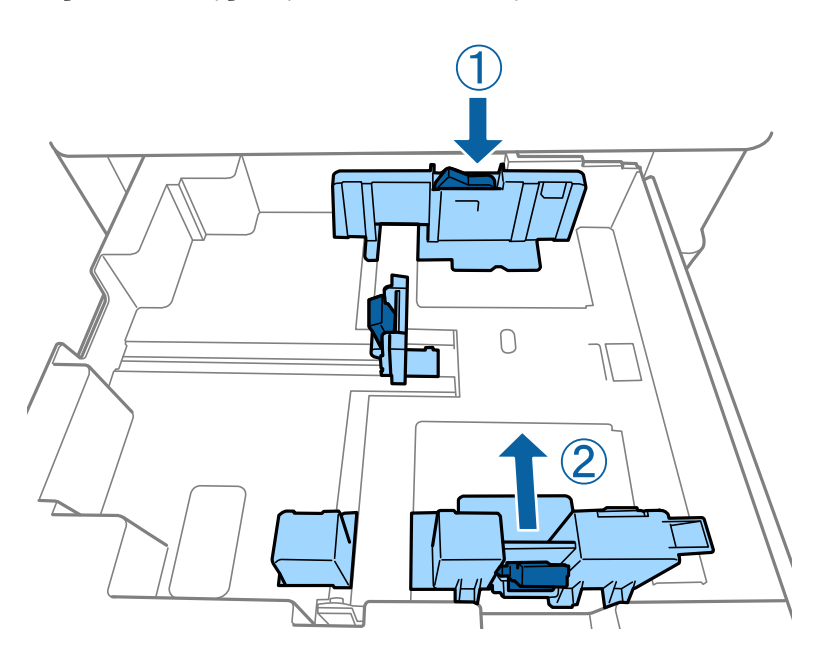

Įdėkite vokus ta pačia kryptimi, kokio parodyta toliau esančioje iliustracijoje.

#### 🖵 Vokai

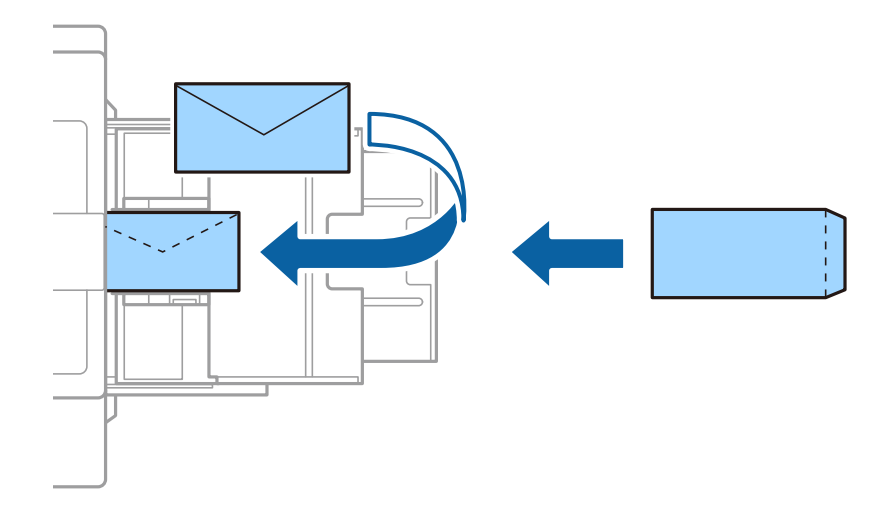

Jei atvartas yra trumpajame krašte, nustatydami naudotojo apibrėžtą dydį būtinai įtraukite atvartą.

#### Susijusi informacija

- ➡ "Aprašymai ekrane" puslapyje 155
- ➡ "Galimi popieriaus tipai ir talpos" puslapyje 26
- ➡ "Negalimos popieriaus rūšys" puslapyje 29

- ➡ "Popieriaus naudojimas" puslapyje 30
- ➡ "Popieriaus sandėliavimas" puslapyje 30

### Popieriaus tipo nustatymas

Siekiant aukščiausios kokybės spausdinimo rezultatų, reikia pasirinkti popierių atitinkančią popieriaus rūšį.

| Popieriaus<br>pavadinimas                                          | Popieriaus tipas         |                               |                                           |                                                 |
|--------------------------------------------------------------------|--------------------------|-------------------------------|-------------------------------------------|-------------------------------------------------|
|                                                                    | Valdymo skydelis         | Spausdintuvo<br>tvarkyklė     | "PostScript"<br>spausdintuvo<br>tvarkyklė | Universalioji "Epson"<br>spausdintuvo tvarkyklė |
| "Epson Bright White<br>Ink Jet Paper <sup>*</sup> "                | Paprastas<br>popierius1  | paprastas<br>popierius1       | Plain1                                    | paprastas popierius1                            |
| "Epson Matte Paper-<br>Heavyweight <sup>*</sup> "                  | Matinis                  | Epson Matte                   | Epson Matte                               | -                                               |
| "Epson Archival<br>Matte Paper <sup>*</sup> "                      | Matinis                  | Epson Matte                   | Epson Matte                               | -                                               |
| "Epson Double-<br>Sided Matte Paper <sup>*</sup> "                 | Matinis                  | Epson Matte                   | Epson Matte                               | -                                               |
| "Epson Photo<br>Quality Ink Jet<br>Paper <sup>*</sup> "            | Matinis                  | Epson Matte                   | Photo Quality Ink<br>Jet Paper            | -                                               |
| Paprastas popierius<br>(nuo 60 iki 75 g/m <sup>2</sup> )           | Paprastas<br>popierius1  | paprastas<br>popierius1       | Plain1                                    | paprastas popierius1                            |
| Paprastas popierius<br>(nuo 76 iki 90 g/m <sup>2</sup> )           | Paprastas<br>popierius2  | paprastas<br>popierius2       | Plain2                                    | paprastas popierius2                            |
| Storas popierius<br>(nuo 91 iki 105<br>g/m <sup>2</sup> )          | Storas popierius1        | Storas popierius1             | Thick-Paper1                              | Storas popierius1                               |
| Storas popierius<br>(nuo 106 iki 135<br>g/m <sup>2</sup> )         | Storas popierius 2       | Storas popierius2             | Thick-Paper2                              | Storas popierius2                               |
| Storas popierius<br>(nuo 136 iki 160<br>g/m <sup>2</sup> )         | Storas pop.3             | Storas popierius3             | Thick-Paper3                              | Storas popierius3                               |
| Storas popierius<br>(nuo 161 iki 250<br>g/m <sup>2</sup> )         | Storas popierius4        | Storas popierius4             | Thick-Paper4                              | Storas popierius4                               |
| Ypač storas<br>popierius<br>(nuo 251 iki 350<br>g/m <sup>2</sup> ) | Ypač storas<br>popierius | Ypatingai storas<br>popierius | Extra Thick-Paper                         | Ypatingai storas popierius                      |

\* : Originalus "Epson" popierius

### Originalų dėjimas

Padėkite originalus ant skaitytuvo stiklas arba į ADF (automatinį dokumentų tiektuvą).

### Originalų padėjimas ant ADF

Galite kopijuoti ir nuskaityti kelis originalus vienu metu.

### Turimi ADT originalai

| Galimi popieriaus formatai <sup>*</sup> | Nuo A6 🏾 iki A3 / "Ledger" (maks. 297×431,8 mm (11,7×17 col.))       |  |  |
|-----------------------------------------|----------------------------------------------------------------------|--|--|
| Popieriaus tipas                        | Aukštos kokybės popierius, paprastas popierius, perdirbtas popierius |  |  |
| Popieriaus storis (popieriaus svoris)   | 52–128 g/m <sup>2</sup>                                              |  |  |
| Kiek dėti                               | 150 lapų arba 16.5 mm (0,65 col.)                                    |  |  |

\* Jei originalo plotis toks pat, taip pat galite nuskaityti mišrių formatų dokumentus.

🖵 A3 / A4

🖵 B4 / B5

□ "Letter" / "Legal"

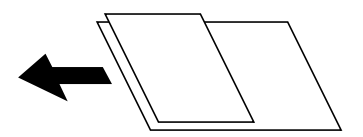

Net kai originalas atitinka į ADT dedamai medžiagai keliamus reikalavimus, jis gali būti netiekiamas iš ADT arba nuskaitymo kokybė gali suprastėti, priklausomai nuo popieriaus ypatybių arba kokybės.

#### Svarbu:

Norėdami, kad neužstrigtų popierius, toliau nurodytų originalų nedėkite į ADF. Šio tipo dokumentams naudokite skaitytuvo stiklas.

- Liplėšti, sulenkti, susiglamžę, apgadinti arba banguoti originalai
- 🗅 Su skylėmis segtuvui
- □ Sukabinti juosta, kabėmis, sąvaržėlėmis ir pan.
- Su priklijuotais lipdukais arba etiketėmis
- Sukarpyti nevienodai arba nestačiu kampu
- Surišti originalai
- OHP, šiluminio perkėlimo popierius arba anglies pluošto nugarėlės
- **D** Originalai, kurie tik atspausdinti (ne išdžiovinti, ne atvėsinti ir pan.)

#### Originalų dėjimas

Valdymo skydelyje palieskite ⑦, tada palieskite Kaip > Padėkite originalius dokumentus.

#### Susijusi informacija

➡ "Aprašymai ekrane" puslapyje 155

### Originalų įdėjimas į ADF dvipusiam spausdinimui

Įdėkite originalus iliustracijoje nurodyta kryptimi, tada pasirinkite padėties nuostatą.

□ Aukštyn nukreiptų originalų dėjimas: valdymo skydelio meniu pasirinkite **Kryptis aukštyn**, kaip aprašyta toliau.

#### Kopijuoti > Išplėstinės > Padėtis (originalo) > Kryptis aukštyn

Padėkite originalus ant ADF rodyklės kryptimi.

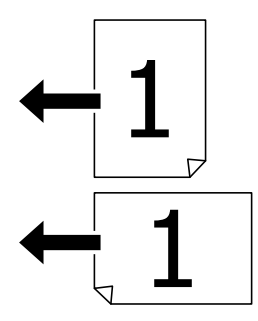

Kairėn nukreiptų originalų dėjimas: valdymo skydelio meniu pasirinkite Kryptis kairėn, kaip aprašyta toliau.
 Kopijuoti > Išplėstinės > Padėtis (originalo) > Kryptis kairėn
 Padėkite originalus ant ADF rodyklės kryptimi.

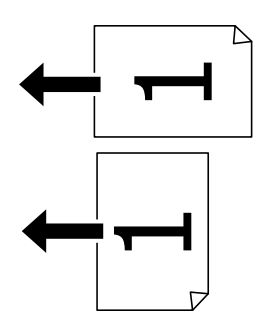

### Originalų dėjimas ant Skaitytuvo stiklas

Galite kopijuoti ir nuskaityti neįprastos formos originalus, storus originalus, kartonines dėžes ir t. t.

#### Skaitytuvo stiklas galimi originalai

| Galimi popieriaus formatai | Maks. 297×431,8 mm (11,7×17 col.) |
|----------------------------|-----------------------------------|
| Galiams popieriaus svoris  | Maks. 2 kg (4 svar.)              |

#### Svarbu:

- Denaudokite per daug jėgos su skaitytuvo stiklas. Priešingu atveju galite pažeisti jį.
- D Nespauskite originalo per stipriai. Jei spausite per stipriai, gali atsirasti neryškumų, ištepimų ir dėmių.
- Dėdami sunkius originalius failus, pvz., knygas, neleiskite išorinei šviesai šviesti tiesiai į skaitytuvo stiklas. Originalo formatas gali būti nenustatomas automatiškai.
- Jei originale yra sulenkimo žymių arba raukšlių, jas išlyginkite ir failus dėkite ant skaitytuvo stiklas. Vietose, kuriose originalas nėra arti skaitytuvo stiklas, vaizdai gali būti susilieję.
- Baigę nuskaityti, išimkite originalus. Jei originalus ilgam laikui paliksite ant skaitytuvo stiklas, jie gali prilipti prie stiklo paviršiaus.

### Originalų dėjimas

Valdymo skydelyje palieskite ⑦, tada pasirinkite **Kaip** > **Padėkite originalius dokumentus**.

#### Pastaba:

1,5 mm tarpas nuo skaitytuvo stiklas kraštų nenuskaitomas.

Deadėjus originalus į ADF ir ant skaitytuvo stiklas, pirmenybė teikiama ADF padėtiems originalams.

#### Susijusi informacija

➡ "Aprašymai ekrane" puslapyje 155

### Automatinis originalo formato aptikimas

Pasirinkus Automatinis aptikimas kaip Popieriaus nuostata, šie popieriaus formatų tipai nustatomi automatiškai.

□ ADF:

- A3<sup>\*1</sup>, B4<sup>\*1</sup>, A4, B5, A5<sup>\*2</sup>
- \*1 Tik dedant trumpąjį originalo kraštą prie ADF popieriaus tiektuvo įdėjimo angos.
- \*2 Tik dedant ilgąjį originalo kraštą prie ADF popieriaus tiektuvo įdėjimo angos.
- □ Skaitytuvo stiklas:
  - A3<sup>\*1</sup>, B4<sup>\*1</sup>, A4, B5, A5
- \*1 Tik dedant trumpąjį originalo kraštą prie kairiosios skaitytuvo stiklas pusės.

### Išorinio USB įrenginio įdėjimas

### Išorinio USB įrenginio įdėjimas ir išėmimas

1. Įdėkite išorinį USB įrenginį į spausdintuvą.

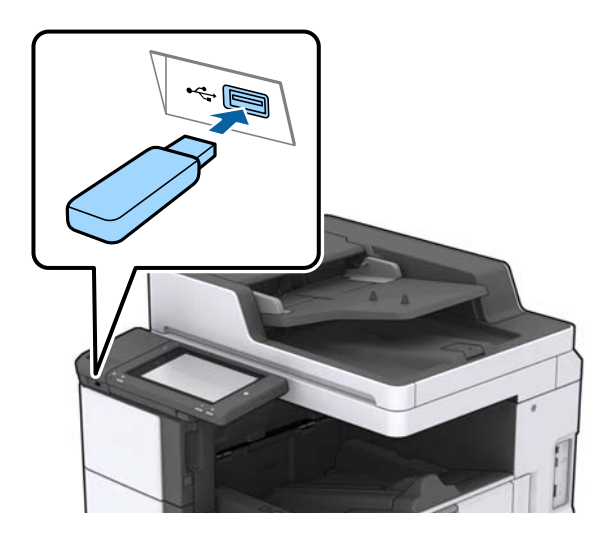

2. Baigę naudotis išoriniu USB įrenginiu, išimkite jį.

#### Susijusi informacija

➡ "Išorinio USB įrenginio techniniai duomenys" puslapyje 187

### Nuostatos meniu parinktys

Spausdintuvo pradžios ekrane palieskite Nuostatos, norėdami nustatyti įvairius nustatymus.
# Pagrind. nuostatos meniu parinktys, esančios Bendrosios nuostatos

### LCD šviesumas:

Sureguliuokite skystųjų kristalų ekrano ryškumą.

### Garsas:

Reguliuoti garsumą ir pasirinkti garso tipą.

### Aptikti dvigubą tiekimą:

Pasirinkite Jjungti, norėdami aptikti dvigubo popieriaus tiekimo klaidą, nuskaitant su ADF.

### Miego laikmatis:

Nustatykite laiko tarpą, po kurio pereinama į miego režimą (energijos taupymo režimą), jei spausdintuvas neatlieka jokių operacijų. Praėjus nustatytam laikui LCD ekranas užgęsta.

### Išjungimo laikmatis:

Pasirinkite, kad spausdintuvas išsijungtų, jei jis nenaudojamas nurodytą laiko tarpą. Galite nustatyti laiką, po kurio turi būti vykdomas energijos valdymas. Jį pailginus, gaminys ne taip efektyviai vartos energiją. Prieš atlikdami keitimus, apsvarstykite aplinkai daromą žalą.

### Datos/laiko nustatymai:

Data/laikas

Įveskite dabartinius datą ir laiką.

Vasaros laikas

Pasirinkite jūsų gyvenamojoje teritorijoje galiojančio vasaros laiko nuostatą.

Laiko skirtumas

Įveskite vietos ir UTC (pasaulinio koordinuotojo laiko) laiko skirtumą.

### Šalis / regionas:

Pasirinkite valstybę arba regioną, kuriame naudojate spausdintuvą.

### Kalba/Language:

Pasirinkite LCD ekrane naudojamą kalbą.

### Pradžios ekranas:

Nurodykite pradinį meniu, rodomą LCD ekrane, kai spausdintuvas įsijungia ir įjungta Baigėsi skirtasis operacijos laikas.

### Pagrindinio ekrano redagavimas:

Pakeisti piktogramų išdėstymą LCD ekrane. Taip pat galite įtraukti, pašalinti ir perkelti piktogramas.

### Fonas:

Pakeisti LCD ekrano fono spalvą.

Foninį vaizdą taip pat galite pasirinkti iš atminties įrenginio. Palaikomas tik JPEG formatas.

Baigėsi skirtasis operacijos laikas:

Pasirinkite **Įjungti**, norėdami grįžti į pradinį ekraną, jei nurodytą laiką nebuvo atlikta jokia operacija. Jei buvo pritaikyti naudotojo apribojimai ir nurodytą laiką neatliekamos operacijos, esate išregistruojami ir grįžtama į pradinį ekraną. Jei spausdinimas pristabdytas būsenos monitoriuje arba paspaudus atšaukimo mygtuką ir per nurodytą laiką nebuvo atliktas joks veiksmas, spausdinimas automatiškai tęsiamas. Jei šią funkciją pasirinkote kaip **Išj.**, po pristabdymo spausdinimas automatiškai neatnaujinamas.

### Klaviatūra:

Pakeisti klaviatūros išdėstymą LCD ekrane.

### Numatytasis ekranas (Job/Status)

Pasirinkite numatytąją informaciją, kurią norite matyti palietus Numatytasis ekranas (Job/Status).

### Ekrano efektas:

Pasirinkite **Jjungti** norėdami įgalinti animacinį efektą perjungiant ekranus. Jei pasirinksite **Išj.**, ekranų perjungimas bus spartesnis.

### Susijusi informacija

➡ "Energijos taupymas" puslapyje 47

# Spausdintuvo parametrai meniu parinktys, esančios Bendrosios nuostatos

Popieriaus šaltinių nuostatos:

Popieriaus nuostata:

Pasirinkite popieriaus šaltinį, norėdami nurodyti įdėto popieriaus formatą ir rūšį.Kai įjungta **Popieriaus formato auto. aptik.**, spausdintuvas aptinka įdėto popieriaus formatą.

### MP padėklo prioritetas:

Pasirinkite **Jjungti**, norėdami suteikti spausdinimo prioritetą popieriui, įdėtam į MP dėklas.

### A4/Laiškas automatinis perjungimas:

Pasirinkite **Jjungti**, jei norite, kad kai vienas popieriaus šaltinis nenustatytas kaip "Letter", popierius būtų tiekiamas iš popieriaus šaltinio, kuris nustatytas kaip A4 formato, o jei nė vienas popieriaus šaltinis nenustatytas kaip A4, popierius būtų tiekiamas iš popieriaus šaltinio, nustatyto kaip "Letter" formato.

### Auto. pasirinkimo param.:

Pasirinkite **Įjungti** nustatymams, norėdami automatiškai spausdinti ant popieriaus iš bet kokio šaltinio, kuriame yra jūsų popieriaus nustatymus atitinkantis popierius.

### Klaidos pranešimas:

Pasirinkite **Jjungti**, kad būtų rodomas klaidos pranešimas, kai pasirinktas popieriaus formatas arba tipas neatitinka įdėto popieriaus.

### Automat. popieraus sąrankos rodymas:

Pasirinkite **Įjungti**, norėdami rodyti **Popieriaus nuostata** ekraną įdedant popierių į popieriaus šaltinį.

### Nustatytų vartotojo popieriaus formatų sąrašas:

Galite keisti naudotojo apibrėžtą dydžio nustatymą. Ši funkcija naudinga dažnai spausdinant ant nereguliaraus dydžio popieriaus.

### lšeiga: Kopija:

Pasirinkite kopijavimo išvesties vietą.

### lšeiga: Kita:

Pasirinkite išvesties vietą spausdinant viską, išskyrus kopijas.

### Spausdinimo kalba:

Pasirinkite USB arba tinklo sąsajos spausdinimo kalbą.

### Univers. spausdinimo param.:

Šios spausdinimo nuostatos taikomos, kai spausdinant naudojamas išorinis įrenginys, o ne spausdintuvo tvarkyklė.

### Viršutinis nuokrypis:

Sureguliuokite viršutinę popieriaus paraštę.

### Kairysis nuokrypis:

Sureguliuokite kairiąją popieriaus paraštę.

### Poslinkis viršuje kitoje pusėje:

Jei naudojate dvipusį spausdinimą, sureguliuokite kitoje popieriaus pusėje paliekamą viršutinę paraštę.

### Kairysis nuokrypis kitoje pusėje:

Jei naudojate dvipusį spausdinimą, sureguliuokite kitoje popieriaus pusėje paliekamą kairiąją paraštę.

### Praleisti tuščią puslapį:

Tušti spausdinimo duomenų puslapiai automatiškai praleidžiami.

### Užduoties atskyrimas

Pasirinkite Ijungti, kad kopijos būtų išvedamos atskirtos pagal užduotis.

### Pasukti rūšiav.

Pasirinkite **Jjungti**, norėdami pasukti kiekvieną kopiją 90 laipsnių, spausdinant kelias kopijas.

### Įterpti lapus kiekvienam naudotojui

Pasirinkite **Jjungti**, norėdami įdėti tarpinį lapą tarp užduočių kiekvienam siuntėjui, kai spausdinama iš kompiuterio. Tarpiniai lapai imami iš nurodyto popieriaus šaltinio.

Puslapio aprašo kalbos spausd. konfigūracija:

Pasirinkite Puslapio aprašo kalbos spausd. konfigūracija parinktis, kurias norite naudoti PCL arba "PostScript" spausdinimui.

Bendrosios nuostatos:

Popieriaus dydis

Pasirinkite numatytąjį popieriaus dydį PCL arba "PostScript" spausdinimui.

Popieriaus tipas

Pasirinkite numatytąjį popieriaus tipą PCL arba "PostScript" spausdinimui.

Padėtis

Pasirinkite numatytąją padėtį PCL arba "PostScript" spausdinimui.

Kokybė

Pasirinkite spausdinimo kokybę PCL arba "PostScript" spausdinimui.

□ Rašalo taupymo režimas

Pasirinkite Įjungti, norėdami taupyti rašalą, sumažinant spausdinimo tankį.

Spausdin. tvarka

Paskutinis puslapis viršuje:

Pradeda spausdinti nuo pirmojo failo puslapio.

Pirmas puslapis viršuje:

Pradeda spausdinti nuo paskutinio failo puslapio.

Kopijų skaičius

Nustatykite spausdintinų kopijų skaičių.

Susegimo paraštė

Pasirinkite susegimo vietą.

Automatinis popieriaus išstūmimas

Pasirinkite **Įjungti**, norėdami automatiškai išstumti popierių sustabdžius spausdinimą, kai vykdoma spausdinimo užduotis.

2-pusis spausdinimas

Pasirinkite Įjungti, norėdami vykdyti dvipusį spausdinimą.

### PCL meniu:

Šrifto šaltinis

Esamas

Pasirinkite, kad būtų naudojamas spausdintuve iš anksto įdiegtas šriftas.

Atsisiųsti

Pasirinkite, kad būtų naudojamas atsisiųstas šriftas.

Šrifto numeris

Pasirinkite numatytąjį numatytojo šrifto šaltinio šrifto numerį. Atsižvelgiant į pasirinktus nustatymus, galimi numeriai skiriasi.

### □ Žingsnis

Jei šriftas yra keičiamo mastelio arba fiksuoto taškų skaičiaus, nustatykite numatytąją šrifto taškų reikšmę. Galima rinktis nuo 0,44 iki 99,99 cpi (simbolių colyje) 0,01 intervalais.

Atsižvelgiant į šrifto šaltinio ir šrifto numerio nustatymus, šio elemento gali nebūti.

Aukštis

Jei šriftas yra keičiamo mastelio arba proporcingas, nustatykite numatytąjį šrifto aukštį. Galima rinktis nuo 4,00 iki 999,75 taško 0,25 intervalais.

Atsižvelgiant į šrifto šaltinio ir šrifto numerio nustatymus, šio elemento gali nebūti.

Simbolių rinkinys

Pasirinkite numatytąjį simbolių rinkinį. Jei renkantis šrifto šaltinio ir šrifto numerio nustatymus pasirinkto šrifto naujame simbolių rinkinyje nėra, šrifto šaltinio ir šrifto numerio nustatymai automatiškai pakeičiami numatytąja reikšme IBM-US.

□ Forma

Nustatykite pasirinktos padėties pasirinkto formato popieriuje spausdinamų eilučių skaičių. Šis nustatymas lemia ir tarpų tarp eilučių (VMI) pokyčius; naujoji VMI reikšmė išsaugoma spausdintuve. Tai reiškia, kad vėliau pakeitus puslapio formato ir padėties nustatymus, atsižvelgiant į išsaugotą VMI, bus pakeista ir formos reikšmė.

CR funkcija

Jei spausdindami naudojate konkrečios operacinės sistemos tvarkyklę, pasirinkite eilutės poslinkio komandą.

□ LF funkcija

Jei spausdindami naudojate konkrečios operacinės sistemos tvarkyklę, pasirinkite eilutės poslinkio komandą.

Popieriaus šaltinio priskyrimas

Nustatykite popieriaus šaltinio pasirinkimo komandos priskyrimą. Jei pasirinksite **4**, bus nustatytos su "HP LaserJet 4" suderinamos komandos. Jei pasirinksite **4K**, bus nustatytos su "HP LaserJet 4000", "HP LaserJet 5000" ir "HP LaserJet 8000" suderinamos komandos. Jei pasirinksite **5S**, bus nustatytos su "HP LaserJet 5S" suderinamos komandos.

### PS3 meniu:

Klaidos lapas

Pasirinkite **Įjungti**, norėdami spausdinti būsenos lapą įvykus klaidai "PostScript" arba PDF spausdinimo metu.

Dvejetainiai

Pasirinkite **Įjungti**, jei spausdinami duomenys, kuriuose yra dvejetainių vaizdų. Dvejetainius duomenis programa išsiunčia net tada, jei spausdintuvo tvarkyklės nuostata yra ASCII, bet išspausdinti duomenis galima šią funkciją įjungus.

□ PDF puslapio formatas

Spausdindami PDF failą pasirinkite popieriaus formatą. Jei pasirinkta **Aut.**, popieriaus formatas nustatomas atsižvelgiant į pirmojo puslapio formatą.

### Automatinis klaidos atitaisymas:

Pasirinkite veiksmą, kuris turi būti atliekamas įvykus dvipusio spausdinimo arba atminties prisipildymo klaidai.

### 🖵 Įjungti

Įvykus dvipusio spausdinimo klaidai pateikia įspėjimą ir spausdina vienpusiu režimu arba, įvykus užpildytos atminties klaidai, spausdina tik tai, ką galėjo apdoroti spausdintuvas.

### 🛛 Išj.

Pateikia klaidos pranešimą ir atšaukia spausdinimą.

### Atminties prietaisas:

Pasirinkite **Įgalinti**, norėdami leisti spausdintuvui pasiekti įkištą atminties įrenginį. Pasirinkus **Uždrausti** spausdintuvas negalės įrašyti duomenų į atminties įrenginį. Tai apsaugo konfidencialius dokumentus nuo neteisėto pašalinimo.

### Storas popierius:

Pasirinkite **Įjungti**, norėdami išvengti rašalo ištepimo ant spaudinių, tačiau spausdinimas gali sulėtėti. Jei naudojantis šia funkcija nepavyksta išvengti rašalo ištepimo, pamėginkite sumažinti spausdinimo ir kopijavimo tankumą.

### Tylusis režimas:

Pasirinkite **Jjungti**, norėdami sumažinti triukšmą spausdinimo metu, tačiau spausdinimas gali sulėtėti. Priklausomai nuo popieriaus tipo ir pasirinktų spausdinimo kokybės nustatymų spausdintuvo skleidžiamas triukšmas gali nepakisti.

### Optimizuoti užbaigimą:

Pasirinkite **Įjungti**, kad sumažintumėte popieriaus nelygumą ir pagerintumėte spausdintuvo galimybę sukabinti ar sukrauti popierių. Naudojant šią funkciją sumažėja spausdinimo greitis.

### Spausdinimo greičio pirmenybė

Pasirinkite **Išj.**, norėdami leisti spausdintuvui pritaikyti spausdinimo greitį popieriaus tipui ir spausdinimo duomenų sąlygoms. Tai leidžia išvengti spausdinimo kokybės suprastėjimo ir popieriaus strigčių.

### Kompiuterio prijungimas per USB:

Pasirinkite **Įgalinti**, norėdami leisti kompiuteriui pasiekti per USB prijungtą spausdintuvą. Kai pasirinkta **Uždrausti**, draudžiamas spausdinimas ir nuskaitymas, kuris nėra siunčiamas per tinklo ryšį.

### USB sąsajos skirt. laiko nuostata:

Nurodykite, po kiek laiko (sekundėmis) spausdinimo užduotį iš "PostScript" arba PCL spausdintuvo tvarkyklės gavęs spausdintuvas turi nutraukti USB ryšį su kompiuteriu. Jei "PostScript" arba PCL spausdintuvo tvarkyklė tikslios užduoties pabaigos nenurodo, USB ryšys gali trukti neribotai. Tokiu atveju ryšį spausdintuvas nutraukia praėjus nurodytam laiko tarpui. Jei ryšio nutraukti nereikia, įveskite 0 (nulį).

### Susijusi informacija

- ➡ "Popieriaus įdėjimas" puslapyje 26
- ➡ "JPEG failų spausdinimas iš atminties įrenginio" puslapyje 83
- ➡ "PDF arba TIFF failų spausdinimas iš atminties įrenginio" puslapyje 84

# Tinklo nuostatos meniu parinktys, esančios Bendrosios nuostatos

### Wi-Fi ryšio nustatymas:

Nustatykite arba pakeiskite bevielio tinklo nustatymus. Iš pateiktų pasirinkite ryšio būdą ir vykdykite instrukcijas LCD skydelyje.

- □ Kelvedis
- 🖵 Wi-Fi Direct

### Laidinio LAN nustatymas:

Nustatykite arba pakeiskite tinklo ryšį, naudojantį LAN laidą ir kelvedį. Kai tai naudojama, "Wi-Fi" ryšiai išjungti.

### Tinklo būsena:

Rodomos arba išspausdinamos dabartinės tinklo nuostatos.

### Ryšio patikrinimas:

Patikrina dabartinį tinklo ryšį ir atspausdina ataskaitą. Jei su ryšiu susijusių problemų nėra, problemą spręskite vadovaudamiesi ataskaita.

### Papildomi:

Nustatykite toliau nurodytus išsamius parametrus.

- □ Įrenginio pavadin.
- □ TCP/IP
- □ Tarpinis serveris
- □ El. pašto serveris
- IPv6 adresas
- MS tinklo bendrinimas
- □ NFC
- Ryšio sparta ir dvipusis ryšys
- Peradresuoti HTTP į HTTPS
- Desyvinti IPsec / IP filtravimą
- □ Pasyvinti IEEE802.1X

# Tinklo priežiūros nuostatos meniu parinktys, esančios Bendrosios nuostatos

Epson Connect paslaugos:

Rodoma, ar spausdintuvas yra priregistruotas ir prijungtas prie Epson Connect paslaugos.

Galite užsiregistruoti paslaugai, paliesdami Registruoti ir vykdydami instrukcijas.

Užsiregistravus galite keisti toliau pateiktus nustatymus.

Sustabdyti/Tęsti

Neužregistruota

Daugiau informacijos ieškokite šiame tinklalapyje.

https://www.epsonconnect.com/

http://www.epsonconnect.eu (tik Europoje)

"Google Cloud Print" paslaugos:

Rodoma, ar spausdintuvas yra priregistruotas ir prijungtas prie Google arba "Cloud Print" paslaugų.

Užsiregistravus galite keisti toliau pateiktus nustatymus.

Suaktyvinti / Pasyvinti

Neužregistruota

Daugiau informacijos apie registravimąsi Google "Cloud Print" paslaugoms ieškokite toliau pateiktame tinklalapyje.

https://www.epsonconnect.com/

http://www.epsonconnect.eu (tik Europoje)

### Susijusi informacija

➡ "Spausdinimas naudojant tinklo paslaugą" puslapyje 149

# Nuskait. nuostatos meniu parinktys, esančios Bendrosios nuostatos

Susijusios informacijos ieškokite toliau.

### Susijusi informacija

➡ "Nuskaitymas" puslapyje 56

# Sistemos administravimas meniu parinktys, esančios Bendrosios nuostatos

Šią funkciją naudoja administratoriai. Išsamios informacijos žr. Administratoriaus vadovas.

# Spaudinių skaitiklis meniu parinktys

Parodo bendrą spausdintų nuotraukų skaičių nuo tada, kai spausdintuvas įsigytas. Palieskite **Spausdinti lapą**, norėdami spausdinti rezultatą.

# Tiekimo būsena meniu parinktys

Rodomas apytikslis rašalo kiekis ir techninės priežiūros dėžutės tarnavimo laikas.

Jei rodomas ! ženklas, rašalo kasetėje beveik baigiasi rašalas arba beveik prisipildė techninės priežiūros dėžutė.Jei rodomas X ženklas, reikia pakeisti elementą, nes rašalo kasetėje baigėsi rašalas arba techninės priežiūros dėžutė pilna.

# Priežiūra meniu parinktys

Norėdami palaikyti spausdinimo kokybę, naudokite šias funkcijas spausdinimo galvutės valymui.

### Spaus. galvutės purkšt. tikrini.:

Pasirinkite šią funkciją, norėdami patikrinti, ar spausdinimo galvutės purkštukai užsikimšę. Spausdintuvas atspausdina purkštukų patikros šabloną.

### Spausdinimo galvutės valymas:

Pasirinkite šią funkciją, norėdami išvalyti užsikimšusius spausdinimo galvutės purkštukus.

### Susijusi informacija

"Užsikimšusių purkštukų patikrinimas" puslapyje 153

# Kalba/Language meniu parinktys

Pasirinkite LCD ekrane naudojamą kalbą.

# Spausdintuvo būsena / spausdinti meniu parinktys

Spausdinimo būsenos lent.:

Konfigūr. būsenų lentelė:

Spausdinti informacijos lapus, kuriuose nurodytos dabartinė spausdintuvo būsena ir nuostatos.

### Tiekimo būsenos lentelė:

Spausdinti informacijos lapus, kuriuose nurodyta reikmenų būsena.

### Naudojimo istorijos lentelė:

Spausdinti informacijos lapus, kuriuose pateikta spausdintuvo naudojimo istorija.

### PS3 šriftų sąrašas:

Spausdinti "PostScript" spausdintuvo naudojamų šriftų sąrašą.

### PCL šriftų sąrašas:

Spausdinti PCL spausdintuvo naudojamų šriftų sąrašą.

### Tinklas:

Laidinio LAN / "Wi-Fi" būsena:

parodo dabartinę tinklo ryšio būseną.

"Wi-Fi Direct" būsena:

parodo dabartinę tinklo ryšio būseną.

El. pašto serverio būsena:

rodo dabartinius nustatymus.

Spausdinimo būsenos lapas:

atspausdina dabartinius tinklo nustatymus.

# Adresatų tvarkytuvas meniu parinktys

### Pridėti/Redaguoti/lštrinti:

Registruoja ir (arba) ištrina kontaktus, skirtus Nuskaityti į el. paštą ir Nuskaityti į tinklo aplanką / FTP meniu.

Dažnas:

Registruoja dažnai naudojamus kontaktus greitai prieigai. Taip pat galite pakeisti sąrašo tvarką.

### Spausdinti kontaktus:

Atspausdina kontaktų sąrašą.

Peržiūrėti parinktis:

Keičia kontaktų sąrašo rodymo būdą.

### Paieškos parinktys:

Keičia kontaktų paieškos būdą.

# Vartotojo nuostatos meniu parinktys

Galite pakeisti dažniausiai naudojamus nuskaitymo ir kopijavimo numatytuosius nustatymus. Išsamios informacijos ieškokite toliau.

### Susijusi informacija

- ➡ "Kopijavimo meniu parinktys" puslapyje 51
- ➡ "Nuskaitymas" puslapyje 56

# Autentifikavimo sistema meniu parinktys

Galite patikrinti autentifikavimo sistemos ir "Epson Open Platform" būseną.

Autentifikavimo įrenginio būsena

Parodo autentifikavimo sistemos būseną.

"Epson Open Platform" informacija Parodo "Epson Open Platform" būseną.

# **Energijos taupymas**

Jei nustatytą laikotarpį neatliekama jokių veiksmų, spausdintuvas ima veikti miego režimu arba išsijungia automatiškai.Galite nustatyti laiką, po kurio turi būti vykdomas energijos valdymas.Jį pailginus, gaminys ne taip efektyviai vartos energiją.Prieš atlikdami keitimus, apsvarstykite aplinkai daromą žalą.

Atsižvelgiant į spausdintuvo įsigijimo vietą, jame gali būti funkcija, išjungianti spausdintuvą, jei jis 30 minučių nebus prijungtas prie tinklo.

# Energijos taupymas — valdymo skydelis

- 1. Pradžios ekrane palieskite Nuostatos.
- 2. Palieskite Bendrosios nuostatos > Pagrind. nuostatos.
- 3. Atlikite vieną iš šių veiksmų.
  - Pasirinkite Miego laikmatis arba Išjungimo nuostatos > Išjungti, jei neaktyvus arba Išjungti, jei atjungtas ir atlikite nustatymus.
  - **D** Pasirinkite **Miego laikmatis** arba **Išjungimo laikmatis** ir tada atlikite nustatymus.

### Pastaba:

Jūsų gaminys gali turėti funkciją **Išjungimo nuostatos** arba **Išjungimo laikmatis**, atsižvelgiant į įsigijimo vietą.

# Kopijavimas

# Kopijavimas

# Kopijavimo pagrindai

Šioje dalyje paaiškinami pagrindiniai kopijavimo veiksmai.

1. Įdėkite originalus.

Kai norite kopijuoti kelis originalus, įdėkite visus originalus į ADT.

- 2. Pradžios ekrane palieskite Kopijuoti.
- 3. Parametrus patikrinkite Pagrind. nuostatos.

Jeigu reikia, palieskite nuostatos elementą, kad jį pakeistumėte.

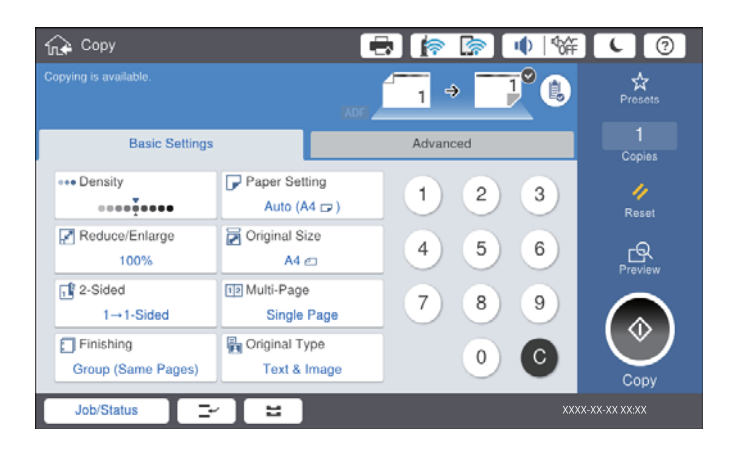

### Pastaba:

- □ Palieskite skirtuką **Išplėstinės** norėdami pasirinkti kopijavimo nustatymus, pvz. **Įv. dydžio originalai** arba **Vaizdo** *kokybė*, ir kopijavimo meniu, pvz. **Knyga** → **2psl.** arba **Identifikavimo kort. kopija**.
- 🗅 Jeigu paliesite 🕅, galite užregistruoti dažnai naudojamas kopijavimo nuostatas kaip numatytąsias.
- Jeigu jūsų pageidaujamas su popieriumi susijusių nuostatų derinys negalimas, rodoma . Palieskite piktogramą, kad peržiūrėtumėte informaciją, tada pakeiskite parametrus.
- 4. Palieskite kopijų skaičiaus reikšmę, tada įveskite kopijų skaičių ekrane rodoma klaviatūra.
- 5. Palieskite 🖾 , tada patikrinkite nuskaitytą atvaizdą ir tokius parametrus, kaip popieriaus dydį.

### Pastaba:

Negalite peržiūrėti, įkeldami originalus į ADT.

6. Palieskite  $\diamondsuit$ .

### Kopijavimas

### Susijusi informacija

- ➡ "Originalų dėjimas" puslapyje 33
- ➡ "Pagrind. nuostatos Kopijavimo meniu parinktys" puslapyje 51
- ➡ "Išplėstinės kopijavimo meniu parinktys" puslapyje 53

# Dvipusio kopijavimo vykdymas

Galite kopijuoti kelis originalus arba dvipusius dokumentus ant abiejų popieriaus pusių.

- 1. Pradžios ekrane palieskite Kopijuoti.
- Palieskite Pagrind. nuostatos > Dvipusis, tada pasirinkite 1>Dvipusis arba 2>Dvipusis.
  Taip pat galite nurodyti originalo ir nukopijuoto rezultato susegimo padėtis.
- 3. Jei reikia, nustatykite kitus elementus.
- 4. Palieskite �.

### Susijusi informacija

- ➡ "Kopijavimo pagrindai" puslapyje 48
- ➡ "Pagrind. nuostatos Kopijavimo meniu parinktys" puslapyje 51

# Kelių originalų kopijavimas ant vieno popieriaus lapo

Ant vieno popieriaus lapo galima kopijuoti du arba keturis originalus.

- 1. Pradžios ekrane palieskite Kopijuoti.
- Palieskite Pagrind. nuostatos > Keli puslapiai ir pasirinkite 2 viename arba 4 viename. Taip pat galite nurodyti originalo išdėstymo tvarką ir padėtį.
- 3. Jei reikia, nustatykite kitus elementus.
- 4. Palieskite 🖾 , norėdami patikrinti vaizdą.

*Pastaba:* Negalite peržiūrėti, įkeldami originalus į ADF.

5. Palieskite  $\diamondsuit$ .

### Susijusi informacija

- ➡ "Kopijavimo pagrindai" puslapyje 48
- ➡ "Pagrind. nuostatos Kopijavimo meniu parinktys" puslapyje 51

# Kiekvieno kopijų rinkinio sukrovimas, pakaitomis pasukant 90 laipsnių arba paslenkant

Spaudinius galite rūšiuoti pakaitomis kraunant juos vertikaliai ir horizontaliai. Jei sumontuotas papildomas finisher unit, taip pat galite rūšiuoti paslinkdami kiekvieną kopijų rinkinį arba naudodami kabes.

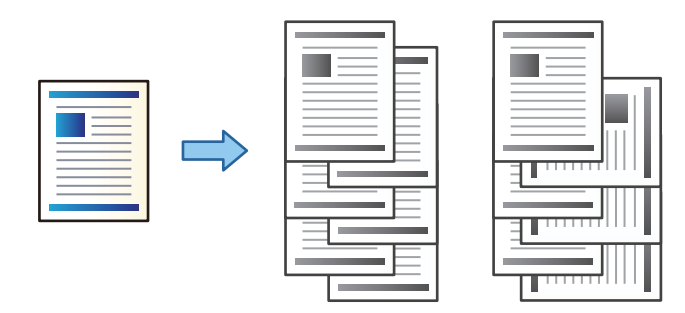

- 1. Pradžios ekrane palieskite Kopijuoti.
- 2. Skirtuke Užbaigimas palieskite Pagrind. nuostatos.
- 3. Pasirinkite norimą naudoti Išstumti popierių parinktį.
  - Pasukti rūšiav.: spausdinant kelias kopijas, kiekvienas kopijų rinkinys išstumiamas pakaitomis vertikaliai ir horizontaliai.

Naudodami šią funkciją, patikrinkite toliau pateiktus nustatymus.

- Naudojami du popieriaus šaltiniai. Viename popieriaus šaltinyje sudėkite popierių vertikalioje padėtyje, o kitame horizontalioje, tada pasirinkite Aut. kaip Pop. Nustatymai ties Pagrind. nuostatos.
- Pradžios ekrane pasirinkite Nuostatos > Išeiga: Kopija ir įsitikinkite, kad pasirinkta Dėklas geroji pusė apačioje.
- □ Keisti rūšiav.: spausdinant kelias kopijas, kiekvienas kopijų rinkinys paslenkamas. Ši parinktis galima, kai sumontuotas papildomas finisher unit.
- 4. Jei naudojate papildomą finisher unit, pagal poreikį pasirinkite susegimo vietą **Susegti** parinktyje, tada palieskite **Gerai**.
- 5. Jei reikia, nustatykite kitus elementus.
- 6. Palieskite �.

### Susijusi informacija

- ➡ "Kopijavimo pagrindai" puslapyje 48
- ➡ "Pagrind. nuostatos Kopijavimo meniu parinktys" puslapyje 51

# Kopijavimo meniu parinktys

# Pagrind. nuostatos Kopijavimo meniu parinktys

### Pastaba:

Šios funkcijos gali būti neprieinamos priklausomai nuo pasirinktų parametrų.

### Tankis:

Jei kopijuojama per blankiai, padidinkite tankio lygį. Kai rašalas tepa popierių, sumažinkite tankio lygį.

### Pop. Nustatymai:

Pasirinkite norimą naudoti popieriaus šaltinį. Kai pasirinkta **Aut.**, automatiškai tiekiamas tinkamas formatas, priklausomai nuo automatiškai aptikto originalo formato ir nurodyto didinimo santykio.

### Sumažinti / padidinti:

Konfigūruojamas padidinimo lygis norint padidinti arba sumažinti. Palieskite reikšmę ir nurodykite didinimą, naudojamą originalo padidinimui arba sumažinimui diapazone nuo 25 iki 400%.

### □ Aut.

Nustato nuskaitymo sritį ir automatiškai padidina ar sumažina originalą, kad jis tilptų į pasirinktą popieriaus dydį. Kai originalas turi baltas paraštes, baltos paraštės nuo skaitytuvo stiklo kampinės

žymos ( ) yra aptinkamos kaip nuskaitymo sritis, tačiau paraštės esančios kitoje pusėje gali būti pašalintos.

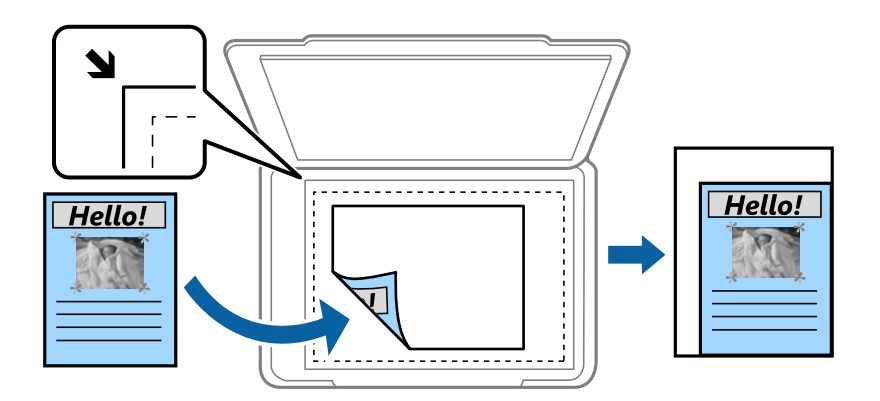

### Sutraukti, kad tilptų

Nukopijuoja mažesnio dydžio nuskaitytą atvaizdą, nei Sumažinti / padidinti vertė, kad tilptų popieriuje. Jei Sumažinti / padidinti reikšmė didesnė už popieriaus dydį, duomenys gali būti spausdinami už popieriaus kraštų.

□ Fakt. dydis

Kopijuoja naudodamas 100% didinimą.

□ A3→A4 ir kiti

Automatiškai padidina ar sumažina originalą, kad jis tilptų į konkretaus dydžio popieriaus lapą.

### Dokumento dydis:

Pasirinkite originalo formatą ir padėtį. Pasirinkus **Automatinis aptikimas**, automatiškai nustatomas originalo dydis. Kopijuojant nestandartinio dydžio originalus, pasirinkite artimiausią originalui dydį.

### **Dvipusis:**

Pasirinkite dvipusį išdėstymą.

□ 1>1-pusis

Viena originalaus dokumento pusė kopijuojama ant vienos popieriaus pusės.

□ 2>Dvipusis

Abi dvipusio originalaus dokumento pusės kopijuojamos ant abiejų vieno popieriaus lapo pusių. Pasirinkite originalo padėtį, bei originalo ir popieriaus susegimo vietą.

□ 1>Dvipusis

Du vienpusiai originalūs dokumentai kopijuojami ant abiejų vieno popieriaus lapo pusių. Pasirinkite originalo padėtį, bei popieriaus susegimo vietą.

□ 2>Vienpusis

Abi dvipusio originalaus dokumento pusės kopijuojamos ant dviejų vienpusių popieriaus lapų. Pasirinkite originalo padėtį bei susegimo vietą.

### Keli puslapiai:

Pasirinkite išdėstymą.

Vienas puslapis

Nukopijuojami vienpusį originalų dokumentą į vieną popieriaus lapą.

□ 2 viename

Nukopijuojami du vienpusiai originalūs dokumentai į vieną popieriaus lapą, išdėsčius juos po 2 puslapius lape. Pasirinkite originalo išdėstymo tvarką ir originalią jo padėtį.

□ 4 viename

Nukopijuojami keturi vienpusiai originalūs dokumentai į vieną popieriaus lapą, išdėsčius juos po 4 puslapius lape. Pasirinkite originalo išdėstymo tvarką ir originalią jo padėtį.

Užbaigimas:

Pasirinkite, kaip išstumti kelių originalų kopijų popierių.

Pasirinkite **Sulyginti (psl. tvarka**), norėdami spausdinti tam tikra tvarka sulygintus ir į rinkinius suskirstytus kelių puslapių dokumentus.

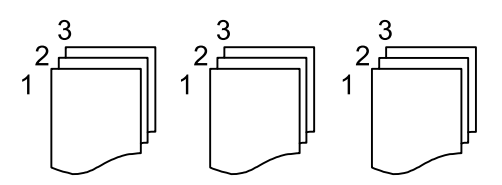

Pasirinkite **Grupuoti (vienodus psl.)** norėdami spausdinti kelių puslapių dokumentus, gaunant taip pat sunumeruotus puslapius kaip grupę.

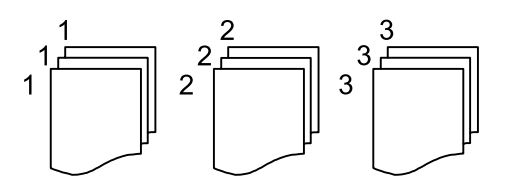

- Išstumti popierių
  - Pasukti rūšiav.

Pakaitomis spausdinkite vertikaliai ir horizontaliai. Pasirinkite Aut. kaip Pop. Nustatymai, kai naudojate šią funkciją.

□ "Keisti rūšiav.<sup>\*</sup>"

Paslinkite kiekvieną kopijų rinkinį.

□ "Susegti<sup>\*</sup>"

Pasirinkite kabės vietą.

\* Rodoma, kai sumontuotas finisher unit.

Originalo tipas:

Pasirinkite originalo rūšį. Kopijuojama optimalia kokybe, atitinkančia originalo tipą.

### Susijusi informacija

- "Papildomų elementų tipai ir kodai" puslapyje 129
- ➡ "Popieriaus išmetimas ir susegimas, naudojant Finisher Unit" puslapyje 129

# Išplėstinės kopijavimo meniu parinktys

### Pastaba:

Šios funkcijos gali būti neprieinamos priklausomai nuo pasirinktų parametrų.

Įv. dydžio originalai:

Tuo pačiu metu į ADT galima dėti toliau nurodyto formato popierių. A3 ir A4; B4 ir B5. Naudojant trijų formatų derinį, originalai kopijos būna faktinio originalų dydžio. Padėkite originalus, sulygiuodami jų plotį, kaip parodyta toliau.

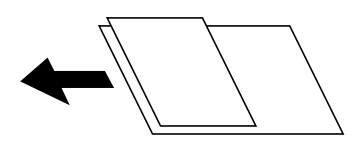

Padėtis (originalo):

Pasirinkite originalo padėtį.

Knyga  $\rightarrow$  2psl.:

Du atversti lankstinuko puslapiai nukopijuojami ant atskirų popieriaus lapų.

Pasirinkite kurį bukleto lapą nuskaityti.

Nepertr. nuskait.:

Daug originalų galite sudėti ADT paketuose ir nuskaityti juos kaip vieną nuskaitymo užduotį.

Vaizdo kokybė:

Sureguliuokite atvaizdo parametrus.

### □ Kontrastas

Sureguliuokite skirtumus tarp šviesių ir tamsių dalių.

Ryškumas

Sureguliuokite atvaizdo kontūrus.

Pašalinti foną

Pasirinkite fono tamsumą. Palieskite +, norėdami foną pašviesinti (padaryti baltesnį) ir -, norėdami jį patamsinti (padaryti juodesnį).

Jei pasirinksite **Aut.**, originalų fono spalvos aptinkamos ir automatiškai pašalinamos arba pašviesinamos. Jis netaikomas teisingai, jei fono spalva per tamsi arba neaptinkama.

### Susegimo kraštas:

Pasirinkite originalo susegimo padėtį, paraštes ir padėtį dvipusei kopijai.

### Sutraukti, kad tilptų:

Nukopijuoja mažesnio dydžio nuskaitytą atvaizdą, nei Sumažinti / padidinti vertė, kad tilptų popieriuje. Jei Sumažinti / padidinti reikšmė didesnė už popieriaus dydį, duomenys gali būti spausdinami už popieriaus kraštų.

### Pašalinti šešėlį:

Pašalina šešėlius, kurie atsiranda aplink kopijas, kai kopijuojamas storas popierius arba kurie atsiranda kopijų centre, kai kopijuojamas bukletas.

### Pašalinti skyles:

Kopijuojat panaikinamos susegimo skylutės.

### Identifikavimo kort. kopija:

Nuskaitomos abi ID kortelės pusės ir nukopijuojamos ant vienos popieriaus pusės.

### Išvesties dėklas:

Kopijuoti pasirinkite išvesties dėklą.

### Puslapių numeracija:

Puslapių numeracija

Pasirinkite Įjungti, norėdami spausdinti puslapių skaičių ant kopijų.

□ Formatas

Pasirinkite puslapių numeravimo formatą.

Spaudo vieta

Pasirinkite puslapių numeravimo padėtį.

Keisti numeraciją

Pasirinkite, kuriame puslapyje norite spausdinti puslapių numerį. Pasirinkite **Pradinio puslapio numeris**, norėdami nurodyti puslapį, nuo kurio pradėsite puslapių numerių spausdinimą. Galite nurodyti pirmąjį puslapį **Pirmo spaudinio numeris**.

Dydis

Pasirinkite numerio formatą.

### 🖵 Fonas

Pasirinkite, ar norite balto puslapių numerio fono ar ne. Jei pasirinksite **Baltas**, aiškiai matysite puslapio numerį, kai originalo fonas ne baltas.

# Nuskaitymas

# Nuskaitymas naudojant valdymo skydelį

Jūs galite išsiųsti nuskaitytą vaizdą iš spausdintuvo valdymo skydelio į toliau nurodytas paskirties vietas.

### Tinklo aplankas / FTP

Nuskaitytą vaizdą galite įrašyti į tinkle esantį aplanką. Galite nurodyti bendrai naudojamą aplanką kompiuteryje, sukurtą naudojant SMB protokolus, arba aplanką FTP serveryje. Prieš nuskaitymo turite nustatyti bendrai naudojamą aplanką arba FTP serverį.

### El. paštas

Per iš anksto sukonfigūruotą el. pašto serverį nuskaitytus vaizdo failus tiesiai iš spausdintuvo galima siųsti el. paštu. Prieš nuskaitymą reikia sukonfigūruoti el. pašto serverį.

### Document Capture Pro

Galite atlikti nuskaitymo programinės įrangos *Document Capture Pro* sukurtas užduotis, naudodami spausdintuvo valdymo skydelį. Sukūrus užduotį, kuri išsaugo nuskaitytą vaizdą kompiuteryje, galite paleisti užduotį spausdintuve ir išsaugoti nuskaitytą vaizdą kompiuteryje. Prieš nuskaitymą, kompiuteryje įdiekite Document Capture Pro ir sukurkite užduotį.

### Atminties įrenginys

Nuskaitytą vaizdą galite įrašyti į atmintinę. Prieš nuskaitymą neatlikite jokių nustatymų.

### Debesis

Nuskaitytus vaizdus galima siųsti į debesies saugyklas. Prieš nuskaitydami atlikite nustatymus Epson Connect.

### Kompiuteris (WSD)

Nuskaitytą vaizdą galite įrašyti į kompiuterį, prijungtą prie spausdintuvo, bei naudodami WSD funkciją. Jei naudojate Windows 7/Windows Vista, prieš nuskaitymą savo kompiuteryje turėsite atlikti WSD nustatymus.

### Susijusi informacija

- ➡ "Nuskaitytų vaizdų įrašymas į bendrintą aplanką arba FTP serverį" puslapyje 56
- ➡ "Nuskaitymas į el. paštą" puslapyje 64
- ➡ "Nuskaitymas, naudojant kompiuteryje užregistruotus nustatymus (Document Capture Pro)" puslapyje 67
- ➡ "Nuskaitymas į atmintinę" puslapyje 70
- ➡ "Nuskaitymas į debesį" puslapyje 73
- ➡ "Nuskaitymas naudojant WSD" puslapyje 75

# Nuskaitytų vaizdų įrašymas į bendrintą aplanką arba FTP serverį

Nuskaitytą vaizdą galite įrašyti į nurodytą tinkle esantį aplanką. Galite nurodyti bendrai naudojamą aplanką kompiuteryje, sukurtą naudojant SMB protokolus, arba aplanką FTP serveryje.

### Pastaba:

- 🗅 Skaitytuvas ir kompiuteris turi būti prijungti prie to paties tinklo. Susisiekite su administratoriumi dėl tinklo nustatymų.
- □ Jei norite įrašyti nuskaitytus vaizdus į FTP serverį, susisiekite su FTP serverio administratoriumi, kad patvirtintumėte serverio informaciją.

Norėdami įrašyti nuskaitytus vaizdus į bendrintą aplanką, atlikite šiuos pasiruošimo veiksmus.

- 1 pasiruošimas: patikrinkite kompiuterio pavadinimą
- 2 pasiruošimas: sukurkite kompiuteryje bendrintą aplanką
- 3 pasiruošimas: bendrintų aplankų registravimas spausdintuvo kontaktuose

### Pastaba:

Bendrinto aplanko nustatymo būdas gali skirtis priklausomai nuo operacinės sistemos ir aplinkos. Šiame vadove pateikti pavyzdžiai skirti Windows 10/Windows 8.1/Windows 8/Windows 7. Išsamesnę informaciją apie bendrinto aplanko nustatymą kompiuteryje žr. kompiuterio dokumentaciją.

### Susijusi informacija

- "1 pasiruošimas: patikrinkite kompiuterio pavadinimą" puslapyje 57
  Patikrinkite kompiuterio, kuriame norite sukurti bendrintą aplanką, pavadinimą.
- "2 pasiruošimas: sukurkite kompiuteryje bendrintą aplanką" puslapyje 58
  Sukurkite kompiuteryje aplanką, tada nustatykite, kad aplankas būtų bendrinamas tinkle.
- "3 pasiruošimas: bendrintų aplankų registravimas spausdintuvo kontaktuose" puslapyje 59
  Spausdintuvo valdymo skyde užregistravę bendrinto aplanko kelią, pasirinkę kontaktus galite nurodyti aplanko kelią.

## 1 pasiruošimas: patikrinkite kompiuterio pavadinimą

Patikrinkite kompiuterio, kuriame norite sukurti bendrintą aplanką, pavadinimą.

Kompiuterio pavadinimui naudokite raidinius ir skaitinius simbolius. Jei naudosite kitus simbolius, spausdintuve negalėsite rasti kompiuterio.

### Pastaba:

Bendrinto aplanko nustatymo būdas gali skirtis priklausomai nuo operacinės sistemos ir aplinkos. Šiame vadove pateikti pavyzdžiai skirti Windows 10/Windows 8.1/Windows 8/Windows 7. Išsamesnę informaciją apie bendrinto aplanko nustatymą kompiuteryje žr. kompiuterio dokumentaciją.

- 1. Atidarykite kompiuterio sistemos langą.
  - □ "Windows 10" / "Windows 8.1" / "Windows 8":

Laikydami nuspaudę klaviatūros "Windows" mygtuką nuspauskite klavišą X, tada iš sąrašo pasirinkite Sistema.

□ "Windows 7":

Spustelėkite pradžios mygtuką, dešiniuoju pelės klavišu spustelėkite **Kompiuteris**, tada pasirinkite **Ypatybės**.

2. Patikrinkite Kompiuterio pavadinimas lange Sistema.

### Pastaba:

Kompiuterio pavadinimui naudokite raidinius ir skaitinius simbolius. Jei kompiuterio pavadinime yra kitų simbolių, pakeiskite pavadinimą. Jei reikia pakeisti **Kompiuterio pavadinimą**, kreipkitės į administratorių.

Taip užbaigsite "1 pasiruošimas: patikrinkite kompiuterio pavadinimą".

### Nuskaitymas

Toliau pareikite prie "2 pasiruošimas: sukurkite kompiuteryje bendrintą aplanką".

### Susijusi informacija

"2 pasiruošimas: sukurkite kompiuteryje bendrintą aplanką" puslapyje 58
 Sukurkite kompiuteryje aplanką, tada nustatykite, kad aplankas būtų bendrinamas tinkle.

## 2 pasiruošimas: sukurkite kompiuteryje bendrintą aplanką

Sukurkite kompiuteryje aplanką, tada nustatykite, kad aplankas būtų bendrinamas tinkle.

Kompiuterio darbalaukyje, kuris yra apsaugotas slaptažodžiu, kurdami "nuskaitytųjų" aplanką, atlikite toliau nurodytą procedūrą.

Naudotojas, kuris prisijungia prie kompiuterio administratoriaus teisėmis, gali atverti darbalaukio ir dokumentų aplankus, esančius naudotojo aplanke.

- 1. Paleiskite "Explorer".
- 2. Sukurkite aplanką darbalaukyje, tada pavadinkite jį "scan" (nuskaitytieji).

Aplanko pavadinimas turi būti iki 12 simbolių. Jei pavadinimas bus ilgesnis nei 12 simbolių, spausdintuvas negalės pasiekti aplanko, priklausomai nuo aplinkos.

3. Dešiniuoju pelės klavišu sukurkite aplanką ir pasirinkite Ypatybės.

Suteikite pakeitimo prieigos teises, kad suteiktumėte naudotojo paskyrai bendrinimo prieigos teisę. Tai taikoma tuo atveju, kai naudotojas per tinklą atsidaro aplanką.

- 4. Pasirinkite skirtuką Bendrinimas, esantį lange Ypatybės.
- 5. Spustelėkite Išplėstinis bendrinimas, esantį skirtuke Bendrinimas.
- 6. Lange Išplėstinis bendrinimas ijunkite Bendrinti šį aplanką, tada spustelėkite Leidimai.
- 7. Skirtuke **Bendrinimo leidimai** pasirinkite **Visiems** iš **Grupės arba naudotojo vardas**, leiskite **Pakeiskit**, tada spustelėkite **Gerai**.
- 8. Paspauskite Gerai.
- 9. Pasirinkite skirtuką Sauga.
- 10. Pažymėkite grupę arba naudotoją skirtuke Grupės arba naudotojo vardas.

Čia rodoma grupė arba naudotojas gali atverti bendrinamą aplanką.

Tokiu atveju naudotojas, kuris prisijungia prie šio kompiuterio, taip pat administratorius, gali atverti bendrinamą aplanką.

- 11. Pasirinkite skirtuką **Bendrinimas**. Rodomas bendrinto aplanko tinklo kelias. Šis kelias reikalingas registruojant kontaktus spausdintuve, įsitikinkite, kad užsirašėte jį arba nukopijavote ir išsaugojote.
- 12. Norėdami uždaryti langą, spustelėkite OK arba Uždaryti.

### Pastaba:

Bendrinto aplanko piktograma nesikeičia. Aplankų lange **Būsena** rodomas **Bendrinamas**.

Taip užbaigsite "2 pasiruošimas: sukurkite kompiuteryje bendrintą aplanką".

Toliau pereikite prie "3 pasiruošimas: bendrintų aplankų registravimas spausdintuvo kontaktuose".

### Susijusi informacija

➡ "3 pasiruošimas: bendrintų aplankų registravimas spausdintuvo kontaktuose" puslapyje 59

Spausdintuvo valdymo skyde užregistravę bendrinto aplanko kelią, pasirinkę kontaktus galite nurodyti aplanko kelią.

## 3 pasiruošimas: bendrintų aplankų registravimas spausdintuvo kontaktuose

Spausdintuvo valdymo skyde užregistravę bendrinto aplanko kelią, pasirinkę kontaktus galite nurodyti aplanko kelią.

Norint užregistruoti kontaktus, reikės šios informacijos.

- D Naudotojo vardas ir slaptažodis, reikalingi prisijungimui prie kompiuterio
- Tinklo kelias iki bendrinto aplanko
- □ Spausdintuvo IP adresas arba pavadinimas (tik registruojant iš kompiuterio)

Yra keli būdai, kaip užregistruoti aplanko kelią į kontaktus.Kiekvienu būdu galima užregistruoti tą patį turinį.Išsamiau žr. toliau pateiktą susijusią informaciją.

### Pastaba:

Bendrinto aplanko nustatymo būdas gali skirtis priklausomai nuo operacinės sistemos ir aplinkos. Šiame vadove pateikti pavyzdžiai yra skirti Windows 10/Windows 8.1/Windows 8/Windows 7.Išsamesnę informaciją apie bendrinto aplanko nustatymą kompiuteryje žr. kompiuterio dokumentaciją.

### Susijusi informacija

- ➡ "Registravimas spausdintuvo valdymo skydelyje" puslapyje 59 Registruoti kontaktus pat galite spausdintuvo valdymo skydelyje.
- "Registravimas iš kompiuterio naudojant interneto naršyklę" puslapyje 60
  Interneto naršyklėje prisijungę prie spausdintuvo konfigūracijos ekrano (Web Config) galite užregistruoti kontaktus iš kompiuterio. Sukūrę bendrintą aplanką galite tęsti darbą su kompiuteriu.

### Registravimas spausdintuvo valdymo skydelyje

Registruoti kontaktus pat galite spausdintuvo valdymo skydelyje.

- 1. Pradžios ekrane pasirinkite Nuostatos.
- 2. Pasirinkite Adresatų tvarkytuvas, tuomet Pridėti/Redaguoti/Ištrinti.
- 3. Pasirinkite Pridėti naują, tuomet Pridėti adresatą.
- 4. Pasirinkite Tinklo aplankas / FTP.
- 5. Surinkite reikiamą informaciją.
  - □ Registr. Nr.: nustatykite adreso registracijos numerį.
  - Vardas ir pavardė: įveskite vardą, kuris bus rodomas kontaktų sąraše.
  - D Rodyklės žodis: ieškodami kontaktų sąraše, įveskite naudojamą rodyklės žodį.
  - □ Komunikacijos režimas: pasirinkite SMB.

□ Vieta (privaloma): įveskite bendrinto aplanko tinklo kelią.

Pasirinkus Browse aplankai ieškomi prie tinklo prijungtuose kompiuteriuose.

- Naudotojo vardas: norėdami prisijungti prie kompiuterio, įveskite naudotojo vardą. (tik jei kompiuteris apsaugotas slaptažodžiu)
- □ Slaptažodis: įveskite naudotojo vardą atitinkanti slaptažodį.
- Priskirti dažn.naudojam.: nustatykite adresus kaip dažniausiai naudojamus. Nurodant adresą, grupė bus rodoma ekrano viršuje.
- 6. Spustelėkite OK. Taip užbaigsite kontakto registravimą kontaktų sąraše.

Taip užbaigsite "3 pasiruošimas: bendrintų aplankų registravimas spausdintuvo kontaktuose". Taip užbaigsite visus pasiruošimus, susijusius su nuskaitytų vaizdų įrašymu bendrintame aplanke.

### Susijusi informacija

➡ "Nuskaitymas į tinklo aplanką arba FTP serverį" puslapyje 61

### Registravimas iš kompiuterio naudojant interneto naršyklę

Interneto naršyklėje prisijungę prie spausdintuvo konfigūracijos ekrano (Web Config) galite užregistruoti kontaktus iš kompiuterio. Sukūrę bendrintą aplanką galite tęsti darbą su kompiuteriu.

Jums nereikia įdiegti kompiuteryje jokių programų.

Paaiškinime toliau vietoje pavyzdžio naudojamas "Internet Explorer".

- 1. Paleiskite "Internet Explorer".
- 2. "Internet Explorer" adresų juostoje įveskite spausdintuvo IP adresą, tada paspauskite mygtuką "Enter".
- 3. Spustelėkite Tęsti šioje svetainėje (nerekomenduojama).

### Pastaba:

Jei negalite pasiekti Web Config, kreipkitės į administratorių.

4. Jei spausdintuve nustatytas administratoriaus slaptažodis, spustelėkite **Administrator Login** ir įvedę slaptažodį prisijunkite su administratoriaus teisėmis.

Jei spausdintuve nenustatytas administratoriaus slaptažodis, šio veiksmo atlikti nereikia. Pereiti prie 5 žingsnio.

- 5. Spustelėkite Scan/Copy.
- 6. Spustelėkite Contacts.
- 7. Pasirinkite nenaudojamą skaičių ir spustelėkite Edit.
- 8. Įveskite reikiamą informaciją ir spustelėkite Apply.
  - Name: įveskite vardą, kuris bus rodomas kontaktų sąraše.
  - Index Word: ieškodami kontaktų sąraše, įveskite vartojamą rodyklės žodį.
  - □ Type: pasirinkite Network Folder (SMB).
  - □ Assign to Frequent Use: nustatykite adresus kaip dažniausiai naudojamus. Nurodant adresą, grupė bus rodoma ekrano viršuje.

- □ Save to: įveskite bendrinto aplanko tinklo kelią.
- User Name: norėdami prisijungti prie kompiuterio, įveskite naudotojo vardą. (tik jei kompiuteris apsaugotas slaptažodžiu)
- Deassword: įveskite naudotojo vardą atitinkanti slaptažodį.
- 9. Atidarys pranešimas, kuriame nurodoma, kad registracija baigta. Uždarykite žiniatinklio naršyklę.

Taip užbaigsite "3 pasiruošimas: bendrintų aplankų registravimas spausdintuvo kontaktuose". Taip užbaigsite visus pasiruošimus, susijusius su nuskaitytų vaizdų įrašymu bendrintame aplanke.

### Susijusi informacija

➡ "Nuskaitymas į tinklo aplanką arba FTP serverį" puslapyje 61

# Nuskaitymas į tinklo aplanką arba FTP serverį

Nuskaitytą vaizdą galite įrašyti į nurodytą tinkle esantį aplanką. Aplanką galite nurodyti tiesiogiai įvesdami aplanko kelią, bet bus prasčiau, jei aplanko informaciją pirmiausia užregistruosite kontaktų sąraše.

### Pastaba:

- Prieš naudodami šią funkciją, patikrinkite, ar spausdintuvo Data/laikas ir Laiko skirtumas nuostatos yra tinkamos. Atidarykite meniu, paspausdami Nuostatos > Bendrosios nuostatos > Pagrind. nuostatos > Datos/laiko nustatymai.
- Prieš nuskaitymą galite patikrinti paskirtį. Pasirinkite Nuostatos > Bendrosios nuostatos > Nuskait. nuostatos, tada ijunkite Patvirtinti gavėją.
- 1. Įdėkite originalus.
  - **Pastaba:** Jei norite nuskaityti kelis originalus ar padaryti dvipusį nuskaitymą, visus originalus įdėkite į ADF.
- 2. Pradžios ekrane palieskite Nuskaityti.
- 3. Palieskite Tinklo aplankas / FTP.
- 4. Nurodykite aplanką.
  - Dorėdami pasirinkti iš dažniausiai naudojamų adresų: pasirinkite adresatą iš skirtuko **Dažnas**.
  - □ Jei aplanko kelią norite įvesti tiesiogiai: palieskite Klaviatūra. Pasirinkite Komunikacijos režimas, lauke Vieta (privaloma), įveskite aplanko kelią ir pasirinkite kitus aplanko nustatymus.

Įveskite aplanko kelią toliau nurodytu formatu.

Naudojant SMB kaip ryšio režimą: \\pagrindinio kompiuterio vardas\aplanko vardas

Naudojant FTP kaip ryšio režimą: ftp://pagrindinio kompiuterio vardas / aplanko vardas

🖵 Jei norite pasirinkti iš kontaktų sąrašo: palieskite skirtuką **Paskirtis**, pasirinkite adresatą.

Norėdami ieškoti aplanko adresatų sąraše, palieskite 🔍.

### Pastaba:

Galite atspausdinti aplanko, kuriame išsaugomi dokumentai, istoriją, paliesdami Meniu.

- 5. Palieskite **Nuskait. nuostatos**, tada patikrinkite nustatymus, pvz., išsaugojimo formatą, ir, jei reikia, juos pakeiskite.
  - **Pastaba:** Palieskite 🔀 norėdami įrašyti parametrus kaip išankstinius.

6. Palieskite  $\diamondsuit$ .

### Susijusi informacija

- ➡ "Kontaktų tvarkymas" puslapyje 23
- ➡ "Originalų dėjimas" puslapyje 33
- ➡ "Kaip naudoti" puslapyje 26

### Meniu parinktys nuskaitant į aplanką

### Pastaba:

Šios funkcijos gali būti neprieinamos priklausomai nuo pasirinktų parametrų.

### Redaguoti vietą:

- Komunikacijos režimas
  - Pasirinkite ryšio režimą.
- Vieta (privaloma)

Įveskite aplanko, į kurį reikia įrašyti nuskaitytą vaizdą, kelią.

🖵 Naudotojo vardas

Įveskite nurodyto aplanko vartotojo vardą.

Slaptažodis

Įveskite nurodyto aplanko slaptažodį.

- Ryšio režimas Pasirinkite prijungimo režima.
- Prievado numeris

Įveskite prievado numerį.

### Nespalvota / Spalvota:

Pasirinkite, ar nuskaityti spalvotai, ar viena spalva.

### Failo formatas:

Failo formatas

Pasirinkite formatą, kuriuo reikia įrašyti nuskaitytą vaizdą.

□ Suglaudinimo lygis

Pasirinkite nuskaityto vaizdo glaudinimo kiekį.

PDF nuostatos

Jei pasirinkote įrašymo formato parametrą PDF, naudokite šiuos PDF failų apsaugos parametrus.

Norėdami sukurti PDF failą, kurį atidarant būtinas slaptažodis, nustatykite Dokumento atidarymo slaptaž.. Norėdami sukurti PDF failą, kurį spausdinant arba redaguojant būtinas slaptažodis, nustatykite Teisių slaptažodis.

### Skiriamoji geba:

Pasirinkite nuskaitymo skiriamąją gebą.

### **Dvipusis:**

Nuskaityti abi originalo puses.

Padėtis (originalo)

Pasirinkite originalo padėtį.

Surišimas (originalo)

Pasirinkite originalo susegimo kryptį.

### Nusk. sr.:

Pasirinkite nuskaitymo sritį. Norėdami nuskaitant nukirpti baltą aplink vaizdą esančią sritį, pasirinkite **Automatinis aptikimas**. Norėdami nuskaityti taikant didžiausią skaitytuvo stiklas plotą, pasirinkite **Didž. sritis**.

Padėtis (originalo)

Pasirinkite originalo padėtį.

Originalo tipas:

Pasirinkite originalo rūšį.

### Įv. dydžio originalai:

Tuo pačiu metu į ADF galima dėti toliau nurodyto formato popierių. A3 ir A4; B4 ir B5. Naudojant trijų formatų derinį, nuskaityti originalai būna faktinio originalų dydžio. Padėkite originalus, sulygiuodami jų plotį, kaip parodyta toliau.

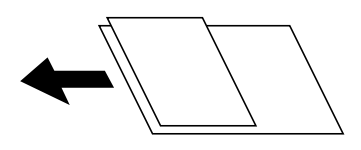

Tankis:

Pasirinkite nuskaityto vaizdo kontrastą.

### Pašalinti foną:

Pasirinkite fono tamsumą. Palieskite +, norėdami foną pašviesinti (padaryti baltesnį) ir -, norėdami jį patamsinti (padaryti juodesnį).

Jei pasirinksite **Automatinis**, originalų fono spalvos aptinkamos ir automatiškai pašalinamos arba pašviesinamos. Jis netaikomas teisingai, jei fono spalva per tamsi arba neaptinkama.

### Pašalinti šešėlį:

Pašalina nuskaitytame vaizde matomus originalo šešėlius.

Aplink

Pašalinti šešėlius originalo krašte.

Centras

Pašalinti knygelės susegimo paraštės šešėlius.

### Pašalinti skyles:

Pašalina nuskaitytame vaizde matomas skylutes. Galite nurodyti skylučių trynimo sritį, įvesdami reikšmę į dešinėje esantį langelį.

- Trinama padėtis
  Pasirinkite skylučių pašalinimo padėtį.
- Padėtis (originalo)
  Pasirinkite originalo padėtį.

### Nepertr. nusk. (ADT):

Daug originalų galite sudėti ADF paketuose ir nuskaityti juos kaip vieną nuskaitymo užduotį.

Failo pavadinimas:

□ Failo pavadinimo priešvardis:

Įveskite vaizdų pavadinimo prefiksą raidiniais skaitmeniniais ženklais ir simboliais.

🖵 Pridėti datą:

Pridėti datą prie failo pavadinimo.

🖵 Pridėti laiką:

Pridėti laiką prie failo pavadinimo.

# Nuskaitymas į el. paštą

Galite el. paštu siųsti vaizdo failus tiesiai iš spausdintuvo per iš anksto sukonfigūruotą el. pašto serverį. Prieš naudodamiesi šia funkcija turite sukonfigūruoti el. pašto serverį.

Išsamios informacijos žr. Administratoriaus vadovas.

El. pašto adresą galite įvesti tiesiogiai, bet bus paprasčiau, jei el. pašto adresą pirmiausia užregistruosite kontaktų sąraše.

### Pastaba:

- Prieš naudodami šią funkciją, patikrinkite, ar spausdintuvo Data/laikas ir Laiko skirtumas nuostatos yra tinkamos. Atidarykite meniu, paspausdami Nuostatos > Bendrosios nuostatos > Pagrind. nuostatos > Datos/laiko nustatymai.
- Vietoj šios funkcijos naudodami Document Capture Pro funkciją valdymo skydelyje, galite tiesiogiai siųsti el. laiškus. Prieš naudodami šią funkciją, patikrinkite, ar Document Capture Pro užregistravote darbą siųsti el. paštu ir ar ijungtas kompiuterio maitinimas.
- Prieš nuskaitymą galite patikrinti paskirtį. Pasirinkite Nuostatos > Bendrosios nuostatos > Nuskait. nuostatos, tada ijunkite Patvirtinti gavėją.
- 1. Įdėkite originalus.

**Pastaba:** Jei norite nuskaityti kelis originalus ar padaryti dvipusį nuskaitymą, visus originalus dėkite į ADF.

- 2. Pradžios ekrane palieskite Nuskaityti.
- 3. Palieskite El. paštas.
- 4. Nurodykite adresus.
  - D Norėdami pasirinkti iš dažniausiai naudojamų adresų: pasirinkite adresatą iš skirtuko **Dažnas**.
  - □ Norėdami įvesti el. pašto adresus rankiniu būdu: palieskite Klaviatūra, įveskite el. pašto adresus, tada palieskite OK.

🖵 Jei norite pasirinkti iš kontaktų sąrašo: palieskite skirtuką Gavėjas, pasirinkite adresatą.

Norėdami ieškoti aplanko adresatų sąraše, palieskite 🔍

Norėdami pasirinkti iš istorijos sąrašo: palieskite skirtuke Dažnas, tada pasirinkite gavėją iš rodomų sąrašo.

### Pastaba:

- Pasirinktų gavėjų skaičius rodomas ekrano dešinėje. El. laiškus galite išsiųsti net 10 atskirų adresų ir grupių. Jei prie gavėjų pridėtos grupės, iš viso galite pasirinkti iki 200 atskirų adresų, įskaitant grupėje esančius adresus.
- Palieskite adreso langelį ekrano viršuje, norėdami pamatyti pasirinktų adresų sąrašą.
- □ Palieskite **Meniu**, kad būtų rodoma arba spausdinama siuntimo istorija, arba norėdami pakeisti el. pašto serverio nustatymus.
- 5. Palieskite **Nuskait. nuostatos**, tada patikrinkite nustatymus, pvz., išsaugojimo formatą, ir, jei reikia, juos pakeiskite.

### Pastaba:

- Palieskite X, norėdami įrašyti parametrus kaip išankstinius.
- Delieskite 🙋 norėdami atkurti numatytąsias nustatymų reikšmes.
- 6. Palieskite  $\diamondsuit$ .

### Susijusi informacija

- ➡ "Kontaktų tvarkymas" puslapyje 23
- ▶ "Nuskaitymas, naudojant kompiuteryje užregistruotus nustatymus (Document Capture Pro)" puslapyje 67
- ➡ "Originalų dėjimas" puslapyje 33
- ➡ "Kaip naudoti" puslapyje 26

## Meniu parinktys nuskaitant į el. paštą

### Pastaba:

Šios funkcijos gali būti neprieinamos priklausomai nuo pasirinktų parametrų.

### Spalvų rež.:

Pasirinkite, ar nuskaityti spalvotai, ar viena spalva.

### Failo formatas:

□ Failo formatas

Pasirinkite formatą, kuriuo reikia įrašyti nuskaitytą vaizdą.

Suglaudinimo lygis

Pasirinkite nuskaityto vaizdo glaudinimo kiekį.

PDF nuostatos

Jei pasirinkote įrašymo formato parametrą PDF, naudokite šiuos PDF failų apsaugos parametrus.

Norėdami sukurti PDF failą, kurį atidarant būtinas slaptažodis, nustatykite Dokumento atidarymo slaptaž.. Norėdami sukurti PDF failą, kurį spausdinant arba redaguojant būtinas slaptažodis, nustatykite Teisių slaptažodis.

### Skiriamoji geba:

Pasirinkite nuskaitymo skiriamąją gebą.

### **Dvipusis:**

Nuskaityti abi originalo puses.

Padėtis (originalo)

Pasirinkite originalo padėtį.

Surišimas (originalo)

Pasirinkite originalo susegimo kryptį.

### Nusk. sr.:

Pasirinkite nuskaitymo sritį. Norėdami nuskaitant nukirpti baltą aplink vaizdą esančią sritį, pasirinkite **Automatinis apkarpymas**. Norėdami nuskaityti taikant didžiausią skaitytuvo stiklas plotą, pasirinkite **Didž. sritis**.

Padėtis (originalo)

Pasirinkite originalo padėtį.

### Originalo tipas:

Pasirinkite originalo rūšį.

### Įv. dydžio originalai:

Tuo pačiu metu į ADF galima dėti toliau nurodyto formato popierių. A3 ir A4; B4 ir B5. Naudojant trijų formatų derinį, nuskaityti originalai būna faktinio originalų dydžio. Padėkite originalus, sulygiuodami jų plotį, kaip parodyta toliau.

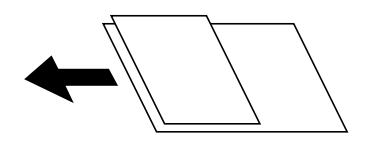

Tankis:

Pasirinkite nuskaityto vaizdo kontrastą.

### Pašalinti foną:

Pasirinkite fono tamsumą. Palieskite +, norėdami foną pašviesinti (padaryti baltesnį) ir -, norėdami jį patamsinti (padaryti juodesnį).

Jei pasirinksite **Automatinis**, originalų fono spalvos aptinkamos ir automatiškai pašalinamos arba pašviesinamos. Jis netaikomas teisingai, jei fono spalva per tamsi arba neaptinkama.

### Pašalinti šešėlį:

Pašalina nuskaitytame vaizde matomus originalo šešėlius.

Aplink

Pašalinti šešėlius originalo krašte.

Centras

Pašalinti knygelės susegimo paraštės šešėlius.

### Pašalinti skyles:

Pašalina nuskaitytame vaizde matomas skylutes. Galite nurodyti skylučių trynimo sritį, įvesdami reikšmę į dešinėje esantį langelį.

Trinama padėtis

Pasirinkite skylučių pašalinimo padėtį.

Padėtis (originalo)
 Pasirinkite originalo padėtį.

### Nepertr. nusk. (ADT):

Daug originalų galite sudėti ADF paketuose ir nuskaityti juos kaip vieną nuskaitymo užduotį.

Tema:

Įveskite el. laiško temą raidiniais skaitmeniniais ženklais ir simboliais.

### Maks. pridėto failo dydis:

Pasirinkite didžiausią prie el. laiško pridedamo failo dydį.

Failo pavadinimas:

□ Failo pavadinimo priešvardis:

Įveskite vaizdų pavadinimo prefiksą raidiniais skaitmeniniais ženklais ir simboliais.

Pridėti datą:

Pridėti datą prie failo pavadinimo.

Pridėti laiką:
 Pridėti laiką prie failo pavadinimo.

# Nuskaitymas, naudojant kompiuteryje užregistruotus nustatymus (Document Capture Pro)

Galite užregistruoti operacijų seriją kaip *užduotį*, naudodami Document Capture Pro. Registruotas užduotis galima atlikti, naudojant spausdintuvo valdymo skydelį.

Sukūrus užduotį nuskaityto vaizdo išsaugojimui kompiuteryje, galite atlikti užduotį spausdintuve ir išsaugoti nuskaitytą vaizdą kompiuteryje.

### Pastaba:

Operacijos gali skirtis, priklausomai nuo operacinės sistemos ir programinės įrangos versijos. Išsamios informacijos apie funkcijų naudojimą ieškokite programinės įrangos žinyne.

### Susijusi informacija

- ➡ "Originalų dėjimas" puslapyje 33
- ➡ "Nuskaitymo iš kompiuterio konfigūravimo programa (Document Capture Pro)" puslapyje 141

### Užduoties nustatymas

Nustatykite užduotį kompiuteryje, naudodami Document Capture Pro.

### Pastaba:

Operacijos gali skirtis, priklausomai nuo operacinės sistemos ir programinės įrangos versijos. Išsamios informacijos apie funkcijų naudojimą ieškokite programinės įrangos žinyne.

### Užduoties kūrimas ir užregistravimas ("Windows")

### Pastaba:

Operacijos gali skirtis, priklausomai nuo operacinės sistemos ir programinės įrangos versijos. Išsamios informacijos apie funkcijų naudojimą ieškokite programinės įrangos žinyne.

- 1. Paleiskite "Document Capture Pro".
- Viršutiniame ekrane spustelėkite Job Settings. Rodoma Job List.
- 3. Spustelėkite New Job.

Rodomas ekranas Job Settings.

- 4. Ekrane Job Settings atlikite užduoties nustatymus.
  - Job Name: įveskite norimos registruoti užduoties pavadinimą.
  - □ Scan Settings: pasirinkite nustatymus, pvz. originalų formatą arba skiriamąją gebą.
  - □ Save Settings: nustatykite išsaugojimo vietą, formatą, failų vadinimo taisykles ir pan.
  - Destination Settings: pasirinkite nuskaitytų vaizdų paskirties vietą.
- 5. Spustelėkite **OK**, norėdami grįžti į **Job List** ekraną.

Sukurta užduotis registruojama ties Job List.

6. Spustelėkite **OK**, kad grįžtumėte į viršutinį ekraną.

### Užduoties kūrimas ir užregistravimas ("Mac OS")

### Pastaba:

Operacijos gali skirtis, priklausomai nuo operacinės sistemos ir programinės įrangos versijos. Išsamios informacijos apie funkcijų naudojimą ieškokite programinės įrangos žinyne.

- 1. Paleiskite "Document Capture".
- Spustelėkite viktogramą pagrindiniame lange.
  Rodomas Job List langas.
- 3. Spustelėkite + piktogramą.

Rodomas Job Settings langas.

- 4. Pasirinkite užduoties nustatymus Job Settings lange.
  - □ Job Name: įveskite registruojamos užduoties pavadinimą.
  - 🖵 Scan: pasirinkite nustatymus, pvz. originalų formatą arba skiriamąją gebą.
  - **Output**: nustatykite išsaugojimo vietą, formatą, failų vadinimo taisykles ir pan.
  - Destination: pasirinkite nuskaitytų vaizdų paskirties vietą.

- Spustelėkite OK, norėdami grįžti į Job List langą.
  Sukurta užduotis bus registruojama Job List.
- 6. Spustelėkite **OK**, kad grįžtumėte į pagrindinį langą.

# Nustatykite, kad kompiuterio pavadinimas būtų rodomas spausdintuvo valdymo skydelyje

Galite nustatyti, kad kompiuterio pavadinimas (raidinių ir skaitinių simbolių) būtų rodomas spausdintuvo valdymo skydelyje, naudodami Document Capture Pro.

### Pastaba:

Operacijos gali skirtis, priklausomai nuo operacinės sistemos ir programinės įrangos versijos. Išsamios informacijos apie funkcijų naudojimą ieškokite programinės įrangos žinyne.

- 1. Paleiskite "Document Capture Pro".
- 2. Pagrindinio ekrano meniu juostoje pasirinkite Option > Network Scanning Settings.

### Pastaba:

Languose **Option** rodomas tik standartiniame rodinyje. Jei naudojate paprastą rodinį, spustelėkite **Switch to Standard View**.

- 3. Ekrane Network Scanning Settings įveskite kompiuterio pavadinimą ties Your PC Name (alphanumeric).
- 4. Spustelėkite OK.

## Veikimo režimo parametras

Prieš nuskaitydami, valdymo skydelyje nustatykite veikimo režimą, atitinkantį kompiuterį, kuriame įdiegta Document Capture Pro programa.

- 1. Pradžios ekrane pasirinkite Nuostatos.
- 2. Pasirinkite Bendrosios nuostatos > Nuskait. nuostatos > "Document Capture Pro".
- 3. Pasirinkite veikimo režimą.
  - 🖵 Kliento režimas: rinkitės šį režimą, jei Document Capture Pro įdiegta Windows arba Mac OS sistemoje.
  - Serverio režimas: rinkitės šį režimą, jei Document Capture Pro įdiegta Windows Server sistemoje. Pakui įveskite serverio adresą.
- 4. Jei pakeitėte veikimo režimą, patikrinkite, ar nuostatos tinkamos, paskui pasirinkite Gerai.

## Nuskaitymas naudojant Document Capture Pro nuostatas

Prieš nuskaitymą paruoškite toliau išvardintus elementus.

- 🖵 Kompiuteryje (serveryje) įdiekite Document Capture Pro ir sukurkite užduotį.
- □ Prijunkite spausdintuvą ir kompiuterį (serverį) prie tinklo.
- Valdymo skydelyje nustatykite veikimo režimą.

1. Įdėkite originalus.

### Pastaba:

Jei norite nuskaityti kelis originalus ar padaryti dvipusį nuskaitymą, visus originalus dėkite į ADF.

- 2. Pradžios ekrane pasirinkite Nuskaityti.
- 3. Pasirinkite Document Capture Pro.
- 4. Pasirinkite **Pasirinkite Kompiuterį.** ir pasirinktie kompiuterį, kuriame sukūrėte užduotį su Document Capture Pro.

### Pastaba:

□ Spausdintuvo valdymo skydelyje rodoma iki 100 kompiuterių, kuriuose įdiegta programa Document Capture Pro.

- □ Jei pasirinkote **Option** > **Network Scanning Settings** ir programoje Document Capture Pro arba **Protect with** *password jjungėte Document Capture, įveskite slaptažodį.*
- **D** Jei Serverio režimas nustatytas veikimo režimu, šio žingsnio atlikti nereikia.
- 5. Pasirinkite **Pasirinkite Užduotį.**, tada pasirinkite užduotį.

### Pastaba:

Jei pasirinkote Protect with password nuostatose programoje Document Capture Pro Server, įveskite slaptažodį.
 Jei nustatėte tik vieną užduotį, jos pasirinkti nereikia. Pereikite prie kito veiksmo.

- 6. Pasirinkite sritį, kurioje rodomas užduoties turinys, tada peržiūrėkite išsamią užduoties informaciją.
- 7. Palieskite  $\diamondsuit$ .

### Susijusi informacija

➡ "Originalų dėjimas" puslapyje 33

# Nuskaitymas į atmintinę

Nuskaitytą vaizdą galite įrašyti į atmintinę.

- 1. Atmintinę prijunkite prie išorinio spausdintuvo USB prievado.
- 2. Įdėkite originalus.

### Pastaba:

Jei norite nuskaityti kelis originalus ar padaryti dvipusį nuskaitymą, visus originalus dėkite į ADF.

- 3. Pradžios ekrane palieskite Nuskaityti.
- 4. Palieskite Atminties įrenginys.
- 5. Nustatykite elementus, pvz. išsaugojimo formatą.
- 6. Patikrinkite kitus nustatymus ir jei reikia, pakeiskite.

### Pastaba:

- Delieskite 🖾 norėdami įrašyti parametrus kaip išankstinius.
- Delieskite 💋 norėdami atkurti numatytąsias nustatymų reikšmes.

7. Palieskite  $\diamondsuit$ .

### Susijusi informacija

- ➡ "Dalių pavadinimai ir funkcijos" puslapyje 13
- ➡ "Išorinio USB įrenginio įdėjimas ir išėmimas" puslapyje 36
- ➡ "Originalų dėjimas" puslapyje 33
- ➡ "Kaip naudoti" puslapyje 26

### Meniu parinktys nuskaitant į atminties įrenginį

### Pastaba:

Šios funkcijos gali būti neprieinamos priklausomai nuo pasirinktų parametrų.

### Nespalvota / Spalvota:

Pasirinkite, ar nuskaityti spalvotai, ar viena spalva.

### Failo formatas:

Failo formatas

Pasirinkite formatą, kuriuo reikia įrašyti nuskaitytą vaizdą.

Suglaudinimo lygis

Pasirinkite nuskaityto vaizdo glaudinimo kiekį.

PDF nuostatos

Jei pasirinkote įrašymo formato parametrą PDF, naudokite šiuos PDF failų apsaugos parametrus.

Norėdami sukurti PDF failą, kurį atidarant būtinas slaptažodis, nustatykite Dokumento atidarymo slaptaž.. Norėdami sukurti PDF failą, kurį spausdinant arba redaguojant būtinas slaptažodis, nustatykite Teisių slaptažodis.

### Skiriamoji geba:

Pasirinkite nuskaitymo skiriamąją gebą.

### **Dvipusis:**

Nuskaityti abi originalo puses.

Padėtis (originalo)

Pasirinkite originalo padėtį.

Surišimas (originalo)

Pasirinkite originalo susegimo kryptį.

### Nusk. sr.:

Pasirinkite nuskaitymo sritį. Norėdami nuskaitant nukirpti baltą aplink vaizdą esančią sritį, pasirinkite **Automatinis apkarpymas**. Norėdami nuskaityti taikant didžiausią skaitytuvo stiklas plotą, pasirinkite **Didž. sritis**.

Padėtis (originalo)

Pasirinkite originalo padėtį.

### Nuskaitymas

### Originalo tipas:

Pasirinkite originalo rūšį.

Įv. dydžio originalai:

Tuo pačiu metu į ADF galima dėti toliau nurodyto formato popierių. A3 ir A4; B4 ir B5. Naudojant trijų formatų derinį, nuskaityti originalai būna faktinio originalų dydžio. Padėkite originalus, sulygiuodami jų plotį, kaip parodyta toliau.

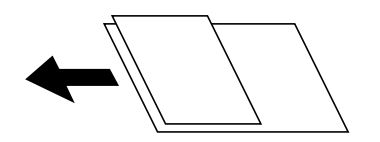

Tankis:

Pasirinkite nuskaityto vaizdo kontrastą.

### Pašalinti foną:

Pasirinkite fono tamsumą. Palieskite +, norėdami foną pašviesinti (padaryti baltesnį) ir -, norėdami jį patamsinti (padaryti juodesnį).

Jei pasirinksite **Automatinis**, originalų fono spalvos aptinkamos ir automatiškai pašalinamos arba pašviesinamos. Jis netaikomas teisingai, jei fono spalva per tamsi arba neaptinkama.

### Pašalinti šešėlį:

Pašalina nuskaitytame vaizde matomus originalo šešėlius.

Aplink

Pašalinti šešėlius originalo krašte.

□ Centras

Pašalinti knygelės susegimo paraštės šešėlius.

### Pašalinti skyles:

Pašalina nuskaitytame vaizde matomas skylutes. Galite nurodyti skylučių trynimo sritį, įvesdami reikšmę į dešinėje esantį langelį.

🖵 Trinama padėtis

Pasirinkite skylučių pašalinimo padėtį.

Padėtis (originalo)

Pasirinkite originalo padėtį.

### Nepertr. nusk. (ADT):

Daug originalų galite sudėti ADF paketuose ir nuskaityti juos kaip vieną nuskaitymo užduotį.

### Failo pavadinimas:

□ Failo pavadinimo priešvardis:

Įveskite vaizdų pavadinimo prefiksą raidiniais skaitmeniniais ženklais ir simboliais.

Pridėti datą:

Pridėti datą prie failo pavadinimo.
Pridėti laiką:
 Pridėti laiką prie failo pavadinimo.

# Nuskaitymas į debesį

Nuskaitytus vaizdus galima siųsti į debesies saugyklas.Prieš naudodami šią funkciją pasirinkite parametrus per "Epson Connect".Išsamios informacijos ieškokite toliau nurodytoje "Epson Connect" portalo svetainėje.

https://www.epsonconnect.com/

http://www.epsonconnect.eu (tik Europoje)

- 1. Įsitikinkite, kad pasirinkote parametrus naudodami "Epson Connect".
- 2. Įdėkite originalus.

#### Pastaba:

Jei norite nuskaityti kelis originalus ar padaryti dvipusį nuskaitymą, visus originalus įdėkite į ADF.

- 3. Pradžios ekrane palieskite Nuskaityti.
- 4. Palieskite Debesis.
- 5. Ekrano viršuje palieskite 🕀, tada pasirinktie paskirties vietą.
- 6. Nustatykite elementus, pvz. išsaugojimo formatą.
- 7. Patikrinkite kitus nustatymus ir jei reikia, pakeiskite.

#### Pastaba:

- 🗅 Palieskite 🕅 norėdami įrašyti parametrus kaip išankstinius.
- Delieskite 💋 norėdami atkurti numatytąsias nustatymų reikšmes.
- 8. Palieskite  $\diamondsuit$ .

#### Susijusi informacija

➡ "Originalų dėjimas" puslapyje 33

## Meniu parinktys nuskaitant į debesį

#### Pastaba:

Šios funkcijos gali būti neprieinamos priklausomai nuo pasirinktų parametrų.

#### Nespalvota / Spalvota:

Pasirinkite, ar nuskaityti spalvotai, ar viena spalva.

#### JPEG / PDF:

Pasirinkite formatą, kuriuo reikia įrašyti nuskaitytą vaizdą.

#### **Dvipusis:**

Nuskaityti abi originalo puses.

Padėtis (originalo)

Pasirinkite originalo padėtį.

Surišimas (originalo)

Pasirinkite originalo susegimo kryptį.

#### Nusk. sr.:

Pasirinkite nuskaitymo sritį. Norėdami nuskaitant nukirpti baltą aplink vaizdą esančią sritį, pasirinkite **Automatinis apkarpymas**. Norėdami nuskaityti taikant didžiausią skaitytuvo stiklas plotą, pasirinkite **Didž. sritis**.

Padėtis (originalo)

Pasirinkite originalo padėtį.

#### Originalo tipas:

Pasirinkite originalo rūšį.

#### Tankis:

Pasirinkite nuskaityto vaizdo kontrastą.

#### Pašalinti foną:

Pasirinkite fono tamsumą. Palieskite +, norėdami foną pašviesinti (padaryti baltesnį) ir -, norėdami jį patamsinti (padaryti juodesnį).

Jei pasirinksite **Automatinis**, originalų fono spalvos aptinkamos ir automatiškai pašalinamos arba pašviesinamos. Jis netaikomas teisingai, jei fono spalva per tamsi arba neaptinkama.

#### Pašalinti šešėlį:

Pašalina nuskaitytame vaizde matomus originalo šešėlius.

Aplink

Pašalinti šešėlius originalo krašte.

Centras

Pašalinti knygelės susegimo paraštės šešėlius.

#### Pašalinti skyles:

Pašalina nuskaitytame vaizde matomas skylutes. Galite nurodyti skylučių trynimo sritį, įvesdami reikšmę į dešinėje esantį langelį.

Trinama padėtis

Pasirinkite skylučių pašalinimo padėtį.

Padėtis (originalo)

Pasirinkite originalo padėtį.

#### Nepertr. nusk. (ADT):

Daug originalų galite sudėti ADF paketuose ir nuskaityti juos kaip vieną nuskaitymo užduotį.

## Nuskaitymas naudojant WSD

#### Pastaba:

- □ Šią funkciją galima naudoti tik tada, jei kompiuteryje veikia Windows 10/Windows 8.1/Windows 8/Windows 7/Windows Vista.
- Jei naudojate "Windows 7/Windows Vista", naudodami šią funkciją, turite kompiuterį nustatyti iš anksto.

#### 1. Įdėkite originalus.

*Pastaba: Jei norite nuskaityti kelis failus, jdėkite visus originalus į ADF.* 

- 2. Pradžios ekrane pasirinkite Nuskaityti.
- 3. Pasirinkite Kompiuteris (WSD).
- 4. Pasirinkite kompiuterį.
- 5. Palieskite  $\diamondsuit$ .

#### Susijusi informacija

➡ "Originalų dėjimas" puslapyje 33

### WSD prievado nustatymas

Šiame skyriuje aprašoma, kaip nustatyti WSD prievadą operacinėse sistemose "Windows 7/Windows Vista".

#### Pastaba:

Naudojant "Windows 10/Windows 8.1/Windows 8", WSD prievadas nustatomas automatiškai.

Toliau pateikiamos sąlygos yra būtinos, kad nustatytumėte WSD prievadą.

- □ Spausdintuvas ir kompiuteris turi būti prijungti prie tinklo.
- □ Kompiuteryje turi būti įdiegta spausdintuvo tvarkyklė.
- 1. Spausdintuvas turi būti įjungtas.
- 2. Kompiuteryje paspauskite "Pradžia" ir Tinklas.
- Dešiniuoju pelės mygtuku paspauskite ant spausdintuvo ir Diegti.
   Paspauskite Tęsti, kai atsiranda langas Vartotojo abonento valdiklis.

Paspauskite **Pašalinti** ir pradėkite iš naujo, jeigu atsiranda langas **Pašalinti**.

|                                                                                                    | 10 TH                                                                                                    |           |
|----------------------------------------------------------------------------------------------------|----------------------------------------------------------------------------------------------------|-----------|
| Drganize   Install Search Active Direct                                                                                                    | ry Network and Sharing Center Add a printer                                                                                                    | » 📲 🔹 🚺 🔞 |
| 🚖 Favorites                                                                                                    | · Multifunction Devices (1)                                                                                                    |           |
| Desktop                                                                                                    | 100 Million (100 Million (100 M |           |
| Downloads                                                                                                    | E 22                                                                                                    |           |
| Secent Places                                                                                                    | Other Devices (1)                                                                                                    |           |
|                                                                                                    |                                                                                                    |           |
| Jibraries                                                                                                    | EPERATUP (PE-000)                                                                                                    |           |
| Documents                                                                                                    |                                                                                                    |           |
| J Music                                                                                                    | <ul> <li>Printers (5)</li> </ul>                                                                                                    |           |
| E Pictures                                                                                                    |                                                                                                    |           |
| E Videos                                                                                                    | Pro Calum                                                                                                    |           |
| Computer                                                                                                    |                                                                                                    |           |
| 🏭 Local Disk (C:)                                                                                                    |                                                                                                    |           |
| 👝 Local Disk (D:)                                                                                                    |                                                                                                    |           |
|                                                                                                    | EF 😵 Install                                                                                                    |           |
| Network                                                                                                    | view device webpage                                                                                                    |           |
| I₩ HRC2332                                                                                                    | 17                                                                                                    |           |
| - Laboration - Laboration - Lab | EPS( Create shortcut                                                                                                    |           |

#### Pastaba:

Tinkle nustatytas spausdintuvo pavadinimas ir modelis (EPSON XXXXXX (XX-XXXX)) parodomi tinklo lange. Tinkle nustatytą spausdintuvo pavadinimą galite patikrinti spausdintuvo valdymo skyde arba išspausdindami tinklo būsenos lapą.

4. Paspauskite Jūsų įrenginiai yra parengti naudoti.

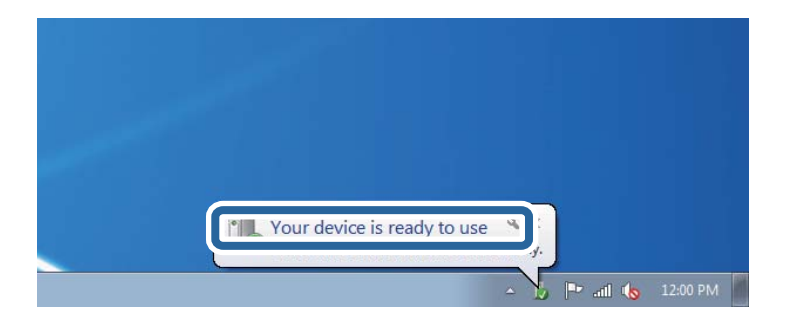

5. Patikrinkite žinutę ir paspauskite **Uždaryti**.

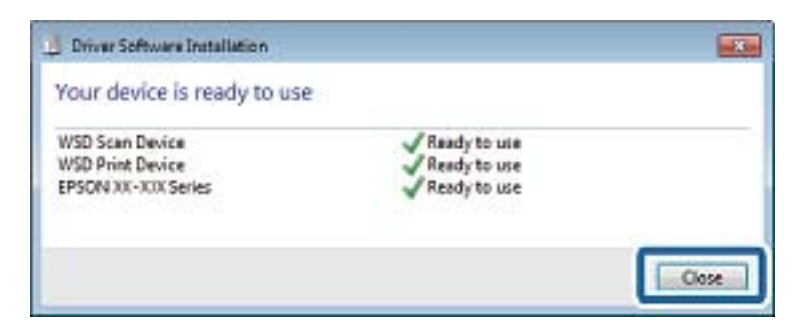

- 6. Atidarykite langą **Įrenginiai ir spausdintuvai**.
  - □ Windows 7

Paspauskite "Pradžia" > **Valdymo skydelis** > **Aparatūra ir garsas** (arba **Aparatūra**) > **Įrenginiai ir spausdintuvai**.

- Windows Vista
   Paspauskite "Pradžia" > Valdymo skydelis > Aparatūra ir garsas > Spausdintuvai.
- 7. Patikrinkite, ar tinkle rodoma piktograma su spausdintuvo pavadinimu. Naudojant WSD prievadą, pasirinkite spausdintuvo pavadinimą.

#### Susijusi informacija

➡ "Spausdintuvo būsena / spausdinti meniu parinktys" puslapyje 45

# Nuskaitymas iš kompiuterio

## Naudojant prieigos valdymą, naudotojų identifikavimas su Epson Scan 2

Kai įjungta spausdintuvo prieigos valdymo funkcija ir nuskaitymas atliekamas naudojant Epson Scan 2, turite užregistruoti vartotojo vardą ir slaptažodį. Jei slaptažodžio nežinote, kreipkitės į spausdintuvo administratorių.

- 1. Paleiskite "Epson Scan 2".
- 2. Epson Scan 2 ekrane įsitikinkite, kad jūsų spausdintuvas pasirinktas Skaitytuvas sąraše.
- 3. Pasirinkite Nustatymai iš sąrašo Skaitytuvas, kad atidarytumėte Skaitytuvo nustatymai ekraną.
- 4. Spustelėkite Prieigos kontrolė.
- 5. Prieigos kontrolė ekrane įveskite Vartotojo vardas ir Slaptažodis paskyrai, kuri turi leidimą nuskaitymui.
- 6. Spustelėkite GERAI.

# Nuskaitymas naudojant "Epson Scan 2"

Galite nuskaityti naudodami skaitytuvo tvarkyklę "Epson Scan 2". Galite nuskaityti originalus, naudodami išsamius nustatymus, tinkamus teksto dokumentams.

Kiekvieno nustatymo punkto paaiškinimo ieškokite "Epson Scan 2" žinyne.

1. Įdėkite originalą.

*Pastaba:* Jei norite nuskaityti kelis originalus, dėkite juos į ADF.

2. Paleiskite "Epson Scan 2".

3. Skirtuke Pagrindiniai nustat. nustatykite toliau nurodytus nustatymus.

| 🖾 Eps | son Scan 2               |                      | -              |        | × |
|-------|--------------------------|----------------------|----------------|--------|---|
| 5     | Scanner : EPSC           | DN XXXXX<br>Selected |                |        | ~ |
| Main  | Settings Advanced S      | Settings             |                |        |   |
|       | Document Source :        | Auto Detect          |                | •      |   |
|       | Scanning Side :          | Single-Sided         |                | •      |   |
|       | Document Size :          | A4                   | •              |        |   |
|       | Image Type :             | Black & White        |                | •      |   |
|       | Resolution :             | 200 -                | dpi            |        |   |
|       | bacan images i           |                      |                | Ŧ      |   |
|       | Rotate :                 | 0°                   |                | •      |   |
| Cor   | rect Document Skew :     | Off                  |                | •      |   |
|       |                          | Add or edit pa       | ages after sca | inning |   |
|       | Skip Blank Pages : Off 🔹 |                      |                |        |   |
|       |                          |                      |                |        |   |
|       |                          |                      |                |        |   |
| I     | mage Format : PDF        |                      |                |        | ~ |
|       | File Name : imgY         | YYYMMDD_HHMMS        | SSSS.pdf       |        | ~ |
|       | Folder : Docu            | iments               |                |        | ~ |
| 0     | 0                        | Pr                   | eview          | Scan   |   |

- Dokumento šaltinis: pasirinkite vietą, kurioje įdėtas originalas.
- 🖵 Nuskaitoma pusė: pasirinkite norimo nuskaityti originalaus failo tipą, nuskaitant iš ADF.
- Dokumento dydis: pasirinkite įdėto originalo dydį.
- (originalo padėties) mygtukai: pasirinkite nustatytą įdėto originalo padėtį. Priklausomai nuo originalo formato, šis elementas gali būti nustatytas automatiškai, be galimybės pakeisti.
- Vaizdo tipas: pasirinkite nuskaityto vaizdo išsaugojimo spalvą.
- Skiriamoji geba: pasirinkite skiriamąją gebą.
- 4. Jei reikia, pasirinkite kitus nuskaitymo parametrus.
  - Nuskaitytą vaizdą galite peržiūrėti paspaudę mygtuką Peržiūra. Atsidaro peržiūros langas, rodomas peržiūros vaizdas.

Jei atliekate peržiūrą naudodami ADF, originalas išstumiamas iš ADF. Vėl įdėkite išstumtą originalą.

- □ Papildomi nustatymai skirtuke galite atlikti detalius vaizdo koregavimo parametrus, tinkamus tekstiniams dokumentams, kaip nurodyta toliau.
  - □ Pašalinti foną: pašalinkite originalų foną.
  - Teksto patobulinimas: galite paryškinti išblukusias originalo raides ir padaryti jas aiškesnes.
  - □ Autom. srities segmentavimas: galite padaryti raides aiškesnes, o vaizdus tolygesnius atliekant nespalvotą dokumento, kuriame yra vaizdų, nuskaitymą.
  - □ Spalvos stiprinimas: galite paryškinti nuskaityto vaizdo nurodytą spalvą, tada įrašyti ją į pilkų tonų ar juodos ir baltos spalvos sąrašus.
  - □ Slenkstis: galite reguliuoti nespalvoto dvejetainio (juodo ir balto) vaizdo kraštus.
  - □ Kontūro aštrumas: galite paryškinti vaizdo kontūrus.
  - Muarų pašalinimas: galite pašalinti muaro efektą (voratinklį primenančius šešėlius), kuris atsiranda nuskaitant spausdintą popierių, pvz., žurnalą.
  - 🖵 Krašto užpildymas: galite pašalinti šešėlį aplink nuskaitytą vaizdą.
  - Dviguba vaizdo išvestis (tik "Windows"): galite nuskaityti vieną kartą ir tuo pat metu įrašyti du vaizdus su skirtingais išvesties parametrais.

#### Pastaba:

Šios funkcijos gali būti neprieinamos priklausomai nuo pasirinktų parametrų.

5. Pasirinkite failo išsaugojimo parametrus.

| Epson Scan 2             | - 🗆 X                            |
|--------------------------|----------------------------------|
| Scanner : EPSO           | N XXXXX ~                        |
| Scan Settings : Not S    | elected v                        |
|                          |                                  |
| Main Settings Advanced S | ettings                          |
| Document Source :        | Auto Detect 👻                    |
| Scanning Side :          | Single-Sided 👻                   |
| Document Size :          | A4 🗸 🖓                           |
| Image Type :             | Black & White 💌                  |
| Resolution :             | 200 🔻 dpi                        |
| Stitch Images :          | Off 👻                            |
| Rotate :                 | 0° 🔻                             |
| Correct Document Skew :  | Off 🔹                            |
|                          | Add or edit pages after scanning |
| Skip Blank Pages :       | Off 👻                            |
|                          |                                  |
|                          |                                  |
| Image Format : PDF       |                                  |
| File Name : imaY         | YYMMDD HHMMSSSS.pdf              |
| Folder : Docu            | ments                            |
|                          |                                  |
| <b>Q X</b>               | Preview Scan                     |

- Vaizdo formatas: iš sąrašo pasirinkite išsaugojimo formatą. Išsamius parametrus galite nustatyti visiems failo formatams, išskyrus BITMAP ir PNG. Pasirinkę išsaugojimo formatą iš sąrašo pasirinkite **Parinktys**.
- Failo pavadinimas: patvirtinkite rodomą failo pavadinimą.
   Failo pavadinimo parametrus galite pakeisti iš sąrašo pasirinkę Nustatymai.
- Aplankas: iš sąrašo pasirinkite aplanką, į kuri išsaugoti nuskaitytą vaizdą.
   Galite pasirinkti kitą aplanką arba sukurti naują aplanką iš sąrašo pasirinkę Pasirinkti.
- 6. Spustelėkite Nuskaityti.

#### Susijusi informacija

- ➡ "Originalų dėjimas" puslapyje 33
- ➡ "Dokumentų ir vaizdų nuskaitymo programa (Epson Scan 2)" puslapyje 140

# Nuskaitymas iš išmaniųjų įrenginių

"Epson iPrint" yra programa, leidžianti nuskaityti nuotraukas ir dokumentus iš išmaniojo įrenginio, pvz., išmaniojo telefono arba planšetinio kompiuterio, prijungto prie to paties belaidžio tinklo kaip ir spausdintuvas. Nuskaitytus duomenis galite išsaugoti išmaniajame įrenginyje arba debesyje, siųsti juos el. paštu arba išspausdinti.

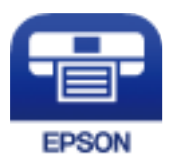

# Epson iPrint įdiegimas

Naudodamiesi šiuo URL arba QR kodu, Epson iPrint galite įdiegti į išmanųjį įrenginį.

http://ipr.to/c

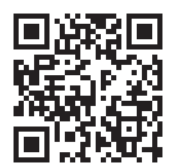

# Nuskaitymas naudojant "Epson iPrint"

Išmaniajame įrenginyje paleiskite "Epson iPrint" ir pradžios ekrane pasirinkite norimą naudoti elementą.

Šie ekranai gali būti keičiami nepranešus.

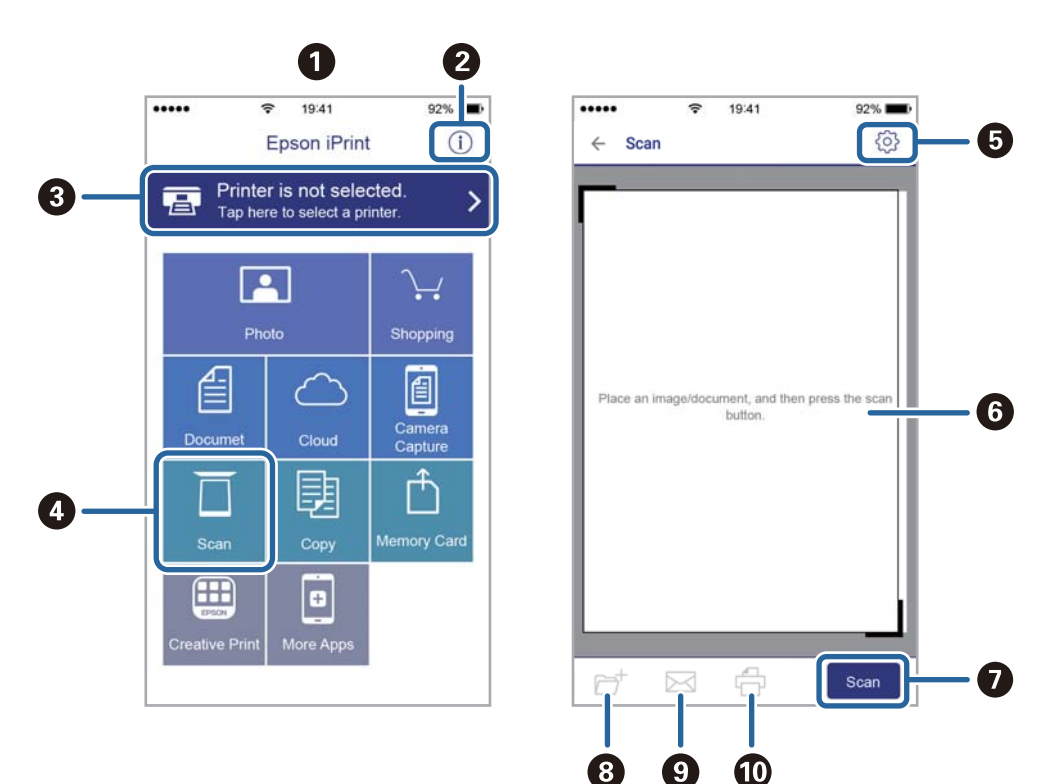

| 0 | Paleidus programą, parodomas pradžios ekranas.                                                                                                    |
|---|----------------------------------------------------------------------------------------------------|
| 0 | Parodoma informacija, kaip nustatyti spausdintuvą, ir DUK.                                                                                                    |
| 8 | Parodomas ekranas, kuriame galite pasirinkti spausdintuvą ir parinkti spausdintuvo nustatymus. Pasirinkus<br>spausdintuvą, jo nebereikės pasirinkti kitą kartą. |
| 4 | Atidaromas nuskaitymo ekranas.                                                                                                    |
| 6 | Parodomas ekranas, kuriame galite parinkti nuskaitymo nustatymus, pvz., skiriamąją gebą.                                                                        |
| 6 | Parodomi nuskaityti vaizdai.                                                                                                    |
| 0 | Pradedamas nuskaitymas.                                                                                                    |
| 8 | Parodomas ekranas, kuriame galite nuskaitytus duomenis išsaugoti į išmanųjį įrenginį arba debesyje.                                                             |
| 9 | Parodomas ekranas, kuriame galite išsiųsti nuskaitytus duomenis el. paštu.                                                                                      |
| 0 | Parodomas ekranas, kuriame galite atsispausdinti nuskaitytus duomenis.                                                                                          |

# Nuskaitymas priglaudžiant išmaniuosius įrenginius prie N žymė

Galite tiesiog prisijungti ir nuskaityti, priliesdami išmanųjį įrenginį prie spausdintuvo N žymė. Įsitikinkite, kad prieš naudodamiesi šia funkcija paruošėte šiuos elementus. □ Ijunkite NFC funkciją savo išmaniajame įrenginyje.

Tik Android 4.0 arba naujesni įrenginiai palaiko NFC.(Near Field Communication)

NFC vieta ir funkcija skiriasi priklausomai nuo išmaniojo įrenginio.Norėdami gauti daugiau informacijos, skaitykite prie išmaniojo įrenginio pridėtus dokumentus.

- "Epson iPrint" įdiegta jūsų išmaniajame prietaise.
   Prilieskite išmanųjį įrenginį prie spausdintuvo N žymė, norėdami įdiegti.
- □ Spausdintuve įjunkite "Wi-Fi Direct".
- 1. Į spausdintuvą įdėkite originalus.
- 2. Prilieskite išmanųjį įrenginį prie spausdintuvo N žymė.

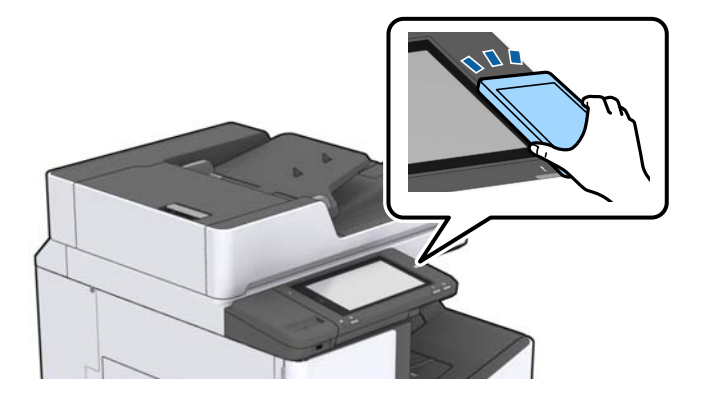

#### Pastaba:

Spausdintuvas gali nesugebėti komunikuoti su išmaniuoju įrenginiu, jei tarp išmaniojo įrenginio ir spausdintuvo N žymė yra kliūčių, pvz. metalo.

Paleidžiama Epson iPrint programa.

- 3. Pasirinkite nuskaitymo meniu ties Epson iPrint.
- Dar kartą prilieskite išmanųjį įrenginį prie spausdintuvo N žymė. Prasideda nuskaitymas.

#### Susijusi informacija

➡ "Originalų dėjimas" puslapyje 33

# Failų spausdinimas iš atminties įrenginio

Galite spausdinti JPEG, PDF ir TIFF failus iš prie spausdintuvo prijungto atminties įrenginio.

# JPEG failų spausdinimas iš atminties įrenginio

#### Pastaba:

Jei atmintinėje saugoma daugiau nei 999 vaizdai, vaizdai automatiškai sugrupuojami ir atidaromas grupių pasirinkimo ekranas. Vaizdai išsaugomi pagal jų sukūrimo datą.

- 1. Prijunkite atminties įrenginį prie išorinio spausdintuvo USB prievado.
- 2. Pradžios ekrane palieskite Atminties prietaisas.
- 3. Palieskite JPEG.

Vaizdai atminties įrenginyje rodomi kaip miniatiūros.

Palieskite 📃, norėdami pakeisti Rodymo tvarka arba nustatyti Pasirinkti visus vaizdus, Atšaukti vaizdo pasirinkimą ir Pasirinkti grupę parametrus.

4. Palieskite norimus spausdinti failus.

Ant pasirinktų vaizdų yra žymės.

Norėdami peržiūrėti vieną vaizdą, palieskite **Vienas vaizdas**. Galite padidinti vaizdą, paliesdami 🕮. Palieskite 🗹 arba 义, norėdami peržiūrėti ankstesnį arba kitą vaizdą.

- 5. Pagrind. nuostatos skirtuke nustatykite popieriaus šaltinį, kurį norite naudoti.
- 6. Jei reikia, kitus elementus nustatykite **Išplėstinės** skirtuke.

Daugiau informacijos apie išsamius parametrus ieškokite Atminties prietaisas meniu.

- 7. Spaudinių skaičių galite nustatyti palietę reikšmę.
- 8. Palieskite  $\diamondsuit$ , norėdami pradėti spausdinimą.
- 9. Išimkite atminties įrenginį iš spausdintuvo.

- ➡ "Išorinio USB įrenginio įdėjimas ir išėmimas" puslapyje 36
- 🕈 "Pagrindinės JPEG nustatymų meniu parinktys" puslapyje 84
- 🕈 "Išplėstinės JPEG nustatymų meniu parinktys" puslapyje 85

# PDF arba TIFF failų spausdinimas iš atminties įrenginio

- 1. Prijunkite atminties įrenginį prie išorinio spausdintuvo USB prievado.
- 2. Pradžios ekrane palieskite Atminties prietaisas.
- 3. Palieskite PDF arba TIFF.

Failai atminties įrenginyje rodomi kaip sąrašas.

- 4. Palieskite norimą spausdinti failą.
- 5. Pagrind. nuostatos skirtuke nustatykite popieriaus šaltinį, kurį norite naudoti.
- Jei reikia, kitus elementus nustatykite Išplėstinės skirtuke.
   Daugiau informacijos apie išsamius parametrus ieškokite atminties įrenginio meniu.
- 7. Spaudinių skaičių galite nustatyti palietę reikšmę.
- 8. Palieskite 🔷, norėdami pradėti spausdinimą.
- 9. Išimkite atminties įrenginį iš spausdintuvo.

#### Susijusi informacija

- ➡ "Išorinio USB įrenginio įdėjimas ir išėmimas" puslapyje 36
- ➡ "Pagrindinės PDF nustatymų meniu parinktys" puslapyje 85
- ➡ "Išplėstinės PDF nustatymų meniu parinktys" puslapyje 86
- ➡ "Pagrindinės TIFF nustatymų meniu parinktys" puslapyje 86
- ➡ "Išplėstinės TIFF nustatymų meniu parinktys" puslapyje 87

## Atminties prietaisas meniu parinktys

Spausdintuvo pradžios ekrane palieskite **Atminties prietaisas**, norėdami pasirinkti įvairius spausdinimo nustatymus failams, esantiems atminties įrenginyje.

## Pagrindinės JPEG nustatymų meniu parinktys

#### ■ (Parinktys):

Nustatykite vaizdo duomenų tvarkymo, pasirinkimo ir pasirinkimo pašalinimo parametrus.

Pop. Nustatymai:

Nurodykite popieriaus, ant kurio norite spausdinti, šaltinio parametrus.

lšdėstymas:

Pasirinkite JPEG failų išdėstymą. **1 viename** skirta vienam failui viename puslapyje spausdinti. **20 viename** skirta 20-čiai failų viename puslapyje spausdinti. **Rodyklė** skirta indeksuotam spausdinimui su informacija.

#### Pritaikyti rėmeliui:

Pasirinkite **Jjungti**, norėdami automatiškai apkarpyti vaizdą, kad jis tilptų pasirinktame spausdinimo išdėstyme. Jei vaizdo duomenų ir popieriaus dydžio proporcijos nesutampa, vaizdas automatiškai padidinamas arba sumažinamas, kad jo trumpoji pusė atitiktų popieriaus trumpąją pusę. Ilgoji vaizdo pusė apkarpoma, jei išlenda už ilgosios popieriaus pusės. Ši funkcija gali neveikti spausdinant panoramines nuotraukas.

## Išplėstinės JPEG nustatymų meniu parinktys

#### Užbaigimas:

Užbaigimas

Pasirinkite **Sulyginti (psl. tvarka)**, norėdami spausdinti tam tikra tvarka sulygintus ir į rinkinius suskirstytus kelių puslapių dokumentus. Pasirinkite **Grupuoti (vienodus psl.)** norėdami spausdinti kelių puslapių dokumentus, gaunant taip pat sunumeruotus puslapius kaip grupę.

#### Išstumti popierių

Pasirinkite Keisti rūšiav.\*, norėdami paslinkti kiekvieną kopijų rinkinį.

□ Susegti<sup>\*</sup>

Pasirinkite kabės vietą.

\* Rodoma, kai sumontuotas finisher unit.

#### Kokybė:

Pasirinkite Geriausia aukštesnės kokybės spausdinimui, tačiau spausdinimo greitis gali būti mažesnis.

#### Taisyti nuotrauką:

Pasirinkite šį režimą, norėdami automatiškai pagerinti nuotraukos ryškumą, kontrastą ir sodrumą. Norėdami išjungti automatinį pagerinimą, pasirinkite **Tobulinimas išjungtas**.

#### Taisyti raud. akių ef.:

Pasirinkite **Jjungti**, norėdami automatiškai ištaisyti raudonų akių efektą nuotraukose. Originalus failas nekoreguojamas — koreguojami tik spaudiniai. Atsižvelgiant į nuotraukos rūšį, gali būti pakoreguotos ne tik raudonų akių efekto, bet ir kitos sritys.

#### Data:

Pasirinkite nuotraukos padarymo arba išsaugojimo datos formatą. Esant kai kuriems išdėstymams data nebus spausdinama.

#### Susijusi informacija

- "Papildomų elementų tipai ir kodai" puslapyje 129
- "Popieriaus išmetimas ir susegimas, naudojant Finisher Unit" puslapyje 129

## Pagrindinės PDF nustatymų meniu parinktys

Galite nustatyti spausdinimo parametrus PDF formato failams atminties įrenginiuose.

#### Rodymo tvarka:

Pasirinkite rūšiavimo parametrą failams rodyti LCD ekrane.

#### Pop. Nustatymai:

Nurodykite popieriaus, ant kurio norite spausdinti, šaltinio parametrus.

#### **Dvipusis:**

Pasirinkite **Jjungti**, norėdami spausdinti PDF failus, naudojant dvipusį spausdinimą. Taip pat galite pasirinkti susegimo būdą **Susegimo padėtis** nustatyme.

#### Spausdin. tvarka:

Pasirinkite kelių puslapių PDF failų spausdinimo tvarką.

## Išplėstinės PDF nustatymų meniu parinktys

#### Užbaigimas

Užbaigimas:

Pasirinkite **Sulyginti (psl. tvarka)**, norėdami spausdinti tam tikra tvarka sulygintus ir į rinkinius suskirstytus kelių puslapių dokumentus. Pasirinkite **Grupuoti (vienodus psl.)** norėdami spausdinti kelių puslapių dokumentus, gaunant taip pat sunumeruotus puslapius kaip grupę.

□ Išstumti popierių:

Pasirinkite **Pasukti rūšiav.**, norėdami pakaitomis spausdinti vertikaliai iš vieno popieriaus šaltinio ir horizontaliai iš kito šaltinio. Pasirinkite **Aut.** kaip **Pop. Nustatymai**, kai naudojate šią funkciją. Pasirinkite **Keisti rūšiav.**<sup>\*</sup>, norėdami paslinkti kiekvieną kopijų rinkinį.

□ Susegti<sup>\*</sup>:

Pasirinkite kabės vietą.

\* Rodoma, kai sumontuotas finisher unit.

#### Susijusi informacija

- ➡ "Papildomų elementų tipai ir kodai" puslapyje 129
- ➡ "Popieriaus išmetimas ir susegimas, naudojant Finisher Unit" puslapyje 129

## Pagrindinės TIFF nustatymų meniu parinktys

Galite nustatyti spausdinimo nustatymus TIFF formato failams atminties įrenginiuose.

#### Rodymo tvarka:

Pakeičia failų tvarką.

#### Pop. Nustatymai:

Nurodykite popieriaus, ant kurio norite spausdinti, šaltinio parametrus.

#### lšdėstymas:

Pasirinkite, kaip išdėstyti Multi-TIFF failą. **1 viename** spausdina vieną puslapį ant vieno lapo. **20 viename** spausdina 20 puslapių ant vieno lapo. **Rodyklė** skirta indeksuotam spausdinimui su informacija.

#### Pritaikyti rėmeliui:

Pasirinkite **Jjungti**, norėdami automatiškai apkarpyti nuotrauką, kad ji tilptų pasirinktame nuotraukų išdėstyme. Jei vaizdo duomenų ir popieriaus dydžio proporcijos nesutampa, vaizdas automatiškai padidinamas arba sumažinamas, kad jo trumpoji pusė atitiktų popieriaus trumpąją pusę. Ilgoji vaizdo pusė apkarpoma, jei išlenda už ilgosios popieriaus pusės. Ši funkcija gali neveikti spausdinant panoramines nuotraukas.

## Išplėstinės TIFF nustatymų meniu parinktys

#### Užbaigimas:

Užbaigimas

Pasirinkite **Sulyginti (psl. tvarka)**, norėdami spausdinti tam tikra tvarka sulygintus ir į rinkinius suskirstytus kelių puslapių dokumentus. Pasirinkite **Grupuoti (vienodus psl.)** norėdami spausdinti kelių puslapių dokumentus, gaunant taip pat sunumeruotus puslapius kaip grupę.

#### Išstumti popierių

Pasirinkite Keisti rūšiav.<sup>\*</sup>, norėdami paslinkti kiekvieną kopijų rinkinį.

□ Susegti<sup>\*</sup>

Pasirinkite kabės vietą.

\* Rodoma, kai sumontuotas finisher unit.

#### Kokybė:

Pasirinkite Geriausia aukštesnės kokybės spausdinimui, tačiau spausdinimo greitis gali būti mažesnis.

#### Spausdin. tvarka:

Pasirinkite kelių puslapių TIFF failų spausdinimo tvarką.

Data:

Pasirinkite nuotraukos padarymo arba išsaugojimo datos formatą. Esant kai kuriems išdėstymams data nebus spausdinama.

#### Susijusi informacija

- ➡ "Papildomų elementų tipai ir kodai" puslapyje 129
- ➡ "Popieriaus išmetimas ir susegimas, naudojant Finisher Unit" puslapyje 129

# Spausdinimas iš spausdintuvo tvarkyklės, naudojant Windows

Jei kai kurių spausdintuvo tvarkyklės nustatymų pakeisti nepavyksta, galbūt juos užregistravo administratorius.Pagalbos kreipkitės į spausdintuvo administratorių.

# Prisijungimas prie spausdintuvo tvarkyklės

Prisijungiant prie spausdintuvo tvarkyklės iš kompiuterio valdymo skydelio, nustatymai pritaikomi visoms programoms.

#### Prisijungimas prie spausdintuvo tvarkyklės iš valdymo skydelio

□ Windows 10/Windows Server 2019/Windows Server 2016

Spustelėkite pradžios mygtuką ir skyriuje **Aparatūra ir garsas** pasirinkite **"Windows" sistema > Valdymo skydelis > Peržiūrėti įrenginius ir spausdintuvus**. Dešiniuoju pelės mygtuku spustelėkite naudojamą spausdintuvą arba paspauskite ir neatleisdami pasirinkite **Spausdinimo nuostatos**.

Uindows 8.1/Windows 8/Windows Server 2012 R2/Windows Server 2012

Dalyje **Aparatūra ir garsas** pasirinkite **Darbalaukis** > **Parametrai** > **Valdymo skydelis** > **Peržiūrėti įrenginius ir spausdintuvus**. Dešiniuoju pelės mygtuku spustelėkite naudojamą spausdintuvą arba paspauskite ir neatleisdami pasirinkite **Spausdinimo nuostatos**.

□ Windows 7/Windows Server 2008 R2

Spustelėkite pradžios mygtuką ir skyriuje **Aparatūra ir garsas** pasirinkite **Valdymo skydelis** > **Peržiūrėti įrenginius ir spausdintuvus**. Dešiniuoju pelės mygtuku spustelėkite naudojamą spausdintuvą ir pasirinkite **Spausdinimo nuostatos**.

□ Windows Vista/Windows Server 2008

Spustelėkite pradžios mygtuką ir skyriuje **Aparatūra ir garsas** pasirinkite **Valdymo skydelis** > **Spausdintuvai**. Dešiniuoju pelės mygtuku spustelėkite naudojamą spausdintuvą ir pasirinkite **Spausdinimo nuostatos**.

U Windows XP/Windows Server 2003 R2/Windows Server 2003

Spustelėkite pradžios mygtuką ir pasirinkite **Valdymo skydelis** > **Spausdintuvai ir kita aparatūra** > **Spausdintuvai ir faksai**. Dešiniuoju pelės mygtuku spustelėkite naudojamą spausdintuvą ir pasirinkite **Spausdinimo nuostatos**.

#### Prisijungimas prie spausdintuvo tvarkyklės naudojant spausdintuvo piktogramą užduočių juostoje

Darbalaukio užduočių juostoje esanti spausdintuvo piktograma yra nuorodos piktograma, kuri suteikia galimybę greitai pasiekti spausdintuvo tvarkyklę.

Paspaudus spausdintuvo piktogramą ir pasirinkus **Spausdintuvo nustatymai**, galima įjungti tą patį spausdintuvo nustatymų langą, kuris rodomas pasirinkus iš valdymo skydelio. Dukart paspaudus šią piktogramą, galima patikrinti spausdintuvo būseną.

#### Pastaba:

Jei spausdintuvo piktograma užduočių juostoje nėra rodoma, įjunkite spausdintuvo tvarkyklės langą, spustelėkite **Tech.** *priežiūra* skirtuke **Stebėjimo pasirinktys** ir pasirinkite **Registruoti sparčiosios nuorodos piktogramą užduočių juostoje**.

# Pagrindinė spausdinimo informacija

#### Pastaba:

Veiksmai gali skirtis priklausomai nuo programos. Išsamios informacijos ieškokite programėlės žinyne.

1. Atidarykite norimą spausdinti failą.

Įdėkite spausdintuvą į popierių, jei jis dar neįdėtas.

- 2. Meniu Failas pasirinkite Spausdinti arba Puslapio nustatymas.
- 3. Pasirinkite naudojamą spausdintuvą.

4. Pasirinkite **Nuostatos** arba **Ypatybės**, kad būtų atidarytas spausdintuvo tvarkyklės langas.

| Finishing More Options Maintena                      | nce                           |         |                                                                            |              |
|------------------------------------------------------|-------------------------------|---------|----------------------------------------------------------------------------|--------------|
|                                                      | Paper Source<br>Document Size | ē,      | Auto Select Cetter 8 1/2 x 11 in                                           | Orientation  |
| 1                                                    | Output Paper                  |         | Same as Document Size                                                      | A CLandscape |
|                                                      |                               |         | Reduce/Enlarge Document     Fit to Page     Center     Zoom to     Soom to | 6            |
| inting Presets                                       | Paper Type                    |         | Auto Select (plain papers)                                                 | *            |
| Add/Remove Presets                                   | Quality                       |         | Standard v                                                                 | *            |
| Document - Standard Quality                          | 2-Sided Printing              | _       | A Off ~                                                                    | , Settings   |
| Ink Levels<br>Show Settings                          | Multi-Page                    |         | Off v                                                                      | , Page Order |
| Reset Defaults<br>Print Preview<br>Job Arranger Lite |                               | 1<br>23 | Collated                                                                   | Copies       |

5. Pakeiskite nustatymus pagal poreikį.

Išsamios informacijos ieškokite spausdintuvo tvarkyklės meniu parinktyse.

#### Pastaba:

- □ Paaiškinimo, kaip nustatyti elementus, taip pat galite ieškoti interneto žinyne.Dešiniu klavišu paspaudus elementą, pasirodo Žinynas.
- **D** Pasirinkus **Spausdinimo peržiūra**, galite peržiūrėti dokumentą prieš spausdinimą.
- 6. Spustelėkite Gerai, norėdami uždaryti spausdintuvo tvarkyklės langą.
- 7. Spustelėkite Spausdinti.

#### Pastaba:

Pasirinkus **Spausdinimo peržiūra**, parodomas peržiūros langas.Norėdami pakeisti nustatymus, spustelėkite **Atšaukti**, tada pakartokite procedūrą nuo 2 žingsnio.

- ➡ "Galimi popieriaus tipai ir talpos" puslapyje 26
- ➡ "Kaip įdėti popierių" puslapyje 30
- ➡ "Popieriaus tipo nustatymas" puslapyje 32
- ➡ "Spausdintuvo tvarkyklės meniu parinktys" puslapyje 106

# Spausdinimas ant abiejų pusių

Galite spausdinti ant abiejų popieriaus pusių.Galima išspausdinti ir lankstinuką, gaunamą pertvarkius puslapius ir sulanksčius spaudinį.

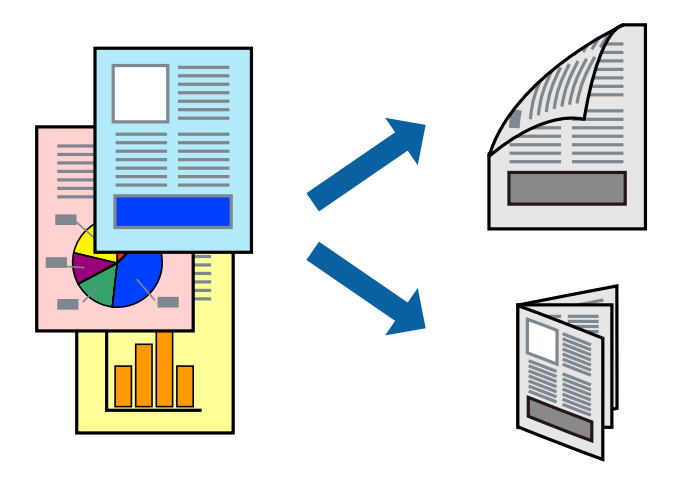

#### Pastaba:

- □ Jei nenaudojate dvipusiam spausdinimui tinkančio popieriaus, gali suprastėti spausdinimo kokybė, o popierius įstrigti.
- Atsižvelgiant į popierių ir duomenis, rašalas gali prasisunkti į kitą popieriaus pusę.

#### Susijusi informacija

➡ "Galimi popieriaus tipai ir talpos" puslapyje 26

## Spausdinimo nustatymai

- 1. Spausdinimo tvarkyklės skirtuke **Pagrindinis** pasirinkite **Automatinis (apvadas ilgajame krašte)** arba **Automatinis (apvadas trumpajame krašte)** iš **2-pusis spausdinimas**.
- Spustelėkite Nustatymai, pasirinkite atitinkamas nuostatas ir spustelėkite Gerai. Norėdami spausdinti sulankstomą lankstinuką, pasprinkite Brošiūra.
- 3. Spustelėkite Spausdinti.

- ➡ "Pagrindinė spausdinimo informacija" puslapyje 88
- ➡ "Skirtukas Pagrindinis" puslapyje 106

# Kelių puslapių spausdinimas ant vieno lapo

Ant vieno popieriaus lapo galima išspausdinti dviejų arba keturių puslių duomenis.

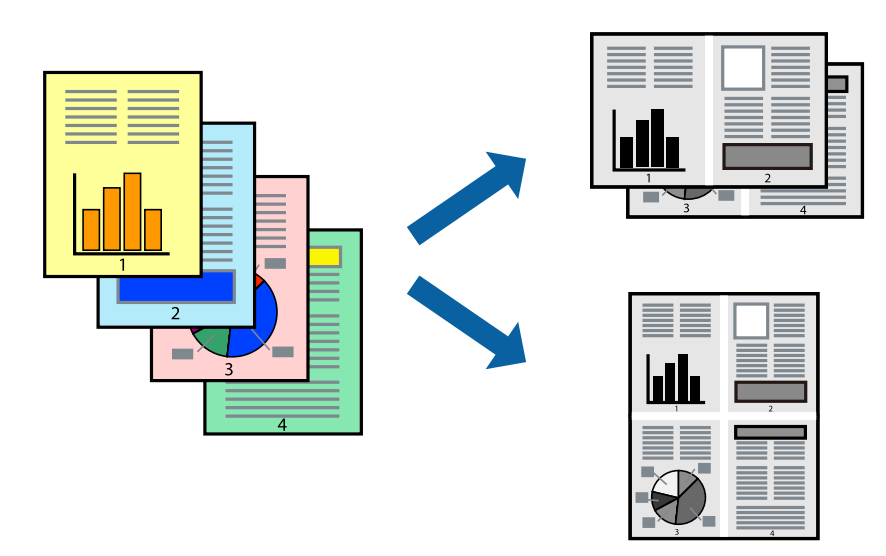

## Spausdinimo nustatymai

Spausdintuvo tvarkyklės skirtuke **Pagrindinis** pasirinkite **2 puslapiai** arba **4 puslapiai** kaip **Keli puslapiai** nustatymą.

#### Susijusi informacija

- ➡ "Pagrindinė spausdinimo informacija" puslapyje 88
- ➡ "Skirtukas Pagrindinis" puslapyje 106

# Spausdinimas ir puslapių sukrovimas iš eilės (spausdinimas atvirkštine tvarka)

Jei naudojate šią funkciją pasirinkus padėklą su priekine puse į viršų kaip **Išvesties dėklas** nustatymą skirtuke **Baigiama**, galite spausdinti nuo paskutinio puslapio, kad dokumentai būtų sukrauti pagal puslapių tvarką.

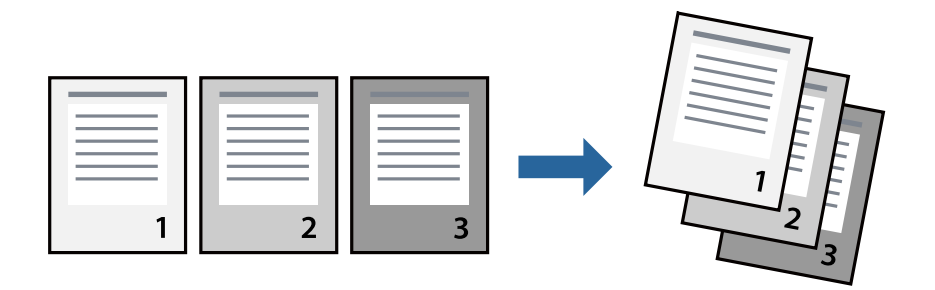

## Spausdinimo nustatymai

Spausdinimo tvarkyklės skirtuke **Pagrindinis** pasirinkite **Atvirkštine tvarka**.

#### Susijusi informacija

- "Pagrindinė spausdinimo informacija" puslapyje 88
- ➡ "Skirtukas Pagrindinis" puslapyje 106

# Sumažinto arba padidinto dokumento spausdinimas

Galite sumažinti arba padidinti dokumento formatą konkrečiu procentu arba pritaikyti į spausdintuvą įdėto popieriaus formatui.

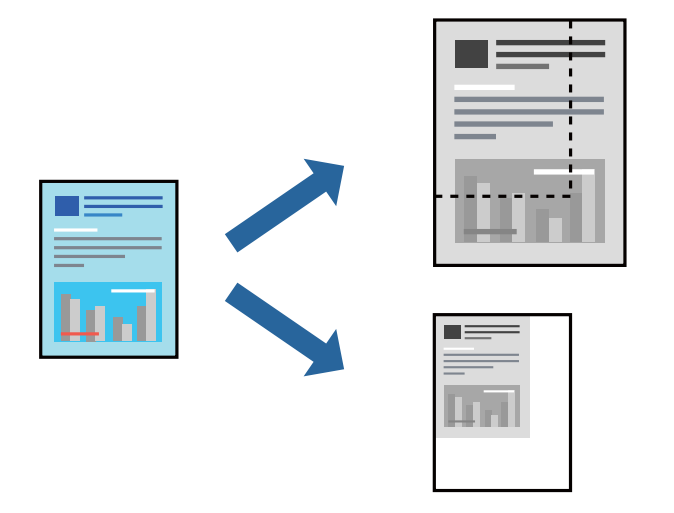

## Spausdinimo nustatymai

Spausdintuvo tvarkyklės skirtuke **Pagrindinis** pasirinkite dokumento formatą iš **Dokumento dydis** nustatymo.Pasirinkite popieriaus, ant kurio norite spausdinti, formatą iš **Išvesties popierius** nustatymo.Jei norite sumažinti arba padidinti dokumentą konkrečiu procentu, pasirinkite **Priartinti** ir įveskite procentą.

Pasirinkite Centras, norėdami spausdinti vaizdus puslapio centre.

- ➡ "Pagrindinė spausdinimo informacija" puslapyje 88
- ➡ "Skirtukas Pagrindinis" puslapyje 106

# Kiekvieno kopijų rinkinio sukrovimas, pakaitomis pasukant 90 laipsnių arba paslenkant

Spaudinius galite rūšiuoti pakaitomis kraunant juos vertikaliai ir horizontaliai.Jei sumontuotas papildomas Finisher unit, taip pat galite rūšiuoti paslinkdami kiekvieną kopijų rinkinį arba susegti dokumentus.

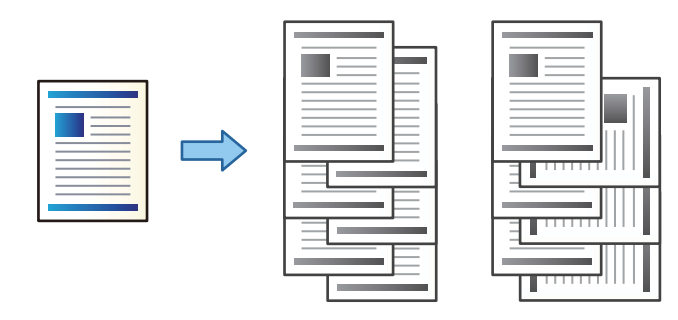

## Spausdinimo nustatymai

- 1. Spausdintuvo tvarkyklės skirtuko Baigiama nustatyme Rikiuoti pasirinkite kelių kopijų sukrovimo būdą.
  - □ **Pasukti ir surūšiuoti**: sukrauna spaudinius pakaitomis vertikaliai ir horizontaliai, spausdinant kelias kopijas.

Ši funkcija naudoja du popieriaus šaltinius. Popieriaus šaltinyje sudėkite popierių vertikalioje padėtyje, o kitame — horizontalioje, tada pasirinkite **Automat. pasirinkimas** kaip **Popier. šaltinis** nustatymą. Pasirinkite **Automat. pasirinkimas** arba **Dėklas geroji pusė apačioje** kaip**Išvesties dėklas** nustatymą. Spaudiniai sukraunami dėkle priekine puse į apačią.

- □ Pakeisti rūšiavimą: paslenka kiekvieną kopijų rinkinį, spausdinant kelias kopijas. Ši parinktis galima, kai sumontuotas papildomas užbaigimo įrenginys.
- 2. Jei sumontuotas papildomas užbaigimo įrenginys, pasirinkite susegimo vietą pagal poreikį.
- 3. Nustatykite kitus elementus, tada spustelėkite Gerai.
- 4. Spustelėkite Spausdinti.

- ➡ "Pagrindinė spausdinimo informacija" puslapyje 88
- ➡ "Skirtukas Baigiama" puslapyje 107

# Atskiriamųjų lapų įterpimas

Tarp kopijų ar užduočių galite įterpti atskiriamuosius lapus.

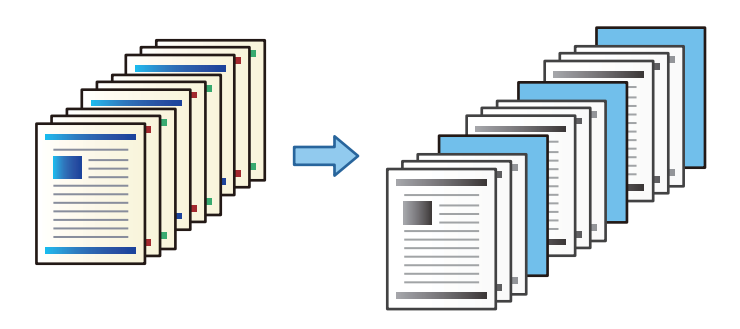

#### Pastaba:

Jei skirtingi naudotojai siunčia spausdinimo užduotis iš vieno kompiuterio, galite įterpti atskiriamuosius lapus tarp skirtingų naudotojų per **Nuostatos** > **Bendrosios nuostatos** > **Spausdintuvo parametrai** > **Univers. spausdinimo param.** > **Įterpti lapus kiekvienam naudotojui**.

## Spausdinimo nustatymai

- 1. Spausdintuvo tvarkyklės skirtuke **Baigiama** spustelėkite **Skiriamasis lapas**, esančio šalia **Popier. šaltinis**, tada pasirinkite atskiriamųjų lapų įterpimo būdą tarp spaudinių.
  - **Idėti lapą tarp kopijų**: atskiriamieji lapai įstatomi tarp kopijų.
  - **Idėti lapą tarp užduočių**: atskiriamieji lapai įstatomi tarp užduočių.
- 2. Pasirinkite atskiriamųjų lapų popieriaus šaltinį.
- 3. **Įdėti lapą tarp kopijų** srityje pasirinkite kopijų skaičių, kuris bus spausdinamas iki atskiriamojo lapo įdėjimo nustatyme **Įdėti lapą po kiekvieno**.

Turite nustatyti kelias kopijas nustatyme Kopijos, esančio skirtuke Pagrindinis.

- 4. Spustelėkite Gerai, norėdami uždaryti Skiriamojo lapo nustatymai langą.
- 5. Nustatykite kitus elementus, tada spustelėkite Gerai.
- 6. Spustelėkite Spausdinti.

# Duomenų spausdinimui saugojimas spausdintuvo atmintyje

Spausdinant didelį kiekį dokumentų, galite atspausdinti vieną kopiją, norėdami patikrinti turinį.Norėdami spausdinti po antros kopijos, naudokitės spausdintuvo valdymo skydeliu.

## Spausdinimo nustatymai

- 1. Spausdintuvo tvarkyklės skirtuke Baigiama pasirinkite Tikrinti užduotį kaip Užduoties tipas nustatymą.
- Spustelėkite Nustatymai, įveskite Naudotojo vardas ir Užduoties pavadinimas, tada spustelėkite Gerai. Užduotį galite identifikuoti pagal užduoties pavadinimą spausdintuvo valdymo skydelyje.

- 3. Nustatykite kitus elementus, tada spustelėkite Gerai.
- 4. Spustelėkite Spausdinti.

Atspausdinama tik viena kopija ir spausdinimo užduotis išsaugoma spausdintuvo atmintyje. Išjungus spausdintuvą išsaugota užduotis ištrinama.

#### Susijusi informacija

- ➡ "Pagrindinė spausdinimo informacija" puslapyje 88
- ➡ "Skirtukas Baigiama" puslapyje 107

## lšsaugotos užduoties spausdinimas

- 1. Spausdintuvo valdymo skydelyje palieskite Spausd. iš Vidinė atmintis.
- 2. Pasirinkite norimą spausdinti užduotį.

Iš sąrašo pasirinkite **Naudotojo vardas**, tada pasirinkite užduotį. Jei paprašoma įvesti slaptažodį, įveskite nustatytą spausdintuvo tvarkyklėje.

3. Palieskite 🔷, norėdami pradėti spausdinimą.

**Pastaba:** Palieskite **Trinti**, norėdami ištrinti užduotį.

# Vieno vaizdo spausdinimas ant kelių lapų padidinimui (plakato kūrimas)

Ši funkcija leidžia išspausdinti vieną vaizdą ant kelių popieriaus lapų.Suklijuodami juos, galite sukurti didesnį plakatą.

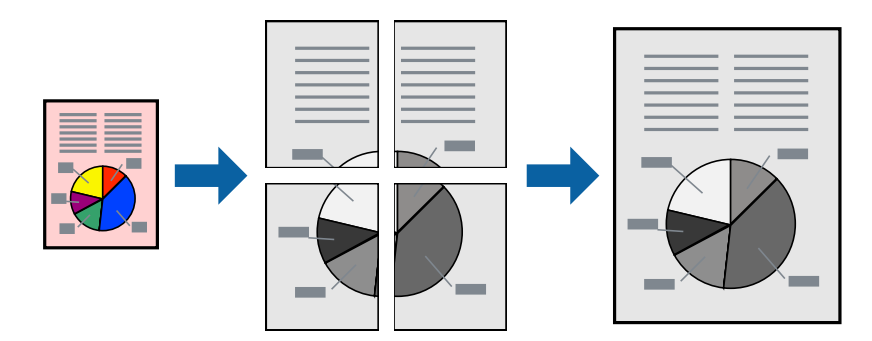

## Spausdinimo nustatymai

Spausdintuvo tvarkyklės skirtuke **Pagrindinis** pasirinkite **2x1 plakatas**, **2x2 plakatas**, **3x3 plakatas**, arba **4x4 plakatas** kaip **Keli puslapiai** nustatymą.Spustelėję **Nustatymai** galite pasirinkti skydelius, kurių nenorite spausdinti.Taip pat galite pasirinkti pjovimo gairių parinktis.

#### Susijusi informacija

- ➡ "Pagrindinė spausdinimo informacija" puslapyje 88
- ➡ "Skirtukas Pagrindinis" puslapyje 106

## Plakatų kūrimas naudojant Persideng. išlygiavimo žymės

Toliau pateiktas plakatų kūrimo pavyzdys pasirinkus **2x2 plakatas** ir dalyje **Persideng. išlygiavimo žymės** pasirinkus **Spausdinti apipjovimo kreipiam.** 

Realios gairės spausdinamos nespalvotai, tačiau šiame paaiškinime jos parodytos kaip mėlynos ir raudonos linijos.

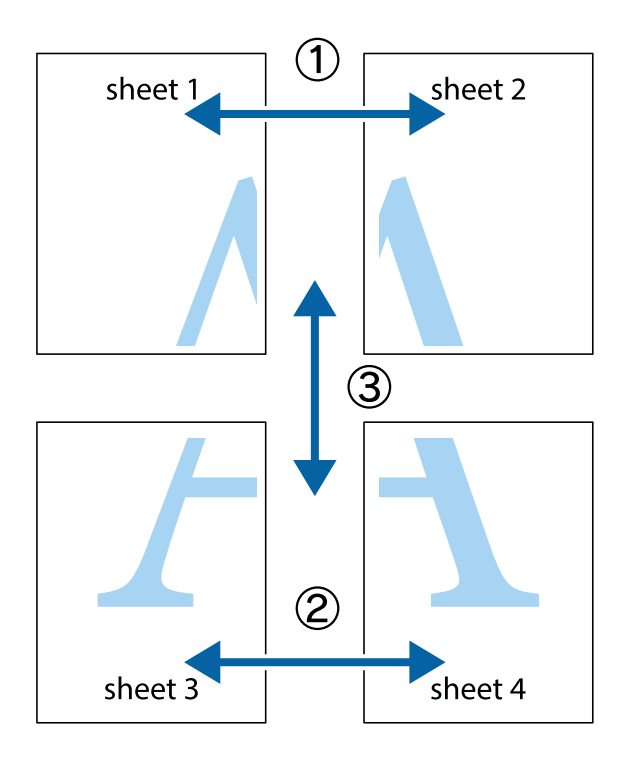

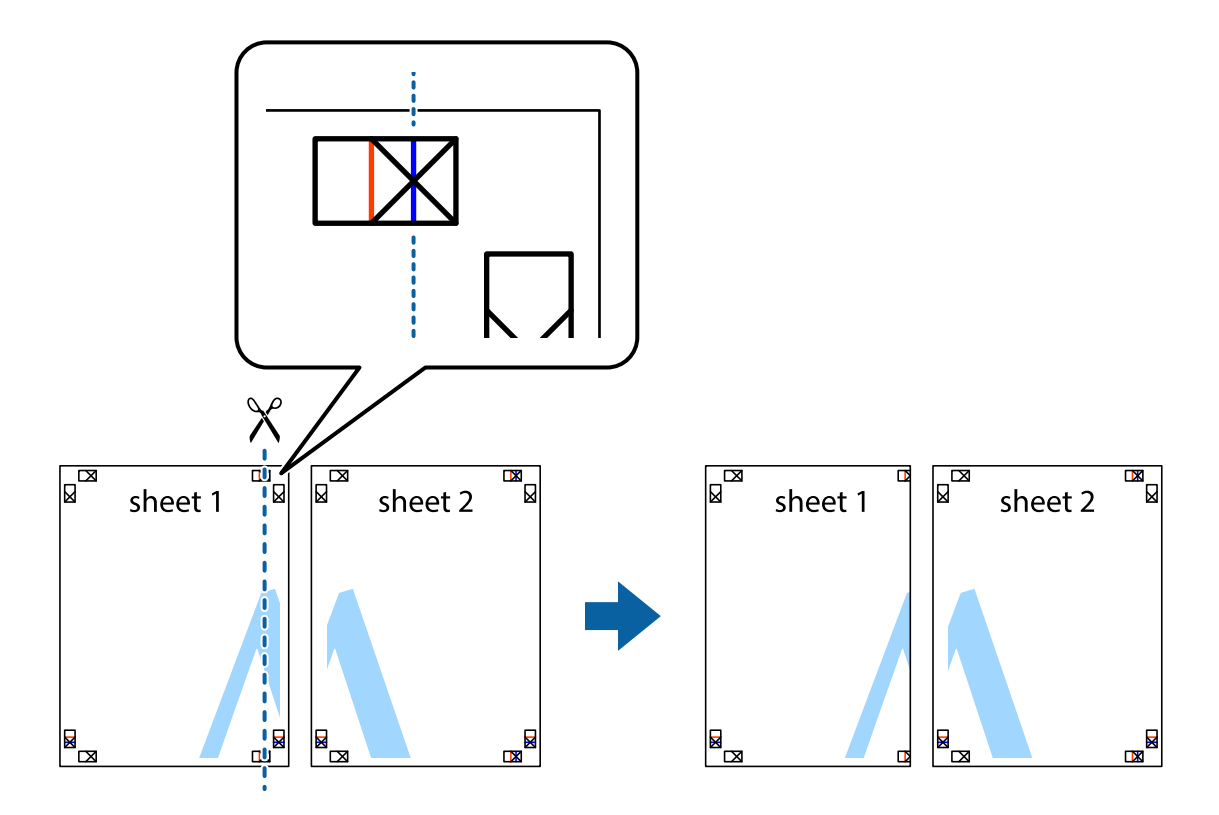

1. Paruoškite Sheet 1 ir Sheet 2. Nukirpkite Sheet 1 paraštes pagal vertikalią mėlyną liniją, einančią per viršutinio ir apatinio kryžiukų vidurį.

2. Sheet 1 kraštą uždėkite ant Sheet 2 ir sulygiuokite kryžiukus. Tada laikinai iš kitos pusės suklijuokite abu lapus.

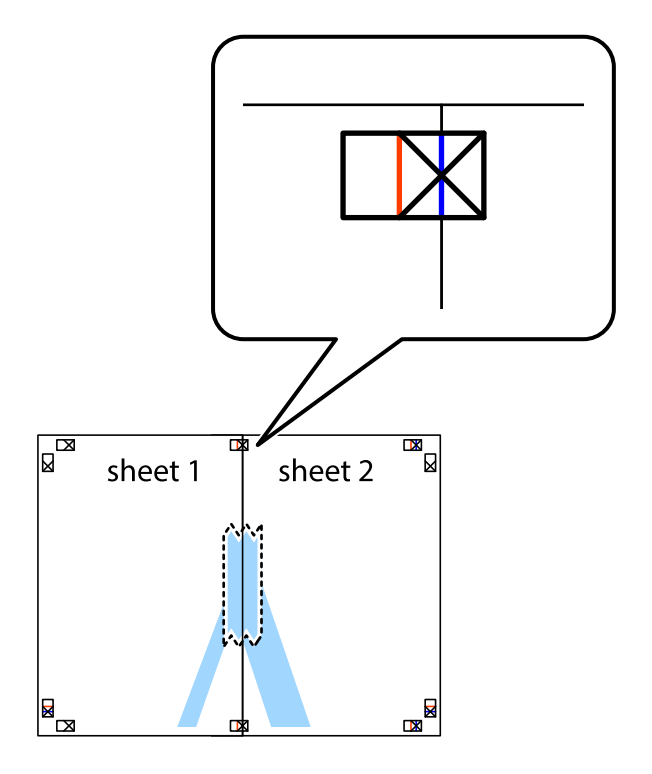

3. Perkirpkite suklijuotus lapus pagal vertikalią raudoną liniją, einančią per lygiavimo žymas (tai kairėje kryžiukų pusėje esanti linija).

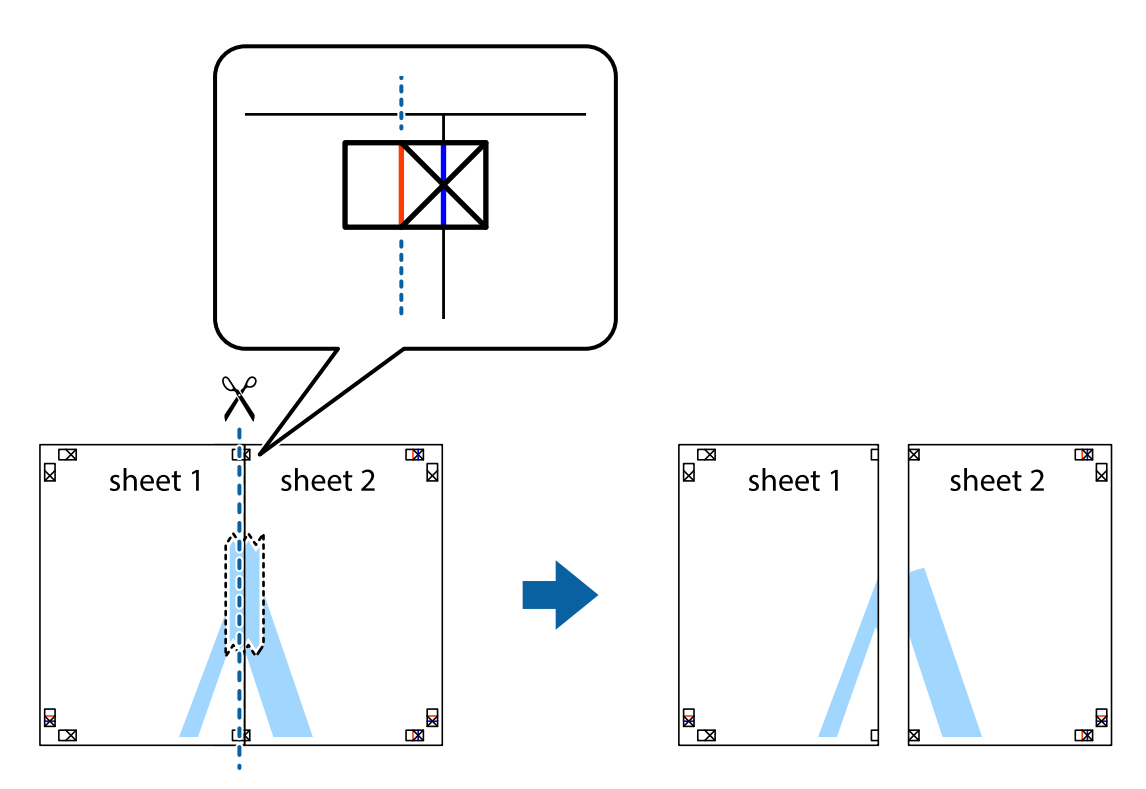

4. Suklijuokite lapus iš kitos pusės.

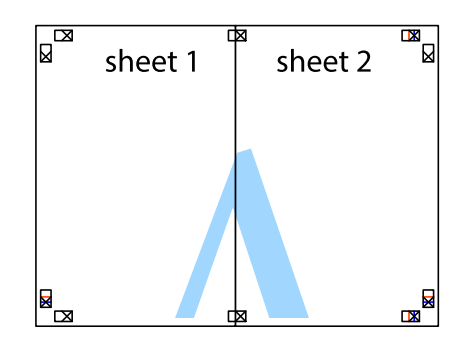

5. Kartodami 1–4 veiksmus suklijuokite Sheet 3 ir Sheet 4.

6. Nukirpkite Sheet 1 ir Sheet 2 paraštes pagal horizontalią mėlyną liniją, einančia per kairiojo ir dešiniojo kryžiukų vidurį.

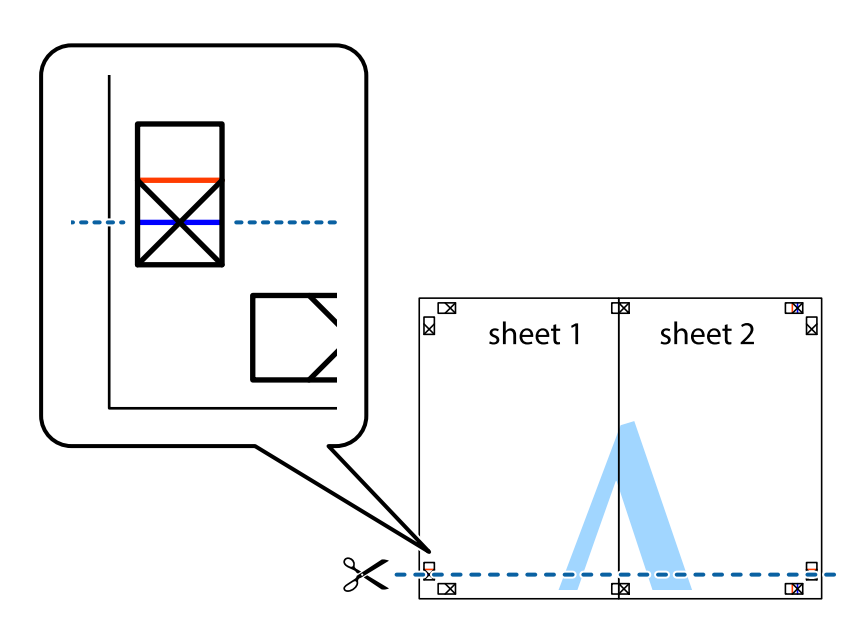

7. Sheet 1 ir Sheet 2 kraštus uždėkite ant Sheet 3 ir Sheet 4, sulygiuokite kryžiukus ir laikinai suklijuokite lapus iš kitos pusės.

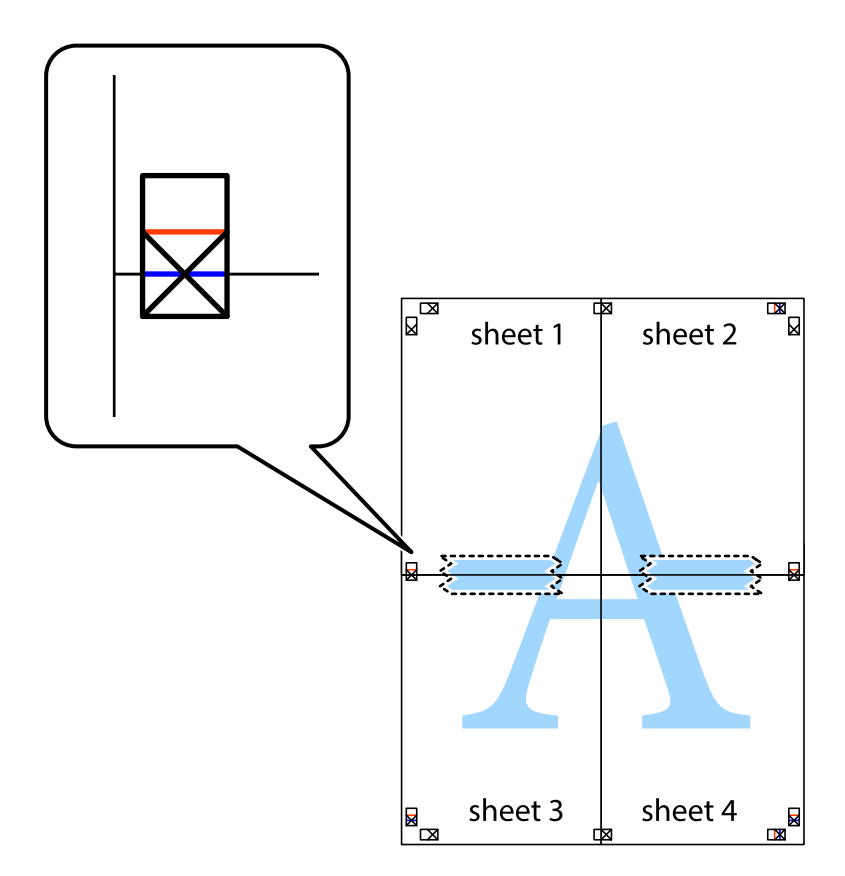

8. Perkirpkite suklijuotus lapus pagal horizontalią raudoną liniją, einančią per lygiavimo žymas (tai virš kryžiukų esanti linija).

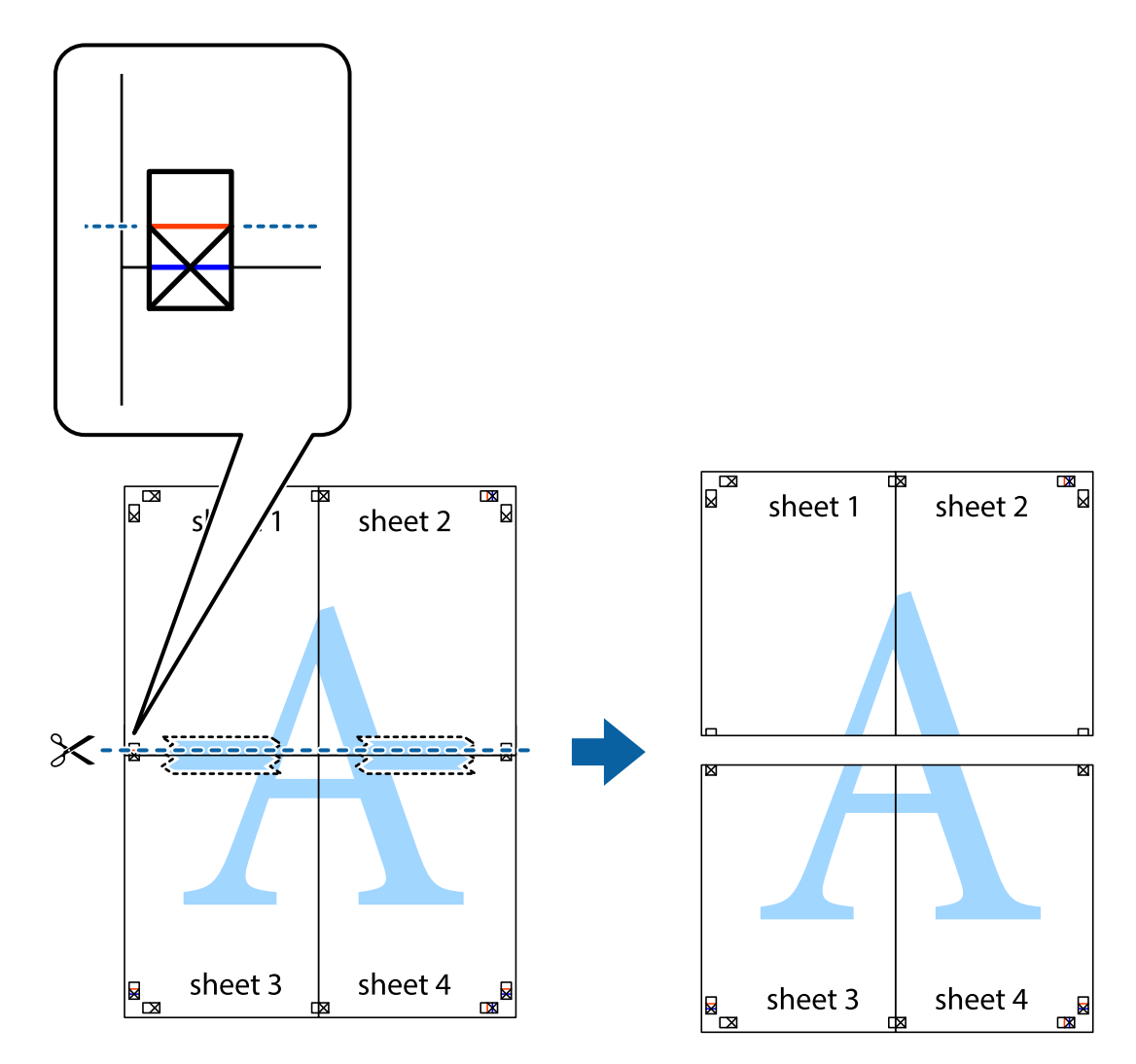

9. Suklijuokite lapus iš kitos pusės.

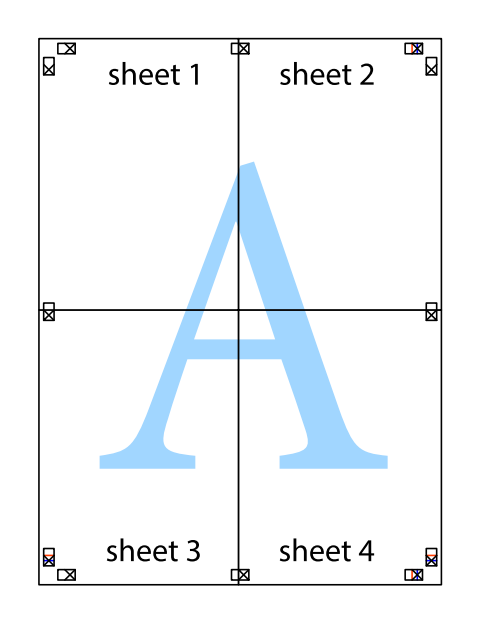

10. Pagal išorines nuorodas nukirpkite likusias paraštes.

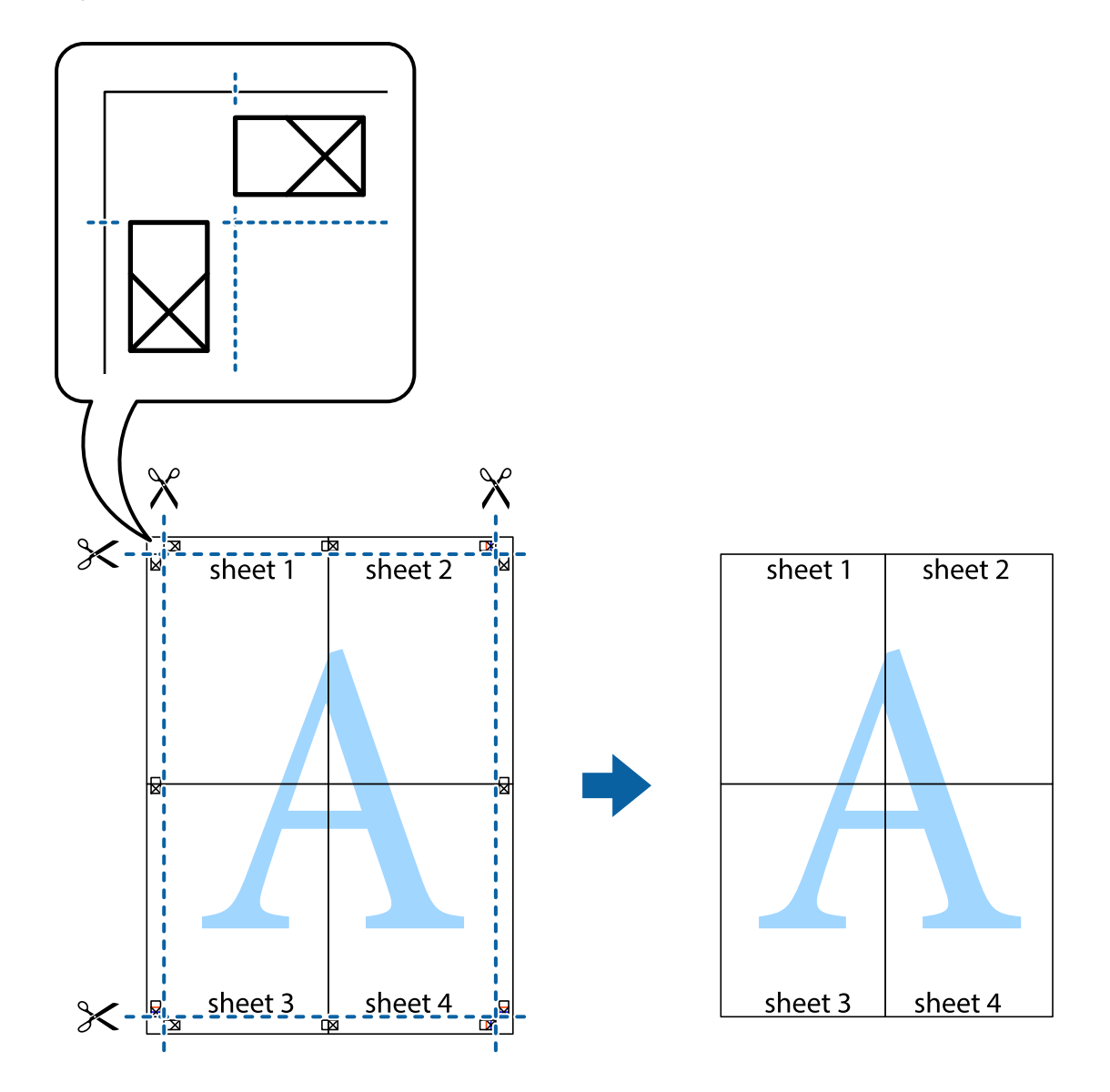

## Spausdinimas su antrašte ir porašte

Antraštėse ir poraštėse galima spausdinti tokią informaciją kaip vartotojo vardas ir spausdinimo data.

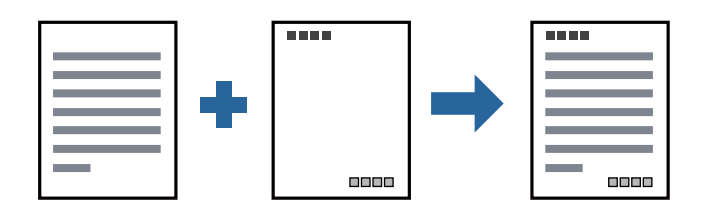

## Spausdinimo nustatymai

Spausdintuvo tvarkyklės skirtuke **Daugiau pasirinkčių** spustelėkite **Vandenženklio funkcijos**, tada pasirinkite **Viršutinė** / **apatinė antraštė**.Spustelėkite **Nustatymai** ir pasirinkite elementus, kuriuos norite spausdinti.

#### Susijusi informacija

- ➡ "Pagrindinė spausdinimo informacija" puslapyje 88
- ➡ "Skirtukas Daugiau pasirinkčių" puslapyje 109

# Vandens ženklo spausdinimas

Spaudiniuose galima išspausdinti vandens ženklus, pavyzdžiui, "Konfidencialu" arba kopijuoti draudžiantį ženklą. Jei atspausdinsite kopijuoti draudžiantį ženklą, paslėptos raidės pasirodys kopijuojant, kad būtų galima atskirti originalą nuo kopijų.

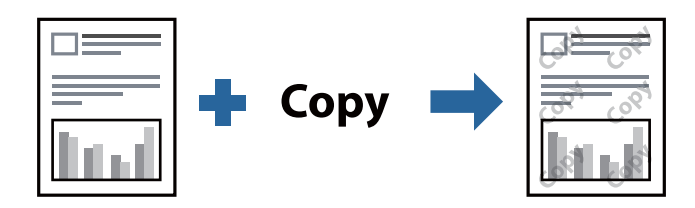

Nuo kopijavimo apsaugantis piešinys galimas esant šioms sąlygoms:

- Popierius: paprastas popierius, kopijavimo popierius, popierius su antrašte, perdirbtas popierius, spalvotas popierius, popierius su išspausdintu vaizdu, aukštos kokybės paprastas popierius, 160 g/m<sup>2</sup> storio arba plonesnis storas popierius
- □ Kokybė: Standartin.
- Automatinis 2-pusis spausdinimas: nepasirinkta
- Spalvų korekcija: Automatinis r.

#### Pastaba:

Galima įtraukti ir pačių sukurtą vandens ženklą arba kopijuoti draudžiantį ženklą.

## Spausdinimo nustatymai

Spausdintuvo tvarkyklės skirtuke **Daugiau pasirinkčių** spustelėkite **Vandenženklio funkcijos**, tada pasirinkite Nuo kopijavimo apsaugantis piešinys arba Vandenženklis.Spustelėkite **Nustatymai**, norėdami keisti išsamią informaciją, pvz. šablono arba ženklo formatą, tankį arba vietą.

- ➡ "Pagrindinė spausdinimo informacija" puslapyje 88
- ➡ "Skirtukas Daugiau pasirinkčių" puslapyje 109

# Slaptažodžiu apsaugotų failų spausdinimas

Galite nustatyti spausdinimo užduoties slaptažodį, kad jos spausdinimas būtų pradėtas tik įvedus slaptažodį spausdintuvo valdymo skydelyje.

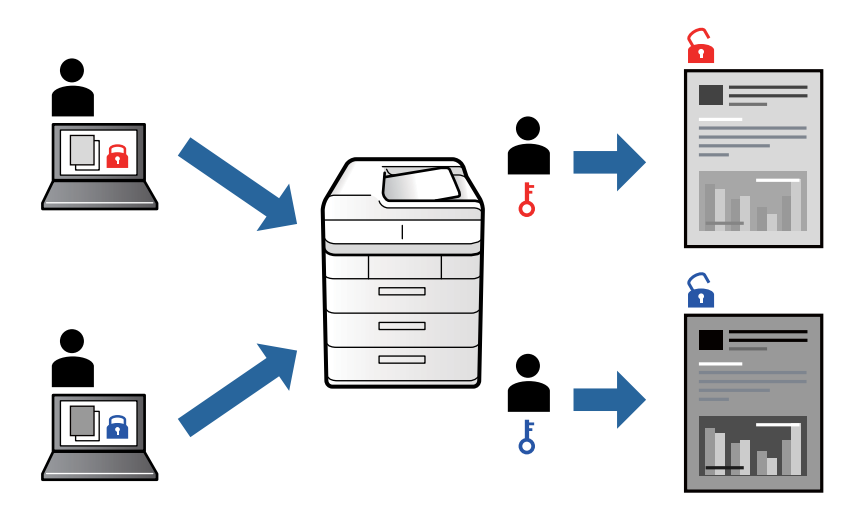

## Spausdinimo nustatymai

Spausdintuvo tvarkyklės skirtuke **Baigiama**, **Užduoties tipas** pasirinkite **Konfidenciali užduotis**, tada įveskite slaptažodį.

Norėdami spausdinti užduotį, spausdintuvo valdymo skydelio pradžios ekrane palieskite **Konfidenciali užduoti**s. Pasirinkite užduotį, kurią norite spausdinti, tada įveskite slaptažodį.

#### Susijusi informacija

- "Pagrindinė spausdinimo informacija" puslapyje 88
- ➡ "Skirtukas Daugiau pasirinkčių" puslapyje 109

# Kelių failų spausdinimas kartu

Užduočių tvarkyklė Lite leidžia sujungti kelis skirtingomis programomis sukurtus failus ir išspausdinti juos kaip vieną spaudinį.Galite nurodyti spausdinimo nustatymus sujungtiems failams, pvz. kelių puslapių išdėstymą ir dvipusį spausdinimą.

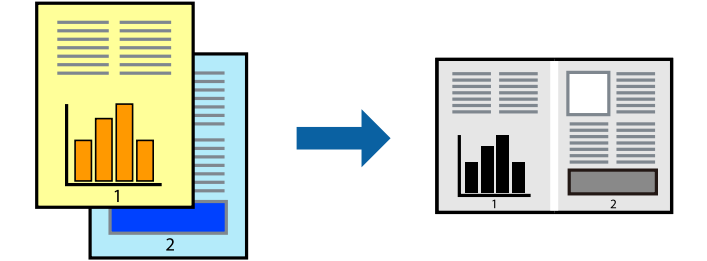

## Spausdinimo nustatymai

Spausdinimo tvarkyklės skirtuke **Pagrindinis** pasirinkite **Užduočių tvarkyklė Lite**.Pradėjus spausdinimą rodomas Užduočių tvarkyklė Lite langas.Atidarę langą Užduočių tvarkyklė Lite atidarykite su dabartiniu failu norimą sujungti failą ir pakartokite anksčiau pateiktus paveiktus veiksmus.

Pasirinkus spausdinimo užduotį, įtrauktą į Spausdinamas projektas lange Užduočių tvarkyklė Lite, galite redaguoti puslapio išdėstymą.

Spustelėkite Spausdinti meniu Failas, norėdami pradėti spausdinimą.

#### Pastaba:

Jei uždarysite langą Užduočių tvarkyklė Lite prieš įtraukdami visus spausdinimo duomenis į Spausdinamas projektas, spausdinimo užduotis, su kuria šiuo metu dirbate, atšaukiama.Meniu **Failas** spustelėkite **Įrašyti**, norėdami išsaugoti dabartinę užduotį.Įrašyto failo plėtinys yra "ecl".

Norėdami atidaryti Spausdinamas projektas, spustelėkite **Užduočių tvarkyklė Lite** spausdintuvo tvarkyklės skirtuke **Tech.** *priežiūra*, norėdami atidaryti Užduočių tvarkyklė Lite langą. Tada meniu **Atverti** pasirinkite **Failas** ir pasirinkite failą.

#### Susijusi informacija

- ➡ "Pagrindinė spausdinimo informacija" puslapyje 88
- ➡ "Skirtukas Pagrindinis" puslapyje 106

# Spausdinimo tono nustatymas

Galite nustatyti spausdinimo užduotyje naudojamą toną. Šie pakoregavimai nėra taikomi originaliems duomenims.

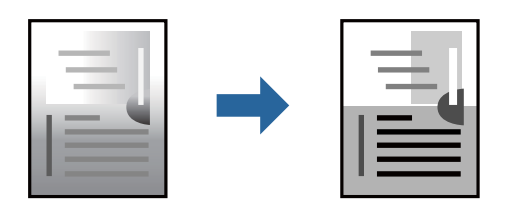

## Spausdinimo nustatymai

Spausdintuvo tvarkyklės skirtuke **Daugiau pasirinkčių** pasirinkite **Vartotojo nustatymas** kaip **Tono koregavimas** nustatymą. Spustelėkite **Patobulintas**, norėdami atidaryti langą **Tono koregavimas**, tada pasirinkite tono koregavimo būdą.

#### Pastaba:

*Automatinis r.* pasirinkta kaip numatytoji reikšmė skirtuke *Daugiau pasirinkčių*. Šis nustatymas automatiškai reguliuoja toną ir pritaiko jį prie popieriaus tipo ir spausdinimo kokybės nustatymų.

- ➡ "Pagrindinė spausdinimo informacija" puslapyje 88
- ➡ "Skirtukas Daugiau pasirinkčių" puslapyje 109

# Spausdinimas paryškinant plonas linijas

Galite pastorinti linijas, per plonas spausdinimui.

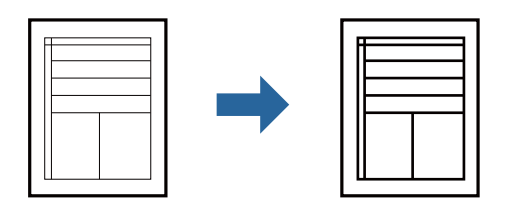

## Spausdinimo nustatymai

Spausdintuvo tvarkyklės skirtuke **Daugiau pasirinkčių** spustelėkite **Vaizdo parinktys** nustatyme **Tono koregavimas**. Pasirinkite **Išskirti plonas linijas**.

#### Susijusi informacija

- ➡ "Pagrindinė spausdinimo informacija" puslapyje 88
- ➡ "Skirtukas Daugiau pasirinkčių" puslapyje 109

# Aiškių brūkšninių kodų spausdinimas

Galite aiškiai atspausdinti brūkšninį kodą, kad būtų lengva jį nuskaityti. Įjunkite šią funkciją tik jei atspausdinto brūkšninio kodo nepavyksta nuskaityti.

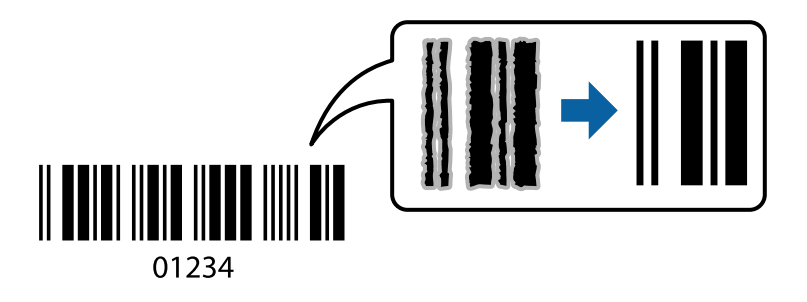

Šią funkciją galima naudoti toliau nurodytomis sąlygomis.

- Popier. tipas: paprastas popierius, Firminis blankas, Perdirbamas, Spalvot., Ruošiamas spausdinti, Aukštos kokybės paprastas popierius, 160 g/m<sup>2</sup> arba mažesnio storio storas popierius, Vokas
- □ Kokybė: Standartin.

#### Pastaba:

Priklausomai nuo aplinkybių, neryškumo pašalinimas gali būti galimas ne visada.

## Spausdinimo nustatymai

Spausdintuvo tvarkyklės skirtuke **Tech. priežiūra** spustelėkite **Išplėstinės nuostatos**, tada pasirinkite **Brūkšninio** kodo režimas.

#### Susijusi informacija

- "Pagrindinė spausdinimo informacija" puslapyje 88
- ➡ "Skirtukas Tech. priežiūra" puslapyje 110

# Spausdinimo atšaukimas

Spausdinimo užduotį galite atšaukti naudojant kompiuterį. Tačiau, jei spausdinimo užduotis jau išsiųsta į spausdintuvą, iš kompiuterio jos atšaukti negalėsite. Tokiu atveju spausdinimo užduotį atšaukite naudodami spausdintuvo valdymo skydelį.

## Atšaukimas

Kompiuteryje dešiniuoju pelės klavišu spustelėkite ant spausdintuvo ties **Įrenginiai ir spausdintuvai**, **Spausdintuvas** arba **Spausdintuvai ir fakso aparatai**.Spustelėkite **Pamatyti, kas spausdinama**, dešiniuoju pelės klavišu spustelėkite norimą atšaukti užduotį, tada pasirinkite **Atšaukti**.

# Spausdintuvo tvarkyklės meniu parinktys

Atidarykite spausdinimo langą programoje, pasirinkite spausdintuvą, tada pasiekite spausdintuvo tvarkyklės langą.

#### Pastaba:

Meniu gali skirtis, priklausomai nuo pasirinktos parinkties.

| lšankst. spausd.<br>nustat.  | Pridėti / šalinti<br>išankstinius<br>nustatymus                                                                                                    | Galite pridėti ar pašalinti dažniausiai naudojamų spausdinimo nustatymų<br>išankstinius nustatymus. Iš sąrašo pasirinkite norimą naudoti išankstinį<br>nustatymą. |  |
|------------------------------|----------------------------------------------------------------------------------------------------|----------------------------------------------------------------------------------------------------|--|
| Rašalo lygiai                | Rodomas apytikslis rašalo kiekis.                                                                                                    |                                                                                                    |  |
| Rodyti nustatymus            | Parodo skirtukuose <b>Pagrindinis, Baigiama</b> ir <b>Daugiau pasirinkčių</b> šiuo metu nustatytų elementų<br>sąrašą.                                                                                                    |                                                                                                    |  |
| Atkurti numatyt.<br>reikšmes | Visi nustatymai grąžinami į gamyklinius. Nustatymams skirtukuose <b>Baigiama</b> ir <b>Daugiau</b><br><b>pasirinkčių</b> taip pat nustatomos numatytosios reikšmės.                                                                       |                                                                                                    |  |
| Spausdinimo<br>peržiūra      | Rodo dokumento peržiūrą prieš spausdinimą.                                                                                                    |                                                                                                    |  |
| Užduočių tvarkyklė<br>Lite   | Pasirinkite, norėdami spausdinti naudojant funkciją Užduočių tvarkyklė Lite.                                                                                                    |                                                                                                    |  |
| Popier. šaltinis             | Pasirinkite popieriaus šaltinį, iš kurio turi būti tiekiamas popierius. Pasirinkite <b>Automat.</b><br><b>pasirinkimas</b> , norėdami automatiškai pasirinkti popieriaus šaltinį, pasirinktą spausdintuvo<br><b>Popieriaus nuostata</b> . |                                                                                                    |  |
| Padėtis                      | Pasirinkite norimą spausdinimo orientaciją.                                                                                                    |                                                                                                    |  |
| Dokumento dydis              | Pasirinkite dokumento formatą. Jei pasirinkote <b>Nustatyta vartotojo</b> , įveskite popieriaus plotį ir aukštį.                                                                                                    |                                                                                                    |  |

## **Skirtukas Pagrindinis**

| lšvesties popierius  | Pasirinkite norimą naudoti popieriaus formatą. Jei <b>Išvesties popierius</b> skiriasi nuo <b>Dokumento</b><br><b>dydis, Mažinti / didinti dokumentą</b> ir <b>Talpinti į puslapį</b> pasirenkami automatiškai. Jei norite<br>sumažinti arba padidinti dokumentą konkrečiu procentu, pasirinkite <b>Priartinti</b> ir įveskite procentą.<br>Norėdami vaizdą spausdinti lapo centre, pasirinkite <b>Centras</b> . |                                                                                                    |  |
|----------------------|----------------------------------------------------------------------------------------------------|----------------------------------------------------------------------------------------------------|--|
| Popier. tipas        | Pasirinkite spausdinamo popieriaus rūšį.                                                                                                    |                                                                                                    |  |
| Kokybė               | Pasirinkite norimą spausdinimo kokybę. Galimi nustatymai priklauso nuo pasirinkto popieriaus tipo.                                                                                                    |                                                                                                    |  |
| 2-pusis spausdinimas | Leidžia atlikti dvipusį spausdinimą.                                                                                                    |                                                                                                    |  |
|                      | Nustatymai                                                                                                    | Galite nurodyti susegimo kraštą, susegimo paraštes. Spausdindami kelių<br>lapų dokumentus galite pasirinkti, ar pradėti spausdinimą nuo galinės ar<br>priekinės lapo pusės. |  |
| Keli puslapiai       | Leidžia ant vieno lapo atspausdinti kelis lapus ar spausdinti plakatą. Norėdami nurodyti, kuria<br>tvarka bus spausdinami lapai, spustelėkite <b>Puslapių tvarka</b> .                                                                                                    |                                                                                                    |  |
| Atvirkštine tvarka   | Pasirinkus padėklą su priekine puse į viršų kaip <b>Išvesties dėklas</b> nustatymą, galite spausdinti nuo<br>paskutinio puslapio, kad dokumentai būtų sukrauti pagal puslapių tvarką.                                                                                                    |                                                                                                    |  |
| Sugretinta           | Pasirinkite, kai spausdinate tam tikra tvarka sulygintus arba į rinkinius suskirstytus kelių puslapių<br>dokumentus.                                                                                                    |                                                                                                    |  |
| Kopijos              | Nustatykite spausdintinų kopijų skaičių.                                                                                                    |                                                                                                    |  |

# Skirtukas Baigiama

| Rodyti nustatymus | Parodo skirtukuose <b>Pagrindinis, Baigiama</b> ir <b>Daugiau pasirinkčių</b> šiuo metu nustatytų elementų<br>sąrašą. |
|-------------------|----------------------------------------------------------------------------------------------------|
| Atkurti numatyt.  | Visi nustatymai grąžinami į gamyklinius. Nustatymams skirtukuose <b>Pagrindinis</b> ir <b>Daugiau</b>                 |
| reikšmes          | <b>pasirinkčių</b> taip pat nustatomos numatytosios reikšmės.                                                         |

| Užduoties tipas         | Pasirinkite, ar norite saugoti spausdinimo duomenis spausdintuve.                                                                                                    |                                                                                                    |  |
|-------------------------|----------------------------------------------------------------------------------------------------|----------------------------------------------------------------------------------------------------|--|
|                         | Įprastas spausdinimas                                                                                                    | Spausdinimas pradedamas be išsaugojimo.                                                                                                    |  |
|                         | Konfidenciali<br>užduotis                                                                                                    | Spausdinant apsaugo konfidencialius dokumentus slaptažodžiu. Jei<br>naudojate šią funkciją, spausdintuve įrašomi spausdinimo duomenys,<br>kuriuos galima atspausdinti tik spausdintuvo valdymo skyde įvedus<br>teisingą slaptažodį. Spustelėkite <b>Nustatymai</b> , norėdami pakeisti<br>nustatymus.                                                         |  |
|                         | Tikrinti užduotį                                                                                                    | Spausdinant kelias kopijas leidžia atspausdinti vieną kopiją, norint<br>patikrinti turinį. Norėdami spausdinti po antros kopijos, naudokitės<br>spausdintuvo valdymo skydeliu.                                                                                                    |  |
|                         |                                                                                                    | Spustelėkite <b>Nustatymai</b> , norėdami nustatyti <b>Naudotojo vardas</b> ir<br><b>Užduoties pavadinimas</b> .                                                                                                    |  |
|                         | Pakartotinai<br>spausdinti užduotį                                                                                                    | Leidžia išsaugoti spausdinimo užduotį spausdintuvo atmintyje. Galite<br>pradėti spausdinimą, naudodamiesi spausdintuvo valdymo skydeliu.                                                                                                    |  |
|                         |                                                                                                    | Spustelėkite <b>Nustatymai</b> , norėdami nustatyti <b>Naudotojo vardas</b> ir<br><b>Užduoties pavadinimas</b> .                                                                                                    |  |
|                         | Autentifikuotas<br>spausdinimas                                                                                                    | Apsaugokite konfidencialią informaciją spausdindami dokumentus<br>naudodami autentifikavimo informaciją. Jei naudojate šią funkciją,<br>spausdintuve įrašomi spausdinimo duomenys, kuriuos galima<br>atspausdinti tik spausdintuvo valdymo skyde įvedus autentifikavimo<br>informaciją.                                                                       |  |
|                         |                                                                                                    | Ši parinktis galima tik įjungus "Epson Print Admin Serverless"<br>spausdinimo administratorių.                                                                                                    |  |
| Popier. šaltinis        | Pasirinkite popieriaus šaltinį, iš kurio turi būti tiekiamas popierius. Pasirinkite <b>Automat.</b><br>pasirinkimas, norėdami automatiškai pasirinkti popieriaus šaltinį, pasirinktą spausdintuvo<br><b>Popieriaus nuostata</b> . |                                                                                                    |  |
|                         | Jeigu pasirinkote <b>Nustatyti atskirai kiekvienam popieriui</b> , dokumento puslapiams galite<br>kelis popieriaus šaltinius. Jūs taip pat galite pasirinkti, ar norite spausdinti priekinį ir galinį vi                          |                                                                                                    |  |
|                         | Skiriamasis lapas                                                                                                    | Tarp spaudinių pasirinkite atskiriamųjų lapų įterpimo nustatymus.                                                                                                    |  |
| lšvesties dėklas        | Pasirinkite, kurį išvesties dėklą norite naudoti spaudiniams. Išvesties dėklas gali būti pasirinktas<br>automatiškai, remiantis kitais spausdinimo nustatymais.                                                                   |                                                                                                    |  |
| Rikiuoti                | Pasirinkite, kaip rūšiuoti kelias kopijas.                                                                                                    |                                                                                                    |  |
|                         | Pasukti ir surūšiuoti                                                                                                    | Sukrauna spaudinius pakaitomis vertikaliai ir horizontaliai. Norėdami<br>naudoti šią funkciją, pasirinkite <b>Automat. pasirinkimas</b> kaip <b>Popier.</b><br>šaltinis nustatymą ir <b>Automat. pasirinkimas</b> arba <b>Dėklas geroji pusė</b><br><b>apačioje</b> kaip <b>Išvesties dėklas</b> nustatymą. Spaudiniai sukraunami žemyn<br>nukreiptas dėklas. |  |
|                         | "Pakeisti rūšiavimą <sup>*</sup> "                                                                                                    | Paslenka kiekvieną kopijų rinkinį. Pasirinkti šią parinktį galite tik<br>pasirinkus <b>Baigiamųjų darbų dėklas</b> kaip <b>Išvesties dėklas</b> nustatymą.                                                                                                    |  |
| "Susegti <sup>*</sup> " | Pasirinkite kabės vietą.                                                                                                    |                                                                                                    |  |
| Įvairių dydžių<br>popierius | Kai yra šie mišrūs dokumentų formatai, sukrauna spaudinius sulygiuojant trumpąjį didelio formato<br>popieriaus kraštą ir ilgąjį mažo formato popieriaus kraštą. Pasirinkite <b>Nurodyti padėtį</b> , tada<br>spustelėkite <b>Nustatymai</b> , norėdami nustatyti popieriaus padėtį ir susegimo paraštę. |
|-----------------------------|----------------------------------------------------------------------------------------------------|
|                             | □ A3 / A4                                                                                                    |
|                             | Ledger" / "Letter"                                                                                                    |
|                             | □ B4 / B5                                                                                                    |
|                             | □ 8K / 16K                                                                                                    |

\* Galima, kai sumontuotas papildomas Baigiamųjų darbų blokas.

# Skirtukas Daugiau pasirinkčių

| lšankst. spausd.<br>nustat.  | Pridėti / šalinti<br>išankstinius<br>nustatymus              | Galite pridėti ar pašalinti dažniausiai naudojamų spausdinimo<br>nustatymų išankstinius nustatymus. Iš sąrašo pasirinkite norimą naudoti<br>išankstinį nustatymą.                                                                                                    |
|------------------------------|--------------------------------------------------------------|----------------------------------------------------------------------------------------------------|
| Rodyti nustatymus            | Parodo skirtukuose <b>Pagr</b><br>sąrašą.                    | r <b>indinis, Baigiama</b> ir <b>Daugiau pasirinkčių</b> šiuo metu nustatytų elementų                                                                                                    |
| Atkurti numatyt.<br>reikšmes | Visi nustatymai grąžinam<br><b>pasirinkčių</b> taip pat nust | ni į gamyklinius. Nustatymams skirtukuose <b>Pagrindinis</b> ir <b>Daugiau</b><br>tatomos numatytosios reikšmės.                                                                                                    |
| Užduoties tipas              | Įprastas spausdinimas                                        | Spausdinimas pradedamas be išsaugojimo.                                                                                                    |
|                              | Konfidenciali užduotis                                       | Spausdinant apsaugo konfidencialius dokumentus slaptažodžiu. Jei<br>naudojate šią funkciją, spausdintuve įrašomi spausdinimo duomenys,<br>kuriuos galima atspausdinti tik spausdintuvo valdymo skyde įvedus<br>teisingą slaptažodį. Spustelėkite <b>Nustatymai</b> , norėdami pakeisti<br>nustatymus. |
|                              | Tikrinti užduotį                                             | Spausdinant kelias kopijas leidžia atspausdinti vieną kopiją, norint<br>patikrinti turinį. Norėdami spausdinti po antros kopijos, naudokitės<br>spausdintuvo valdymo skydeliu.<br>Spustelėkite <b>Nustatymai</b> , norėdami nustatyti <b>Naudotojo vardas</b> ir                                      |
|                              |                                                              | Užduoties pavadinimas.                                                                                                    |
|                              | Pakartotinai spausdinti<br>užduotį                           | Leidžia išsaugoti spausdinimo užduotį spausdintuvo atmintyje. Galite<br>pradėti spausdinimą, naudodamiesi spausdintuvo valdymo skydeliu.                                                                                                    |
|                              |                                                              | Spustelėkite <b>Nustatymai</b> , norėdami nustatyti <b>Naudotojo vardas</b> ir<br><b>Užduoties pavadinimas</b> .                                                                                                    |
|                              | Autentifikuotas<br>spausdinimas                              | Apsaugokite konfidencialią informaciją spausdindami dokumentus<br>naudodami autentifikavimo informaciją. Jei naudojate šią funkciją,<br>spausdintuve įrašomi spausdinimo duomenys, kuriuos galima<br>atspausdinti tik spausdintuvo valdymo skyde įvedus autentifikavimo<br>informaciją.               |
|                              |                                                              | Ši parinktis galima tik įjungus "Epson Print Admin Serverless"<br>spausdinimo administratorių.                                                                                                    |
| Tono koregavimas             | Automatinis r.                                               | Automatiškai reguliuoja tonų spalva.                                                                                                    |
|                              | Vartotojo nustatymas                                         | Leidžia atlikti rankinį tono koregavimą. Tolimesniems nustatymams<br>spustelėkite <b>Patobulintas</b> .                                                                                                    |
|                              | Vaizdo parinktys                                             | ljungia spausdinimo kokybės parinktis, tokias kaip Išskirti tekstą. Taip pat<br>galite pastorinti linijas, kad spaudiniuose jos geriau matytųsi.                                                                                                    |

| Papildomi nustatymai | Vandenženklio<br>funkcijos | Leidžia atlikti kopijuoti draudžiančio ženklo, vandens ženklo ar antraščių<br>ir poraščių nustatymus. |
|----------------------|----------------------------|----------------------------------------------------------------------------------------------------|
|                      | Pasukti 180° kampu         | Lapai prieš spausdinant pasukami 180 laipsnių.                                                        |

## Skirtukas Tech. priežiūra

| Užduočių tvarkyklė<br>Lite              | Atidaro Užduočių tvarkyklė Lite langą.Čia galite atidaryti ir redaguoti anksčiau išsaugotus<br>duomenis.                                              |
|-----------------------------------------|----------------------------------------------------------------------------------------------------|
| EPSON Status<br>Monitor 3               | Atidaro EPSON Status Monitor 3 langą.Čia galite patvirtinti spausdintuvo ir reikmenų būseną.                                                          |
| Stebėjimo pasirinktys                   | Leidžia pasirinkti elementų nustatymus lange EPSON Status Monitor 3.                                                                                  |
| lšplėstinės nuostatos                   | Leidžia pasirinkti įvairius nustatymus.Dešiniu klavišu spustelėkite kiekvieną elementą, norėdami<br>pamatyti išsamią informaciją, esančią Žinynas.    |
| Spausdinimo eilė                        | Parodo spausdinimo laukiančias užduotis.Galite patikrinti, pristabdyti arba tęsti spausdinamas<br>užduotis.                                           |
| Spausdintuvo ir<br>funkcijų informacija | Leidžia užregistruoti naudotojų paskyras.Jei spausdintuve nustatytas prieigos valdymas, privalote<br>užregistruoti savo paskyrą.                      |
| Kalba                                   | Pakeičia spausdintuvo tvarkyklės lange naudojamą kalbą.Norėdami pritaikyti nustatymus,<br>uždarykite spausdintuvo tvarkyklę, tada vėl ją atidarykite. |
| Programinės įrangos<br>naujinimas       | Paleidžia EPSON Software Updater, skirtą internete patikrinti naujausias programų versijas.                                                           |
| Techninis palaikymas                    | Leidžia pasiekti techninės pagalbos žiniatinklio svetainę.                                                                                            |

# Spausdinimas iš "PostScript" spausdintuvo tvarkyklės, naudojant Windows

"PostScript" spausdintuvo tvarkyklė yra tvarkyklė, siunčianti spausdintuvui spausdinimo komandas, naudodama "PostScript" puslapio aprašo kalbą.

1. Atidarykite norimą spausdinti failą.

Įdėkite spausdintuvą į popierių, jei jis dar neįdėtas.

- 2. Meniu Failas pasirinkite Spausdinti arba Spausdinimo nustatymas
- 3. Pasirinkite naudojamą spausdintuvą.

4. Pasirinkite Nuostatos arba Ypatybės, kad būtų atidarytas spausdintuvo tvarkyklės langas.

| BPSON XXXX PS3 Series Printing Preferences |                | ×  |
|--------------------------------------------|----------------|----|
| Layout   per/Quality Extended Settings     |                |    |
| Orientation:                               |                |    |
|                                            | Advanced       |    |
|                                            | OK Cancel Appl | b. |

5. Pakeiskite nustatymus pagal poreikį.

Išsamios informacijos ieškokite spausdintuvo tvarkyklės meniu parinktyse.

- 6. Spustelėkite Gerai, norėdami uždaryti spausdintuvo tvarkyklės išsamią informaciją.
- 7. Spustelėkite **Spausdinti**.

### Susijusi informacija

- ➡ "Galimi popieriaus tipai ir talpos" puslapyje 26
- ➡ "Kaip įdėti popierių" puslapyje 30
- ➡ "Popieriaus tipo nustatymas" puslapyje 32
- ➡ "Išdėstymo skirtukas" puslapyje 112
- ➡ "Popieriaus / kokybės skirtukas" puslapyje 113

# Papildomo įrenginio naudojimas su "PostScript" spausdintuvo tvarkykle

"PostScript" spausdintuvo tvarkyklėje reikia pasirinkti nustatymus, norint naudoti papildomus įrenginius.

### Nustatymai

□ Windows 10/Windows Server 2019/Windows Server 2016

Spustelėkite pradžios mygtuką ir skyriuje **Aparatūra ir garsas** pasirinkite **"Windows" sistema** > **Valdymo skydelis** > **Peržiūrėti įrenginius ir spausdintuvus**. Dešiniuoju pelės mygtuku spustelėkite naudojamą spausdintuvą arba paspauskite ir neatleisdami pasirinkite **Spausdintuvo ypatybės**. Skirtuke **Įrenginio nustatymai** pasirinkite papildomą įrenginį ties nustatymu **Įdiegiamos parinktys**.

Uindows 8.1/Windows 8/Windows Server 2012 R2/Windows Server 2012

Dalyje **Aparatūra ir garsas** pasirinkite **Darbalaukis** > **Parametrai** > **Valdymo skydelis** > **Peržiūrėti įrenginius ir spausdintuvus**. Dešiniuoju pelės mygtuku spustelėkite naudojamą spausdintuvą arba paspauskite ir neatleisdami pasirinkite **Spausdintuvo ypatybės**. Skirtuke **Įrenginio nustatymai** pasirinkite papildomą įrenginį ties nustatymu **Įdiegiamos parinktys**.

□ Windows 7/Windows Server 2008 R2

Spustelėkite pradžios mygtuką ir skyriuje **Aparatūra ir garsas** pasirinkite **Valdymo skydelis** > **Peržiūrėti įrenginius ir spausdintuvus**. Dešiniuoju pelės mygtuku spustelėkite naudojamą spausdintuvą ir pasirinkite **Spausdintuvo ypatybės**. Skirtuke **Įrenginio nustatymai** pasirinkite papildomą įrenginį ties nustatymu **Įdiegiamos parinktys**.

□ Windows Vista/Windows Server 2008

Spustelėkite pradžios mygtuką ir skyriuje **Aparatūra ir garsas** pasirinkite **Valdymo skydelis** > **Spausdintuvai**. Dešiniuoju pelės mygtuku spustelėkite naudojamą spausdintuvą ir pasirinkite **Ypatybės**. Skirtuke **Įrenginio nustatymai** pasirinkite papildomą įrenginį ties nustatymu **Įdiegiamos parinktys**.

□ Windows XP/Windows Server 2003 R2/Windows Server 2003

Spustelėkite pradžios mygtuką ir pasirinkite **Valdymo skydelis** > **Spausdintuvai ir kita aparatūra** > **Spausdintuvai ir faksai**. Dešiniuoju pelės mygtuku spustelėkite naudojamą spausdintuvą ir pasirinkite **Ypatybės**. Skirtuke **Irenginio nustatymai** pasirinkite papildomą įrenginį ties nustatymu **Idiegiamos parinktys**.

# "PostScript" spausdintuvo tvarkyklės meniu parinktys

Atidarykite spausdinimo langą programoje, pasirinkite spausdintuvą, tada pasiekite spausdintuvo tvarkyklės langą

### Pastaba:

Meniu gali skirtis, priklausomai nuo pasirinktos parinkties.

#### Padėtis Pasirinkite norimą spausdinimo orientaciją. Leidžia atlikti dvipusį spausdinimą. Spausdinti ant abiejų pusių Puslapių tvarka Pasirinktie spausdinti nuo viršutinio arba paskutinio puslapio. Jei pasirinksite Nuo pabaigos link pradžios, puslapiai po spausdinimo sukraunami teisinga tvarka, remiantis puslapių numeriais. Puslapio formatas Puslapių viename lape Leidžia spausdinti kelis puslapius ant vieno lapo. **Bukletas** Pasirinkite, norėdami sukurti bukletą. Nubrėžti paraštes Pasirinkite, jei norite spausdinti kiekvieno puslapio paraštės liniją, spausdindami kelis puslapius viename lape arba kurdami lankstinuką.

### lšdėstymo skirtukas

# Popieriaus / kokybės skirtukas

| Dėklo pasirinkimas | Popieriaus šaltinis | Pasirinkite popieriaus šaltinį, iš kurio turi būti tiekiamas popierius.<br>Pasirinkite <b>Pasirinkti automatiškai</b> , norėdami automatiškai<br>pasirinkti popieriaus šaltinį, pasirinktą spausdintuvo <b>Popieriaus</b><br><b>nuostata</b> . |
|--------------------|---------------------|----------------------------------------------------------------------------------------------------|
|                    | Laikmena            | Pasirinkite spausdinamo popieriaus rūšį.                                                                                                    |

# Skirtukas Extended Settings

| Job Settings         | Jei spausdintuvo naudojimą apribojo administratorius, spausdinti galima užregistravus paskyrą<br>spausdintuvo tvarkyklėje. Dėl naudotojo paskyros susisiekite su administratoriumi. |                                                                                                    |  |
|----------------------|----------------------------------------------------------------------------------------------------|----------------------------------------------------------------------------------------------------|--|
|                      | Save Access Control settings                                                                                                    | Leidžia įvesti naudotojo vardą ir slaptažodį.                                                                                                    |  |
|                      | User Name                                                                                                    | Įveskite naudotojo vardą.                                                                                                    |  |
|                      | Password                                                                                                    | Įveskite slaptažodį.                                                                                                    |  |
| Reserve Job Settings | Pasirinkite spausdintuvo atmintyje saugomų spausdinimo užduočių nustatymus.                                                                                                    |                                                                                                    |  |
|                      | Reserve Job Settings                                                                                                    | Leidžia pasirinkti <b>Reserve Job Settings</b> , <b>Verify Job</b> ir <b>Password</b><br>nustatymus.                                                                           |  |
|                      | Verify Job                                                                                                    | Spausdinant kelias kopijas leidžia atspausdinti vieną kopiją, norint<br>patikrinti turinį. Norėdami spausdinti po antros kopijos, naudokitės<br>spausdintuvo valdymo skydeliu. |  |
|                      | Re-Print Job                                                                                                    | Leidžia išsaugoti spausdinimo užduotį spausdintuvo atmintyje.<br>Galite pradėti spausdinimą, naudodamiesi spausdintuvo valdymo<br>skydeliu.                                    |  |
|                      | Confidential Job                                                                                                    | Leidžia įvesti spausdinimo užduoties slaptažodį.                                                                                                    |  |
|                      | User Name                                                                                                    | Įveskite naudotojo vardą.                                                                                                    |  |
|                      | Job Name                                                                                                    | Įveskite užduoties pavadinimą.                                                                                                    |  |
|                      | Password                                                                                                    | Įveskite slaptažodį.                                                                                                    |  |

# lšplėstinės parinktys

| Popierius / išvestis | Popieriaus formatas | Pasirinkite norimą naudoti popieriaus formatą. |
|----------------------|---------------------|------------------------------------------------|
|                      | Kopijos             | Nustatykite spausdintinų kopijų skaičių.       |
| Grafika              | Mastelio keitimas   | Leidžia sumažinti arba padidinti dokumentą.    |
|                      | "TrueType Font"     | Nustato pakaitinį šriftą į "TrueType Font".    |

| Dokumento<br>parinktys | lšplėstinės spausdinimo<br>funkcijos | Leidžia pasirinkti išsamius spausdinimo funkcijų nustatymus. |                                                                  |  |
|------------------------|--------------------------------------|--------------------------------------------------------------|------------------------------------------------------------------|--|
|                        | Puslapių viename lape<br>išdėstymas  | Leidžia nurodyti puslapi<br>viename lape.                    | o išdėstymą, spausdinant kelis puslapius                         |  |
|                        | Lankstinuko susegimas                | Pasirinkite lankstinuko s                                    | usegimo padėtį.                                                  |  |
|                        | "PostScript" parinktys               | Leidžia pasirinkti papildo                                   | omus nustatymus.                                                 |  |
|                        | Spausdintuvo ypatybės                | Output Tray                                                  | Pasirinkite, kurį išvesties dėklą norite naudoti<br>spaudiniams. |  |
|                        |                                      | Sort                                                         | Pasirinkite, kaip rūšiuoti kelias kopijas.                       |  |
|                        |                                      | Staple                                                       | Pasirinkite kabės vietą.                                         |  |
|                        |                                      | Ink Save Mode                                                | Taupomas rašalas mažinant spausdinimo<br>tankį.                  |  |
|                        |                                      | Rotate by 180°                                               | Duomenys prieš spausdinant pasukami 180<br>laipsnių.             |  |

# Spausdinimo atšaukimas

Spausdinimo užduotį galite atšaukti naudojant kompiuterį. Tačiau, jei spausdinimo užduotis jau išsiųsta į spausdintuvą, iš kompiuterio jos atšaukti negalėsite. Tokiu atveju spausdinimo užduotį atšaukite naudodami spausdintuvo valdymo skydelį.

## Atšaukimas

Kompiuteryje dešiniuoju pelės klavišu spustelėkite ant spausdintuvo ties **Įrenginiai ir spausdintuvai**, **Spausdintuvas** arba **Spausdintuvai ir fakso aparatai**.Spustelėkite **Pamatyti, kas spausdinama**, dešiniuoju pelės klavišu spustelėkite norimą atšaukti užduotį, tada pasirinkite **Atšaukti**.

# Spausdinimas iš spausdintuvo tvarkyklės, naudojant Mac OS

# Pagrindinė spausdinimo informacija

### Pastaba:

Veiksmai skiriasi priklausomai nuo programos. Išsamios informacijos ieškokite programėlės žinyne.

1. Atidarykite norimą spausdinti failą.

Jei dar neįdėjote, įdėkite į spausdintuvą popieriaus.

2. Meniu Failai pasirinkite Spausdinti arba kitą komandą, kad būtų atidarytas spausdinimo dialogo langas.

Jei reikia, spustelėkite **Rodyti informaciją** arba **▼**, kad būtų išplėstas spausdinimo langas.

- 3. Pasirinkite naudojamą spausdintuvą.
- 4. Išskleidžiamajame meniu pasirinkite **Spausdinimo nustatymai**.

| Printer:     | EPSON X        | xxx           |           | \$         |         |
|--------------|----------------|---------------|-----------|------------|---------|
| Presets:     | Default S      | ettings       |           | \$         |         |
| Copies:      | 1              |               |           |            |         |
| Pages:       | O All<br>From: | 1 to:         | 1         |            |         |
| Paper Size:  | A4             |               | \$        | 210 by 297 | mm      |
| Orientation: | 1              | <b>&gt;</b> • |           |            |         |
|              | Print Set      | tings         |           | 0          |         |
|              |                |               |           |            |         |
| Pap          | er Source:     | Auto Sele     | ct        |            | <u></u> |
| M            | edia Type:     | Auto Selee    | ct (plair | n papers)  | ٥       |
| Pri          | nt Quality:    | Normal        |           |            | 0       |
| Advanced So  | ettings:       |               |           |            |         |
|              |                |               |           | Cancel     | Print   |

5. Jei reikia, pakeiskite nustatymus.

Daugiau informacijos apie spausdintuvo tvarkykles ieškokite meniu parinktyse.

6. Spustelėkite Spausdinti.

### Susijusi informacija

- ➡ "Galimi popieriaus tipai ir talpos" puslapyje 26
- ➡ "Kaip įdėti popierių" puslapyje 30
- ➡ "Popieriaus tipo nustatymas" puslapyje 32
- ➡ "Spausdintuvo tvarkyklės meniu parinktys" puslapyje 106

# Spausdinimas ant abiejų pusių

Galite spausdinti ant abiejų popieriaus pusių.

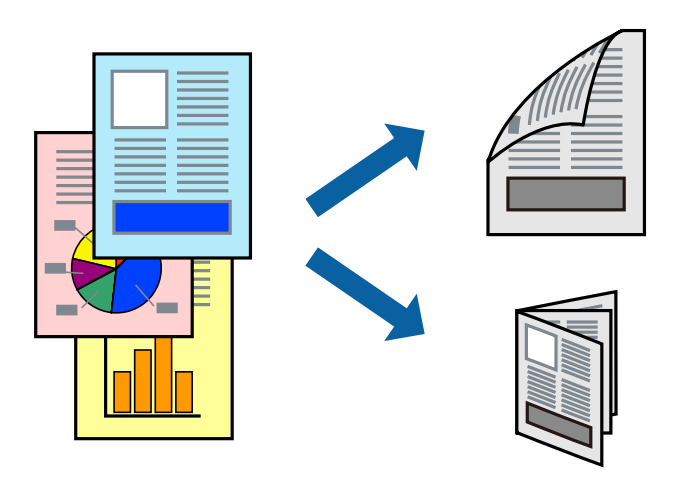

### Pastaba:

- Jei nenaudojate dvipusiam spausdinimui tinkančio popieriaus, gali suprastėti spausdinimo kokybė, o popierius įstrigti.
- Atsižvelgiant į popierių ir duomenis, rašalas gali prasisunkti į kitą popieriaus pusę.

### Susijusi informacija

➡ "Galimi popieriaus tipai ir talpos" puslapyje 26

### Spausdinimo nustatymai

Iškylančiajame meniu pasirinkite Two-sided Printing Settings, tada pasirinkite susegimo vietą.

### Susijusi informacija

- ➡ "Pagrindinė spausdinimo informacija" puslapyje 114
- ➡ "Išdėstymo meniu parinktys" puslapyje 120

# Kelių puslapių spausdinimas ant vieno lapo

Ant vieno popieriaus lapo galima išspausdinti dviejų arba keturių puslių duomenis.

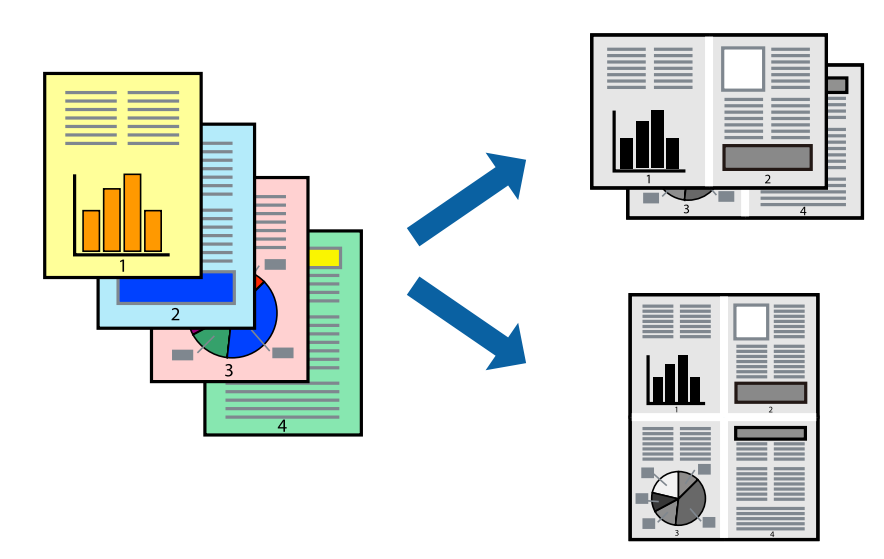

### Spausdinimo nustatymai

Išskleidžiamajame meniu pasirinkite **Maketas**.Dalyje **Puslapių skaičius lape** nustatykite puslapių skaičių, taip pat **Išdėstymo kryptis** (puslapių tvarka) ir **Kraštinė** nustatymus.

### Susijusi informacija

- ➡ "Pagrindinė spausdinimo informacija" puslapyje 114
- ➡ "Išdėstymo meniu parinktys" puslapyje 120

# Spausdinimas ir puslapių sukrovimas iš eilės (spausdinimas atvirkštine tvarka)

Jei naudojate šią funkciją, iškylančiame meniu pasirinkę **Baigiama** ir pasirinkę gerąja puse aukštyn nukreiptą dėklą kaip **Išvesties dėklo** nustatymą, galite spausdinti nuo paskutinio puslapio, kad dokumente puslapiai būtų sukrauti iš eilės.

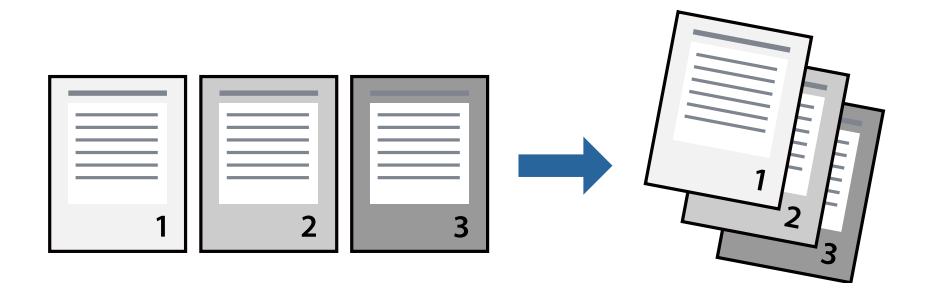

### Spausdinimo nustatymai

Išskleidžiamajame meniu pasirinkite **Popieriaus apdorojimas**.Pasirinkite **Atvirkščiai** kaip **Puslapių tvarka** nustatymą.

### Susijusi informacija

- ➡ "Pagrindinė spausdinimo informacija" puslapyje 114
- ➡ "Popieriaus naudojimo meniu parinktys" puslapyje 120

# Sumažinto arba padidinto dokumento spausdinimas

Galite sumažinti arba padidinti dokumento formatą konkrečiu procentu arba pritaikyti į spausdintuvą įdėto popieriaus formatui.

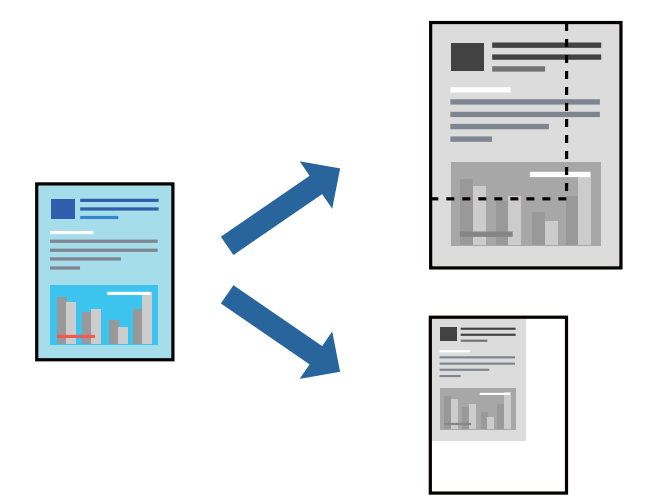

### Spausdinimo nustatymai

Kai spausdinate pritaikydami prie popieriaus formato, išskleidžiamame meniu pasirinkite **Popieriaus apdorojimas**, tada pasirinkite **Keisti mastelį, kad atitiktų popieriaus formatą**. Pasirinkite į spausdintuvą įdėto popieriaus formatą ties **Paskirties popieriaus formatas**. Mažindami dokumento dydį, pasirinkite **Tik mažinti**.

Spausdindami konkrečiu procentu, pasirinkite **Spausdinti** arba **Puslapio nustatymas** iš programos meniu **Failas**.Pasirinkite **Spausdintuvas**, **Popieriaus formatas**, įveskite procentą ties **Mastelis**, tada spustelėkite **Gerai**.

Pastaba:

Pasirinkite programoje nustatytą popieriaus formatą kaip nustatymą **Popieriaus formatas**.

### Susijusi informacija

- ➡ "Pagrindinė spausdinimo informacija" puslapyje 114
- ➡ "Popieriaus naudojimo meniu parinktys" puslapyje 120

# Kiekvieno kopijų rinkinio sukrovimas, pakaitomis pasukant 90 laipsnių arba paslenkant

Spaudinius galite rūšiuoti pakaitomis kraunant juos vertikaliai ir horizontaliai.Jei sumontuotas papildomas Finisher unit, taip pat galite rūšiuoti paslinkdami kiekvieną kopijų rinkinį arba susegti dokumentus.

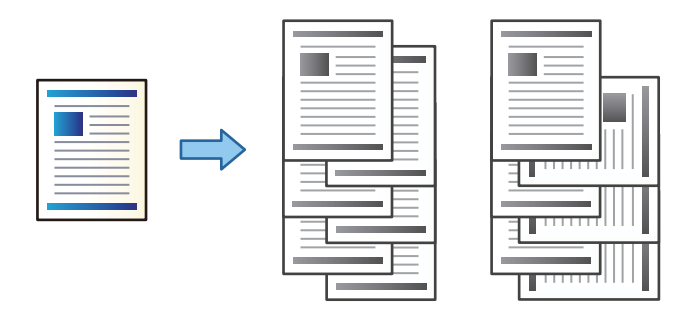

### Spausdinimo nustatymai

Iškylančiajame meniu pasirinkite **Baigiama**, tada pasirinkite parinktį iš Sort nustatymo.Jei sumontuotas papildomas užbaigimo įrenginys, pasirinkite susegimo vietą pagal poreikį.

### Susijusi informacija

- ➡ "Pagrindinė spausdinimo informacija" puslapyje 114
- ➡ "Meniu parinktys užbaigimui" puslapyje 121

# Spausdinimo atšaukimas

Spausdinimo užduotį galite atšaukti naudojant kompiuterį. Tačiau, jei spausdinimo užduotis jau išsiųsta į spausdintuvą, iš kompiuterio jos atšaukti negalėsite. Tokiu atveju spausdinimo užduotį atšaukite naudodami spausdintuvo valdymo skydelį.

### Atšaukimas

Dalyje **Prijungti** spustelėkite spausdintuvo piktogramą.Pasirinkite užduotį, kurią norite atšaukti, tada atlikite vieną iš šių veiksmų.

J "OS X Mountain Lion" arba naujesnė

Spustelėkite 🏾 šalia eigos matuoklio.

□ Nuo "Mac OS X v10.6.8" iki "v10.7.x"

Spustelėkite Naikinti.

# Spausdintuvo tvarkyklės meniu parinktys

Atidarykite spausdinimo langą programoje, pasirinkite spausdintuvą, tada pasiekite spausdintuvo tvarkyklės langą.

### Pastaba:

Meniu gali skirtis, priklausomai nuo pasirinktos parinkties.

| Puslapiai viename<br>lape  | Pasirinkite viename lape spausdinamų puslapių skaičių.    |
|----------------------------|-----------------------------------------------------------|
| lšdėstymo kryptis          | Nurodykite tvarką, kuria bus spausdinami puslapiai.       |
| Paraštė                    | Atspausdina paraštę aplink puslapius.                     |
| Dvipusis                   | Leidžia vykdyti dvipusį spausdinimą.                      |
| Apsukti puslapio<br>kryptį | Pasuka puslapius 180 laipsnių prieš spausdinimą.          |
| Apversti horizontaliai     | Invertuoja vaizdą, kad jis būtų spausdinamas veidrodinis. |

### lšdėstymo meniu parinktys

# Spalvų derinimo meniu parinktys

| ColorSync            | Pasirinkite spalvų reguliavimo būdą. Šios parinktys reguliuoja atspalvius tarp spausdintuvo ir |
|----------------------|------------------------------------------------------------------------------------------------|
| EPSON Color Controls | kompiuterio ekrano, siekiant sumazinti atspalvių skirtumą.                                     |

# Popieriaus naudojimo meniu parinktys

| Sulyginti puslapius                       | Spausdina tam tikra tvarka sulygintus ir į rinkinius suskirstytus kelių puslapių dokumentus. |                                                          |
|-------------------------------------------|----------------------------------------------------------------------------------------------|----------------------------------------------------------|
| Spausdinami<br>puslapiai                  | Pasirinkite spausdinti tik nelyginius arba lyginius puslapius.                               |                                                          |
| Puslapių tvarka                           | Pasirinktie spausdinti nuo viršutinio arba paskutinio puslapio.                              |                                                          |
| Pritaikyti mastelį<br>popieriaus formatui | Spausdina pritaikant įdėto popieriaus formatui.                                              |                                                          |
|                                           | Paskirties popieriaus<br>formatas                                                            | Pasirinkite popieriaus, ant kurio spausdinsite, formatą. |
|                                           | Tik sumažinti                                                                                | Pasirinkite mažindami dokumento formatą.                 |

# Viršelio puslapio meniu parinktys

| Spausdinti viršelio     | Pasirinkite, ar norite spausdinti viršelio puslapį.Jei norite pridėti galinį viršelį, pasirinkite <b>Po</b> |
|-------------------------|----------------------------------------------------------------------------------------------------|
| puslapį                 | <b>dokumento</b> .                                                                                          |
| Viršelio puslapio tipas | Pasirinkite viršelio puslapio turinį.                                                                       |

## Spausdinimo nustatymai meniu parinktys

| Paper Source | Pasirinkite popieriaus šaltinį, iš kurio turi būti tiekiamas popierius. Jei spausdintuvas turi tik vieną<br>popieriaus šaltinį, šis punktas nėra rodomas. Pasirinkus <b>Automat. pasirinkimas</b> , automatiškai<br>pasirenkamas popieriaus šaltinis, atitinkantis spausdintuvo <b>Popieriaus nuostata</b> .                                                                                                    |
|--------------|----------------------------------------------------------------------------------------------------|
|              | Provense Press and Press and Press a |

| Laikmenos tipas       | Pasirinkite spausdinamo popieriaus rūšį.                                                    |
|-----------------------|---------------------------------------------------------------------------------------------|
| Spausdinimo kokybė    | Pasirinkite norimą spausdinimo kokybę. Parinktys skiriasi priklausomai nuo popieriaus tipo. |
| lšplėstinės nuostatos | Sureguliuojamas atvaizdų ryškumas ir kontrastas.                                            |

### Meniu parinktys užbaigimui

| lšvesties dėklas        | Pasirinkite, kurį išvesties dėklą norite naudoti spaudiniams.Išvesties dėklas gali būti pasirinktas<br>automatiškai, remiantis kitais spausdinimo nustatymais. |                                                                                                    |
|-------------------------|----------------------------------------------------------------------------------------------------|----------------------------------------------------------------------------------------------------|
| Sort                    | Pasirinkite, kaip rūšiuoti kelias kopijas.                                                                                                    |                                                                                                    |
|                         | Pasukti ir surūšiuoti                                                                                                    | Sukrauna spaudinius pakaitomis vertikaliai ir horizontaliai.Norėdami<br>naudoti šią funkciją, iškylančiame meniu pasirinkite <b>Spausdinimo</b><br><b>nustatymai</b> , tada pasirinkite <b>Automat. pasirinkimas</b> kaip <b>Paper Source</b><br>nustatymą.Tada iškylančiame meniu pasirinkite <b>Baigiama</b> , tada<br>pasirinkite <b>Automat. pasirinkimas</b> arba <b>Dėklas geroji pusė apačioje</b><br>kaip <b>Išvesties dėklo</b> nustatymą.Spaudiniai sukraunami dėkle priekine<br>puse į apačią. |
|                         | Pakeisti rūšiavimą <sup>*</sup>                                                                                                    | Paslenka kiekvieną kopijų rinkinį.Pasirinkti šią parinktį galite tik pasirinkus<br>užbaigimo dėklą kaip išvesties dėklo nustatymą.                                                                                                    |
| "Susegti <sup>*</sup> " | Pasirinkite kabės vietą.                                                                                                    |                                                                                                    |

\* Galima, kai sumontuotas papildomas Baigiamųjų darbų blokas.

## Popieriaus konfigūravimo meniu parinktys

| Spausdinimo tankis | Sumažinkite spausdinimo tankį aukštesnės kokybės spausdinimui, spausdinant nuotraukas su |
|--------------------|------------------------------------------------------------------------------------------|
|                    | didelio tankio duomenimis.                                                               |

## **Two-sided Printing Settings meniu parinktys**

| Two-sided Printing | Spausdina abiejose popieriaus pusėse. |
|--------------------|---------------------------------------|
|--------------------|---------------------------------------|

# "Mac OS" spausdintuvo tvarkyklės naudojimo nustatymų parinkimas

## Prieiga prie "Mac OS" spausdintuvo tvarkyklės operacijos nustatymų lango

Pasirinkite **Sistemos nuostatos**, atidarę meniu **M**, spauskite **Spausdintuvai ir skaitytuvai** (arba **Spausdinti ir nuskaityti**, **Spausdinti ir siųsti faksogramą**), tada pasirinkite spausdintuvą.Spustelėkite **Parinktys ir tiekimas** > **Parinktys** (arba **Tvarkyklė**).

### Mac OS spausdintuvo tvarkyklės naudojimo nustatymai

- Storas popierius ir vokai: spausdinant ant storo popieriaus nesutepama rašalu. Vis dėlto gali sumažėti spausdinimo greitis. Pasirinkite 1 režimas, norėdami sumažinti storo popieriaus ištepimą. Jei popierius vis dar ištepamas, išbandykite 2 režimas.
- Praleisti tuščią puslapį: nespausdinami tušti puslapiai.
- Warning Notifications: spausdintuvo tvarkyklei leidžiama rodyti įspėjamuosius pranešimus.
- □ Establish bidirectional communication: paprastai reikia pasirinkti **On**. Jei gauti spausdintuvo informaciją neįmanoma, nes spausdintuvas bendrinamas prie tinklo prijungtais **Off** kompiuteriais arba dėl kokios nors kitos priežasties, pasirinkite Windows.
- Pasirinktiniai popieriaus išvesties dėklai: jei papildomas išvesties dėklas nesumontuotas, pasirinkite No Optional Output Tray. Jei papildomas išvesties dėklas sumontuotas, pasirinkite sumontuoto išvesties dėklo pavadinimą. Šį elementą reikia nustatyti sumontuojant arba išimant papildomą išvesties dėklą.
- Apdailos optimizavimas: įjunkite nustatymą, kad sumažintumėte popieriaus nelygumą ir pagerintumėte spausdintuvo galimybę sukabinti ar sukrauti popierių. Naudojant šią funkciją sumažėja spausdinimo greitis.
- Pasirinktiniai popieriaus šaltiniai: jei papildomas popieriaus šaltinis nesumontuotas, pasirinkite No Optional Paper Source. Jei papildomas popieriaus šaltinis sumontuotas, pasirinkite sumontuoto popieriaus šaltinio pavadinimą. Šį elementą reikia nustatyti sumontuojant arba išimant papildomą popieriaus šaltinį.

# Spausdinimas iš "PostScript" spausdintuvo tvarkyklės, naudojant Mac OS

"PostScript" spausdintuvo tvarkyklė yra tvarkyklė, siunčianti spausdintuvui spausdinimo komandas, naudodama "PostScript" puslapio aprašo kalbą.

1. Atidarykite norimą spausdinti failą.

Įdėkite spausdintuvą į popierių, jei jis dar neįdėtas.

2. Meniu Failas pasirinkite Spausdinti arba Spausdinimo nustatymas.

Jei reikia, spustelėkite **Rodyti informaciją** arba **▼**, kad būtų išplėstas spausdinimo langas.

3. Pasirinkite naudojamą spausdintuvą.

4. Išskleidžiamame meniu pasirinkite **Spausdinimo ypatybės**.

| Printer:     | EPSON XXXX            |
|--------------|-----------------------|
| Presets:     | Default Settings      |
| Copies:      |                       |
| Pages:       |                       |
|              | From: 1 to: 1         |
| Paper Size:  | A4 210 by 297 mm      |
| Orientation: |                       |
|              | Printer Features      |
|              | Feature Sets: Quality |
| MediaType    | e: Plain1             |
|              |                       |
|              |                       |
|              |                       |
|              |                       |
|              |                       |
|              |                       |
|              | Cancel Print          |

5. Pakeiskite nustatymus pagal poreikį.

Išsamios informacijos ieškokite spausdintuvo tvarkyklės meniu parinktyse.

6. Spustelėkite Spausdinti.

### Susijusi informacija

- ➡ "Galimi popieriaus tipai ir talpos" puslapyje 26
- ➡ "Kaip įdėti popierių" puslapyje 30
- ➡ "Popieriaus tipo nustatymas" puslapyje 32
- "Spausdintuvo ypatybių meniu parinktys" puslapyje 125

# Papildomo įrenginio naudojimas su "PostScript" spausdintuvo tvarkykle

"PostScript" spausdintuvo tvarkyklėje reikia pasirinkti nustatymus papildomiems įrenginiams.

Pasirinkite **Sistemos nuostatos**, atidarę meniu **S**, spauskite **Spausdintuvai ir skaitytuvai** (arba **Spausdinti ir nuskaityti**, **Spausdinti ir siųsti faksogramą**), tada pasirinkite spausdintuvą.Spustelėkite **Parinktys ir tiekimas** > **Parinktys** (arba **Tvarkyklė**).Pasirinkite nustatymus pagal galimas parinktis.

# "PostScript" spausdintuvo tvarkyklės meniu parinktys

Atidarykite spausdinimo langą programoje, pasirinkite spausdintuvą, tada pasiekite spausdintuvo tvarkyklės langą

#### Pastaba:

Meniu gali skirtis, priklausomai nuo pasirinktos parinkties.

# lšdėstymo meniu parinktys

| Puslapiai viename<br>lape  | Pasirinkite viename lape spausdinamų puslapių skaičių. |
|----------------------------|--------------------------------------------------------|
| lšdėstymo kryptis          | Nurodykite tvarką, kuria bus spausdinami puslapiai.    |
| Paraštė                    | Atspausdina paraštę aplink puslapius.                  |
| Dvipusis                   | Leidžia vykdyti dvipusį spausdinimą.                   |
| Apsukti puslapio<br>kryptį | Pasuka puslapius 180 laipsnių prieš spausdinimą.       |
| Apversti horizontaliai     | Invertuoja vaizdą ir jis spausdinamas veidrodinis.     |

# Spalvų derinimo meniu parinktys

| ColorSync     | Pasirinkite spalvų reguliavimo būdą. Šios parinktys reguliuoja spalvas tarp spausdintuvo ir |
|---------------|---------------------------------------------------------------------------------------------|
| Crossediature | kompiuterio ekrano, siekiant sumazinti atspalvių skirtumą.                                  |
| Spausdintuve  |                                                                                             |

# Popieriaus naudojimo meniu parinktys

| Sulyginti puslapius                       | Spausdina tam tikra tvarka sulygintus ir į rinkinius suskirstytus kelių puslapių dokumentus. |                                                          |
|-------------------------------------------|----------------------------------------------------------------------------------------------|----------------------------------------------------------|
| Spausdinami<br>puslapiai                  | Pasirinkite spausdinti tik nelyginius arba lyginius puslapius.                               |                                                          |
| Puslapių tvarka                           | Pasirinktie spausdinti nuo viršutinio arba paskutinio puslapio.                              |                                                          |
| Pritaikyti mastelį<br>popieriaus formatui | Spausdina pritaikant įdėto popieriaus formatui.                                              |                                                          |
|                                           | Paskirties popieriaus<br>formatas                                                            | Pasirinkite popieriaus, ant kurio spausdinsite, formatą. |
|                                           | Tik sumažinti                                                                                | Pasirinkite mažindami dokumento formatą.                 |

# Popieriaus tiekimo meniu parinktys

| Visi puslapiai iš               | Pasirinkite popieriaus šaltinį, iš kurio tiekiamas popierius.                                                                                        |
|---------------------------------|----------------------------------------------------------------------------------------------------|
| Pirmas puslapis iš / likę<br>iš | Pasirinkus <b>Pasirinkti automatiškai</b> , automatiškai pasirenkamas popieriaus šaltinis, atitinkantis<br>spausdintuvo <b>Popieriaus nuostata</b> . |
|                                 | Taip pat galite pasirinkti popieriaus šaltinį puslapiui.                                                                                             |

| Spausdinti viršelio     | Pasirinkite, ar norite spausdinti viršelio puslapį.Jei norite pridėti galinį viršelį, pasirinkite <b>Po</b> |
|-------------------------|----------------------------------------------------------------------------------------------------|
| puslapį                 | dokumento.                                                                                                  |
| Viršelio puslapio tipas | Pasirinkite viršelio puslapio turinį.                                                                       |

## Viršelio puslapio meniu parinktys

### Spausdintuvo ypatybių meniu parinktys

| Ypatybių rinkiniai | Quality | Media Type    | Pasirinkite spausdinamo popieriaus rūšį.                         |
|--------------------|---------|---------------|------------------------------------------------------------------|
|                    | Output  | Output Tray   | Pasirinkite, kurį išvesties dėklą norite naudoti<br>spaudiniams. |
|                    |         | Sort          | Pasirinkite, kaip rūšiuoti kelias kopijas.                       |
|                    |         | Staple        | Pasirinkite kabės vietą.                                         |
|                    | Others  | Ink Save Mode | Taupomas rašalas mažinant spausdinimo tankį.                     |

# Spausdinimo atšaukimas

Spausdinimo užduotį galite atšaukti naudojant kompiuterį. Tačiau, jei spausdinimo užduotis jau išsiųsta į spausdintuvą, iš kompiuterio jos atšaukti negalėsite. Tokiu atveju spausdinimo užduotį atšaukite naudodami spausdintuvo valdymo skydelį.

### Atšaukimas

Dalyje **Prijungti** spustelėkite spausdintuvo piktogramą.Pasirinkite užduotį, kurią norite atšaukti, tada atlikite vieną iš šių veiksmų.

J "OS X Mountain Lion" arba naujesnė

Spustelėkite 🛛 šalia eigos matuoklio.

□ Nuo "Mac OS X v10.6.8" iki "v10.7.x"

Spustelėkite Naikinti.

# Spausdinimas iš išmaniųjų įrenginių

# Funkcijos Epson iPrint naudojimas

Epson iPrint yra programa, leidžianti spausdinti nuotraukas, dokumentus ir tinklalapius iš išmaniojo telefono arba planšetės. Galite naudoti vietinio spausdinimo funkciją, spausdindami iš išmaniojo įrenginio, prijungto prie to

paties belaidžio tinklo kaip ir spausdintuvas, arba nuotolinio spausdinimo funkciją, spausdindami internetu. Norėdami naudoti nuotolinio spausdinimo funkciją, užregistruokite spausdintuvą Epson Connect paslaugoje.

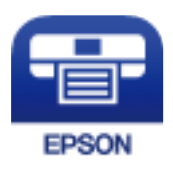

Susijusi informacija

➡ "Spausdinimas naudojant tinklo paslaugą" puslapyje 149

## Epson iPrint įdiegimas

Naudodamiesi šiuo URL arba QR kodu, Epson iPrint galite įdiegti į išmanųjį įrenginį.

http://ipr.to/c

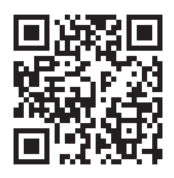

## Spausdinimas naudojant "Epson iPrint"

Išmaniajame įrenginyje paleiskite "Epson iPrint" ir pradžios ekrane pasirinkite norimą naudoti elementą. Šie ekranai gali būti keičiami nepranešus. Turinys gali skirtis priklausomai nuo produkto.

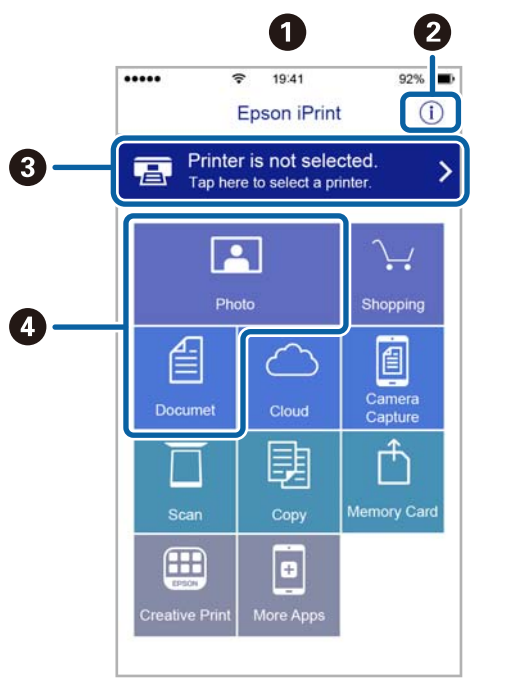

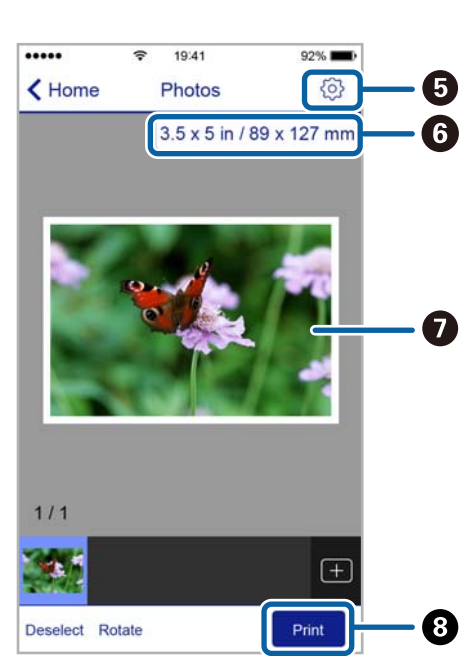

| 0 | Paleidus programą, parodomas pradžios ekranas.                                                                                                    |
|---|----------------------------------------------------------------------------------------------------|
| 0 | Parodoma informacija, kaip nustatyti spausdintuvą, ir DUK.                                                                                                    |
| 3 | Parodomas ekranas, kuriame galite pasirinkti spausdintuvą ir parinkti spausdintuvo nustatymus. Pasirinkus<br>spausdintuvą, jo nebereikės pasirinkti kitą kartą. |
| 0 | Pasirinkite, ką norite spausdinti, pvz., nuotraukas ar dokumentus.                                                                                              |
| 6 | Parodomas ekranas, kuriame galima parinkti spausdinimo nustatymus, pvz., puslapio dydį ir popieriaus tipą.                                                      |
| 6 | Rodomas popieriaus formatas. Kai jis rodomas kaip mygtukas, paspauskite jį, jeigu norite peržiūrėti šiuo<br>metu spausdintuve nustatytas popieriaus nuostatas.  |
| 0 | Parodomos pasirinktos nuotraukos ir dokumentai.                                                                                                    |
| 8 | Pradedama spausdinti.                                                                                                    |

### Pastaba:

Norėdami spausdinti iš dokumentų meniu, kai naudojatės iPhone, iPad ar iPod touch, kuriame veikia iOS, paleiskite Epson iPrint, prieš tai perkėlę norimą spausdinti dokumentą naudodamiesi iTunes failų bendrinimo funkcija.

## Spausdinimas priglaudžiant išmaniuosius įrenginius prie N žymė

Galite tiesiog prisijungti ir spausdinti, priliesdami išmanųjį įrenginį prie spausdintuvo N žymė.

Įsitikinkite, kad prieš naudodamiesi šia funkcija paruošėte šiuos elementus.

□ Ijunkite NFC funkciją savo išmaniajame įrenginyje.

Tik Android 4.0 arba naujesni įrenginiai palaiko NFC (Near Field Communication).

NFC vieta ir funkcija skiriasi priklausomai nuo išmaniojo įrenginio. Norėdami gauti daugiau informacijos, skaitykite prie išmaniojo įrenginio pridėtus dokumentus.

Idiekite "Epson iPrint" savo išmaniajame prietaise.

Prilieskite išmanųjį įrenginį prie spausdintuvo N žymė, norėdami įdiegti.

- Spausdintuve įjunkite "Wi-Fi Direct".
  Išsamios informacijos žr. Administratoriaus vadovas.
- 1. Į spausdintuvą įdėkite popieriaus.
- Prilieskite išmanųjį įrenginį prie spausdintuvo N žymė. Paleidžiama Epson iPrint programa.

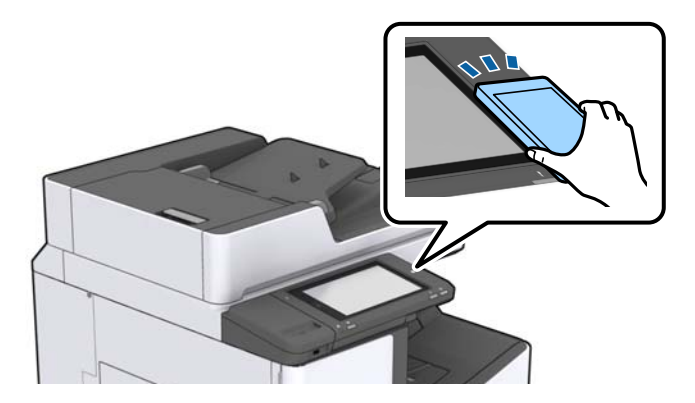

### Pastaba:

- Spausdintuvas gali nesugebėti komunikuoti su išmaniuoju įrenginiu, jei tarp išmaniojo įrenginio ir spausdintuvo N žymė yra kliūčių, pvz. metalo.
- □ Administratoriai gali užblokuoti šią funkciją. Šiuo atveju išmanieji įrenginiai tik skleidžia garsą ir nepaleidžia jokios programos, net jei priliesite prie spausdintuvo N žymė.
- 3. Pasirinktie failą, kurį norite spausdinti "Epson iPrint".
- Peržiūros ekrane su Print piktograma, prilieskite išmanųjį įrenginį prie spausdintuvo N žymė. Prasideda spausdinimas.

# Vykdomų arba eilėje laukiančių spausdinimo užduočių atšaukimas

Pastaba:

Galite atšaukti vykdomas spausdinimo užduotis spausdintuvo valdymo skydelyje paliesdami  $\mathfrak{D}$ .

- 1. Pradžios ekrane palieskite Užduoties būsena.
- 2. Skirtuke **Užduoties būsena** palieskite **Įjungta**.

Bus pateiktas vykdomų ir laukiančių spausdinimo užduočių sąrašas.

- 3. Pasirinkite norimą atšaukti užduotį.
- 4. Palieskite Atsisakyti arba Trinti.

# Parinktys

# Papildomų elementų tipai ir kodai

Šiuos papildomus elementus galima naudoti su šiuo spausdintuvu.

"Finisher Unit<sup>\*</sup>"

Finisher Bridge Unit

High Capacity Tray

Paper Cassette Lock

\* Finisher Bridge Unit yra reikalingas spausdintuve montuojant Finisher Unit.

### Susijusi informacija

➡ "Dalių pavadinimai ir funkcijos" puslapyje 13

# Spausdintuvo nustatymai naudojant Finisher Unit

Norint naudoti pasirenkamąjį finisher unit, spausdintuve reikia pasirinkti nustatymus.

🖵 Kopijuodami

Palieskite Nuostatos > Bendrosios nuostatos > Spausdintuvo parametrai > Išeiga: Kopija, tada pasirinkite Užbaigimo dėtuvė.

Spausdindami iš kompiuterio, atminties įrenginio ir pan.

Palieskite Nuostatos > Bendrosios nuostatos > Spausdintuvo parametrai > Išeiga: Kita, tada pasirinkite Užbaigimo dėtuvė.

Kai spausdinate iš kompiuterio, spausdintuvo tvarkyklės meniu **Išvesties dėklas** galite nustatyti, ar naudoti užbaigimo įrenginį.

# Popieriaus išmetimas ir susegimas, naudojant Finisher Unit

Jei naudojate papildomą finisher unit, galite paslinkti ir išstumti spaudinius arba susegti juos. Ši funkcija prieinama su **Kopijuoti**, **Atminties prietaisas** ir spausdinimui naudojant spausdintuvo tvarkyklę.

### 🖵 Kopijuoti

Pradžios ekrane palieskite **Kopijuoti**, tada palieskite **Užbaigimas** skirtuke **Pagrind. nuostatos**, norėdami pasirinkti nustatymus. Išsamios informacijos apie nuostatų elementus ieškokite **Kopijuoti** meniu parinkčių paaiškinimuose.

### Atminties prietaisas

Pradžios ekrane palieskite **Atminties prietaisas**, tada pasirinkite failo formatą. Skirtuke **Išplėstinės** palieskite **Užbaigimas**, norėdami pasirinkti nustatymus. Išsamios informacijos apie nuostatų elementus ieškokite **Atminties prietaisas** meniu parinkčių paaiškinimuose.

□ Spausdinimas naudojant spausdintuvo tvarkyklę (Windows)

Spausdintuvo tvarkyklės skirtuke **Baigiama** pasirinkite nustatymo **Rikiuoti** parinktį. Išsamios informacijos apie nuostatų elementus ieškokite spausdintuvo tvarkyklės meniu parinkčių paaiškinimuose.

□ Spausdinimas naudojant spausdintuvo tvarkyklę (Mac OS)

Iškylančiajame meniu pasirinkite **Baigiama**, tada pasirinkite parinktį iš **Sort** nustatymo. Jei sumontuotas papildomas finisher unit, pasirinkite susegimo vietą pagal poreikį. Išsamios informacijos apie nuostatų elementus ieškokite spausdintuvo tvarkyklės meniu parinkčių paaiškinimuose.

### Svarbu:

Kai naudojate Užbaigimo dėtuvė, neišimkite spaudinių, kol spausdinimo užduotis vykdoma. Spaudinio padėtis gali nelygiuoti, o susegimo padėtis pasislinkti iš pradinės vietos.

### Susijusi informacija

- ➡ "Kopijavimo meniu parinktys" puslapyje 51
- ➡ "Atminties prietaisas meniu parinktys" puslapyje 84
- ➡ "Skirtukas Baigiama" puslapyje 107
- ➡ "Meniu parinktys užbaigimui" puslapyje 121

# Rankinio susegimo naudojimas

Pasirenkamas Finisher Unit turi funkciją, leidžiančią susegti rankiniu būdu. Ši funkcija naudinga, jei pamirštate susegti spaudinius arba norite susegti originalus.

### Lapų skaičius, kurį galima susegti rankiniu būdu:

Galimi popieriaus formatai yra nustatyti ir nekintami, kai spausdintuvas sumontuotas.

A4 arba A3 atveju

Depieriaus formatas: A4

Nuo 60 iki 90 g/m<sup>2</sup>: 50 lapų

Nuo 91 iki 105 g/m<sup>2</sup>: 30 lapu

Depieriaus formatas: A3

Nuo 60 iki 90 g/m<sup>2</sup>: 30 lapų Nuo 91 iki 105 g/m<sup>2</sup>: 20 lapų

"Letter" arba "Ledger" atveju

Popieriaus formatas: "Letter" Nuo 60 iki 90 g/m<sup>2</sup>: 50 lapų Nuo 91 iki 105 g/m<sup>2</sup>: 30 lapų

- Popieriaus formatas: "Ledger"
  Nuo 60 iki 90 g/m<sup>2</sup>: 30 lapų
  Nuo 91 iki 105 g/m<sup>2</sup>: 20 lapų
- 1. Paspauskite susegimo mygtuką.

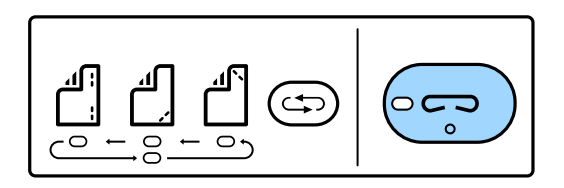

Popieriaus išvedimo įrenginio sklendė atsidaro ir nustatomas rankinio susegimo režimas.

2. Nustatykite susegimo padėtį.

Paspauskite susegimo padėties perjungimo mygtuką kelis kartus, norėdami pakeisti nustatymą. Užsidega žalios spalvos lemputė po pasirinkta susegimo padėtimi. Pasirinkimą galite keisti paspausdami susegimo padėties perjungimo mygtuką.

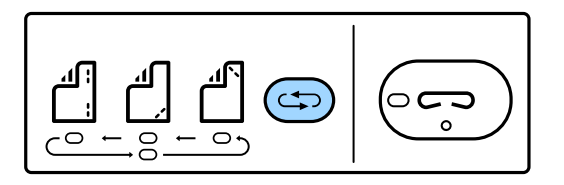

3. Įdėkite popierių.

Įdėkite popierių, spausdinamą pusę nukreipę žemyn ir atidarę popieriaus išvedimo įrenginio sklendę. Sureguliuokite popieriaus įdėjimo padėtį pagal susegimo padėtį.

### 🔨 Perspėjimas:

Nekiškite rankos į popieriaus išvedimo įrenginio angą.

#### Pastaba:

- Paspauskite susegimo padėties perjungimo mygtuką prieš įdėdami popierių. Šis mygtukas negalimas, kai popierius įdėtas.
- □ Kai popierius įdėtas teisingai, užsidega susegimo mygtuko lemputė. Jei lemputė nedega, dar kartą įdėkite popierių.
- 4. Susekite.

Patraukite rankas nuo popieriaus, tada paspauskite susegimo mygtuką.

Norėdami išeiti iš rankinio susegimo režimo, paspauskite susegimo padėties perjungimo mygtuką kelis kartus, norėdami išjungti lemputę.

### Pastaba:

Netikėtu atveju valdymo skyde užsidega arba mirksi klaidos lemputė ir rodomas pranešimas.

### Susijusi informacija

- "Papildomų elementų tipai ir kodai" puslapyje 129
- ➡ "Staple Cartridge" puslapyje 137

# Paper Cassette Lock naudojimas

Galite pritvirtinti Paper Cassette Lock prie popieriaus kasetė nuo 1 iki 4. Tai naudinga, kai administratorius nori tvarkyti popierių. Raktą laikykite saugioje vietoje.

1. Pritvirtinkite popieriaus kasetės užraktą.

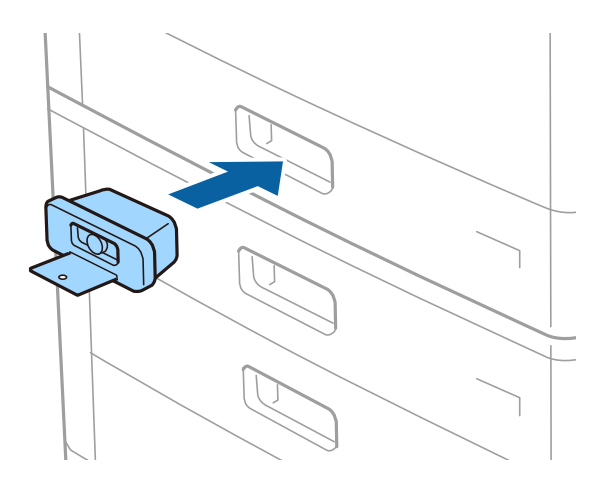

2. Paspauskite vidurinį mygtuką ir išimkite raktą.

Raktą laikykite saugioje vietoje.

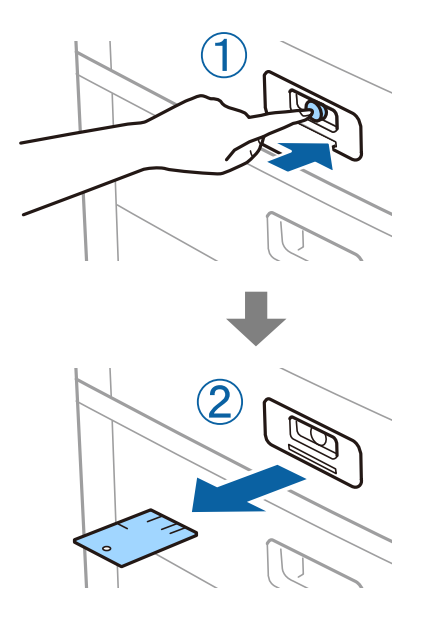

### Pastaba:

Nuimdami Paper Cassette Lock nuo popieriaus kasetė, raktą iki galo įkiškite į spyną. Būtinai išimkite raktą mygtukui pasirodžius lizdo viduryje.

### Susijusi informacija

"Papildomų elementų tipai ir kodai" puslapyje 129

# Reikmenys

# Rašalo kasetė

# Atsargumo priemonės naudojant rašalo kasetes

Prieš keisdami rašalo kasetes, perskaitykite pateiktas instrukcijas.

### Atsargumo priemonės

- 🖵 Rašalo kasetes laikykite įprastoje kambario temperatūroje, atokiai nuo tiesioginės saulės šviesos.
- □ "Epson" pataria rašalo kasetę panaudoti iki datos, kuri nurodyta ant pakuotės.
- □ Siekdami geriausių rezultatų, rašalo kasečių pakuotes laikykite padėję dugnu žemyn.
- Atnešę rašalo buteliuką iš šaltos laikymo vietos, prieš naudodami, leiskite jam sušilti iki kambario temperatūros bent 12 valandų.
- Nelieskite dalių, parodytų paveikslėlyje. Tai padarius su šia kasete nebus įmanoma tinkamai spausdinti ir ji gali tinkamai neveikti.

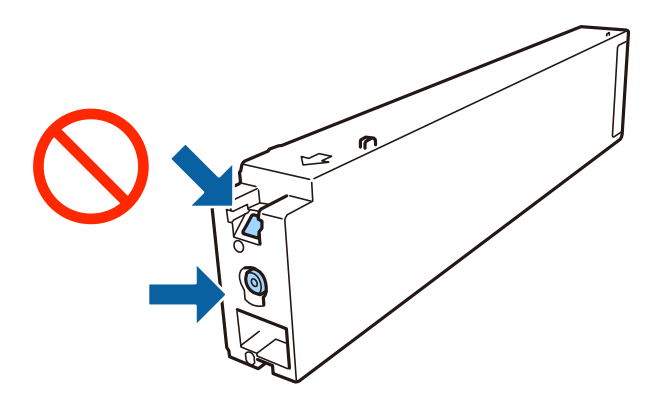

- □ Įdėkite visas kasetes; priešingu atveju negalėsite spausdinti.
- Kol vyksta užpildymas rašalu, neišjunkite spausdintuvo. Kai užpildymas rašalu nėra baigtas, gali nepavykti spausdinti.
- □ Nepalikite spausdintuvo su išimta rašalo kasete ir keisdami kasetes neišjunkite spausdintuvo. Priešingu atveju spausdinimo galvutėse likęs rašalas išdžius ir negalėsite spausdinti.
- Jeigu reikia laikinai išimti rašalo kasetę, būtinai apsaugokite rašalo tiekimo sritį nuo nešvarumų ir dulkių. Rašalo kasetę laikykite toje pačioje aplinkoje, kaip ir spausdintuvą, rašalo tiekimo angą nukreipkite į šoną. Kadangi rašalo tiekimo angoje yra vožtuvas, skirtas laikyti pertekliniam išleistam rašalui, jums nereikia naudoti savo dangčių ar kištukų.
- □ Išimtose rašalo kasetėse ties rašalo tiekimo anga gali būti rašalo, todėl išimdami kasetes būkite atsargūs, kad rašalo nepatektų ant gretimų paviršių.
- Spausdintuvas naudoja rašalo kasetes, tiekiamas su žaliu lustu, stebinčiu informaciją, pvz., kiekvienoje kasetėje likusio rašalo kiekį. Tai reiškia, kad netgi išėmus nesibaigusią kasetę iš spausdintuvo, ją vėl galėsite naudoti įdėdami atgal į spausdintuvą.

- □ Tam, kad būtų užtikrinta aukščiausia spausdinimo kokybė ir apsaugant spausdinimo galvutę, tam tikras rašalo saugos rezervas lieka kasetėje, kai spausdintuvas nurodo ją pakeisti. Į nurodytą kiekį šis kiekis neįeina.
- Di Nors rašalo kasetėse gali būti perdirbtų medžiagų, tai nedaro įtakos spausdintuvo veikimui ar savybėms.
- 🖵 Rašalo kasetės techniniai duomenys ir išvaizda gali būti keičiami tobulinant, iš anksto nepranešus.
- 🖵 Neardykite rašalo kasetės ir nekeiskite jos konstrukcijos, priešingu atveju negalėsite spausdinti normaliai.
- □ Įvertinta išeiga gali skirtis, priklausomai nuo spausdinamų vaizdų, naudojamo popieriaus rūšies, spausdinimo dažnumo ir aplinkos sąlygų, pvz., temperatūros.
- Nemeskite ir netrankykite jo į kietus objektus; priešingu atveju rašalas gali ištekėti.

### Rašalo sąnaudos

- □ Siekiant užtikrinti optimalų spausdinimo galvutės našumą, šiek tiek rašalo iš visų kasečių sunaudojama ne tik spausdinant, bet ir atliekant priežiūros veiksmus, pavyzdžiui, valant spausdinimo galvutę.
- Su jūsų spausdintuvu tiekiamos rašalo kasetės rašalas dalinai sunaudojamas pirminio paruošimo metu. Siekiant gauti aukštos kokybės spaudinius, spausdintuvo spausdinimo galvutė bus pilnai užpildyta rašalu. Tam sunaudojamas tam tikras rašalo kiekis, todėl ši kasetė gali išspausdinti kiek mažiau lapų, lyginant su paskesnėmis rašalo kasetėmis.

# Rašalo kasečių kodai

Toliau pateikti autentiškų "Epson" rašalo kasečių kodai.

#### BK1, BK2: Black (Juoda)

#### T04Q1

"Epson" rekomenduoja naudoti originalias "Epson" rašalo kasetes. "Epson" negarantuoja neautentiško rašalo kokybės ir patikimumo. Naudojant neautentišką rašalą galima patirti žalos, kuriai nėra taikomos "Epson" garantijos. Tam tikromis aplinkybėmis spausdintuvas gali pradėti veikti su klaidomis. Informacija apie neautentiško rašalo lygį gali būti nerodoma.

#### Pastaba:

- Rašalo kasečių kodai gali skirtis priklausomai nuo vietovės. Norėdami sužinoti teisingus kodus jūsų vietovei, kreipkitės į "Epson" pagalbos skyrių.
- □ Vartotojams Europoje: apsilankykite šioje interneto svetainėje, norėdami gauti informacijos apie "Epson" rašalo kasetės sąnaudas.

http://www.epson.eu/pageyield

### Susijusi informacija

➡ "Techninio klientų aptarnavimo svetainė" puslapyje 200

# Rašalo kasetės keitimo būdas

Jei valdymo skydelyje rodoma keitimo instrukcija, palieskite Kaip, norėdami pakeisti stebint procedūrą.

| Close                                                      | Maintenance Error                            |
|------------------------------------------------------------|----------------------------------------------|
| You need to replace the folk<br>Confirm the procedure, and | wing ink cartridge(s).<br>Ihen replace them. |
|                                                            | A Ink Cartridge Cover How To                 |
|                                                            | - Open A and replace the ink cartridge.      |
|                                                            | BK1 T04Q1 0<br>BK2 T04Q1 0                   |
| Job/Status                                                 | You need to replace Ink Cartridge.           |

### Susijusi informacija

- ➡ "Rašalo kasečių kodai" puslapyje 134
- ➡ "Atsargumo priemonės naudojant rašalo kasetes" puslapyje 133

# Rašalo lygio tikrinimas

#### Tikrinimas iš valdymo skydelio

Pradžios ekrane palieskite 🐨 ir pasirinkite Eksploatacinės medžiagos / kita, kad būtų parodyti apytiksliai likusio rašalo lygiai.

Šiame spausdintuve yra dvi juodo rašalo kasetės. Kadangi rašalo kasetės persijungia automatiškai, galite toliau spausdinti, net jei viena iš jų išseko.

Naudodami spausdintuvo tvarkyklę galite patikrinti ir iš kompiuterio.

#### Pastaba:

Spausdinti galite toliau, nors ir rodomas pranešimas apie mažą rašalo likutį. Prireikus pakeiskite rašalo kasetes.

#### Susijusi informacija

- "Prisijungimas prie spausdintuvo tvarkyklės" puslapyje 88
- ➡ "Prisijungimas prie spausdintuvo tvarkyklės" puslapyje 88

# Techninės priežiūros dėžutė

### Darbo su techninės priežiūros dėžute atsargumo priemonės

Prieš keisdami techninės priežiūros dėžutę, perskaitykite šiuos nurodymus.

### Reikmenys

Nelieskite dalių, parodytų paveikslėlyje. Taip elgiantis, gaminys gali veikti neįprastai ir gali atsirasti rašalo dėmių.

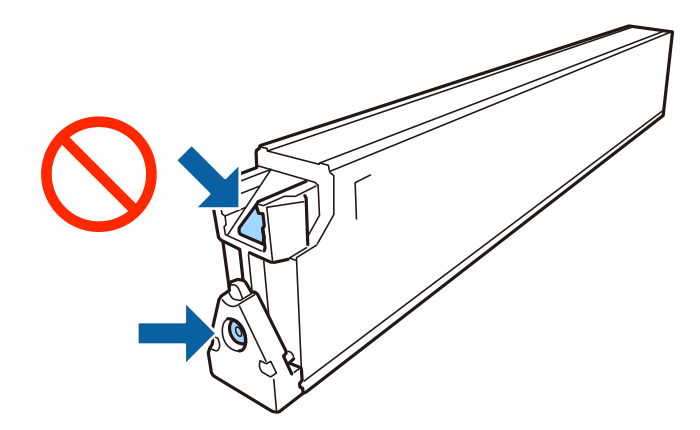

- Depakreipkite panaudotos tech. priežiūros dėžutės, kai ji įdedama į plastikinį maišelį, nes gali ištekėti rašalas.
- Saugokite tech. priežiūros dėžutę nuo tiesioginių saulės spindulių poveikio.
- □ Nelaikykite techninės priežiūros dėžutėse aukštose temperatūrose arba žemiau nulio laipsnių.
- Pakartotinai nenaudokite tech. priežiūros dėžutės, kuri buvo išimta ir ilgą laiko tarpą atjungta. Dėžutės viduje esantis rašalas sukietėja, ir rašalas daugiau nesugeriamas.
- Neišimkite techninės priežiūros dėžutės ir jos dangtelio (išskyrus atvejus, kai keičiate); jei taip padarysite, gali ištekėti rašalas.

# Tech. priežiūros dėžutės kodas

"Epson" rekomenduoja naudoti originalią "Epson" tech. priežiūros dėžutę.

Toliau pateiktas autentiškos "Epson" tech. priežiūros dėžutės kodas.

CT13T6713

# Priežiūros dėžutės keitimas

Vykdant kai kuriuos spausdinimo ciklus, priežiūros dėžutėje gali susikaupti nedidelis rašalo perteklius. Kad rašalas nepradėtų tekėti iš priežiūros dėžutės, pasiekus priežiūros dėžutės sugerties ribą spausdintuvas nustoja spausdinti. Keitimo būtinybę ir dažnį lemia išspausdintų puslapių skaičius, spausdinama medžiaga ir spausdintuvo vykdomi valymo ciklai.

Kai rodomas pranešimas, raginantis pakeisti priežiūros dėžutę, žr. valdymo skyde rodomą animaciją. Tai, kad reikia pakeisti dėžutę nereiškia, kad spausdintuvo veikimas nebeatitinka techninių duomenų. Šio pakeitimo išlaidos pagal "Epson" garantiją nepadengiamos. Už šią dalį yra atsakingas naudotojas.

### Pastaba:

Kai dėžutė prisipildo, negalėsite spausdinti, kol tech. priežiūros dėžutė nebus pakeista, kad neištekėtų rašalas.

### Susijusi informacija

- ➡ "Tech. priežiūros dėžutės kodas" puslapyje 136
- ➡ "Darbo su techninės priežiūros dėžute atsargumo priemonės" puslapyje 135

# Galimos vietos techninės priežiūros dėžutėje tikrinimas

### Tikrinimas iš valdymo skydelio

Pradžios ekrane palieskite ti pasirinkite **Eksploatacinės medžiagos** / **kita**, kad būtų parodyta apytikslė galima vieta techninės priežiūros dėžutėje.

Naudodami spausdintuvo tvarkyklę galite patikrinti ir iš kompiuterio.

### Susijusi informacija

- ➡ "Prisijungimas prie spausdintuvo tvarkyklės" puslapyje 88
- "Prisijungimas prie spausdintuvo tvarkyklės" puslapyje 88

# **Staple Cartridge**

"Epson" rekomenduoja naudoti originalias "Epson"kabių kasetes.

# Staple Cartridge keitimas

Norėdami pakeisti kabių kasetę, atlikite žemiau esančius žingsnius.

1. Atidarykite priekinį finisher unit dangtį.

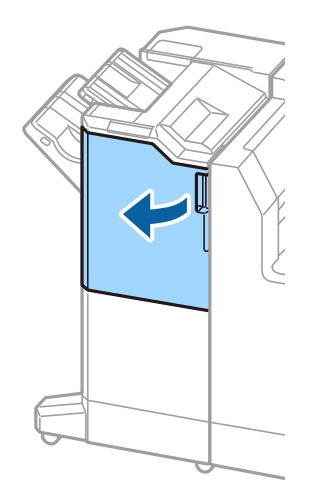

2. Išimkite staple cartridge laikiklį.

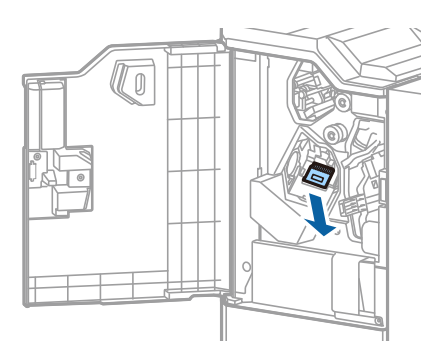

3. Pakeiskite staple cartridge.

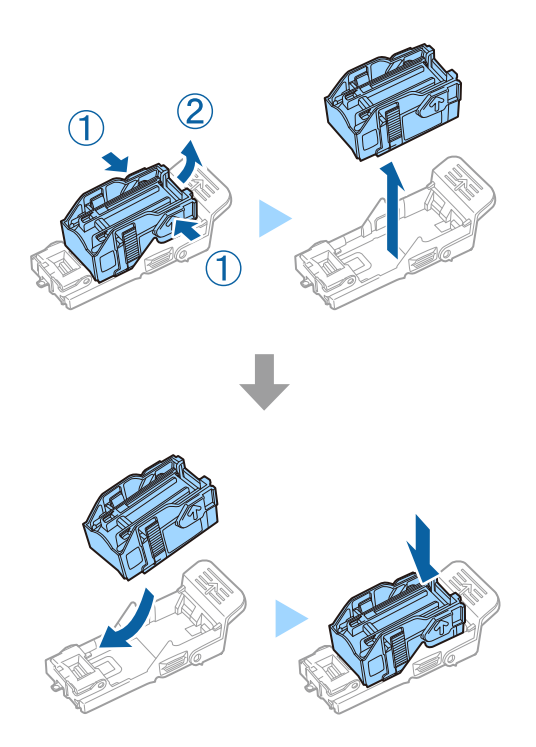

**Pastaba:** Kasetės negalima išimti iš laikiklio, kol ji nėra tuščia.

4. Įdėkite staple cartridge laikiklį.

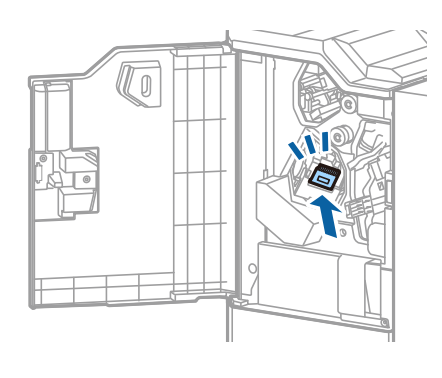

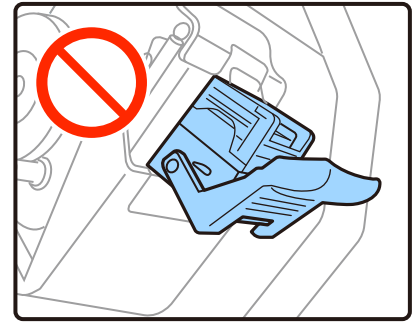

5. Uždarykite priekinį dangtį.

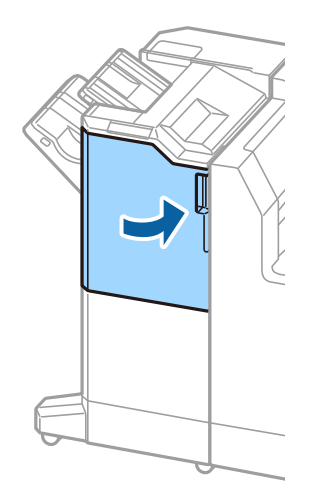

# Informacija apie tinklo paslaugą ir programinę įrangą

Šiame skyriuje pristatomos spausdintuvui skirtos tinklo paslaugos ir programinės įrangos produktai, kuriuos galima atsisiųsti iš "Epson" svetainės.

# Dokumentų ir vaizdų nuskaitymo programa (Epson Scan 2)

Epson Scan 2 yra nuskaitymo valdymo programa. Galite koreguoti nuskaitytų vaizdų formatą, skyrą, ryškumą, kontrastą ir kokybę. "Epson Scan 2" galima paleisti ir iš TWAIN palaikančios nuskaitymo programos. Išsamios informacijos ieškokite programėlės žinyne.

### Paleidimas Windows operacinėje sistemoje

### Pastaba:

Pasirinkę Windows Server operacines sistemas įsitikinkite, kad įdiegta funkcija Kompiuterio naudojimo patirtis.

□ Windows 10/Windows Server 2019/Windows Server 2016

Spustelėkite pradžios mygtuką ir pasirinkite **EPSON** > **Epson Scan 2**.

□ Windows 8.1/Windows 8/Windows Server 2012 R2/Windows Server 2012

Pagrindinio ieškos mygtuko lauke įveskite programos pavadinimą ir pasirinkite rodomą piktogramą.

□ Windows 7/Windows Vista/Windows XP/Windows Server 2008 R2/Windows Server 2008/Windows Server 2003

Spustelėkite pradžios mygtuką ir pasirinkite **Visos programos** arba **Programos** > **EPSON** > **Epson Scan 2**> **Epson Scan 2**.

### Paleidimas Mac OS operacinėje sistemoje

### Pastaba:

Epson Scan 2 nepalaiko Mac OS sparčiosios vartotojų perjungimo funkcijos. Spartųjį vartotojų perjungimą reikia išjungti.

Pasirinkite Eiti > Programos > Epson Software > Epson Scan 2.

### Susijusi informacija

➡ "Naujausių programų diegimas" puslapyje 144

# Tinklo skaitytuvo įtraukimas

Prieš naudojant Epson Scan 2 reikia įtraukti tinklo skaitytuvą.

1. Paleiskite programinę įrangą, tada spustelėkite Pridėti ekrane Skaitytuvo nustatymai.

### Pastaba:

**D** Jei **Pridėti** yra pilkas, spustelėkite **Jjungti redagavimą**.

- □ Jei rodomas pagrindinis Epson Scan 2 ekranas, jis jau buvo prijungtas prie skaitytuvo.Jei norite prisijungti prie kito tinklo, pasirinkite **Skaitytuvas** > **Nustatymai**, norėdami atidaryti ekraną **Skaitytuvo nustatymai**.
- 2. Įtraukite tinklo skaitytuvą. Įveskite šiuos elementus, tada spustelėkite Pridėti.
  - □ Modelis: pasirinkite skaitytuvą, prie kurio norite prisijungti.
  - Devadinimas: įveskite iki 32 simbolių skaitytuvo pavadinimą.
  - Ieškoti tinklo: kai kompiuteris ir skaitytuvas yra tame pačiame tinkle, rodomas IP adresas.Jei jis nerodomas, spustelėkite mygtuką Jei IP adresas vis dar nerodomas, spustelėkite Įveskite adresą, tada įveskite IP adresą tiesiogiai.
- 3. Pasirinkite skaitytuvą ekrane Skaitytuvo nustatymai, tada spustelėkite GERAI.

### Susijusi informacija

➡ "Naujausių programų diegimas" puslapyje 144

# Nuskaitymo iš kompiuterio konfigūravimo programa (Document Capture Pro)

Document Capture Pro<sup>\*</sup> yra programa, skirta konfigūruoti nuskaitytų ir tinklu išsiųstų iš spausdintuvo į kompiuterį vaizdų nuostatas.

Patikrinus nuskaitytą vaizdą, kompiuteryje galite konfigūruoti įvairius nuskaitymo nustatymus, pvz. failo įrašymo formatą, kur įrašyti nuskaitytą vaizdą ir persiuntimo paskirties vietą. Išsamios informacijos, kaip naudoti programą, ieškokite Document Capture Pro žinyne.

\* pavadinimai skirti Windows. Mac OS atveju pavadinimas yra Document Capture. Windows Server atveju pavadinimas yra Document Capture Pro Server.

### Paleidimas Windows operacinėje sistemoje

□ Windows 10/Windows Server 2019/Windows Server 2016

Spustelėkite pradžios mygtuką ir pasirinkite **Epson Software** > **Document Capture Pro**.

Uindows 8.1/Windows 8/Windows Server 2012 R2/Windows Server 2012

Pagrindinio ieškos mygtuko lauke įveskite programos pavadinimą ir pasirinkite rodomą piktogramą.

□ Windows 7/Windows Vista/Windows XP/Windows Server 2008 R2/Windows Server 2008/Windows Server 2003

Spustelėkite pradžios mygtuką ir pasirinkite **Visos programos** arba **Programos** > **Epson Software** > **Document Capture Pro**.

### Paleidimas Mac OS operacinėje sistemoje

Pasirinkite Eiti > Programos > Epson Software > Document Capture.

### Susijusi informacija

- ➡ "Nuskaitymas, naudojant kompiuteryje užregistruotus nustatymus (Document Capture Pro)" puslapyje 67
- ➡ "Naujausių programų diegimas" puslapyje 144

# Spausdintuvo operacijų konfigūravimo programa (Web Config)

"Web Config" yra programa, veikianti žiniatinklio naršyklėje, pvz., "Internet Explorer" ir "Safari", kompiuteryje arba išmaniajame įrenginyje. Galite patvirtinti spausdintuvo būseną ar pakeisti tinklo tarnybą ir spausdintuvo nustatymus. Norėdami naudoti "Web Config", prijunkite spausdintuvą ir kompiuterį ar įrenginį prie to paties tinklo.

Palaikomos šios naršyklės.

| OS                               | Naršyklė                                                                                              |
|----------------------------------|----------------------------------------------------------------------------------------------------|
| "Windows XP SP3" arba naujesnė   | "Microsoft Edge", "Internet Explorer 8" arba naujesnė, "Firefox" <sup>*</sup> , "Chrome" <sup>*</sup> |
| "Mac OS X v10.6.8" arba naujesnė | "Safari" <sup>*</sup> , "Firefox" <sup>*</sup> , "Chrome" <sup>*</sup>                                |
| "iOS"*                           | "Safari" <sup>*</sup>                                                                                 |
| "Android 2.3" arba naujesnė      | Numatytoji naršyklė                                                                                   |
| "Chrome OS"*                     | Numatytoji naršyklė                                                                                   |

\* Naudokite naujausią versiją.

# Tinklo konfigūravimo paleidimas tinklo naršyklėje

1. Patikrinkite spausdintuvo IP adresą.

Spausdintuvo pradžios ekrane palieskite tinklo piktogramą, tada palieskite aktyvų ryšio metodą, kad patvirtintumėte spausdintuvo IP adresą.

### Pastaba:

Taip pat patikrinkite IP adresą, atspausdindami tinklo ryšio ataskaitą.

2. Kompiuteryje arba išmaniajame įrenginyje paleiskite žiniatinklio naršyklę ir įveskite spausdintuvo IP adresą. Formatas:

IPv4: http://spausdintuvo IP adresas/

IPv6: http://[spausdintuvo IP adresas]/

Pavyzdžiai:

IPv4: http://192.168.100.201/

IPv6: http://[2001:db8::1000:1]/

### Pastaba:

Išmaniuoju įrenginiu taip pat galite vykdyti Web Config, atidarę Epson iPrint techninės priežiūros langą.

### Susijusi informacija

- ➡ "Funkcijos Epson iPrint naudojimas" puslapyje 125
- ➡ "Tinklo nuostatos meniu parinktys, esančios Bendrosios nuostatos" puslapyje 43

# Web Config vykdymas operacinėje sistemoje Windows

Kai kompiuteris su spausdintuvu sujungiamas naudojant WSD, atlikite toliau nurodytus veiksmus konfigūruoti Web Config.

- 1. Atidarykite spausdintuvų sąrašą kompiuteryje.
  - □ Windows 10

Spustelėkite pradžios mygtuką ir skyriuje **Aparatūra ir garsas** pasirinkite **"Windows" sistema > Valdymo skydelis > Peržiūrėti įrenginius ir spausdintuvus**.

□ Windows 8.1/Windows 8

Dalyje **Aparatūra ir garsas** arba **Aparatūra** pasirinkite **Darbalaukis** > **Parametrai** > **Valdymo skydelis** > **Peržiūrėti įrenginius ir spausdintuvus**.

□ Windows 7

Spustelėkite pradžios mygtuką ir skyriuje **Aparatūra ir garsas** pasirinkite **Valdymo skydelis** > **Peržiūrėti įrenginius ir spausdintuvus**.

Windows Vista

Spustelėkite pradžios mygtuką ir skyriuje **Aparatūra ir garsas** pasirinkite **Valdymo skydelis** > **Spausdintuvai**.

- 2. Dešiniuoju pelės mygtuku spustelėkite naudojamą spausdintuvą ir pasirinkite Ypatybės.
- 3. Pasirinkite kortelę Žiniatinklio paslauga ir spustelėkite URL.

# Web Config vykdymas operacinėje sistemoje Mac OS

- 1. Pasirinkite Sistemos nuostatos, atidarę meniu **1.**, spauskite Spausdintuvai ir skaitytuvai (arba Spausdinti ir nuskaityti, Spausdinti ir siųsti faksogramą), tada pasirinkite spausdintuvą.
- 2. Spustelėkite Parinktys ir tiekimas > Rodyti spausdintuvo svetainę.

# Programinės įrangos atnaujinimo įrankiai (programinės įrangos atnaujinimo programa)

"EPSON Software Updater" yra programa, tikrinanti, ar internete nesiūloma naujos arba atnaujintos programinės įrangos, ir ją įdiegianti.Galima atnaujinti ir spausdintuvo vadovą.

### Pastaba:

Windows Server operacinės sistemos nepalaikomos.

### Informacija apie tinklo paslaugą ir programinę įrangą

### Diegimo būdas

Įdiekite Software Updater iš pateikto programinės įrangos disko arba atsisiųskite naujausią versiją iš "Epson" tinklalapio.

http://www.epson.com

### Paleidimas operacinėje sistemoje Windows

□ Windows 10

Spustelėkite pradžios mygtuką ir pasirinkite Epson Software > EPSON Software Updater.

□ Windows 8.1/Windows 8

Pagrindinio ieškos mygtuko lauke įveskite programos pavadinimą ir pasirinkite rodomą piktogramą.

□ Windows 7/Windows Vista/Windows XP

Spustelėkite pradžios mygtuką ir pasirinkite **Visos programos** (arba **Programos**) > **Epson Software** > **EPSON Software Updater**.

### Pastaba:

Be to, EPSON Software Updater galite paleisti paspausdami spausdintuvo piktogramą darbalaukio užduočių juostoje ir pasirinkdami **Programinės įrangos naujinimas**.

### Paleidimas operacinėje sistemoje Mac OS

Pasirinkite Eiti > Programos > Epson Software > EPSON Software Updater.

### Susijusi informacija

➡ "Naujausių programų diegimas" puslapyje 144

# Naujausių programų diegimas

### Pastaba:

Įdiegdami programą iš naujo, ją pirmiausia turite pašalinti.

1. Įsitikinkite, kad spausdintuvas prijungtas prie kompiuterio, o kompiuteris prijungtas prie interneto.
2. Paleiskite "EPSON Software Updater".

Momentinė nuotrauka yra pavyzdys naudojant Windows.

| 🔛 Epson Software Updater |                |                | ×            |
|--------------------------|----------------|----------------|--------------|
| New software i           | s available in | the table belo | ow.          |
| Select your              | product ~      | 0              |              |
| Essential Pro            | duct Updates   |                |              |
| Software                 | Status         | Version        | Size         |
|                          |                |                |              |
| Other useful             | software       |                |              |
| Software                 | Status         | Version        | Size         |
|                          |                |                |              |
| Auto update settings     |                |                | Total : - MB |
| rate aparts seconds      |                |                | iotar Mb     |
| Exit                     |                | Install 0 it   | em(s)        |

- 3. Jei naudojate Windows, pasirinkite spausdintuvą, tada spustelėkite 🗘, kad patikrintumėte naujausią programos versiją.
- 4. Pasirinkite elementus, kuriuos norite įdiegti arba atnaujinti, tada spustelėkite įdiegimo mygtuką ekrano apačioje dešinėje.

#### Svarbu:

Neišjunkite spausdintuvo ir neatjunkite maitinimo, kol nebus užbaigtas naujinimas, kitaip spausdintuvas gali sugesti.

#### Pastaba:

Den Naujausią programų versiją galite atsisiųsti iš "Epson" svetainės.

http://www.epson.com

□ Jei naudojate operacinę sistemą Windows Server, negalėsite naudoti Epson Software Updater. Atsisiųskite naujausią programų versiją iš "Epson" svetainės.

#### Susijusi informacija

- ➡ "Programinės įrangos atnaujinimo įrankiai (programinės įrangos atnaujinimo programa)" puslapyje 143
- ➡ "Programų šalinimas" puslapyje 147

## "PostScript" spausdintuvo tvarkyklės diegimas

## "PostScript" spausdintuvo tvarkyklės diegimas — Windows

- 1. Diegimo procesą pradėkite nuo vieno iš kelių parinkčių.
  - Su spausdintuvu pateikiamo programinės įrangos disko naudojimas.

Įstatykite programinės įrangos diską į kompiuterį, pereikite toliau nurodytu keliu, kad pasiektumėte reikiamą aplanką ir tada paleiskite SETUP64.EXE (arba SETUP.EXE).

Driver\PostScript\WINX64 (arba WINX86)\SETUP\SETUP64.EXE (arba SETUP.EXE)

#### Naudokite žiniatinklį.

Savo spausdintuvo puslapį galite pasiekti iš toliau nurodytų žiniatinklių, atsisiųskite PostScript3 spausdintuvo tvarkyklę ir paleiskite vykdomąjį failą.

http://www.epson.eu/Support (Europoje) http://support.epson.net/ (ne Europoje)

- 2. Pasirinkite naudojamą spausdintuvą.
- 3. Vadovaukitės ekrane rodomomis instrukcijomis.
- 4. Pasirinkite prijungimo būdą: tinklo jungtį arba USB jungtį.

#### Tinklo jungčiai.

Rodomas tame pačiame tinkle galimų spausdintuvų sąrašas. Pasirinkite norimą naudoti spausdintuvą.

i asirinkite noriniq naudoti t

USB jungčiai.

Atlikdami ekrane pateikiamus nurodymus, kad prijungtumėte spausdintuvą prie kompiuterio.

5. Atlikdami ekrane pateikiamus nurodymus, kad įdiegtumėte PostScript spausdintuvo tvarkyklę.

## "PostScript" spausdintuvo tvarkyklės diegimas — "Mac OS"

Iš "Epson" palaikymo svetainės atsisiųskite spausdintuvo tvarkyklės failą ir jį įdiekite.

http://www.epson.eu/Support (Europoje)

http://support.epson.net/ (ne Europoje)

Diegiant spausdintuvo tvarkyklę prireiks spausdintuvo IP adreso.

Spausdintuvo pradžios ekrane palieskite tinklo piktogramą, tada palieskite aktyvų ryšio metodą, kad patvirtintumėte spausdintuvo IP adresą.

## Spausdintuvo tvarkyklės pridėjimas (tik "Mac OS")

- 1. Pasirinkite Sistemos nuostatos, atidarę meniu > Spausdintuvai ir skaitytuvai (arba Spausdinti ir nuskaityti, Spausdinti ir siųsti faksu).
- 2. Spustelėkite + ir pasirinkite Pridėti kitą spausdintuvą arba skaitytuvą.

3. Pasirinkite spausdintuvą ir spustelėkite Pridėti.

#### Pastaba:

- □ Jei spausdintuvo sąraše nėra, patikrinkite ar jis yra tinkamai prijungtas prie kompiuterio ir įjungtas.
- □ Jei ryšys užmezgamas per USB, IP arba "Bonjour", įtraukę spausdintuvo tvarkyklę, rankiniu būdu nustatykite papildomos popieriaus kasetės įrenginį.

## Universalios "Epson" spausdintuvo tvarkyklės įdiegimas (tik Windows)

Universali "Epson" spausdintuvo tvarkyklė yra universali su PCL6 suderinama spausdinimo tvarkyklė. Įdiegę šią spausdintuvo tvarkyklę<sup>\*</sup> galėsite spausdinti iš visų "Epson" spausdintuvų, palaikančių šią spausdintuvo tvarkyklę.

\* Kadangi tai yra bendroji spausdintuvo tvarkyklė, spausdinimo funkcijos yra ribotos, palyginti su būtent šiam spausdintuvui sukurta spausdintuvo tvarkykle.

Prijunkite spausdintuvą prie to paties tinklo, kaip ir kompiuteris, tada vykdykite toliau aprašytą procedūrą, norėdami įdiegti spausdintuvo tvarkyklę.

1. Atsisiųskite tvarkyklės vykdomąjį failą iš "Epson" pagalbos svetainės.

http://www.epson.eu/Support (tik Europoje) http://support.epson.net/

- 2. Dukart spustelėkite vykdomąjį failą.
- 3. Baikite diegti vykdydami ekrane pateiktas instrukcijas.

#### Pastaba:

*Jeigu naudojate "Windows" kompiuterį ir nepavyksta atsisiųsti tvarkyklės iš interneto svetainės, įdiekite ją iš programinės įrangos disko, kurį gavote kartu su spausdintuvu. Eikite į "Driver\Universal".* 

## Programų šalinimas

Prisijunkite prie kompiuterio administratoriaus teisėmis. Kompiuteriui paraginus įveskite administratoriaus slaptažodį.

## Programų šalinimas — Windows

- 1. Norėdami išjungti spausdintuvą, paspauskite mygtuką $\bigcirc$ .
- 2. Išjunkite visas veikiančias programas.
- 3. Atidarykite Valdymo skydelis:
  - Windows 10/Windows Server 2019/Windows Server 2016
     Spustelėkite pradžios mygtuką ir pasirinkite "Windows" sistema > Valdymo skydelis.
  - Windows 8.1/Windows 8/Windows Server 2012 R2/Windows Server 2012
     Pasirinkite Darbalaukis > Parametrai > Valdymo skydelis.

#### Informacija apie tinklo paslaugą ir programinę įrangą

Windows 7/Windows Vista/Windows XP/Windows Server 2008 R2/Windows Server 2008/Windows Server 2003 R2/Windows Server 2003

Spustelėkite pradžios mygtuką ir pasirinkite Valdymo skydelis.

- 4. Atidarykite **Pašalinti programą** (arba **Įtraukti arba pašalinti programas**):
  - □ Windows 10/Windows 8.1/Windows 8/Windows 7/Windows Vista/Windows Server 2019/Windows Server 2016/Windows Server 2012 R2/Windows Server 2012/Windows Server 2008 R2/Windows Server 2008

Dalyje Programos pasirinkite Pašalinti programą.

□ Windows XP/Windows Server 2003 R2/Windows Server 2003

Spustelėkite Įtraukti arba pašalinti programas.

5. Pasirinkite norimą pašalinti programą.

Negalite pašalinti spausdintuvo tvarkyklės, jei yra spausdinimo užduočių. Prieš pašalindami iš trinkite užduotis arba palaukite, kol jos bus atspausdintos.

- 6. Pašalinkite programas:
  - Windows 10/Windows 8.1/Windows 8/Windows 7/Windows Vista/Windows Server 2019/Windows Server 2016/Windows Server 2012 R2/Windows Server 2012/Windows Server 2008 R2/Windows Server 2008

Spustelėkite Pašalinti / keisti arba Pašalinti.

□ Windows XP/Windows Server 2003 R2/Windows Server 2003

Spustelėkite Keisti / pašalinti arba Pašalinti.

#### Pastaba:

Jei bus atidarytas langas Vartotojo abonemento valdymas, spustelėkite Tęsti.

7. Vadovaukitės ekrane rodomomis instrukcijomis.

## Programų šalinimas — Mac OS

- Naudodami Uninstaller atsisiųskite EPSON Software Updater. Kartą atsisiuntus Uninstaller šalinimo programą, jos nebereikės siųstis kaskart norint pašalinti programą.
- 2. Norėdami išjungti spausdintuvą, paspauskite mygtuką  $\mathcal{O}$ .
- 3. Norėdami pašalinti spausdintuvo tvarkyklę, pasirinkite **Sistemos nuostatos** iš meniu > **Spausdintuvai ir skaitytuvai** (arba **Spausdinti ir nuskaityti, Spausdinti ir siųsti faksu**), tada pašalinkite spausdintuvą iš įgalintų spausdintuvų sąrašo.
- 4. Išjunkite visas veikiančias programas.
- 5. Pasirinkite Eiti > Programos > Epson Software > Uninstaller.
- 6. Pasirinkite norimą pašalinti programą ir spustelėkite Uninstall.

#### Svarbu:

Uninstaller pašalins visas kompiuteryje įdiegtas "Epson" rašalinių spausdintuvų tvarkykles.Jei naudojate kelis "Epson" rašalinius spausdintuvus ir norite panaikinti tik kai kurias tvarkykles, pirmiausia panaikinkite visas, o tada vėl įdiekite būtinąją spausdintuvo tvarkyklę.

#### Informacija apie tinklo paslaugą ir programinę įrangą

Pastaba:

Jei programų sąraše norimos pašalinti programos nėra, naudodami Uninstaller jos pašalinti negalėsite. Tokiu atveju pasirinkite **Eiti > Programos > Epson Software**, pasirinkite norimą pašalinti programą ir nuvilkite ją į šiukšlinės piktogramą.

#### Susijusi informacija

➡ "Programinės įrangos atnaujinimo įrankiai (programinės įrangos atnaujinimo programa)" puslapyje 143

## Spausdinimas naudojant tinklo paslaugą

Naudojant internete pasiekiamą "Epson Connect" tarnybą, galima bet kada ir beveik bet kur spausdinti iš išmaniojo telefono, planšetės arba nešiojamojo kompiuterio.Norint naudoti šią paslaugą, naudotoją ir spausdintuvą reikia užregistruoti "Epson Connect".

Internete pasiekiamos toliau pateikiamos funkcijos.

🖵 Email Print

Siunčiant el. laišką su priedais, pvz. dokumentais arba vaizdais, į spausdintuvui priskirtą el. pašto adresą, galite atspausdinti tą el. laišką ir priedus nuotoliniu būdu, pvz. namų arba biuro spausdintuvu.

Epson iPrint

Ši programa skirta "iOS" ir "Android" ir leidžia spausdinti arba nuskaityti, naudojant išmanųjį telefoną arba planšetinį kompiuterį.Galite spausdinti dokumentus, vaizdus ir tinklalapius, siųsdami juos tiesiogiai į spausdintuvą, esantį tame pačiame bevieliame LAN.

□ Scan to Cloud

Ši programa leidžia siųsti nuskaitytus duomenis, kuriuos norite atspausdinti, į kitą spausdintuvą. Taip pat galite įkelti nuskaitytus duomenis į prieinamas debesijos paslaugas.

Remote Print Driver

Tai yra bendrai naudojamas spausdintuvas, palaikomas nuotolinio spausdinimo tvarkyklės.Spausdinant nuotoliniu spausdintuvu galite spausdinti pakeisdami spausdintuvą įprastame programų lange.

Išsamios informacijos ieškokite Epson Connect žiniatinklio portale.

https://www.epsonconnect.com/

http://www.epsonconnect.eu (tik Europoje)

#### Susijusi informacija

➡ "Funkcijos Epson iPrint naudojimas" puslapyje 125

# Priežiūra

## Spausdintuvo valymas

Jei nuskaityti duomenys arba atspausdinti dokumentai purvini arba jų spalvos netolygios, išvalykite skaitytuvo stiklas ir ADF.

## Svarbu:

Spausdintuvo niekada nevalykite spiritu arba skiedikliu. Šie chemikalai gali pakenkti gaminiui.

- 1. Atidarykite dokumentų dangtį.
- 2. Minkšta šluoste nuvalykite skaitytuvo stiklas paviršių ir kairiąją pusę.

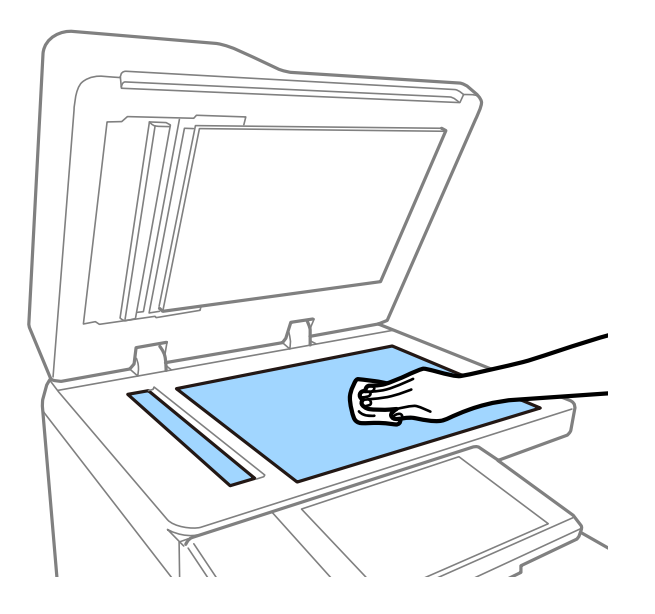

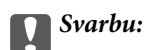

Nespauskite per stipriai, nesubraižykite ir nepažeiskite stiklo paviršiaus. Pažeidus stiklo paviršių gali pablogėti nuskaitymo kokybė.

#### Pastaba:

Jei stiklinis paviršius suteptas riebalais arba kita sunkiai pašalinama medžiaga, jį valykite minkštu nedideliu stiklo valiklio kiekiu sudrėkintu audeklu. Pašalinę purvą, nuvalykite visą likusį skystį.

Priežiūra

3. Nuvalykite stiklinę ADF dalį minkštu audėklu.

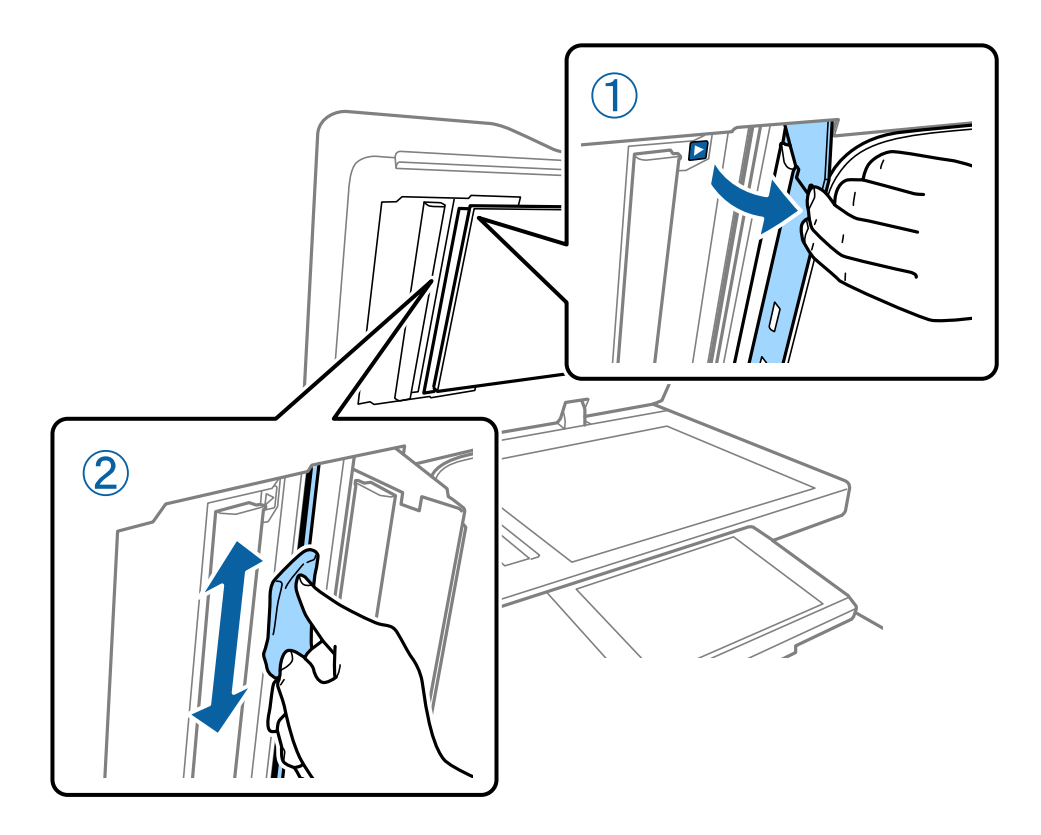

## Grandinės pertraukiklis patikrinimas

grandinės pertraukiklis automatiškai nutraukia maitinimo tiekimą, jei spausdintuve įvyksta trumpasis jungimas. Šias operacijas atlikite maždaug kartą per mėnesį. Net ir pasikeitus pertraukiklio žymėjimo sistemai arba patikrinimo mygtuko vietai, procedūros veiksmai nesikeičia.

Pertraukiklis gali būti pakeistas ar pašalintas be išankstinio įspėjimo.

1. Norėdami išjungti spaus<br/>dintuvą, paspauskite mygtuką ${\bf \bullet}.$ 

Maitinimo kištuką laikykite prijungtą prie elektros lizdo.

2. Atidarykite grandinės pertraukiklio dangtį, tada paspauskite patikrinimo mygtuką smailiu daiktu, pvz. tušinuku.

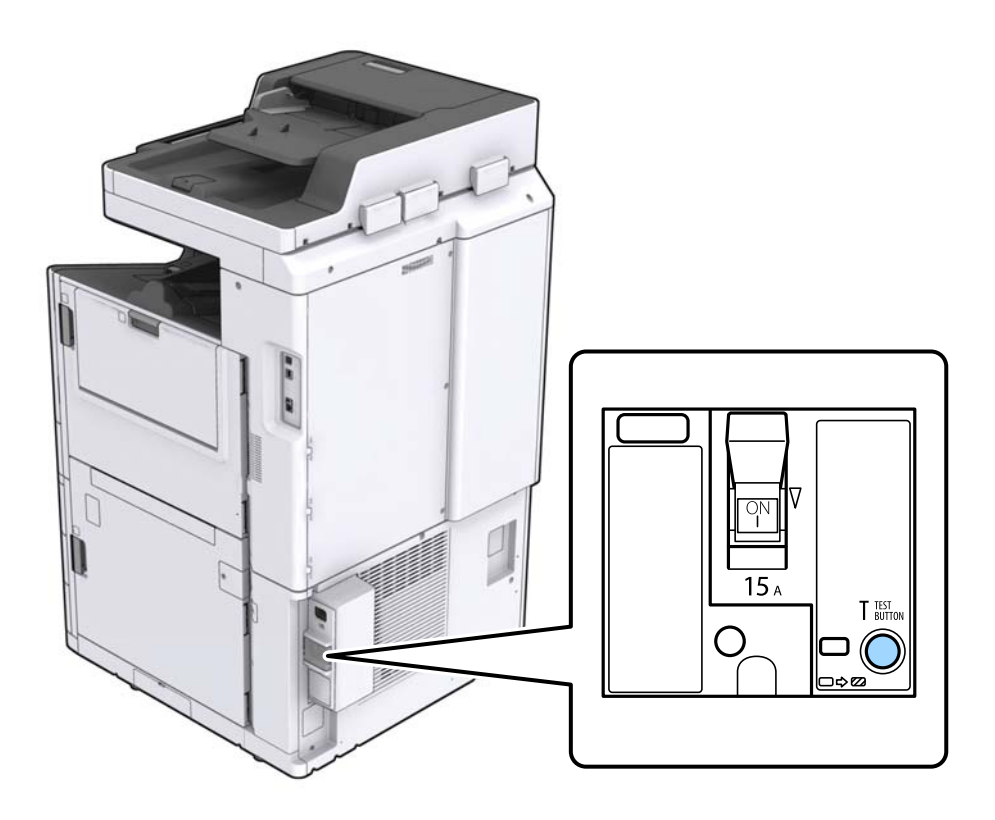

 Pertraukiklio jungiklis automatiškai persijungia į padėtį tarp ĮJUNGTA ir IŠJUNGTA. Įsitikinkite, kad indikatorius geltonas.

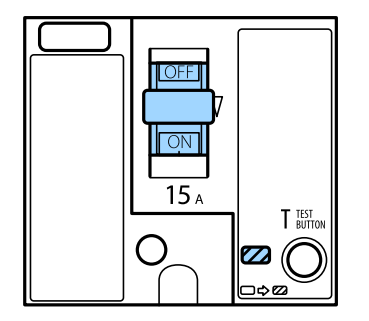

4. Slinkite jungiklį žemyn į IŠJUNGTA.

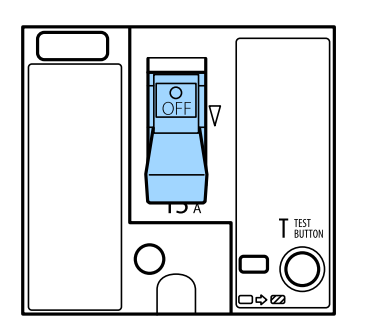

5. Slinkite jungiklį aukštyn į ĮJUNGTA.

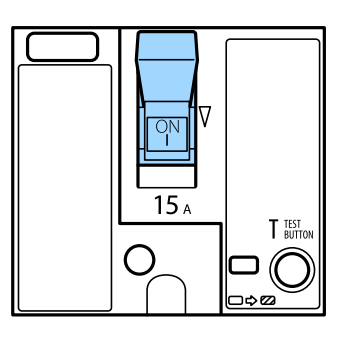

#### \Lambda Perspėjimas:

Jei jungiklis veikia kitaip, nei anksčiau pateiktose instrukcijose, susisiekite su "Epson" pagalbos skyriumi arba "Epson" įgaliotu techninės priežiūros skyriumi.

#### Susijusi informacija

➡ "Maitinimo įjungimas ir išjungimas" puslapyje 16

## Užsikimšusių purkštukų patikrinimas

Jei purkštukai užsikimšę, spaudiniai tampa blankūs arba juose matyti juostų. Kilus problemoms dėl spausdinimo kokybės arba spausdinant dideliais kiekiais, rekomenduojame naudoti purkštukų patikrinimo funkciją. Jei purkštukai užsikimšę, išvalykite spausdinimo galvutę.

#### Svarbu:

Neatidarykite rašalo kasetės dangčio ar neišjunkite spausdintuvo, kol vyksta galvutės valymas. Kai galvutės valymas nėra baigtas, gali nepavykti spausdinti.

#### Pastaba:

- □ Kadangi spausdinimo galvutės valymas sunaudoja šiek tiek rašalo, jis gali būti neatliekamas esant žemam rašalo lygiui.
- Užsikimšimas atsiranda dėl išdžiuvimo. Norėdami, kad spausdinimo galvutė neuždžiūtų, visada išjunkite spausdintuvą, paspausdami mygtuką U. Neatjunkite spausdintuvo nuo lizdo ir neišjunkite grandinės pertraukiklis, kol maitinimas jjungtas.
- 1. Pradžios ekrane palieskite Nuostatos.
- 2. Palieskite Priežiūra.
- 3. Palieskite Spaus. galvutės purkšt. tikrini..
- 4. Vykdykite ekrane pateikiamas instrukcijas, norėdami pasirinkti popieriaus šaltinį, į kurį įdėjote paprastą A4 formato popierių.
- 5. Vykdydami ekrane pateiktas instrukcijas išspausdinkite purkštukų patikros šabloną.
- Patikrinkite atspausdintą šabloną, kad pamatytumėte, ar neužsikimšę spausdinimo galvutės purkštukai. Jei purkštukai neužsikimšę, palieskite Gerai, norėdami baigti.

#### Priežiūra

Gerai

NG

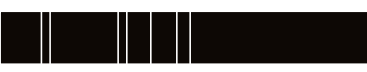

- 7. Jei purkštukai užsikimšę, palieskite NG, norėdami išvalyti spausdinimo galvutę.
- 8. Valymui pasibaigus dar kartą atspausdinkite purkštukų patikrinimo šabloną, norėdami įsitikinti, kad užsikimšimo nėra. Jei purkštukai vis dar užsikimšę, pakartokite galvutės valymą ir atlikite purkštukų patikrą.

#### Susijusi informacija

- ➡ "Maitinimo įjungimas ir išjungimas" puslapyje 16
- ➡ "Priežiūra meniu parinktys" puslapyje 45

# Problemų sprendimas

## Aprašymai ekrane

#### Pagalba patvirtinimas bet kada

Ekrane galite paliesti 🗇, kad pamatytumėte **Pagalba** sąrašą, tada pasirinkite norimą patikrinti elementą.

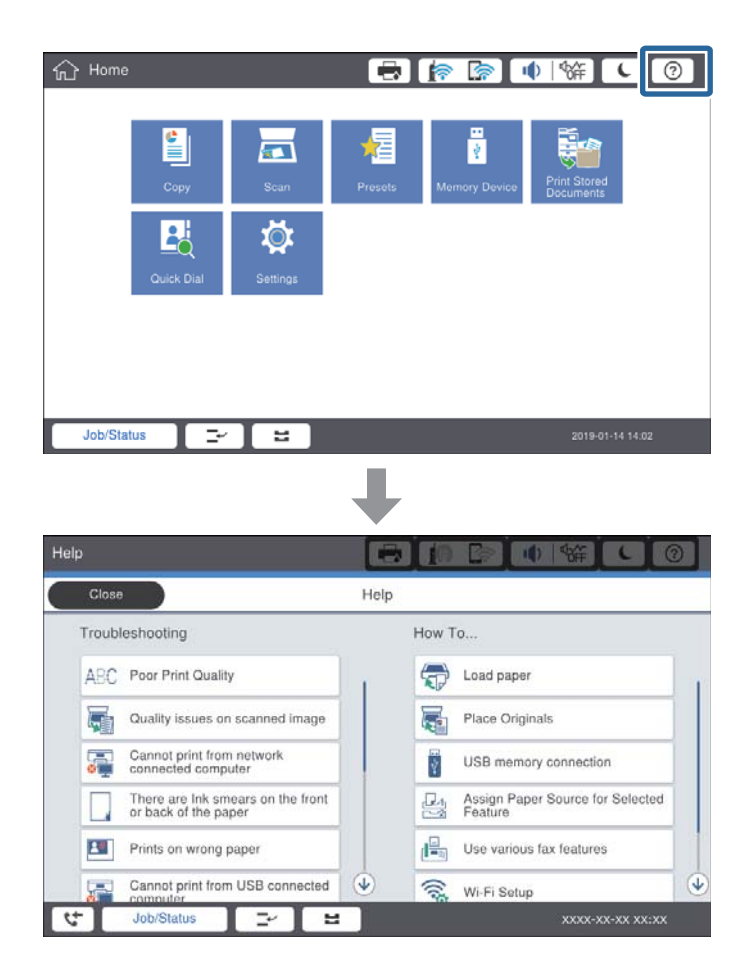

#### Nurodymai naudojimo metu

Naudojimo metu įvykus klaidai, pasirodys klaidos pranešimas ir nurodymų mygtukas.Galite paliesti nurodymų mygtuką, norėdami patikrinti problemos sprendimo procedūrą.

#### Problemų sprendimas

Animacijų atveju pakartotinai rodomas 1 veiksmas.Palieskite ≥ , norėdami pereiti prie kitos procedūros.

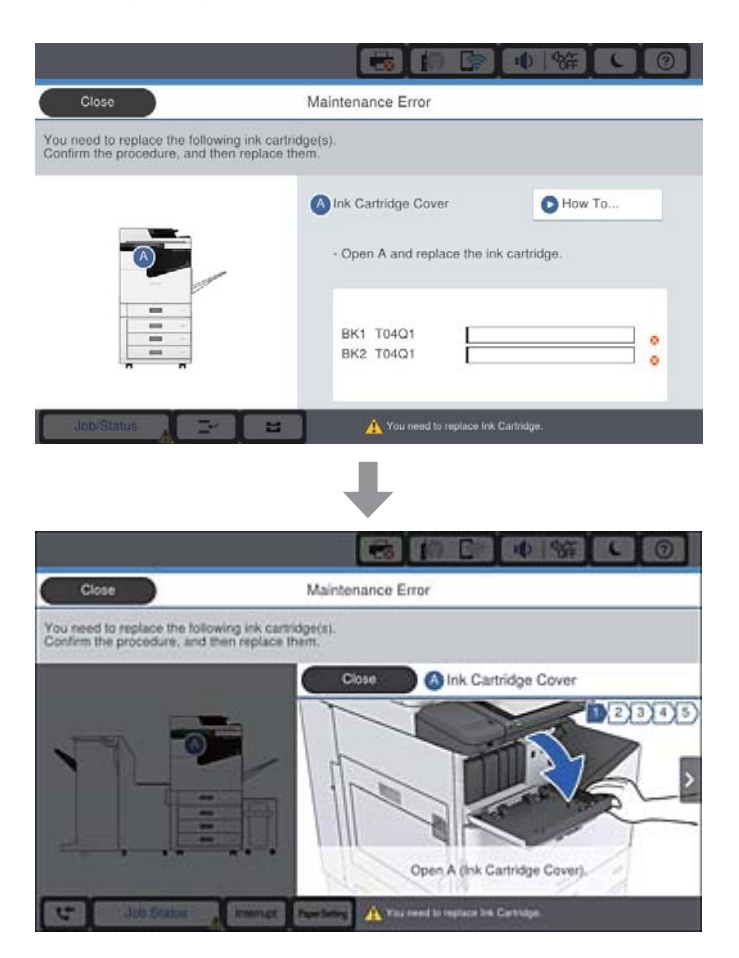

## Įstrigusio popieriaus pašalinimas

Įstrigus popieriui, ekrane pasirodys mygtukas ir pranešimas.Palieskite mygtuką ir vykdykite ekrane pateikiamas instrukcijas, norėdami iš eilės patikrinti, kur popierius įstrigo, tada pašalinkite įstrigusį popierių.

## A Perspėjimas:

Išimdami popierių iš spausdintuvo vidaus niekada nelieskite išsikišusių dalių, kad išvengtumėte sužeidimų.

## Svarbu:

Atsargiai išimkite įstrigusį popierių. Mėginant išimti popierių jėga galima pakenkti spausdintuvui.

#### Susijusi informacija

- ➡ "Aprašymai ekrane" puslapyje 155
- ➡ "Galimi popieriaus tipai ir talpos" puslapyje 26

## Popierius dažnai įstringa

- Detikrinkite, ar jį galima naudoti su šiuo produktu.
- □ Patikrinkite nustatymus ir lapų skaičių.
- Patikrinkite popieriaus būklę. Jei popierius prisigeria drėgmės, jis pasidaro banguotas arba susiraito, tai gali sukelti bėdų.
- Jei popierius dažnai įstringa, pabandykite naudoti naujai išpakuotą popierių.
- □ Atidarytą popierių laikykite sandariame plastikiniame maiše.
- Pamėginkite išjungti Spausdinimo greičio pirmenybė. Pradžios ekrane palieskite Nuostatos > Bendrosios nuostatos > Spausdintuvo parametrai > Spausdinimo greičio pirmenybė, tada nustatymą išjunkite.

#### Susijusi informacija

- ➡ "Galimi popieriaus tipai ir talpos" puslapyje 26
- ➡ "Negalimos popieriaus rūšys" puslapyje 29
- ➡ "Popieriaus naudojimas" puslapyje 30
- ➡ "Popieriaus sandėliavimas" puslapyje 30
- ➡ "Popieriaus tipo nustatymas" puslapyje 32

## Ant popieriaus yra dėmių arba jis nusitrynęs

- Detikrinkite, ar jį galima naudoti su šiuo produktu.
- Patikrinkite, kaip įdėti popierių ir lapų skaičių.
- Patikrinkite popieriaus būklę. Jei popierius prisigeria drėgmės, jis pasidaro banguotas arba susiraito, tai gali sukelti bėdų.
- 🖵 Jei popierius dažnai ištepamas arba nusitrina, pabandykite naudoti naujai išpakuotą popierių.
- Atidarytą popierių laikykite sandariame plastikiniame maiše.
- □ Išbandykite Storas popierius režimą. Palieskite Nuostatos > Bendrosios nuostatos > Spausdintuvo parametrai > Storas popierius. Nustatymo parinktis matysite spausdintuvo skystųjų kristalų ekrane.
- □ Jeigu įjungus **Storas popierius**, ant popieriaus vis dar yra rašalo dėmių, sumažinkite spausdinimo arba kopijavimo tankumą.
- 🖵 Kai vykdote dvipusį spausdinimą, prieš įdėdami popierių iš naujo įsitikinkite, kad rašalas visiškai išdžiuvęs.

#### Susijusi informacija

- ➡ "Galimi popieriaus tipai ir talpos" puslapyje 26
- ➡ "Negalimos popieriaus rūšys" puslapyje 29
- ➡ "Popieriaus naudojimas" puslapyje 30
- ➡ "Popieriaus sandėliavimas" puslapyje 30
- ➡ "Popieriaus tipo nustatymas" puslapyje 32

## Skystųjų kristalų ekrane rodomų pranešimų peržiūra

Jei ekrane rodomas klaidos pranešimas, norėdami išspręsti problemą, sekite ekrane pateiktus nurodymus arba taikykite toliau pateiktus sprendimus.

| Klaidų pranešimai                                                                                                    | Sprendimai                                                                                                    |  |
|----------------------------------------------------------------------------------------------------|----------------------------------------------------------------------------------------------------|--|
| Spausdintuvo klaida. Išjunkite ir įjunkite<br>maitinimą. Išsamios informacijos ieškokite<br>dokumentacijoje.                                 | Išimkite visą popierių iš spausdintuvo ir atjunkite visus papildomus<br>elementus. Jei išjungus ir vėl įjungus maitinimą vis dar rodomas klaidos<br>pranešimas, pasižymėkite klaidos kodą ir kreipkitės į "Epson" pagalbos<br>skyrių. |  |
| Spausdintuvo klaida. Išsamiau žr.<br>dokumentuose.                                                                                           | Spausdintuvas galėjo sugesti. Dėl pagalbos kreipkitės į "Epson" arba<br>įgaliotąjį "Epson" techninės priežiūros skyrių. Tačiau ne spausdinimo, o<br>kitos, pavyzdžiui, nuskaitymo, funkcijos gali veikti.                             |  |
| Negalima spausdinti, nes neveikia XX. Galite<br>spausdinti iš kitos popieriaus kasetės.                                                      | lšjunkite ir jjunkite maitinimą, paskui vėl įdėkite popieriaus kasetė. Jei vis<br>tiek rodomas klaidos pranešimas, dėl remonto kreipkitės į "Epson"<br>pagalbą arba įgaliotąjį "Epson" techninės priežiūros skyrių.                   |  |
| HDD klaida. Išjunkite ir vėl įjunkite spausdintuvą.<br>Jei klaida kartojasi, kreipkitės į xxxxxxx.                                           | HDD pažeistas. Dėl HDD įrenginio keitimo kreipkitės į "Epson" arba<br>įgaliotąjį "Epson" techninės priežiūros skyrių.                                                                                                    |  |
|                                                                                                    | Jei HDD pažeistas, gali būti, kad šių elementų negalėsite spausdinti arba<br>kopijuoti.                                                                                                    |  |
|                                                                                                    | 🖵 Dokumentai, kuriuose yra vaizdų.                                                                                                    |  |
|                                                                                                    | Gali nepavykti nukopijuoti daugiau nei 50 puslapių Tekstas ir vaizdas<br>A4 dokumentų.                                                                                                    |  |
| Artėja xxxxxx tarnavimo laiko pabaiga.                                                                                                    | Atėjus laikui pakeisti reikmenis, spausdintuvo naudoti negalima. Dėl<br>keitimo kreipkitės į "Epson" arba įgaliotąjį "Epson" techninės priežiūros<br>skyrių.                                                                          |  |
| Artėja xxxxxx tarnavimo laiko pabaiga.                                                                                                    | Kreipkitės į "Epson" arba įgaliotąjį "Epson" techninės priežiūros skyrių.                                                                                                    |  |
| Atėjo xxxxxx tarnavimo laiko pabaiga.<br>Pakeiskite.                                                                                         | Kreipkitės į "Epson" arba įgaliotąjį "Epson" techninės priežiūros skyrių.                                                                                                    |  |
| Reikia pakeisti šią (šias) rašalo kasetę (-es).<br>Patvirtinkite procedūrą, tada pakeiskite jas.                                             | Siekiant užtikrinti geriausią spaudinių kokybę ir apsaugoti spausdinimo<br>galvutę, ji sukurta nustoti veikti prieš rašalui visiškai pasibaigiant.<br>Pakeiskite nauja rašalo kasete.                                                 |  |
| IP adreso ir potinklio šablono derinys<br>neteisingas. Daugiau informacijos ieškokite<br>dokumentacijoje.                                    | Įveskite teisingą IP adresą arba numatytąjį tinklų sietuvą. Kreipkitės<br>pagalbos į tinklo administratorių.                                                                                                    |  |
| Norėdami naudoti debesijos paslaugas,<br>atnaujinkite šakninį sertifikatą iš "Epson Web<br>Config" paslaugų programa.                        | Paleiskite "Web Config", tada atnaujinkite šakninį sertifikatą.                                                                                                    |  |
| Patikrinkite, ar kompiuteriui tinka Spausdintuvo<br>prievado nuostatos (pavyzdžiui, IP adresas) arba<br>spausdintuvo tvarkyklė.              | Patikrinkite, ar kortelėje <b>Ypatybės</b> > <b>Prievadas</b> , atidaromoje pasirinkus<br>meniu <b>Spausdintuvas</b> , pasirinktas tinkamas spausdintuvo prievadas.<br>USB ryšys: <b>USBXXX</b>                                       |  |
| Patikrinkite, ar kompiuteriui tinka prievado<br>nuostatos arba spausdintuvo tvarkyklė.<br>Išsamesnės informacijos ieškokite<br>dokumentuose. | Tinko ryšys: <b>EpsonNet Print Port</b>                                                                                                    |  |

| Klaidų pranešimai | Sprendimai                                                                                                    |
|-------------------|----------------------------------------------------------------------------------------------------|
| Atkūrimo režimas  | Spausdintuvas pradėjo veikti atkūrimo režimu, nes nepavyko atnaujinti<br>programinės aparatinės įrangos. Atlikdami toliau nurodytus veiksmus,<br>dar kartą pabandykite atnaujinti programinę aparatinę įrangą. |
|                   | 1. USB kabeliu prijunkite spausdintuvą prie kompiuterio. (Jei nustatytas<br>atkūrimo režimas, per tinklo ryšį programinės aparatinės įrangos<br>atnaujinti nepavyks.)                                          |
|                   | 2. Daugiau nurodymų rasite vietinėje "Epson" svetainėje.                                                                                                    |

#### Susijusi informacija

- ➡ "Kreipimasis į "Epson" klientų aptarnavimo skyrių" puslapyje 200
- ➡ "Naujausių programų diegimas" puslapyje 144

## Klaidos kodas būsenos meniu

Nepavykus sėkmingai atlikti užduoties, išsiaiškinkite kiekvienos užduoties istorijoje nurodytą klaidos kodą. Norėdami išsiaiškinkit klaidos kodą, paspauskite mygtuką 🗊 ir palieskite **Užduoties būsena**. Problemų ir jų sprendimų žr. šioje lentelėje.

| Kodas | Problema                                                                 | Sprendimas                                                                                                    |
|-------|--------------------------------------------------------------------------|----------------------------------------------------------------------------------------------------|
| 001   | Gaminys buvo išjungtas dėl maitinimo sutrikimo.                          | -                                                                                                    |
| 101   | Nebeliko vietos atmintyje.                                               | Toliau nurodytais būdais pabandykite sumažinti spausdinimo užduotį.                                                                              |
|       |                                                                          | Sumažinkite spausdinimo kokybę ir vaizdo raišką.                                                                                                 |
|       |                                                                          | Pakeiskite formato nuostatą.                                                                                                    |
|       |                                                                          | Sumažinkite į spausdinimo užduotį įtrauktų vaizdų skaičių ir raidžių šrifto dydį.                                                                |
| 102   | Sąlajinio spausdinimo atlikti nepavyko dėl vietos<br>atmintyje stygiaus. | Toliau nurodytais būdais pabandykite sumažinti<br>spausdinimo užduotį. Jei šių būdų taikyti nenorite,<br>pabandykite spausdinti po vieną kopiją. |
|       |                                                                          | Sumažinkite spausdinimo kokybę ir vaizdo raišką.                                                                                                 |
|       |                                                                          | Pakeiskite formato nuostatą.                                                                                                    |
|       |                                                                          | Sumažinkite į spausdinimo užduotį įtrauktų vaizdų skaičių ir raidžių šrifto dydį.                                                                |
| 103   | Spausdinimo kokybė sumažinta dėl vietos atmintyje<br>stygiaus.           | Jei nenorite, kad būtų sumažinta spausdinimo<br>kokybė, toliau nurodytais būdais pabandykite<br>sumažinti spausdinimo užduotį.                   |
|       |                                                                          | Pakeiskite formato nuostatą.                                                                                                    |
|       |                                                                          | Sumažinkite į spausdinimo užduotį įtrauktų vaizdų skaičių ir raidžių šrifto dydį.                                                                |

| Kodas | Problema                                                                                                    | Sprendimas                                                                                                    |
|-------|----------------------------------------------------------------------------------------------------|----------------------------------------------------------------------------------------------------|
| 104   | Atvirkštinio spausdinimo atlikti nepavyko dėl vietos<br>atmintyje stygiaus.                                     | Jei nenorite spausdinti atvirkštiniu režimu, toliau<br>nurodytais būdais pabandykite sumažinti<br>spausdinimo užduotį.                                                                                                    |
|       |                                                                                                    | Sumažinkite spausdinimo kokybę ir vaizdo raišką.                                                                                                    |
|       |                                                                                                    | Pakeiskite formato nuostatą.                                                                                                    |
|       |                                                                                                    | Sumažinkite į spausdinimo užduotį įtrauktų vaizdų skaičių ir raidžių šrifto dydį.                                                                                                    |
| 106   | Nepavyksta spausdinti iš kompiuterio dėl prieigos<br>valdymo parametrų.                                         | Kreipkitės į spausdintuvo administratorių.                                                                                                    |
| 107   | Nepavyko nustatyti vartotojo tapatumo. Užduotis                                                                 | Reikia įvesti teisingą vartotojo vardą ir slaptažodį.                                                                                                    |
|       | atšaukta.                                                                                                    | <ul> <li>Palieskite Nuostatos &gt; Bendrosios nuostatos &gt;<br/>Sistemos administravimas &gt; Saugos nuostatos<br/>&gt; Prieigos kontrolė. Ijunkite vartotojo<br/>apribojimo funkciją, paskui leiskite atlikti darbą be<br/>identifikavimo informacijos.</li> </ul> |
| 108   | lšjungus spausdintuvą buvo panaikinti<br>konfidencialūs duomenys.                                               | -                                                                                                    |
| 110   | Užduotis išspausdinta tik ant vienos pusės, nes<br>naudojant įdėtą popierių dvipusis spausdinimas<br>negalimas. | Jei norite vykdyti dvipusį spausdinimą, įdėkite<br>popieriaus, ant kurio taip spausdinti galima.                                                                                                    |
| 111   | Beveik nebeliko vietos atmintyje.                                                                               | Toliau nurodytais būdais pabandykite sumažinti spausdinimo užduotį.                                                                                                    |
|       |                                                                                                    | Sumažinkite spausdinimo kokybę ir vaizdo raišką.                                                                                                    |
|       |                                                                                                    | Pakeiskite formato nuostatą.                                                                                                    |
|       |                                                                                                    | Sumažinkite į spausdinimo užduotį įtrauktų vaizdų skaičių ir raidžių šrifto dydį.                                                                                                    |
| 120   | Negali susisiekti su serveriu, kuris prijungtas<br>naudojant atvirą platformą.                                  | Įsitikinkite, kad tinkle arba serveryje nėra klaidų.                                                                                                    |
| 130   | Sąlajinio spausdinimo atlikti nepavyko dėl vietos<br>atmintyje stygiaus.                                        | Toliau nurodytais būdais pabandykite sumažinti<br>spausdinimo užduotį. Jei šių būdų taikyti nenorite,<br>pabandykite spausdinti po vieną kopiją.                                                                                                    |
|       |                                                                                                    | Sumažinkite spausdinimo kokybę ir vaizdo raišką.                                                                                                    |
|       |                                                                                                    | Pakeiskite formato nuostatą.                                                                                                    |
|       |                                                                                                    | Sumažinkite į spausdinimo užduotį įtrauktų vaizdų skaičių ir raidžių šrifto dydį.                                                                                                    |
| 131   | Atvirkštinio spausdinimo atlikti nepavyko dėl vietos<br>atmintyje stygiaus.                                     | Jei nenorite spausdinti atvirkštiniu režimu, toliau<br>nurodytais būdais pabandykite sumažinti<br>spausdinimo užduotį.                                                                                                    |
|       |                                                                                                    | Sumažinkite spausdinimo kokybę ir vaizdo raišką.                                                                                                    |
|       |                                                                                                    | Pakeiskite formato nuostatą.                                                                                                    |
|       |                                                                                                    | Sumažinkite į spausdinimo užduotį įtrauktų vaizdų skaičių ir raidžių šrifto dydį.                                                                                                    |

| Kodas | Problema                                                                                                    | Sprendimas                                                                                                    |
|-------|----------------------------------------------------------------------------------------------------|----------------------------------------------------------------------------------------------------|
| 132   | Negalima spausdinti dėl vietos atmintyje stygiaus.                                                                                      | Toliau nurodytais būdais pabandykite sumažinti<br>spausdinimo duomenų kiekį.                                                                                       |
|       |                                                                                                    | Popieriaus formatą pakeiskite į mažesnį.                                                                                                    |
|       |                                                                                                    | Supaprastinkite duomenis, sumažindami vaizdų skaičių spausdinimo duomenyse arba sumažindami šriftų skaičių.                                                        |
| 133   | Dvipusis spausdinimas negalimas dėl vietos<br>atmintyje stygiaus. Bus spausdinama tik viena pusė.                                       | Toliau nurodytais būdais pabandykite sumažinti<br>spausdinimo duomenų kiekį.                                                                                       |
|       |                                                                                                    | Popieriaus formatą pakeiskite į mažesnį.                                                                                                    |
|       |                                                                                                    | Supaprastinkite duomenis, sumažindami vaizdų<br>skaičių spausdinimo duomenyse arba<br>sumažindami šriftų skaičių.                                                  |
| 141   | Klaida spausdintuvo HDD. Užduotis atšaukta.                                                                                             | Dėl HDD keitimo kreipkitės į "Epson" arba įgaliotąjį<br>"Epson" techninės priežiūros skyrių.                                                                       |
| 151   | Spausdinimas neatliekamas, nes nesutampa<br>prisijungusio naudotojo vardas ir naudotojo vardas,<br>susijęs su konfidencialia užduotimi. | Būtinai prisijunkite su tuo pačiu naudotojo vardu,<br>kuris susijęs su konfidencialia užduotimi.                                                                   |
| 301   | Atmintinėje nepakanka vietos duomenims įrašyti.                                                                                         | Atlaisvinkite vietos atmintinėje.                                                                                                    |
|       |                                                                                                    | Sumažinkite dokumentų skaičių.                                                                                                    |
|       |                                                                                                    | Kad nuskaityti vaizdai būtų mažesni, sumažinkite<br>nuskaitymo skiriamąją gebą arba padidinkite<br>suglaudinimo koeficientą.                                       |
| 302   | Į atmintinę draudžiama rašyti.                                                                                                    | lšjunkite rašymo į atmintinę apsaugą.                                                                                                    |
| 303   | Nesukurtas aplankas nuskaitytiems vaizdams įrašyti.                                                                                     | Prijunkite kitą atmintinę.                                                                                                    |
| 304   | Atjungta atmintinė.                                                                                                    | Vėl prijunkite atmintinę.                                                                                                    |
| 305   | Įrašant duomenis į atmintinę įvyko klaida.                                                                                              | Jei išorinis įrenginys pasiekiamas per kompiuterį,<br>truputį palaukite ir bandykite vėl.                                                                          |
| 306   | Nebeliko vietos atmintyje.                                                                                                    | Palaukite, kol bus atliktos vykdomos užduotys.                                                                                                    |
| 307   | Nuskaityto vaizdo formatas viršija didžiausią ribą.<br>(Nuskaityti į atmintinę)                                                         | Kad nuskaityti vaizdai būtų mažesni, sumažinkite<br>nuskaitymo skiriamąją gebą arba padidinkite<br>suglaudinimo koeficientą.                                       |
| 311   | Įvyko DNS klaida.                                                                                                    | Palieskite Nuostatos > Bendrosios nuostatos ><br>Tinklo nuostatos > Papildomi > TCP/IP ir<br>patikrinkite DNS parametrus.                                          |
|       |                                                                                                    | Pasitikrinkite DNS serverio, kompiuterio arba<br>prieigos taško parametrus.                                                                                        |
| 312   | Įvyko tapatumo nustatymo klaida.                                                                                                    | Palieskite Nuostatos > Bendrosios nuostatos ><br>Tinklo nuostatos > Papildomi > El. pašto serveris<br>> Serverio nuostatos ir patikrinkite serverio<br>parametrus. |

| Kodas | Problema                                                                                              | Sprendimas                                                                                                    |
|-------|----------------------------------------------------------------------------------------------------|----------------------------------------------------------------------------------------------------|
| 313   | Įvyko ryšio klaida.                                                                                   | Jei spausdintuvas prijungtas prie tinklo,<br>išspausdinkite tinklo ryšio ataskaitą.                                                                                                    |
|       |                                                                                                    | Palieskite Nuostatos > Bendrosios nuostatos ><br>Tinklo nuostatos > Papildomi > El. pašto<br>serveris > Serverio nuostatos, kad<br>patikrintumėte el. pašto serverio nuostatas.<br>Klaidos priežastį galite nustatyti atlikdami ryšio<br>patikrą. |
|       |                                                                                                    | Gali nesutapti nuostatų ir el. pašto serverio<br>identifikavimo metodas. Kai identifikavimo<br>metodą pasirenkate <b>Išjungti</b> , patikrinkite, ar el.<br>pašto serverio identifikavimo metodas pasirinktas<br>"Nėra".                          |
| 314   | Duomenų dydis viršiją didžiausią leistiną pridedamų<br>failų dydį.                                    | Padidinkite Maks. pridėto failo dydis parametrą<br>nuskaitymo parametrų srityje.                                                                                                    |
|       |                                                                                                    | Kad nuskaityti vaizdai būtų mažesni, sumažinkite<br>nuskaitymo skiriamąją gebą arba padidinkite<br>suglaudinimo koeficientą.                                                                                                    |
| 315   | Nebeliko vietos atmintyje.                                                                            | Kai bus atliktos vykdomos užduotys, bandykite dar<br>kartą.                                                                                                    |
| 321   | Įvyko DNS klaida.                                                                                     | Palieskite Nuostatos > Bendrosios nuostatos ><br>Tinklo nuostatos > Papildomi > TCP/IP ir<br>patikrinkite DNS parametrus.                                                                                                    |
|       |                                                                                                    | Pasitikrinkite DNS serverio, kompiuterio arba<br>prieigos taško parametrus.                                                                                                    |
| 322   | Įvyko tapatumo nustatymo klaida.                                                                      | Patikrinkite <b>Vieta</b> parametrus.                                                                                                    |
| 323   | Įvyko ryšio klaida.                                                                                   | Patikrinkite Vieta parametrus.                                                                                                    |
|       |                                                                                                    | Jei spausdintuvas prijungtas prie tinklo,<br>išspausdinkite tinklo ryšio ataskaitą.                                                                                                    |
| 324   | Nurodytame aplanke failas tokiu vardu jau yra.                                                        | 🗅 Panaikinkite failą tokiu vardu.                                                                                                    |
|       |                                                                                                    | Pakeiskite failo vardo prefiksą Failo nuostatos.                                                                                                    |
| 325   | Nurodytame aplanke nepakanka vietos.                                                                  | Atlaisvinkite vietos nurodytame aplanke.                                                                                                    |
| 326   |                                                                                                    | Sumažinkite dokumentų skaičių.                                                                                                    |
|       |                                                                                                    | Kad nuskaityti vaizdai butų mažesni, sumažinkite<br>nuskaitymo skiriamąją gebą arba padidinkite<br>suglaudinimo koeficientą.                                                                                                    |
| 327   | Nebeliko vietos atmintyje.                                                                            | Palaukite, kol bus atliktos vykdomos užduotys.                                                                                                    |
| 328   | Klaidingai nurodyta paskirties vieta arba jos nėra.                                                   | Patikrinkite <b>Vieta</b> parametrus.                                                                                                    |
| 329   | Nuskaityto vaizdo formatas viršija didžiausią ribą.<br>(Nuskaityti į tinklo aplanką arba FTP serverį) | Kad nuskaityti vaizdai būtų mažesni, sumažinkite<br>nuskaitymo skiriamąją gebą arba padidinkite<br>suglaudinimo koeficientą.                                                                                                    |
| 331   | Įvyko ryšio klaida.                                                                                   | Jei spausdintuvas prijungtas prie tinklo,<br>išspausdinkite tinklo ryšio ataskaitą.                                                                                                    |
| 332   | Paskirties vietoje nepakanka vietos nuskaitytam<br>vaizdu įrašyti.                                    | Sumažinkite dokumentų skaičių.                                                                                                    |

| Kodas | Problema                                                                                                    | Sprendimas                                                                                                    |
|-------|----------------------------------------------------------------------------------------------------|----------------------------------------------------------------------------------------------------|
| 333   | Nepavyko rasti paskirties vietos, nes prieš siunčiant<br>nuskaitą vaizdą paskirties vietos informaciją buvo<br>nusiųsta į serverį. | Dar kartą pasirinkite paskirties vietą.                                                                                                    |
| 334   | Siunčiant nuskaitytą vaizdą įvyko klaida.                                                                                          | -                                                                                                    |
| 341   | Įvyko ryšio klaida.                                                                                                    | <ul> <li>Patikrinkite spausdintuvo ir kompiuterio jungtis.<br/>Jei spausdintuvas prijungtas prie tinklo,<br/>išspausdinkite tinklo ryšio ataskaitą, kad tai<br/>patikrintumėte.</li> <li>Įsitikinkite, kad kompiuteryje įdiegta "Document<br/>Capture Pro".</li> </ul> |

#### Susijusi informacija

- ➡ "Tinklo nuostatos meniu parinktys, esančios Bendrosios nuostatos" puslapyje 43
- ➡ "Tinklo priežiūros nuostatos meniu parinktys, esančios Bendrosios nuostatos" puslapyje 43
- ➡ "Išorinio USB įrenginio įdėjimas ir išėmimas" puslapyje 36

## Kopijavimo problemos

## Negalima kopijuoti

- Šiame spausdintuve yra funkcijų, leidžiančių administratoriui riboti naudotojų operacijas.Kopijuojant reikalingas naudotojo vardas ir prisijungimo slaptažodis.Jei spausdintuvo slaptažodžio nežinote, kreipkitės į administratorių.
- Negalite kopijuoti, jei spausdintuve įvyko klaida, pvz. įstrigo popierius.Patikrinkite spausdintuvo valdymo skydelį ir vykdykite ekrane pateikiamas instrukcijas, norėdami pašalinti klaidą.

#### Susijusi informacija

- ➡ "Prieigos kontrolė ir prisijungimas" puslapyje 22
- ➡ "Aprašymai ekrane" puslapyje 155
- ➡ "Įstrigusio popieriaus pašalinimas" puslapyje 156

## Kopijavimo kokybės problemos

### Matomos juostos arba blanki spalva

Greičiausiai užsikimšę spausdinimo galvutės purkštukai. Atlikite purkštukų patikrą, kad patikrintumėte, ar neužsikimšę spausdinimo galvutės purkštukai. Jei kuris nors spausdinimo galvutės purkštukas užsikimšęs, išvalykite spausdinimo galvutę.

## Nukopijuotame vaizde matosi netolygios spalvos, dėmės, taškai ar tiesios linijos

- □ Išvalykite skaitytuvo stiklas ir ADF.
- Despauskite originalo per stipriai, kopijuodami iš skaitytuvo stiklas.
- 🖵 Kai ant popieriaus atsiranda dėmių, sumažinkite kopijavimo tankio nustatymą valdymo skydelyje.

#### Susijusi informacija

- ➡ "Spausdintuvo valymas" puslapyje 150
- ➡ "Kopijavimo meniu parinktys" puslapyje 51

# Nukopijuotame vaizde pastebimas muaro efektas (matyti susikertantys brūkšneliai)

Pakeiskite mažinimo arba didinimo nustatymą arba šiek tiek pakreipkite originalą.

#### Susijusi informacija

➡ "Kopijavimo meniu parinktys" puslapyje 51

## Ant kopijos matyti ir kitoje originalo pusėje esantis vaizdas

- Jei originalas plonas, padėkite jį ant skaitytuvo stiklas ir uždėkite ant jo juodą popieriaus lapą.
- Naudodami valdymo skydelį sumažinkite kopijavimo tankio nustatymą.

#### Susijusi informacija

➡ "Kopijavimo meniu parinktys" puslapyje 51

## Negalima kopijuoti kaip tikėtasi

### Netinkama spaudinio padėtis, dydis arba paraštės

- Dėdami originalus ant ADF, slinkite krašto kreiptuvus prie popieriaus kraštų.
- Dėdami originalus ant skaitytuvo stiklas, originalo kampą sulygiuokite su simboliu pažymėtu skaitytuvo stiklas rėmo kampu. Jei kopijos kraštai apkarpyti, paslinkite originalą šiek tiek toliau nuo kampo.
- Sudėjus originalus ant skaitytuvo stiklas, nuvalykite skaitytuvo stiklas ir dokumento viršelį. Jei ant stiklo yra dulkių arba dėmių, kopijavimo sritis gali būti išplėsta, kad apimtų dulkes ir dėmes: tada gali būti klaidingai nustatyta kopijavimo padėtis arba sumažintas vaizdas.
- **D** Kopijavimo parametruose pasirinkite atitinkamą **Dokumento dydis**.
- 🖵 Įdėkite popieriaus tinkama kryptimi ir priekinio krašto kreiptuvus pristumkite prie popieriaus kraštų.

#### Susijusi informacija

- ➡ "Originalų dėjimas" puslapyje 33
- ➡ "Spausdintuvo valymas" puslapyje 150
- ➡ "Kopijavimo meniu parinktys" puslapyje 51

## Nuskaitymo problemos

## Nepavyksta pradėti nuskaitymo

- Jei nuskaitote naudodami ADF, patikrinkite, ar dokumentų ir ADF dangčiai yra uždaryti.
- Tvirtai prijunkite USB laidą prie spausdintuvo ir kompiuterio. Jei naudojate USB šakotuvą, spausdintuvą junkite tiesiai prie kompiuterio.
- □ Jeigu spausdintuvą prijungiate naudodami "SuperSpeed USB" jungtį naudodami USB 2.0 kabelį, kai kuriuose kompiuteriuose gali būti rodoma ryšio klaida. Tokiu atveju pakartotinai prijunkite spausdintuvą naudodami vieną iš toliau pateikiamų būdų.
  - Naudokite USB 3.0 kabelį.
  - □ Junkite prie kompiuterio "Hi-Speed USB" jungties.
  - Jungiant prie bet kokios kitos jungties nei "SuperSpeed USB", bus rodoma ryšio klaida.
- Jei per tinklą nuskaitote naudodami didelę skiriamąją gebą, gali įvykti ryšio klaida. Sumažinkite skiriamąją gebą.
- □ Įsitikinkite, kad Epson Scan 2 pasirinktas teisingas spausdintuvas (skaitytuvas).

#### Patikrinkite, ar spausdintuvas atpažįstamas naudojant Windows

Jei naudojate Windows, įsitikinkite, kad **Skaitytuvas ir fotoaparatas** rodomas spausdintuvo (skaitytuvo) pavadinimas. Spausdintuvo (skaitytuvo) pavadinimas atrodo taip: "EPSON XXXXX (spausdintuvo pavadinimas)". Jei spausdintuvo (skaitytuvo) pavadinimo nėra, pašalinkite ir iš naujo įdiekite Epson Scan 2. Kaip pasiekti **Skaitytuvas ir fotoaparatas**, žr. toliau.

□ Windows 10

Spustelėkite pradžios mygtuką, tada pasirinkite **"Windows" sistema** > **Valdymo skydas**, pagrindinio ieškos mygtuko lauke įveskite "Skaitytuvai ir fotoaparatai", spustelėkite **Rodyti skaitytuvus ir fotoaparatus** ir patikrinkite, ar rodomas spausdintuvo pavadinimas.

Uindows 8.1/Windows 8/Windows Server 2012 R2/Windows Server 2012

Pasirinkite **Darbalaukis** > **Parametrai** > **Valdymo skydas**, pagrindinio ieškos mygtuko lauke įveskite "Skaitytuvai ir fotoaparatai", spustelėkite **Rodyti skaitytuvus ir fotoaparatus** ir patikrinkite, ar rodomas spausdintuvo pavadinimas.

□ Windows 7/Windows Server 2008 R2

Spustelėkite pradžios mygtuką, pasirinkite **Valdymo skydas**, pagrindinio ieškos mygtuko lauke įveskite "Skaitytuvai ir fotoaparatai", spustelėkite **Rodyti skaitytuvus ir fotoaparatus** ir patikrinkite, ar rodomas spausdintuvo pavadinimas.

□ Windows Vista/Windows Server 2008

Spustelėkite pradžios mygtuką, pasirinkite **Valdymo skydas** > **Aparatūra ir garsas** > **Skaitytuvai ir fotoaparatai** ir patikrinkite, ar rodomas spausdintuvo pavadinimas.

□ Windows XP/Windows Server 2003 R2/Windows Server 2003

Spustelėkite pradžios mygtuką, pasirinkite **Valdymo skydas** > **Spausdintuvai ir kita aparatūra** > **Skaitytuvai ir fotoaparatai** ir patikrinkite, ar rodomas spausdintuvo pavadinimas.

#### Susijusi informacija

- ➡ "Programų šalinimas" puslapyje 147
- ➡ "Naujausių programų diegimas" puslapyje 144

## Su nuskaitytais vaizdais susijusios problemos

# Nuskaitant ant skaitytuvo stiklo padėtą originalą, matomos nevienodos spalvos, nešvarumai, dėmės ir pan.

- □ Nuvalykite skaitytuvo stiklą.
- Pašalinkite bet kokius nešvarumus arba purvą nuo originalo.
- Per smarkiai nespauskite originalo arba dokumentų dangčio. Jei spausite per smarkiai, nuskaitytas vaizdas gali būti susiliejęs, suteptas ir dėmėtas.

#### Susijusi informacija

➡ "Spausdintuvo valymas" puslapyje 150

## Nuskaitant iš ADF atsiranda tiesios linijos

□ Nuvalykite ADF.

Vaizde gali būti tiesių linijų, kai į ADF patenka nešvarumų arba purvo.

Pašalinkite bet kokius nešvarumus arba purvą nuo originalo.

#### Susijusi informacija

➡ "Spausdintuvo valymas" puslapyje 150

## Vaizdo kokybė yra prasta

- □ Per Epson Scan 2 koreguokite vaizdą naudodami **Papildomi nustatymai** skirtuke esančius elementus ir nuskaitykite.
- Jei per maža skiriamoji geba, padidinkite skiriamąją gebą ir vėl nuskaitykite.

#### Susijusi informacija

➡ "Nuskaitymas naudojant "Epson Scan 2"" puslapyje 77

## Vaizdų fone atsiranda poslinkis

Kitoje originalaus dokumento pusėje esantys vaizdai gali matytis nuskaitytame vaizde.

- **D** Epson Scan 2 pasirinkite skirtuką **Papildomi nustatymai** ir nustatykite **Šviesumas**.
  - Ši funkcija gali būti neprieinama priklausomai nuo nustatymų skirtuke **Pagrindiniai nustat.** > **Vaizdo tipas** arba kitų nustatymų skirtuke **Papildomi nustatymai**.
- **L** Epson Scan 2 pasirinkite skirtuką **Papildomi nustatymai** ir **Vaizdo parinktis** > **Teksto patobulinimas**.
- 🖵 Skenuodami per skaitytuvo stiklą ant originalo uždėkite juodą popieriaus lapą arba stalo patiesalą.

#### Susijusi informacija

- ➡ "Nuskaitymas naudojant "Epson Scan 2"" puslapyje 77
- ➡ "Originalų dėjimas" puslapyje 33

## Tekstas išsiliejęs

- **L** Epson Scan 2 pasirinkite skirtuką **Papildomi nustatymai** ir **Vaizdo parinktis** > **Teksto patobulinimas**.
- Epson Scan 2, kai Vaizdo tipas skirtuke Pagrindiniai nustat. yra nustatytas kaip Juoda & balta, koreguokite Slenkstis skirtuke Papildomi nustatymai. Padidinus Slenkstis, juoda spalva tampa ryškesnė.
- Jei rezoliucija per maža, pabandykite padidinti rezoliuciją ir nuskaityti.

#### Susijusi informacija

➡ "Nuskaitymas naudojant "Epson Scan 2"" puslapyje 77

## Matomi muarų raštai (į tinklą panašūs šešėliai)

Jeigu originalas yra išspausdintas dokumentas, nuskaitytame vaizde gali būti matomi muarų raštai (į tinklą panašūs šešėliai).

□ Skirtuke Papildomi nustatymai, esančiame Epson Scan 2, pasirinkite Muarų pašalinimas.

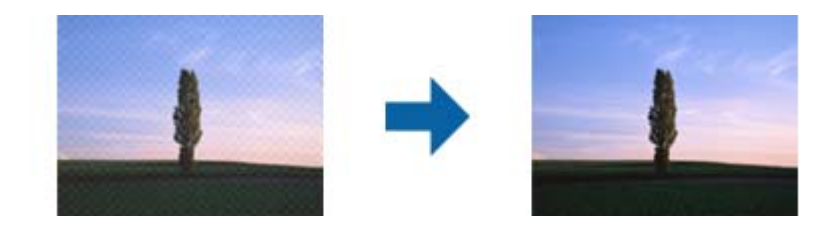

Pakeiskite skiriamąją gebą, tada nuskaitykite dar kartą.

#### Susijusi informacija

➡ "Nuskaitymas naudojant "Epson Scan 2"" puslapyje 77

## Nepavyksta nuskaityti tinkamos skaitytuvo stiklo srities

Işitikinkite, kad originalus dokumentas tinkamai pridėtas prie lygiuotės žymų.

- □ Jei trūksta nuskaityto vaizdo krašto, šiek tiek patraukite originalą nuo skaitytuvo stiklo krašto.
- Nuskaitant per valdymo skydą ir pasirinkus automatinio nuskaitymo srities apkarpymo funkciją, pašalinkite šiukšles ir nešvarumus nuo skaitytuvo stiklo ir dangčio. Jei aplink originalą yra šiukšlių ar nešvarumų, nuskaitymo sritis padidinama juos įtraukiant.

#### Susijusi informacija

- ➡ "Originalų dėjimas" puslapyje 33
- ➡ "Spausdintuvo valymas" puslapyje 150

## Tekstas tinkamai neatpažįstamas išsaugant kaip PDF, kuriame galima ieškoti

- □ Lange Vaizdo formato parinktys, esančiame Epson Scan 2, patikrinkite, ar teisingai nustatyta Teksto kalba skirtuke Tekstas.
- Patikrinkite, ar originalus dokumentas padėtas tiesiai.
- Naudokite originalų dokumentą, kuriame tekstas yra aiškus. Teksto atpažinimas gali sumažėti dėl šių originalų tipų.
  - 🖵 Originalūs dokumentai, kurie jau buvo kelis kartus nuskaityti
  - Originalūs dokumentai, gauti faksu (žemos rezoliucijos)
  - 🗅 Originalūs dokumentai, kuriuose tarpai tarp raidžių ar eilučių yra per maži
  - 🖵 Originalūs dokumentai, kuriuose yra linijų ar pabraukto teksto
  - Ranka rašyti originalūs dokumentai
  - □ Susiglamžę ar susiraukšlėję originalūs dokumentai
- Epson Scan 2, kai Vaizdo tipas skirtuke Pagrindiniai nustat. yra nustatytas kaip Juoda & balta, koreguokite Slenkstis skirtuke Papildomi nustatymai. Padidinus Slenkstis, padidėja juodos spalvos sritis.
- □ Epson Scan 2 pasirinkite skirtuką Papildomi nustatymai ir Vaizdo parinktis > Teksto patobulinimas.

#### Susijusi informacija

➡ "Nuskaitymas naudojant "Epson Scan 2"" puslapyje 77

## Nepavyksta išspręsti problemų nuskaitytame vaizde

Jei išbandėte visus šiuos sprendimus ir neišsprendėte problemos, įjunkite parametrus Epson Scan 2 naudodami Epson Scan 2 Utility.

#### Pastaba:

Epson Scan 2 Utility yra programa, pridedama prie Epson Scan 2.

- 1. Paleiskite Epson Scan 2 Utility.
  - □ Windows 10/Windows Server 2016
    - Spustelėkite pradžios mygtuką ir pasirinkite **EPSON** > **Epson Scan 2 Utility**.
  - □ Windows 8.1/Windows 8/Windows Server 2012 R2/Windows Server 2012

Pagrindinio ieškos mygtuko lauke įveskite programos pavadinimą ir pasirinkite rodomą piktogramą.

#### Problemų sprendimas

□ Windows 7/Windows Vista/Windows XP/Windows Server 2008 R2/Windows Server 2008/Windows Server 2003 R2/Windows Server 2003

Spustelėkite pradžios mygtuką ir pasirinkite **Visos programos** arba **Programos** > **EPSON** > **Epson Scan 2** > **Epson Scan 2 Utility**.

🖵 Mac OS

Pasirinkite Eiti > Programos > Epson Software > Epson Scan 2 Utility.

- 2. Pasirinkite skirtuką Kita.
- 3. Spustelėkite Atstatyti.

#### Pastaba:

Jei įjungimas neišsprendžia problemos, pašalinkite ir vėl įdiekite Epson Scan 2.

#### Susijusi informacija

- ➡ "Programų šalinimas" puslapyje 147
- ➡ "Naujausių programų diegimas" puslapyje 144

## Negali įrašyti nuskaitytų vaizdų į bendrintą aplanką

### Spausdintuve rodomų pranešimų peržiūra

Įvykus klaidai spausdintuvo valdymo skyde rodomi klaidų pranešimai.

| Pranešimai                                                                                                    | Sprendimai                                                                                                    |
|----------------------------------------------------------------------------------------------------|----------------------------------------------------------------------------------------------------|
| DNS klaida. Patikrinkite DNS nuostatas.                                                                                    | Įsitikinkite, kad spausdintuvo kontaktų sąraše įrašytas adresas ir bendrinto<br>aplanko adresas sutampa.                                                                  |
|                                                                                                    | Jei kompiuterio IP adresas yra statinis ir nustatytas rankiniu būdu, pakeiskite<br>kompiuterio pavadinimą tinklo kelyje į IP adresą.                                      |
|                                                                                                    | Pavyzdys: \\EPSON02\SCAN, \\192.168.xxx.xxx\SCAN                                                                                                    |
|                                                                                                    | Įsitikinkite, kad kompiuteris įjungtas ir neveikia miego režime. Jei kompiuteris<br>veikia miego režime, bendrintame aplanke negalėsite įrašyti nuskaitytų vaizdų.        |
|                                                                                                    | Laikinai išjunkite kompiuterio ugniasienę ir apsauginę programinę įrangą. Jei<br>klaida išnyksta, patikrinkite apsauginės programinės įrangos nustatymus.                 |
|                                                                                                    | Jei kaip tinklo vieta pasirinktas Viešas tinklas, negalėsite išsaugoti nuskaitytų<br>vaizdų bendrintame aplanke. Kiekvienam prievadui atlikite persiuntimo<br>nustatymus. |
|                                                                                                    | Jei naudojate nešiojamą kompiuterį ir IP adresas nustatytas į DHCP, prisijungus<br>prie tinklo IP adresas gali pasikeisti. Dar kartą nustatykite IP adresą.               |
|                                                                                                    | Įsitikinkite, ar DNS nustatymas teisingas. Susisiekite su tinklo administratoriumi<br>dėl DNS nustatymų.                                                                  |
|                                                                                                    | Kompiuterio pavadinimas ir IP adresas gali skirtis, jei DNS serverio valdymo<br>lentelė nėra atnaujinta. Susisiekite su DNS serverio administratoriumi.                   |
| Autentifikavimo klaida. Patikrinkite<br>autentifikavimo metodą,<br>autentifikuotą paskyrą ir autentifikuotą<br>slaptažodį. | Įsitikinkite, kad kompiuterio naudotojo vardas ir slaptažodis bei spausdintuvo<br>kontaktai yra teisingi. Taip pat įsitikinkite, kad slaptažodis dar galioja.             |

| Pranešimai                                                                                                    | Sprendimai                                                                                                    |
|----------------------------------------------------------------------------------------------------|----------------------------------------------------------------------------------------------------|
| Ryšio klaida. Patikrinkite "Wi-Fi" / tinklo<br>ryšį.                                                                    | <ul> <li>Įsitikinkite, kad Web Config yra įjungtas Use Microsoft network sharing.</li> <li>Pasirinkite Network &gt; MS Network, esantį Web Config.</li> </ul>                                       |
|                                                                                                    | Įsitikinkite, kad spausdintuvo kontaktų sąraše įrašytas adresas ir bendrinto<br>aplanko adresas sutampa.                                                                                            |
|                                                                                                    | Prieigos teises kontaktų sąraše esančiam naudotojui galite suteikti skirtuke<br>Bendrinimas ir bendrinto aplanko ypatybių skirtuke Sauga. Leidimai<br>naudotojui turi būti nustatyti į "leidžiama". |
| Failas tokiu pavadinimu jau yra.<br>Pervadinkite failą ir nuskaitykite iš<br>naujo.                                     | Pakeiskite failo pavadinimo parametrus. Taip pat galite perkelti arba ištrinti failus,<br>pakeisti jų pavadinimą bendrintame aplanke.                                                               |
| Nuskaitytas failas (-ai) per didelis (-i).<br>Buvo nusiųsta tik XX p. Patikrinkite ar<br>vietoje yra pakankamai vietos. | Kompiuterio kietajame diske trūksta vietos. Padarykite daugiau laisvos vietos<br>kompiuteryje.                                                                                                    |

### Vietos, kurioje įvyko klaida, patikrinimas

Įrašant nuskaitytus vaizdus į bendrintą aplanką, įrašymo procesas nurodytas toliau. Tada galėsite patikrinti, kurioje vietoje įvyko klaida.

| Elementai                         | Veikimas                                                                  | Klaidų pranešimai                                                                                                    |
|-----------------------------------|---------------------------------------------------------------------------|----------------------------------------------------------------------------------------------------|
| Prijungimas                       | Prijunkite prie kompiuterio nuo spausdintuvo.                             | DNS klaida. Patikrinkite DNS nuostatas.                                                                                 |
| Prisijungimas prie<br>kompiuterio | Prisijunkite prie kompiuterio įvedą naudotojo<br>vardą ir slaptažodį.     | Autentifikavimo klaida. Patikrinkite<br>autentifikavimo metodą, autentifikuotą<br>paskyrą ir autentifikuotą slaptažodį. |
| Įrašymo aplanko<br>patikrinimas   | Patikrinkite bendrinto aplanko tinklo kelią.                              | Ryšio klaida. Patikrinkite "Wi-Fi" / tinklo<br>ryšį.                                                                    |
| Failo pavadinimo<br>tikrinimas    | Patikrinkite, ar įrašomame aplanke yra failas su<br>tuo pačiu pavadinimu. | Failas tokiu pavadinimu jau yra.<br>Pervadinkite failą ir nuskaitykite iš naujo.                                        |
| Failo įrašymas                    | Įrašykite naują failą.                                                    | Nuskaitytas failas (-ai) per didelis (-i).<br>Buvo nusiųsta tik XX p. Patikrinkite ar<br>vietoje yra pakankamai vietos. |

## Nuskaitytų vaizdų išsaugojimas ilgai užtrunka

Patikrinkite šiuos dalykus.

- □ Įsitikinkite, ar DNS nustatymas teisingas.
- □ Įsitikinkite, kad kiekvienas DNS nustatymas teisingas tikrinant Web Config.
- □ Įsitikinkite, ar DNS domeno pavadinimas teisingas.

## Persijungimas tarp privataus ir viešojo tinklo

"Windows 7" ar vėlesnėse versijose tinklo vieta nustatyta kaip tinklo ryšių profilis. Bendrinimo ir užkardos nustatymai nustatomi pagal tinklo vietą.

Norėdami gauti prieigą prie namų ar biuro tinklo, naudokite **Privatus tinklas**, **Namų tinklas** arba **Darbinis tinklas**. Norėdami prisijungti prie belaidžio LAN, pvz., oro uoste ar stotyje, naudokite **Viešą tinklą**, kuris saugesnis už privatų tinklą.

Norėdami išsaugoti nuskaitytus vaizdus į bendrintą aplanką, naudokite **Privatų tinklą**, **Namų tinklą** arba **Darbinį tinklą**.

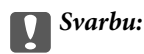

Norėdami pakeisti tinklo vietą, kreipkitės į administratorių.

#### Pastaba:

Priklausomai nuo aplinkos, vietoje tinklo vietos bus naudojamas Domeno tinklas.

Prijungę kompiuterį prie tinklo pirmą kartą, pasirinkite tinklo vietą. Kaip tinklo vietą pasirinkę viešąjį tinklą negalėsite išsaugoti nuskaitytų vaizdų į bendrintą aplanką. Dar kartą nustatykite tinklo vietą.

"Windows 10" / "Widows 8.1" / "Windows 8" ir "Windows 7" tinklo vietos pavadinimas gali skirtis.

| "Windows 10" / "Widows 8.1" / "Windows 8" | Privatus tinklas |
|-------------------------------------------|------------------|
|                                           | Viešas tinklas   |
| "Windows 7"                               | Namų tinklas     |
|                                           | Darbinis tinklas |
|                                           | Viešas tinklas   |

Tinklo nustatymus galite patikrinti Valdymo skydas > Tinklo ir bendrinimo centras.

#### Tinklo vietos pakeitimas

Tinklo vietos pakeitimas gali skirtis priklausomai nuo operacinės sistemos.

#### Tinklo vietos pakeitimas — "Windows 10"

#### Pastaba:

Prisijunkite kaip administratorius.

- 1. Spustelėkite "Windows" žymę, kad atidarytumėte pradžios meniu, tada spustelėkite nustatymų piktogramą.
- 2. Lange Nustatymai spustelėkite Tinklas ir internetas.
- 3. Lange Tinklas ir internetas spustelėkite tinklo, prie kurio esate prisijungę, pavadinimą.
  - □ Jei naudojate belaidį ryšį, pasirinkite "Wi-Fi".
  - □ Jei naudojate laidinį ryšį, pasirinkite Eternetas.
- 4. Jei lange rodomi keli SSID, slinkite per sąrašą, tada spustelėkite Išplėstinės parinktys.
- 5. Nustatykite **Padarykite šį kompiuterį aptinkamą**.Norėdami išsaugoti nuskaitytus vaizdus į bendrintą aplanką, pasirinkite **Jjungta**.
  - Prisijungdami prie namų ar biuro tinklo, pasirinkite Įjungta (privatus tinklas).
  - Prisijungdami viešojo tinklo, pasirinkite Išjungta (viešas tinklas).

#### Pastaba:

Tinklo vietą galite patikrinti Tinklo ir bendrinimo centras.

#### Tinklo vietos pakeitimas — "Windows 8,1"

#### Pastaba:

Prisijunkite kaip administratorius.

- 1. Atidarykite ieškos mygtuko langą pastūmę pelę į apatinį dešinįjį ekrano kraštą, tada spustelėkite Nustatymai.
- 2. Spustelėkite Pakeisti PC nustatymus, esantį lange Nustatymai.
- 3. Spustelėkite Tinklas, esantį lange PC nustatymai.
- 4. Lange **Tinklas** spustelėkite tinklą, prie kurio esate prisijungę.
- 5. Nustatykite **Rasti įrenginius ir turinį**.Norėdami išsaugoti nuskaitytus vaizdus ir bendrintą aplanką, pasirinkite **Jjungta**.
  - Derisijungdami prie namų ar biuro tinklo, pasirinkite **Jjungta** (privatus tinklas).
  - Derisijungdami viešojo tinklo, pasirinkite Išjungta (viešas tinklas).

#### Pastaba:

Derisijungus su administratoriaus teisėmis, rodoma Rasti įrenginius ir turinį.

**D** Tinklo vietą galite patikrinti **Tinklo ir bendrinimo centras**.

#### Tinklo vietos pakeitimas — "Windows 8"

#### Pastaba:

Prisijunkite kaip administratorius.

- 1. Atidarykite ieškos mygtuko langą pastūmę pelę į apatinį dešinįjį ekrano kraštą, tada spustelėkite Nustatymai.
- 2. Lange Nustatymai spustelėkite tinklo, prie kurio esate prisijungę, piktogramą.
- 3. Dešiniu pelės klavišu lange **Tinklas** spustelėkite tinklą, tada atsidariusiame meniu spustelėkite **Įjungti arba išjungti bendrinimą**.
- 4. Rodomas **Ar norite įjungti bendrinimą tarp kompiuterio ir įrenginių šiame tinkle?** pasirinkite jų tinklo vietai tinkamą atsakymą.Norėdami išsaugoti nuskaitytus vaizdus ir bendrintą aplanką, pasirinkite **Taip**.
  - Derisijungdami prie namų ar biuro tinklo, pasirinkite Taip (privatus tinklas).
  - Derisijungdami prie viešojo tinklo, pasirinkite Ne (viešas tinklas).

#### Pastaba:

Tinklo vietą galite patikrinti Tinklo ir bendrinimo centras.

#### Tinklo vietos pakeitimas — "Windows 7"

#### Pastaba:

Prisijunkite kaip administratorius.

1. Spustelėkite pradžios mygtuką ir pasirinkite Valdymo skydas.

- 2. Atidarykite Tinklo ir bendrinimo centras.
  - Deržiūra pagal Kategorija: pasirinkite Tinklas ir internetas > Tinklo ir bendrinimo centras.
  - D Mažos piktogramos peržiūra: spustelėkite Tinklo ir bendrinimo centras.
- 3. Peržiūrėti aktyvius tinklus spustelėkite tinklo vietą.
- 4. Nustatykite tinklo vietą.
  - Derisijungdami prie namų ar biuro tinklo, pasirinkite Namų tinklas arba Darbinis tinklas.
  - Drisijungdami viešojo tinklo, pasirinkite Viešas tinklas.
- 5. Patikrinkite turinį ir spustelėkite **Uždaryti**.

## Kitos nuskaitant iškylančios problemos

#### Maža nuskaitymo sparta

- Sumažinkite skiriamąją gebą, tada nuskaitykite dar kartą. Jei skiriamoji geba yra didelė, nuskaitymas gali kiek užtrukti.
- Nuskaitymo sparta gali sumažėti dėl vaizdo koregavimo funkcijų, naudojamų Epson Scan 2.
- □ Ekrane **Konfigūracija**, kuris rodomas paspaudus mygtuką <sup>Q</sup> programoje Epson Scan 2, galima sumažinti nuskaitymo spartą, pasirinkus parinktį **Tylusis režimas** skirtuke **Nuskaityti**.

#### Susijusi informacija

➡ "Nuskaitymas naudojant "Epson Scan 2"" puslapyje 77

### Nuskaityto paveikslėlio nepavyksta išsiųsti el. paštu

Patikrinkite, ar sukonfigūravote el. pašto nuostatas.

### Nuskaitymas sustabdomas nuskaitant į PDF / "Multi-TIFF"

- □ Jeigu nuskaitymui naudojama Epson Scan 2, galima nuskaityti iki 999 puslapių PDF formatu ir iki 200 puslapių "Multi-TIFF" formatu. Jeigu nuskaitymui naudojamas valdymo skydelis, naudojant ADF galima nepertraukiamai nuskaityti iki 50 vienos pusės puslapių; ir iki 100 dvipusių puslapių, naudojant ADF, jei nuskaitymui naudojamas skaitytuvo stiklas.
- 🖵 Kai nuskaitoma itin daug failų, rekomenduojame pasirinkti nespalvotą nuskaitymą.
- Padarykite daugiau laisvos vietos kompiuterio standžiajame diske. Jei nepakanka laisvos vietos, nuskaitymas gali būti sustabdytas.
- Pabandykite nuskaityti pasirinkę mažesnę skiriamąją gebą. Jei bendras duomenų kiekis pasiekia ribą, nuskaitymas sustabdomas.

#### Susijusi informacija

➡ "Nuskaitymas naudojant "Epson Scan 2"" puslapyje 77

## Spausdinimo problemos

## Spausdinimas iš kompiuterio negalimas

#### Ryšio tikrinimas

- □ Tvirtai prijunkite USB laidą prie spausdintuvo ir kompiuterio.
- □ Jei naudojate USB šakotuvą, spausdintuvą junkite tiesiai prie kompiuterio.
- □ Jeigu spausdintuvą prijungiate naudodami "SuperSpeed USB" jungtį naudodami USB 2.0 kabelį, kai kuriuose kompiuteriuose gali būti rodoma ryšio klaida. Tokiu atveju pakartotinai prijunkite spausdintuvą naudodami vieną iš toliau pateikiamų būdų.
  - Naudokite USB 3.0 kabelį.
  - □ Junkite prie kompiuterio "Hi-Speed USB" jungties.
  - Jungiant prie bet kokios kitos jungties nei "SuperSpeed USB", bus rodoma ryšio klaida.
- Jei negalite spausdinti per tinklą, peržiūrėkite puslapį, kuriame aprašytas prisijungimo per tinklą iš kompiuterio metodas.

#### Programinės įrangos ir duomenų tikrinimas

- □ Įdiekite spausdintuvo tvarkyklę.
- Jei spausdinate didelį duomenų vaizdą, kompiuteryje gali baigtis atmintis. Spausdinkite mažesnės skiriamosios gebos arba formato vaizdą.

#### Spausdintuvo būsenos tikrinimas kompiuteryje (Windows)

Spustelėkite **Spausdinimo eilė**, esantį spausdintuvo tvarkyklės **Tech. priežiūra** kortelėje, tada patikrinkite toliau nurodytą informaciją.

- Patikrinkite, ar nėra pristabdytų spausdinimo užduočių.
  - Jei reikia, atšaukite spausdinimą.
- □ Įsitikinkite, kad spausdintuvas neveikia atjungties arba laukimo režimu.

Jei spausdintuvas veikia atjungties arba laukimo režimu, pereikite į meniu **Spausdintuvas** ir atšaukite atjungties arba laukimo režimo nuostatas.

□ Atidarykite meniu **Spausdintuvas** ir įsitikinkite, kad spausdintuvas pasirinktas kaip numatytasis (meniu elementas turi būti pažymėtas varnele).

Jei spausdintuvas nėra pasirinktas kaip numatytasis, nustatykite jį kaip numatytąjį spausdintuvą.

□ Patikrinkite, ar kortelėje **Ypatybės** > **Prievadas**, atidaromoje pasirinkus meniu **Spausdintuvas**, yra pasirinktas tinkamas spausdintuvo prievadas.

USB jungčiai pasirinkite "USBXXX" arba tinklo jungčiai "EpsonNet Print Port".

#### Spausdintuvo būsenos tikrinimas kompiuteryje (Mac OS)

Spausdintuvas gali nespausdinti, jei įjungta vartotojo veiksmų apribojimo funkcija. Kreipkitės į spausdintuvo administratorių.

□ Įsitikinkite, kad spausdintuvo būsena nėra Pristabdyta.

Pasirinkite **Sistemos nuostatos**, atidarę meniu **Spausdintuvai ir skaitytuvai** (arba **Spausdinti ir nuskaityti**, **Spausdinti ir siųsti faksogramą**), tada dukart spustelėkite spausdintuvą. Jei spausdintuvas pristabdytas, spustelėkite **Tęsti** (arba **Tęsti spausdinimą**).

#### Susijusi informacija

➡ "Naujausių programų diegimas" puslapyje 144

## Nepavyksta spausdinti iš "iPhone" ar "iPad"

- □ Įdiekite Epson iPrint išmaniajame įrenginyje.
- □ Prijunkite iPhone ar iPad prie to tinklo (SSID), prie kurio prijungtas spausdintuvas.

#### Susijusi informacija

➡ "Spausdintuvo operacijų konfigūravimo programa (Web Config)" puslapyje 142

## Spausdinimas sustabdytas

Spausdintuvo dangčių laikymas atidarius spausdinimo metu pristabdo spausdinimo užduotį. Uždarykite dangčius, jei atidarėte juos spausdinimo metu.

## Su spaudiniais susijusios problemos

### Matomos juostos arba blanki spalva

Greičiausiai užsikimšę spausdinimo galvutės purkštukai. Atlikite purkštukų patikrą, kad patikrintumėte, ar neužsikimšę spausdinimo galvutės purkštukai. Jei kuris nors spausdinimo galvutės purkštukas užsikimšęs, išvalykite spausdinimo galvutę.

## Prasta spausdinimo kokybė

Jei spausdinimo kokybė prasta, patikrinkite šiuos punktus.

#### Spausdintuvo patikrinimas

Greičiausiai užsikimšę spausdinimo galvutės purkštukai. Atlikite purkštukų patikrą, kad patikrintumėte, ar neužsikimšę spausdinimo galvutės purkštukai. Jei kuris nors spausdinimo galvutės purkštukas užsikimšęs, išvalykite spausdinimo galvutę.

#### Popieriaus patikrinimas

- Naudokite šio spausdintuvo palaikomą popierių.
- □ Būkite atsargūs naudodami arba sandėliuodami popierių. Sandėliuokite popierių vietoje, kurioje žema drėgmė, ir pakartotinai užsandarinkite popieriaus paketus, kai jie buvo atidaryti.

#### Spausdinimo nustatymų patikrinimas

- 🖵 Atsižvelgdami į popieriaus, įdėto į spausdintuvą tipą, pasirinkite tinkamą popieriaus tipo nustatymą.
- Spausdindami naudokite aukštesnės kokybės nustatymą.

#### Rašalo kasetės patikrinimas

Pabandykite naudoti originalias "Epson" rašalo kasetes. Naudojant neoriginalias rašalo kasetes spausdinimo kokybė gali būti prastesnė.

#### Susijusi informacija

- "Užsikimšusių purkštukų patikrinimas" puslapyje 153
- ➡ "Galimi popieriaus tipai ir talpos" puslapyje 26
- ➡ "Negalimos popieriaus rūšys" puslapyje 29
- ➡ "Popieriaus sandėliavimas" puslapyje 30
- ➡ "Rašalo kasetė" puslapyje 133

### Ant popieriaus yra dėmių arba jis nusitrynęs

- Detikrinkite, ar jį galima naudoti su šiuo produktu.
- Detikrinkite, kaip įdėti popierių ir lapų skaičių.
- Patikrinkite popieriaus būklę. Jei popierius prisigeria drėgmės, jis pasidaro banguotas arba susiraito, tai gali sukelti bėdų.
- 🖵 Jei popierius dažnai ištepamas arba nusitrina, pabandykite naudoti naujai išpakuotą popierių.
- Atidarytą popierių laikykite sandariame plastikiniame maiše.
- □ Išbandykite Storas popierius režimą. Palieskite Nuostatos > Bendrosios nuostatos > Spausdintuvo parametrai > Storas popierius. Nustatymo parinktis matysite spausdintuvo skystųjų kristalų ekrane.
- □ Jeigu įjungus **Storas popierius**, ant popieriaus vis dar yra rašalo dėmių, sumažinkite spausdinimo arba kopijavimo tankumą.
- 🖵 Kai vykdote dvipusį spausdinimą, prieš įdėdami popierių iš naujo įsitikinkite, kad rašalas visiškai išdžiuvęs.

#### Susijusi informacija

- ➡ "Galimi popieriaus tipai ir talpos" puslapyje 26
- ➡ "Negalimos popieriaus rūšys" puslapyje 29
- ➡ "Popieriaus naudojimas" puslapyje 30
- ➡ "Popieriaus sandėliavimas" puslapyje 30
- ➡ "Popieriaus tipo nustatymas" puslapyje 32

### Netinkama spaudinio padėtis, dydis arba paraštės

- 🖵 Įdėkite popieriaus tinkama kryptimi ir priekinio krašto kreiptuvus pristumkite prie popieriaus kraštų.
- Pasirinkite tinkamą popieriaus formato nuostatą.
- 🖵 Programoje pakoreguokite paraščių nustatymus taip, kad jos patektų į spausdinamą sritį.

#### Susijusi informacija

- ➡ "Kaip įdėti popierių" puslapyje 30
- ➡ "Spausdinimo sritis" puslapyje 183

## Išspausdinti simboliai yra neteisingi arba iškraipyti

- Tvirtai prijunkite USB laidą prie spausdintuvo ir kompiuterio.
- 🖵 Jei yra pristabdytų spausdinimo užduočių, atspausdinti simboliai gali būti sugadinti.
- □ Kol spausdinama, rankiniu būdu nenustatykite kompiuterio režimo **Hibernacja** arba **Žiemoti**.Kitą kartą paleidus kompiuterį ant puslapių išspausdintas tekstas gali būti iškraipytas.
- □ Jei naudojate anksčiau naudotą spausdintuvo tvarkyklę, atspausdinti simboliai gali būti iškraipyti.Įsitikinkite, kad naudojama spausdintuvo tvarkyklė skirta šiam spausdintuvui.Patikrinkite spausdintuvo pavadinimą spausdintuvo tvarkyklės lango viršuje.

### Spaudiniuose matomi mozaiką primenantys raštai

Spausdindami vaizdus arba nuotraukas, naudokite aukštos skiriamosios gebos duomenis. Nors ekrane atrodo pakankamai gerai, įprastai vaizdai žiniatinklio svetainėse yra žemos skiriamosios gebos, todėl gali suprastėti spausdinimo kokybė.

## Nepavyko pašalinti spausdinimo problemos

Jei pritaikius visus sprendimus problemos išspręsti nepavyko, pabandykite pašalinti spausdintuvo tvarkyklę ir iš naujo ją įdiegti.

#### Susijusi informacija

- ➡ "Programų šalinimas" puslapyje 147
- ➡ "Naujausių programų diegimas" puslapyje 144

## Kitos spausdinimo problemos

### Spausdinama per lėtai

- Uždarykite visas nereikalingas programas.
- □ Sumažinkite kokybės nuostatą. Dėl aukštos kokybės spausdinama lėčiau.
- □ Įgalinkite Spausdinimo greičio pirmenybė.
  - Valdymo skydelis

Pradžios ekrane palieskite Nuostatos, Bendrosios nuostatos > Spausdintuvo parametrai > Spausdinimo greičio pirmenybė, tada pasirinkite Įjungti.

- 🖵 Išjunkite tylųjį režimą. Veikiant šiai funkcijai spausdinama lėčiau.
  - □ Valdymo skydelis

Pradžios ekrane palieskite 🦥 , tada išjunkite **Tylusis režimas**.

- Dvipusio spausdinimo atveju viena pusė atspausdinama ir išdžiovinama, tada spausdinama kita pusė. Kadangi džiovinimo laikas skiriasi priklausomai nuo aplinkos, pvz., nuo temperatūros arba drėgmės, arba spausdinimo duomenų, spausdinimo greitis gali būti lėtesnis.
- Veikia funkcija, neleidžianti aukštoms vidinėms temperatūroms pažeisti spausdintuvo. Vis tiek galite spausdinti, kai ji veikia.
- Priklausomai nuo spausdinimo duomenų ir aplinkos, spausdintuvas užtrunka apdorodamas spausdinimo užduotis arba sulėtina spausdinimo greitį, kad palaikytų spausdinimo kokybę.

#### Susijusi informacija

➡ "Spausdintuvo parametrai meniu parinktys, esančios Bendrosios nuostatos" puslapyje 38

## Problemos, naudojant "PostScript" spausdintuvo tvarkyklę

#### Pastaba:

Kokie spausdintuvo tvarkyklės meniu elementai ir tekstas rodomi, daugiausia lemia kompiuterio aplinka.

## Naudojant "PostScript" spausdintuvo tvarkyklę spausdintuvas nespausdina

- D Naudodami valdymo skydelį nustatykite Spausdinimo kalba nustatymą Automatinis arba PS3.
- □ Jei naudojate Windows ir nusiuntėte daug užduočių, spausdintuvas gali nespausdinti.Spausdintuvo ypatybių skirtuke **Išsamiau** pasirinkite **Siųsti spausdinti tiesiogiai į spausdintuvą**.

#### Susijusi informacija

➡ "Spausdintuvo parametrai meniu parinktys, esančios Bendrosios nuostatos" puslapyje 38

# Naudojant "PostScript" spausdintuvo tvarkyklę spausdintuvas spausdina netinkamai

- □ Jei failas yra sukurtas naudojant programą, leidžiančią keisti duomenų formatą, pavyzdžiui, "Adobe Photoshop", įsitikinkite, kad programoje pasirinkti nustatymai atitinka spausdintuvo tvarkyklėje pasirinktus nustatymus.
- Gali būti netinkamai spausdinami dvejetainio formato EPS failai. Programa kurdami EPS failus nustatykite ASCII formatą.
- □ Jei naudojate "Windows", per USB sąsają prie kompiuterio prijungtu spausdintuvu dvejetainių duomenų išspausdinti nepavyks. Spausdintuvo ypatybių skirtuke **Įrenginio parametrai** pasirinkite **Išvesties protokolas** nustatymą **ASCII** arba **TBCP**.
- □ Jei naudojate "Windows", spausdintuvo ypatybių skirtuke **Įrenginio parametrai** pasirinkite atitinkamus pakaitinius šriftus.

## Naudojant "PostScript" spausdintuvo tvarkyklę spausdinama per lėtai

Naudodami valdymo skydelį nustatykite Thick-Paper1 nustatymą Thick-Paper2.

## Papildomų elementų problemos

## Finisher Unit ir High Capacity Tray neatpažįstami

Nustatykite papildomą įrenginį spausdintuvo tvarkyklėje.

#### Susijusi informacija

- ➡ "Papildomo įrenginio nustatymas spausdintuvo tvarkyklėje "Windows"" puslapyje 179
- ➡ "Papildomo įrenginio nustatymas spausdintuvo tvarkyklėje "Mac OS"" puslapyje 180

### Papildomo įrenginio nustatymas spausdintuvo tvarkyklėje — "Windows"

#### Pastaba:

Prisijunkite prie kompiuterio administratoriaus teisėmis.

- 1. Atidarykite spausdintuvo ypatybių skirtuką Pasirinktiniai nustatymai.
  - □ Windows 10/Windows Server 2019/Windows Server 2016

Spustelėkite pradžios mygtuką ir skyriuje **Aparatūra ir garsas** pasirinkite **"Windows" sistema** > **Valdymo skydelis** > **Peržiūrėti įrenginius ir spausdintuvus**. Dešiniuoju pelės klavišu spustelėkite spausdintuvo pavadinimą arba paspauskite jį ir neatleisdami pasirinkite **Spausdintuvo ypatybės**, o tada spustelėkite skirtuką **Pasirinktiniai nustatymai**.

Uindows 8.1/Windows 8/Windows Server 2012 R2/Windows Server 2012

Dalyje **Aparatūra ir garsas** pasirinkite **Darbalaukis** > **Parametrai** > **Valdymo skydelis** > **Peržiūrėti įrenginius ir spausdintuvus**. Dešiniuoju pelės klavišu spustelėkite spausdintuvo pavadinimą arba paspauskite jį ir neatleisdami pasirinkite **Spausdintuvo ypatybės**, o tada spustelėkite skirtuką **Pasirinktiniai nustatymai**.

□ Windows 7/Windows Server 2008 R2

Spustelėkite pradžios mygtuką ir pasirinkite **Valdymo skydas** > **Aparatūra ir garsas** > **Skaitytuvas ir fotoaparatai** ir patikrinkite, ar rodomas spausdintuvo pavadinimas. Dešiniuoju pelės klavišu spustelėkite spausdintuvo pavadinimą, pasirinkite **Spausdintuvo ypatybės**, o tada spustelėkite **Pasirinktiniai nustatymai**.

□ Windows Vista/Windows Server 2008

Spustelėkite pradžios mygtuką ir dalyje **Aparatūra ir garsas** pasirinkite **Valdymo skydas** > **Spausdintuvai**. Dešiniuoju pelės klavišu spustelėkite spausdintuvo pavadinimą, pasirinkite **Ypatybės**, o tada spustelėkite skirtuką **Pasirinktiniai nustatymai**.

□ Windows XP

Spustelėkite pradžios mygtuką ir pasirinkite **Valdymo skydas** > **Spausdintuvai ir kita aparatūra** > **Skaitytuvai ir fotoaparatai** ir patikrinkite, ar rodomas spausdintuvo pavadinimas.

2. Pasirinkite Gauti iš spausdintuvo ir spustelėkite Gauti.

3. Spustelėkite Gerai.

### Papildomo įrenginio nustatymas spausdintuvo tvarkyklėje — "Mac OS"

- 1. Pasirinkite Sistemos nuostatos, atidarę meniu **M**, spauskite Spausdintuvai ir skaitytuvai (arba Spausdinti ir nuskaityti, Spausdinti ir siųsti faksogramą), tada pasirinkite spausdintuvą. Spustelėkite Parinktys ir tiekimas > Parinktys (arba Tvarkyklė).
- 2. Pasirinkite nustatymus pagal papildomo įrenginio tipą.
- 3. Spustelėkite Gerai.

## Popierius nėra išstumiamas į Finisher Unit

- Išimkite visus Finisher Unit likusius popieriaus gabaliukus.
- Pašalinkite visus aplink Finisher Unit dėklą esančius objektus.

#### Susijusi informacija

- ➡ "Aprašymai ekrane" puslapyje 155
- ➡ "Įstrigusio popieriaus pašalinimas" puslapyje 156

## **Pamestas Paper Cassette Lock raktas**

Kreipkitės į "Epson" arba įgaliotąjį "Epson" techninės priežiūros skyrių.

#### Susijusi informacija

➡ "Techninio klientų aptarnavimo svetainė" puslapyje 200

## Kitos spausdinimo problemos

Aprašo pagrindines problemas ir sprendimus.

## **Matomos juostos**

Spausdinimo galvutės purkštukai gali būti užsikimšę. Pradžios ekrane palieskite **Nuostatos — Priežiūra — Spaus.** galvutės purkšt. tikrini. Vykdydami ekrane pateiktas instrukcijas išspausdinkite purkštukų patikros šabloną.

## Maitinimas neįsijungia / neišsijungia

□ Įsitikinkite, kad maitinimo laidas patikimai prijungtas. Taip pat junkite tiesiai prie sienoje esančio elektros lizdo.

Šiek tiek ilgiau palaikykite nuspaustą maitinimo mygtuką.
□ Jei spausdintuve yra grandinės pertraukiklis, įsitikinkite, kad grandinės pertraukiklis įjungtas. Jei grandinės pertraukiklis išjungtas, įjunkite ir įjunkite maitinimą. Jei jis greitai išsijungia, atjunkite maitinimo laidą, tada susisiekite su sistemos administratoriumi arba techninės priežiūros skyriumi.

### Susijusi informacija

➡ "Maitinimo įjungimas ir išjungimas" puslapyje 16

### Valdymo skydelis užtemsta

Spausdintuvas veikia miego režimu. Palieskite bet kur jutikliniame ekrane, norėdami įjungti ekraną.

### Prilietus spausdintuvą patiriamas silpnas elektros smūgis

Jei prie kompiuterio prijungta daug išorinių įrenginių, prilietę spausdintuvą glite pajusti silpną elektros smūgį. Įžeminkite kompiuterį, prie kurio prijungtas spausdintuvas.

### Veikimas sukelia daug triukšmo

Jei veikiant kyla daug triukšmo, įjunkite Tylusis režimas.

Nuostatos — Bendrosios nuostatos — Spausdintuvo parametrai — Tylusis režimas

### Susijusi informacija

➡ "Spausdintuvo parametrai meniu parinktys, esančios Bendrosios nuostatos" puslapyje 38

### Neteisingi laikas ir data

Valdymo skydelyje teisingai nustatykite laiką ir datą. Įvykus žaibo sukeltai maitinimo trikčiai arba ilgai neišjungiant maitinimo, laikrodis gali rodyti neteisingą laiką.

### Susijusi informacija

➡ "Pagrind. nuostatos meniu parinktys, esančios Bendrosios nuostatos" puslapyje 37

### lšorinė atmintinė neatpažinta

Nuostatos > Bendrosios nuostatos > Spausdintuvo parametrai > Atminties prietaisas, norėdami įgalinti atminties įrenginio sąsają.

#### Susijusi informacija

🕈 "Spausdintuvo parametrai meniu parinktys, esančios Bendrosios nuostatos" puslapyje 38

### Negalima išsaugoti duomenų išorinėje atmintinėje

- Işitikinkite, kad į išorinę atmintinę nėra draudžiama įrašyti.
- □ Įsitikinkite, kad išorinėje atmintinėje pakanka vietos. Išsaugoti negalima, jei liko mažai vietos.

### Pamiršote slaptažodį

Jei užmirštumėte administratoriaus slaptažodį, kreipkitės į "Epson" pagalbos skyrių. Jis reikalingas, kad aptarnaujantis personalas galėtų atlikti priežiūrą.

### Susijusi informacija

➡ "Kreipimasis į "Epson" klientų aptarnavimo skyrių" puslapyje 200

### Dvipusis spausdinimas lėtas

Dvipusio spausdinimo atveju viena pusė atspausdinama ir išdžiovinama, tada spausdinama kita pusė.Kadangi džiovinimo laikas skiriasi priklausomai nuo aplinkos, pvz., nuo temperatūros arba drėgmės, arba spausdinimo duomenų, spausdinimo greitis gali būti lėtesnis.

### Valdymo skydelis nereaguoja

- 🖵 Neklijuokite plėvelės ant jutiklinio skydelio.Kadangi tai yra optinis jutiklinis skydelis, jis nebereaguos.
- □ Išjunkite maitinimą, tada nuvalykite jutiklinį skydelį minkšta sausa šluoste. Jei ant jutiklinio skydelio yra sąvaržėlių arba purvo, jis nereaguos.

# Techniniai duomenys

### Spausdintuvo techniniai duomenys

| Spausdintuvo tipas                           | Rašalinis                     |
|----------------------------------------------|-------------------------------|
| Spausdinimo galvutės purkštukų<br>išdėstymas | Juodo rašalo purkštukai: 8676 |

### Spausdinimo sritis

### Atskirų lapų spausdinimo sritis

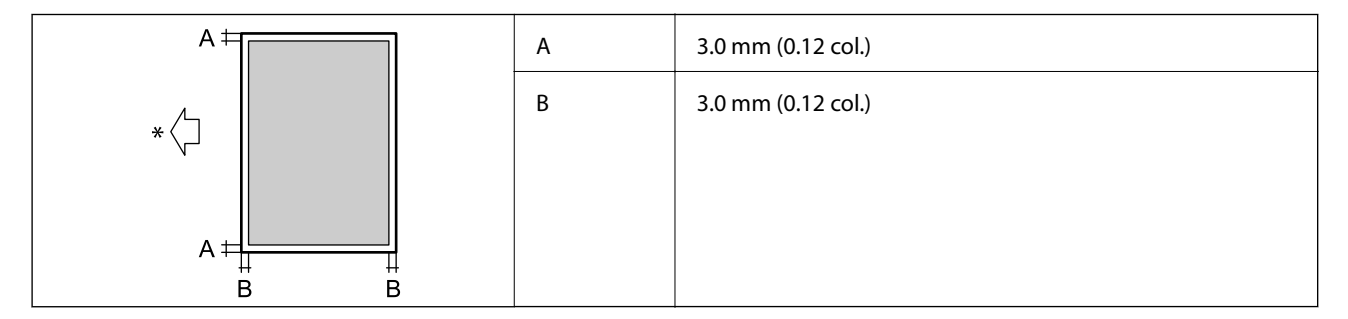

\* Tiekimo popieriaus kryptis.

### Vokų spausdinimo sritis

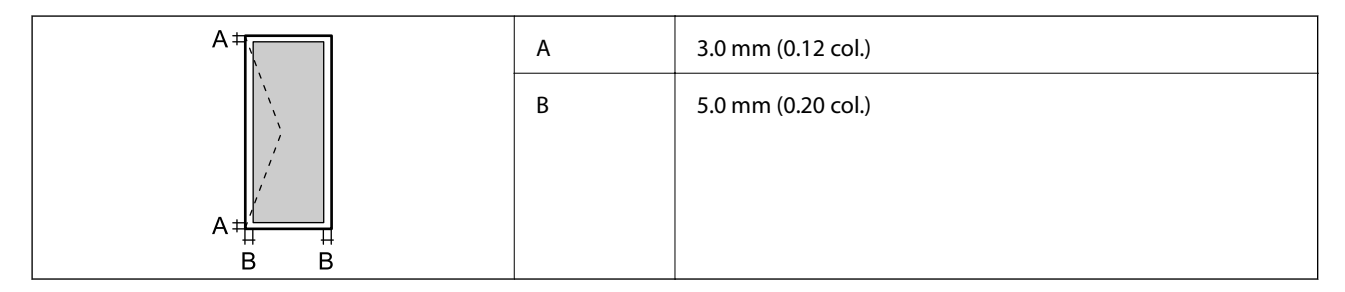

### Skaitytuvo techniniai duomenys

| Skaitytuvo tipas          | Plokštuminis                |
|---------------------------|-----------------------------|
| Fotoelektrinis prietaisas | CIS                         |
| Efektyvieji tašk          | 7020×20400 tašk. (7020 dpi) |

| Maksimalus dokumento dydis | 297×431.8 mm (11.7×17 col.)                                           |
|----------------------------|-----------------------------------------------------------------------|
|                            | A3,Tabloid                                                            |
| Nuskaitymo skiriamoji geba | 600 dpi (pagrindinis nuskaitymas)                                     |
|                            | 1200 dpi (papildomas nuskaitymas)                                     |
| lšvesties skiriamoji geba  | 50–9 600 dpi 1 dpi intervalais                                        |
| Spalvos gylis              | Spalva                                                                |
|                            | 30 bitai viename taške (viduje) (10 bitai vienoje spalvoje (viduje))  |
|                            | 24 bitai viename taške (išorėje) (8 bitai vienoje spalvoje (išorėje)) |
|                            | Pilki tonai                                                           |
|                            | 10 bitai viename taške (viduje)                                       |
|                            | 8 bitai viename taške (išorėje)                                       |
|                            | Nespalvotai                                                           |
|                            | 10 bitai viename taške (viduje)                                       |
|                            | 1 bitai viename taške (išorėje)                                       |
| Šviesos šaltinis           | LED                                                                   |

# Sąsajos techniniai duomenys

| Kompiuterio         | "SuperSpeed" USB |
|---------------------|------------------|
| Išorinių USB įtaisų | Itin spartus USB |

# Tinklo funkcijų sąrašas

| Funkcijos           |                                                           | Palaikoma                                          | Pastabos |   |
|---------------------|-----------------------------------------------------------|----------------------------------------------------|----------|---|
| Tinklo sąsajos      | Eternetas                                                 |                                                    | 1        | - |
|                     | "Wi-Fi"                                                   | Infrastruktūra                                     | 1        | - |
|                     |                                                           | "Ad hoc"                                           | -        | - |
|                     |                                                           | "Wi-Fi Direct"<br>(paprastasis prieigos<br>taškas) | 1        | - |
| Lygiagretusis ryšys | Eternetas ir "Wi-Fi Direct" (paprastasis prieigos taškas) |                                                    | 1        | - |
|                     | "Wi-Fi" (infrastruktūra) ir "Wi-Fi<br>prieigos taškas)    | Direct" (paprastasis                               | ✓        | - |

| Funkcijos              |                                                                               | Palaikoma                          | Pastabos |                                  |
|------------------------|-------------------------------------------------------------------------------|------------------------------------|----------|----------------------------------|
| Skydelio<br>naudojimas | "Wi-Fi" sąranka                                                               | "Wi-Fi" sąrankos<br>vadovas        | 1        | -                                |
|                        |                                                                               | Sąranka mygtukais<br>(WPS)         | 1        | -                                |
|                        |                                                                               | PIN kodo sąranka                   | 1        | -                                |
|                        |                                                                               | "Wi-Fi" automatinis<br>prijungimas | 1        | -                                |
|                        |                                                                               | Epson iPrint ryšys                 | -        | -                                |
|                        |                                                                               | Tiesioginė "Wi-Fi"<br>sąranka      | 1        | -                                |
|                        | Bendrieji tinklo nustatymai                                                   |                                    | ✓        | -                                |
|                        | (įrenginio pavadinimas, TCP / IP adresas, DNS serveris,<br>tarpinis serveris) |                                    |          |                                  |
|                        | Ryšio patikrinimas                                                            |                                    | 1        | -                                |
|                        | Tinklo būsena                                                                 |                                    | 1        | -                                |
|                        | Tinklo būsenos lapo išspausdinimas                                            |                                    | 1        | -                                |
|                        | lšjunkite "Wi-Fi"                                                             |                                    | 1        | -                                |
|                        | Atkurti numatytuosius gamyk                                                   | linius parametrus                  | ✓        | -                                |
| Spausdinimas           | EpsonNet Print (Windows)                                                      | IPv4                               | ✓        | -                                |
| unkiu                  | Standard TCP/IP (Windows)                                                     | ΙΡν4, ΙΡν6                         | 1        | -                                |
|                        | Spausdinimas WSD<br>("Windows")                                               | ΙΡν4, ΙΡν6                         | 1        | "Windows Vista"<br>arba naujesnė |
|                        | "Bonjour" spausdinimas<br>("Mac OS")                                          | IPv4, IPv6                         | 1        | -                                |
|                        | IPP spausdinimas<br>("Windows", "Mac OS")                                     | IPv4, IPv6                         | 1        | -                                |
|                        | UPnP spausdinimas                                                             | IPv4                               | -        | Informacinis<br>prietaisas       |
|                        | PictBridge spausdinimas<br>("Wi-Fi")                                          | IPv4                               | -        | Skaitmeninis<br>fotoaparatas     |
|                        | "Epson Connect"<br>(spausdinimas el. paštu)                                   | IPv4                               | 1        | -                                |
|                        | "Google Cloud Print"                                                          | IPv4, IPv6                         | 1        | -                                |

| Funkcijos       |                                                                 | Palaikoma  | Pastabos |   |
|-----------------|-----------------------------------------------------------------|------------|----------|---|
| Nuskaitymas per | Epson Scan 2                                                    | IPv4, IPv6 | 1        | - |
| tinklą          | Event Manager                                                   | IPv4       | -        | - |
|                 | Document Capture<br>Pro(Windows) / Document<br>Capture (Mac OS) | IPv4       | <i>✓</i> | - |
|                 | Epson Connect<br>(nuskaitymas į debesiją)                       | IPv4       | V        | - |
|                 | ADT (dvipusis nuskaitymas)                                      |            | 1        | - |
| Siuntimas faksu | Siųsti faksogramą                                               | IPv4       | -        | - |
|                 | Gauti faksogramą                                                | IPv4       | -        | - |

### "Wi-Fi" specifikacijos

| Standartai                                 | IEEE 802.11b/g/n <sup>*1, *2</sup>                                         |
|--------------------------------------------|----------------------------------------------------------------------------|
| Dažnio diapazonas                          | 2,4 GHz                                                                    |
| Maksimali radijo dažnio<br>perdavimo galia | 19.8 dBm (EIRP)                                                            |
| Koordinačių režimai                        | Infrastruktūra, "Wi-Fi" Direct (paprastasis prieigos taškas) <sup>*3</sup> |
| Belaidžio ryšio apsauga                    | WEP (64 / 128 bitų), WPA2-PSK (AES) <sup>*4</sup> , WPA2-Enterprise        |

\*1 Atsižvelgiant į pirkimo vietą, atitinka IEEE 802.11b/g/n arba IEEE 802.11b/g.

\*2 IEEE 802.11n prieinamas tik su HT20.

- \*3 IEEE 802.11b atveju nepalaikoma.
- \*4 Atitinka WPA2 standartus ir palaiko WPA / WPA2 Personal.

### **Eterneto specifikacijos**

| Standartai    | IEEE802.3i (10BASE-T) <sup>*1</sup>                                                                                    |
|---------------|----------------------------------------------------------------------------------------------------|
|               | IEEE802.3u (100BASE-TX) <sup>*1</sup>                                                                                  |
|               | IEEE802.3ab (1000BASE-T) <sup>*1</sup>                                                                                 |
|               | IEEE802.3az (Energy Efficient Ethernet) <sup>*2</sup>                                                                  |
| Ryšio režimas | Automatinis, 10 Mbps pilnas dvipusis, 10 Mbps pusinis dvipusis, 100 Mbps pilnas<br>dvipusis, 100 Mbps pusinis dvipusis |
| Jungtis       | RJ-45                                                                                                    |

\*1 Naudokite 5e arba aukštesnės kategorijos STP (ekranuota vyta pora) laidą, norėdami išvengti radijo trukdžių rizikos.

\*2 Prijungtas įrenginys turi atitikti IEEE802.3az standartus.

### Saugos protokolas

| IEEE802.1X*               |                           |
|---------------------------|---------------------------|
| "IPsec" / "IP Filtering"  |                           |
| SSL / TLS                 | HTTPS serveris / klientas |
|                           | IPPS                      |
| SMTPS (STARTTLS, SSL/TLS) |                           |
| SNMPv3                    |                           |

\* Norint prisijungti reikia naudoti IEEE802.1X palaikantį įrenginį.

### "PostScript" 3 lygio suderinamumas

Šiame spausdintuve naudojamas "PostScript" yra suderinamas su 3 lygio "PostScript".

### Palaikomos trečiųjų šalių paslaugos

**Google Cloud Print** 

### Išorinio USB įrenginio techniniai duomenys

| Įrenginiai                              | Didžiausia talpa                          |
|-----------------------------------------|-------------------------------------------|
| MO tvarkyklė <sup>*</sup>               | 1,3 GB                                    |
| Standžiojo disko tvarkyklė <sup>*</sup> | 2 TB (FAT, FAT32, arba "exFAT" formatas.) |
| Atmintukas                              |                                           |

\* Per USB maitinamų išorinių USB įrenginių naudoti nerekomenduojame. Naudokite tik iš atskirų kintamosios srovės šaltinių maitinamus išorinius atminties įrenginius.

Jūs negalite naudoti šių įrenginių:

- 🖵 įrenginio, kuriam reikalinga jam skirta tvarkyklė
- □ įrenginio su saugos nustatymais (slaptažodis, šifravimas ir t. t.)
- irenginio su vidiniu USB šakotuvu.

Garantijos dėl išorinių prijungtų įrenginių veikimo "Epson" neteikia.

### Palaikomų duomenų specifikacijos

| Failo formatas             | JPEG, užfiksuotas skaitmeninių fotoaparatų, suderinamų su DCF <sup>*1</sup> 1.0 arba 2.0 <sup>*2</sup><br>versija |
|----------------------------|----------------------------------------------------------------------------------------------------|
|                            | Toliau nurodyti su TIFF 6.0 suderinami vaizdai                                                                    |
|                            | RGB spalvoti vaizdai (nesuglaudinti)                                                                              |
|                            | Dvejetainio formato vaizdai (nesuglaudinti arba užkoduoti CCITT)                                                  |
|                            | PDF formato su 1.7 versija suderinami duomenų failai                                                              |
| Vaizdo dydis               | Horizontalus: nuo 80 iki 10200 tašk.                                                                              |
|                            | Vertikalus: nuo 80 iki 10200 tašk.                                                                                |
| Failo dydis                | Mažiau nei 2 GB                                                                                                   |
| Didžiausias failų skaičius | JPEG: 9990 <sup>*3</sup>                                                                                          |
|                            | TIFF: 999                                                                                                    |
|                            | PDF: 999                                                                                                    |

\*1 DCF ("Design rule for Camera File system") (fotoaparato failų sistemos projektavimo taisyklė).

\*2 Skaitmeniniuose fotoaparatuose su įtaisyta atmintine saugomi skaitmeniniai duomenys nepalaikomi.

\*3 Vienu metu gali būti rodoma iki 999 failų.(Jei failų skaičius viršija 999, jie yra rodomi grupėmis.)

#### Pastaba:

"ד yra rodoma skystųjų kristalų ekrane, kai spausdintuvui nepavyksta atpažinti vaizdo failo. Tokiu atveju, pasirinkus kelių vaizdų išdėstymą, gali būti išspausdintos tuščios dalys.

### Matmenys

#### Tik spausdintuvas

| Matmenys | Atmintis                       |
|----------|--------------------------------|
|          | Plotis: 674 mm (26.5 col.)     |
|          | Gylis: 757 mm (29.8 col.)      |
|          | Aukštis: 1231 mm (48.5 col.)   |
|          | Spausdinimas                   |
|          | Plotis: 1426 mm (56.1 col.)    |
|          | Gylis: 757 mm (29.8 col.)      |
|          | Aukštis: 1231 mm (48.5 col.)   |
|          | Užimami matmenys <sup>*1</sup> |
|          | Plotis: 1544 mm                |
|          | (60.8 col.)                    |
|          | Gylis: 1225 mm                 |
|          | (48.2 col.)                    |
|          | Aukštis: 1603 mm (63.1)        |

|  | Svoris <sup>*2</sup> | Maždaug 179.0 kg (394.6 svar.) |
|--|----------------------|--------------------------------|
|--|----------------------|--------------------------------|

\*1 Matmenys, kai atidarytas kiekvienas dangtis, išvesties dėklas, popieriaus kasetė ir ADF.

\*2 Be rašalo kasečių, techninės priežiūros dėžutės ir maitinimo kabelio.

#### Spausdintuvai su papildomais įrenginiais

Tai yra spausdintuvų su sumontuotais Finisher Unit, Finisher Bridge Unit ir High Capacity Tray matmenys.

| Matmenys             | Atmintis                       |
|----------------------|--------------------------------|
|                      | Plotis: 2170 mm (85.4 col.)    |
|                      | Gylis: 757 mm (29.8 col.)      |
|                      | Aukštis: 1231 mm (48.5 col.)   |
|                      | Spausdinimas                   |
|                      | Plotis: 2325 mm (91.5 col.)    |
|                      | Gylis: 757 mm (29.8 col.)      |
|                      | Aukštis: 1231 mm (48.5 col.)   |
|                      | Užimami matmenys <sup>*1</sup> |
|                      | Plotis: 2808mm (110.6 col.)    |
|                      | Gylis: 1271 mm(50.0 col.)      |
|                      | Aukštis: 1603 mm(63.1 col.)    |
| Svoris <sup>*2</sup> | Maždaug 310.9 kg (685.4 svar.) |

\*1 Matmenys, kai atidarytas kiekvienas dangtis, išvesties dėklas, popieriaus kasetė ir ADF.

\*2 Be rašalo kasečių, techninės priežiūros dėžutės ir maitinimo kabelio.

### Elektros šaltinio techniniai duomenys

| Modelis                                 | 100–240 V modelis                                                                                                    |
|-----------------------------------------|----------------------------------------------------------------------------------------------------|
| Vardinis dažnis                         | 50 ir 60 Hz                                                                                                    |
| Vardinė srovė                           | Nuo 9.0 iki 4.5 A                                                                                                    |
| Maitinimo sąnaudos<br>(su LAN jungtimi) | Autonominis kopijavimas: maždaug 180 W (ISO/IEC24712)<br>Parengties režimas: maždaug 77 W<br>Miego režimas: maždaug 1.4 W |
|                                         | lšjungimas: maždaug 0.4 W                                                                                                 |
|                                         | Didžiausios maitinimo sąnaudos: maždaug 320 W                                                                             |

#### Pastaba:

Derived and sužinoti įtampą žr. ant spausdintuvo pritvirtintą etiketę.

□ *Apie energijos suvartojimą Europos vartotojams skaityti šią svetainę. http://www.epson.eu/energy-consumption* 

### Su aplinka susiję techniniai duomenys

| Veikimas | Spausdintuvą naudokite šiame brėžinyje parodytame diapazone.                                                                                                    |  |
|----------|----------------------------------------------------------------------------------------------------|--|
|          |                                                                                                    |  |
|          | Temperatūra: nuo 10 iki 35 °C (nuo 50 iki 95 °F)                                                                                                    |  |
|          | Drėgmė: nuo 15 iki 85 % RH (be kondensacijos)                                                                                                    |  |
| Atmintis | Temperatūra po pirminio rašalo papildymo: -14 iki 40 °C (6.8 iki 104 °F) <sup>*</sup><br>Temperatūra prieš pirminį rašalo papildymą: -20 iki 40 °C (-4 iki 104 °F) <sup>*</sup><br>Drėgmė: nuo 5 iki 85 % RH (be kondensacijos) |  |

\* Vieną mėnesį galima laikyti 40 °C (104 °F) temperatūroje.

### Su aplinka susiję rašalo kasečių specifikacijos

| Laikymo temperatūra  | Nuo -20 iki 40 °C (nuo -4 iki 104 °F) <sup>*</sup>                                                               |
|----------------------|----------------------------------------------------------------------------------------------------|
| Užšalimo temperatūra | -14 °C (6.8 °F)<br>Rašalas atitirpsta ir jį galima naudoti po maždaug 12 valandų 25 °C (77 °F)<br>temperatūroje. |

\* Vieną mėnesį galima laikyti 40 °C (104 °F) temperatūroje.

### Sistemos reikalavimai

- "Windows 10" (32 bitų, 64 bitų) / "Windows 8.1" (32 bitų, 64 bitų) / "Windows 8" (32 bitų, 64 bitų) / "Windows 7" (32 bitų, 64 bitų) / "Windows Vista" (32 bitų, 64 bitų) / "Windows XP SP3" ar vėlesnė (32 bitų) / "Windows XP Professional x64 Edition SP2" ar vėlesnė / "Windows Server 2019" / "Windows Server 2016" / "Windows Server 2012 R2" / "Windows Server 2012" / "Windows Server 2008 R2" / "Windows Server 2008" / "Windows Server 2003 R2" / "Windows Server 2003 SP2" ar vėlesnė
- macOS Mojave / macOS High Sierra / macOS Sierra / OS X El Capitan / OS X Yosemite / OS X Mavericks / OS X Mountain Lion / Mac OS X v10.7.x / Mac OS X v10.6.8

### Pastaba:

- □ "Mac OS" gali nepalaikyti kai kurių programų ir funkcijų.
- **u** "UNIX File System" (UFS), skirta "Mac OS", nėra palaikoma.

# Papildomų produktų specifikacijos

### Finisher Unit specifikacijos

| Modelis                               | lšorinis tipas                                                  |  |
|---------------------------------------|-----------------------------------------------------------------|--|
| Užbaigimo tipas                       | Paslinkto popieriaus išstūmiklis, kabė                          |  |
| Galimas popierius                     | Rūšys: paprastas popierius                                      |  |
|                                       | Formatas:                                                       |  |
|                                       | Plotis: nuo 139.7 iki 297 mm                                    |  |
|                                       | llgis: nuo 182 iki 431.8 mm                                     |  |
|                                       | Popieriaus svoris: nuo 60 iki 160 g/m <sup>2</sup>              |  |
| Dėklo talpa                           | Užbaigimo dėtuvė: Apie 4000 lapų, naudojant 80 g/m <sup>2</sup> |  |
|                                       | Išvesties dėtuvė: Apie 200 lapų, naudojant 80 g/m <sup>2</sup>  |  |
| Susegto popieriaus talpa <sup>*</sup> | Rūšys: "Letter", A4, B5, 16K                                    |  |
|                                       | Popieriaus svoris:                                              |  |
|                                       | nuo 60 iki 90 g/m <sup>2</sup> : 50 lapų                        |  |
|                                       | nuo 91 iki 105 g/m²: 30 lapų                                    |  |
|                                       | nuo 106 iki 160 g/m²: 2 lapai tik viršelio lapams               |  |
|                                       | Rūšys: A3, "Ledger", B4, "Legal", 8,5×13, 8K                    |  |
|                                       | Popieriaus svoris:                                              |  |
|                                       | nuo 60 iki 90 g/m <sup>2</sup> : 30 lapų                        |  |
|                                       | nuo 91 iki 105 g/m²: 20 lapų                                    |  |
|                                       | nuo 106 iki 160 g/m²: 2 lapai tik viršelio lapams               |  |
| Maitinimas                            | Tiekiamas iš spausdintuvo                                       |  |
| Matmenys                              | Atmintis                                                        |  |
|                                       | Plotis: 681 mm (26.8 col.)                                      |  |
|                                       | Gylis: 669 mm (26.3 col.)                                       |  |
|                                       | Aukštis: 1062 mm (41.8 col.)                                    |  |
|                                       | Kai A4 dėklas ištiestas, plotis tampa 798.5 mm.                 |  |
| Svoris                                | Apie 41.6 kg                                                    |  |

\* Šie skaičiai paremti "Epson" apskaičiavimais. Net kai popieriaus rūšis arba storis patenka į šį diapazoną, gali būti, kad nebus susegamas galimas popieriaus lapų skaičius, priklausomai nuo popieriaus ypatybių arba aplinkos.

### Finisher Bridge Unit specifikacijos

| Maitinimas | Tiekiamas iš spausdintuvo |
|------------|---------------------------|
|            |                           |

| Matmenys | Plotis: 486 mm (19.1 col.)   |
|----------|------------------------------|
|          | Gylis: 669 mm (26.3 col.)    |
|          | Aukštis: 1040 mm (40.9 col.) |
| Svoris   | Apie 62.0 kg                 |

## **High Capacity Tray specifikacijos**

| Galimas popierius         | Rūšys: paprastas popierius                           |
|---------------------------|------------------------------------------------------|
|                           | Formatas*: A4 arba "Letter"                          |
|                           | Popieriaus svoris: nuo 60 iki 160 g/m²               |
| Galimų nustatymų skaičius | Apie 3000 lapų 80 g/m <sup>2</sup> popieriaus atveju |
| Maitinimas                | Tiekiamas iš kompiuterio                             |
| Matmenys                  | Plotis: 321 mm (12.6 col.)                           |
|                           | Gylis: 620 mm (24.4 col.)                            |
|                           | Aukštis: 504 mm (19.8 col.)                          |
| Svoris                    | Apie 27.3 kg                                         |

\*: Galimi popieriaus formatai yra nustatyti ir nekintami, kai spausdintuvas sumontuotas.

# Informacija apie šriftus

## Galimi šriftai naudojant "PostScript"

| Šrifto pavadinimas         | Grupė                                      | HP atitikmuo        |
|----------------------------|--------------------------------------------|---------------------|
| Nimbus Mono                | Medium, Bold, Italic, Bold Italic          | Courier             |
| Letter Gothic              | Medium, Bold, Italic                       | Letter Gothic       |
| Nimbus Mono PS             | Regular, Bold, Oblique, Bold Oblique       | CourierPS           |
| Nimbus Roman No4           | Medium, Bold, Italic, Bold Italic          | CG Times            |
| URW Classico               | Medium, Bold, Italic, Bold Italic          | CG Omega            |
| URW Coronet                | -                                          | Coronet             |
| URW Clarendon Condensed    | -                                          | Clarendon Condensed |
| URW Classic Sans           | Medium, Bold, Italic, Bold Italic          | Univers             |
| URW Classic Sans Condensed | Medium, Bold, Italic, Bold Italic          | Univers Condensed   |
| Antique Olive              | Medium, Bold, Italic                       | Antique Olive       |
| Garamond                   | Antiqua, Halbfett, Kursiv, Kursiv Halbfett | Garamond            |

| Šrifto pavadinimas         | Grupė                                  | HP atitikmuo             |
|----------------------------|----------------------------------------|--------------------------|
| Mauritius                  | -                                      | Marigold                 |
| Algiers                    | Medium, Extra Bold                     | Albertus                 |
| NimbusSansNo2              | Medium, Bold, Italic, Bold Italic      | Arial                    |
| Nimbus Roman No9           | Medium, Bold, Italic, Bold Italic      | Times New Roman          |
| Nimbus Sans                | Medium, Bold, Oblique, Bold Oblique    | Helvetica                |
| Nimbus Sans Narrow         | Medium, Bold, Oblique, Bold Oblique    | Helvetica Narrow         |
| Palladio                   | Roman, Bold, Italic, Bold Italic       | Palatino                 |
| URW Gothic                 | Book, Demi, Book Oblique, Demi Oblique | ITC Avant Garde          |
| URW Bookman                | Light, Demi, Light Italic, Demi Italic | ITC Bookman              |
| URW Century Schoolbook     | Roman, Bold, Italic, Bold Italic       | New Century Schoolbook   |
| Nimbus Roman               | Medium, Bold, Italic, Bold Italic      | Times                    |
| URW Chancery Medium Italic | -                                      | ITC Zapf Chancery Italic |
| Symbol                     | -                                      | Symbol                   |
| URW Dingbats               | -                                      | Wingdings                |
| Dingbats                   | -                                      | ITC Zapf Dingbats        |
| Standard Symbol            | -                                      | SymbolPS                 |

# Galimi šriftai naudojant PCL (URW)

### Pritaikomi šriftai

| Šrifto pavadinimas      | Grupė                                | HP atitikmuo        | Simbolių<br>rinkinys,<br>skirtas<br>PCL5 |
|-------------------------|--------------------------------------|---------------------|------------------------------------------|
| Nimbus Mono             | Medium, Bold, Italic, Bold Italic    | Courier             | 1                                        |
| Letter Gothic           | Medium, Bold, Italic                 | Letter Gothic       | 1                                        |
| Nimbus Mono PS          | Regular, Bold, Oblique, Bold Oblique | CourierPS           | 3                                        |
| Nimbus Roman No4        | Medium, Bold, Italic, Bold Italic    | CG Times            | 2                                        |
| URW Classico            | Medium, Bold, Italic, Bold Italic    | CG Omega            | 3                                        |
| URW Coronet             | -                                    | Coronet             | 3                                        |
| URW Clarendon Condensed | -                                    | Clarendon Condensed | 3                                        |
| URW Classic Sans        | Medium, Bold, Italic, Bold Italic    | Univers             | 2                                        |

| Šrifto pavadinimas            | Grupė                                      | HP atitikmuo                       | Simbolių<br>rinkinys,<br>skirtas<br>PCL5 |
|-------------------------------|--------------------------------------------|------------------------------------|------------------------------------------|
| URW Classic Sans<br>Condensed | Medium, Bold, Italic, Bold Italic          | Univers Condensed                  | 3                                        |
| Antique Olive                 | Medium, Bold, Italic                       | Antique Olive                      | 3                                        |
| Garamond                      | Antiqua, Halbfett, Kursiv, Kursiv Halbfett | Garamond                           | 3                                        |
| Mauritius                     | -                                          | Marigold                           | 3                                        |
| Algiers                       | Medium, Extra Bold                         | Albertus                           | 3                                        |
| NimbusSansNo2                 | Medium, Bold, Italic, Bold Italic          | Arial                              | 3                                        |
| Nimbus Roman No9              | Medium, Bold, Italic, Bold Italic          | Times New                          | 3                                        |
| Nimbus Sans                   | Medium, Bold, Oblique, Bold Oblique        | Helvetica                          | 3                                        |
| Nimbus Sans Narrow            | Medium, Bold, Oblique, Bold Oblique        | Helvetica Narrow                   | 3                                        |
| Palladio                      | Roman, Bold, Italic, Bold Italic           | Palatino                           | 3                                        |
| URW Gothic                    | Book, Demi, Book Oblique, Demi Oblique     | ITC Avant Garde Gothic             | 3                                        |
| URW Bookman                   | Light, Demi, Light Italic, Demi Italic     | ITC Bookman                        | 3                                        |
| URW Century Schoolbook        | Roman, Bold, Italic, Bold Italic           | New Century Schoolbook             | 3                                        |
| Nimbus Roman                  | Medium, Bold, Italic, Bold Italic          | Times                              | 3                                        |
| URW Chancery Medium<br>Italic | -                                          | ITC Zapf Chancery Medium<br>Italic | 3                                        |
| Symbol                        | -                                          | Symbol                             | 4                                        |
| URW Dingbats                  | -                                          | Wingdings                          | 5                                        |
| Dingbats                      | -                                          | ITC Zapf Dingbats                  | 6                                        |
| Standard Symbol               | -                                          | SymbolPS                           | 4                                        |
| URW David                     | Medium, Bold                               | HP David                           | 7                                        |
| URW Narkis                    | Medium, Bold                               | HP Narkis                          | 7                                        |
| URW Miryam                    | Medium, Bold, Italic                       | HP Miryam                          | 7                                        |
| URW Koufi                     | Medium, Bold                               | Koufi                              | 8                                        |
| URW Naskh                     | Medium, Bold                               | Naskh                              | 8                                        |
| URW Ryadh                     | Medium, Bold                               | Ryadh                              | 8                                        |

#### Taškinės grafikos šriftai

| Šrifto pavadinimas | Simbolių<br>rinkinys |
|--------------------|----------------------|
| Line Printer       | 9                    |

#### OCR/brūkšninio kodo taškinis šriftas (skirtas tik PCL5)

| Šrifto pavadinimas | Grupė            | Simbolių<br>rinkinys |
|--------------------|------------------|----------------------|
| OCR A              | -                | 10                   |
| OCR B              | -                | 11                   |
| Code39             | 9.37срі, 4.68срі | 12                   |
| EAN/UPC            | Medium, Bold     | 13                   |

#### Pastaba:

Atsižvelgiant į spausdinimo tankį arba į popieriaus kokybę ar spalvą, OCR A, OCR B, Code39 ir EAN/UPC šriftai gali būti neįskaitomi. Prieš spausdindami didelį kiekį, išspausdinkite pavyzdį ir patikrinkite, ar šriftus galima perskaityti.

### Simbolių rinkinių sąrašas

Spausdintuvu galima pasiekti įvairiausių simbolių rinkinių. Daugelis šių simbolių rinkinių skiriasi tik kiekvienai kalbai būdingais tarptautiniais simboliais.

Svarstant, kurį šriftą naudoti, taip pat reikia numatyti, kurį simbolių rinkinį su juo derinti.

#### Pastaba:

Programinė įranga šriftus ir simbolius dažniausiai apdoroja automatiškai, todėl gali ir neprireikti reguliuoti spausdintuvo parametrų. Tačiau jei patys rašote spausdintuvo valdymo programas arba naudojate senesnę, šriftų valdymo funkcijos nepalaikančią programinę įrangą, išsamios informacijos apie simbolių rinkinius žr. tolesniuose skyriuose.

| Simbolio                | Atributas | Šriftų klasifikacija |   |   |   |   |   |   |   |   |    |    |    |    |
|-------------------------|-----------|----------------------|---|---|---|---|---|---|---|---|----|----|----|----|
| rinkinio<br>pavadinimas |           | 1                    | 2 | 3 | 4 | 5 | 6 | 7 | 8 | 9 | 10 | 11 | 12 | 13 |
| Norweg1                 | 0D        | 1                    | 1 | 1 | - | - | - | - | - | - | -  | -  | -  | -  |
| Roman<br>Extension      | OE        | -                    | - | - | - | - | - | - | - | 1 | -  | -  | -  | -  |
| Italian                 | 01        | 1                    | 1 | 1 | - | - | - | - | - | - | -  | -  | -  | -  |
| ECM94-1                 | ON        | 1                    | 1 | 1 | - | - | - | - | - | 1 | -  | -  | -  | -  |
| Swedis2                 | OS        | 1                    | 1 | 1 | - | - | - | - | - | - | -  | -  | -  | -  |
| ANSI ASCII              | OU        | 1                    | 1 | 1 | - | - | - | 1 | 1 | - | -  | -  | -  | -  |
| UK                      | 1E        | 1                    | 1 | 1 | - | - | - | - | - | - | -  | -  | -  | -  |

### Simbolių rinkinių sąrašas naudojant PCL 5

| Simbolio                | Atributas | Šrift | ų klasi | fikacija | 3 |   |   |   |   |   |    |    |    |    |
|-------------------------|-----------|-------|---------|----------|---|---|---|---|---|---|----|----|----|----|
| rinkinio<br>pavadinimas |           | 1     | 2       | 3        | 4 | 5 | 6 | 7 | 8 | 9 | 10 | 11 | 12 | 13 |
| French2                 | 1F        | 1     | 1       | 1        | - | - | - | - | - | - | -  | -  | -  | -  |
| German                  | 1G        | 1     | 1       | 1        | - | - | - | - | - | - | -  | -  | -  | -  |
| Legal                   | 1U        | 1     | 1       | 1        | - | - | - | - | - | 1 | -  | -  | -  | -  |
| 8859-2 ISO              | 2N        | 1     | 1       | 1        | - | - | - | - | - | 1 | -  | -  | -  | -  |
| Spanish                 | 25        | 1     | 1       | 1        | - | - | - | - | - | - | -  | -  | -  | -  |
| ISO 8859/4<br>Latin 4   | 4N        | 1     | 1       | 1        | - | - | - | - | - | - | -  | -  | -  | -  |
| Roman-9                 | 4U        | 1     | 1       | 1        | - | - | - | - | - | - | -  | -  | -  | -  |
| PsMath                  | 5M        | 1     | 1       | 1        | - | - | - | 1 | 1 | - | -  | -  | -  | -  |
| 8859-9 ISO              | 5N        | 1     | 1       | 1        | - | - | - | - | - | 1 | -  | -  | -  | -  |
| WiTurkish               | 5T        | 1     | 1       | 1        | - | - | - | - | - | - | -  | -  | -  | -  |
| MsPublishin             | 6J        | 1     | 1       | 1        | - | - | - | - | - | - | -  | -  | -  | -  |
| VeMath                  | 6M        | 1     | 1       | 1        | - | - | - | - | - | - | -  | -  | -  | -  |
| 8859-10ISO              | 6N        | 1     | 1       | 1        | - | - | - | - | - | 1 | -  | -  | -  | -  |
| DeskTop                 | 7J        | 1     | 1       | 1        | - | - | - | - | - | - | -  | -  | -  | -  |
| Math-8                  | 8M        | 1     | 1       | 1        | - | - | - | 1 | 1 | - | -  | -  | -  | -  |
| Roman-8                 | 8U        | 1     | 1       | 1        | - | - | - | - | - | 1 | -  | -  | -  | -  |
| WiE.Europe              | 9E        | 1     | 1       | 1        | - | - | - | - | - | - | -  | -  | -  | -  |
| Pc1004                  | ۶۱        | 1     | 1       | 1        | - | - | - | - | - | - | -  | -  | -  | -  |
| 8859-15ISO              | 9N        | 1     | 1       | 1        | - | - | - | - | - | 1 | -  | -  | -  | -  |
| PcTk437                 | 9T        | 1     | 1       | 1        | - | - | - | - | - | - | -  | -  | -  | -  |
| Windows                 | 9U        | 1     | 1       | 1        | - | - | - | - | - | - | -  | -  | -  | -  |
| PsText                  | 10J       | 1     | 1       | 1        | - | - | - | - | - | - | -  | -  | -  | -  |
| IBM-US                  | 10U       | 1     | 1       | 1        | - | - | - | - | - | 1 | -  | -  | -  | -  |
| IBM-DN                  | 11U       | 1     | 1       | 1        | - | - | - | - | - | 1 | -  | -  | -  | -  |
| McText                  | 12J       | 1     | 1       | 1        | - | - | - | - | - | - | -  | -  | -  | -  |
| PcMultiling             | 12U       | 1     | 1       | 1        | - | - | - | - | - | 1 | -  | -  | -  | -  |
| Velnternati             | 13J       | 1     | 1       | 1        | - | - | - | - | - | - | -  | -  | -  | -  |
| PcEur858                | 13U       | 1     | 1       | 1        | - | - | - | - | - | - | -  | -  | -  | -  |
| VeUS                    | 14J       | 1     | 1       | 1        | - | - | - | - | - | - | -  | -  | -  | -  |
| PiFont                  | 15U       | 1     | 1       | 1        | - | - | - | - | - | - | -  | -  | -  | -  |

| Simbolio                | Atributas | Šrift | ų klasi | fikacija | a |   |   |   |   |   |    |    |    |    |
|-------------------------|-----------|-------|---------|----------|---|---|---|---|---|---|----|----|----|----|
| rinkinio<br>pavadinimas |           | 1     | 2       | 3        | 4 | 5 | 6 | 7 | 8 | 9 | 10 | 11 | 12 | 13 |
| PcE.Europe              | 17U       | 1     | 1       | 1        | - | - | - | - | - | - | -  | -  | -  | -  |
| Unicode 3.0             | 18N       | 1     | 1       | 1        | - | - | - | 1 | ~ | - | -  | -  | -  | -  |
| WiBALT                  | 19L       | 1     | 1       | 1        | - | - | - | - | - | - | -  | -  | -  | -  |
| WiAnsi                  | 19U       | 1     | 1       | 1        | - | - | - | - | - | - | -  | -  | -  | -  |
| PcBlt775                | 26U       | 1     | 1       | 1        | - | - | - | - | - | - | -  | -  | -  | -  |
| Pc866Cyr                | 3R        | 1     | 1       | -        | - | - | - | - | - | - | -  | -  | -  | -  |
| Greek8                  | 8G        | 1     | 1       | -        | - | - | - | - | - | - | -  | -  | -  | -  |
| WinGrk                  | 9G        | 1     | 1       | -        | - | - | - | - | - | - | -  | -  | -  | -  |
| WinCyr                  | 9R        | 1     | 1       | -        | - | - | - | - | - | - | -  | -  | -  | -  |
| Pc851Grk                | 10G       | 1     | 1       | -        | - | - | - | - | - | - | -  | -  | -  | -  |
| ISOCyr                  | 10N       | 1     | 1       | -        | - | - | - | - | - | 1 | -  | -  | -  | -  |
| Pc8Grk                  | 12G       | 1     | 1       | -        | - | - | - | - | - | - | -  | -  | -  | -  |
| ISOGrk                  | 12N       | 1     | 1       | -        | - | - | - | - | - | - | -  | -  | -  | -  |
| Pc866Ukr                | 14R       | 1     | 1       | -        | - | - | - | - | - | - | -  | -  | -  | -  |
| Hebrew7                 | он        | 1     | -       | -        | - | - | - | 1 | - | - | -  | -  | -  | -  |
| 8859-8 ISO              | 7H        | 1     | -       | -        | - | - | - | 1 | - | - | -  | -  | -  | -  |
| Hebrew8                 | 8H        | 1     | -       | -        | - | - | - | 1 | - | - | -  | -  | -  | -  |
| Pc862Heb                | 15H       | 1     | -       | -        | - | - | - | 1 | - | - | -  | -  | -  | -  |
| PC-862,<br>Hebrew       | 15Q       | 1     | -       | -        | - | - | - | 1 | - | - | -  | -  | -  | -  |
| Arabic8                 | 8V        | -     | -       | -        | - | - | - | - | 1 | - | -  | -  | -  | -  |
| HPWARA                  | 9V        | -     | -       | -        | - | - | - | - | 1 | - | -  | -  | -  | -  |
| Pc864Ara                | 10V       | -     | -       | -        | - | - | - | - | 1 | - | -  | -  | -  | -  |
| Symbol                  | 19M       | -     | -       | -        | 1 | - | - | - | - | - | -  | -  | -  | -  |
| Wingdings               | 579L      | -     | -       | -        | - | 1 | - | - | - | - | -  | -  | -  | -  |
| ZapfDigbats             | 14L       | -     | -       | -        | - | - | 1 | - | - | - | -  | -  | -  | -  |
| OCR A                   | 00        | -     | -       | -        | - | - | - | - | - | - | 1  | -  | -  | -  |
| OCR B                   | 10        | -     | -       | -        | - | - | - | - | - | - | -  | 1  | -  | -  |
| OCR B<br>Extension      | 3Q        | -     | -       | -        | - | - | - | - | - | - | -  | 1  | -  | -  |
| Code3-9                 | OY        | -     | -       | -        | - | - | - | - | - | - | -  | -  | 1  | -  |

| Simbolio                | Atributas | Šrift | Šriftų klasifikacija |   |   |   |   |   |   |   |    |    |    |    |
|-------------------------|-----------|-------|----------------------|---|---|---|---|---|---|---|----|----|----|----|
| rinkinio<br>pavadinimas |           | 1     | 2                    | 3 | 4 | 5 | 6 | 7 | 8 | 9 | 10 | 11 | 12 | 13 |
| EAN/UPC                 | 8Y        | -     | -                    | - | - | - | - | - | - | - | -  | -  | -  | 1  |

# Reguliavimo informacija

### Standartai ir patvirtinimai

### JAV skirtam modeliui taikomi standartai ir atitiktys

| Sauga | UL60950-1                        |
|-------|----------------------------------|
|       | CAN/CSA-C22.2 No.60950-1         |
| EMC   | FCC Part 15 Subpart B Class B    |
|       | CAN/CSA-CEI/IEC CISPR 22 Class B |

Šiuose įrenginiuose yra toliau nurodytas belaidis modulis.

Gamintojas: Askey Computer Corporation

Tipas: WLU6320-D69 (RoHS)

Šis gaminys atitinka FCC taisyklių 15 dalį ir IC taisyklių RSS-210. "Epson" neatsako dėl aplinkosaugos reikalavimų nesilaikymo, susijusio su nerekomenduotu gaminio pakeitimu. Naudojimui galioja šios dvi sąlygos: (1) šis įrenginys negali kelti žalingų trukdžių ir (2) šis įrenginys turi priimti visus gaunamus trukdžius, įskaitant ir tokius, kurie gali trikdyti jo darbą.

Kad licencijuoto įrenginio neveiktų radijo trukdžiai, šį įrenginį reikia naudoti patalpoje, statyti toliau nuo langų, kad būtų užtikrintas kuo didesnis ekranavimas. Lauke montuojama įranga (arba jos perdavimo antena) turi būti licencijuota.

Šis įrenginys neviršija leistinų FCC/IC radiacijos poveikio apribojimų, nustatytų įrenginį naudojant nekontroliuojamoje aplinkoje, ir atitinka FCC radijo dažnio (RF) poveikio reikalavimus OET65, išdėstytus C priede, ir IC radijo dažnio (RF) poveikio taisykles RSS-102. Šį įrenginį reikia įrengti ir naudoti taip, kad radiatorius būtų mažiausiai 7,9 colio (20 cm) arba didesniu atstumu nuo žmogaus kūno (neįskaitant galūnių: rankų, riešų, pėdų ir kulkšnių).

### Europai skirtam modeliui taikomi standartai ir atitiktys

### Naudotojams Europoje

Šiuo dokumentu "Seiko Epson Corporation" deklaruoja, kad šie radijo įrangos modeliai atitinka direktyvą 2014/53/EU. Visas ES atitikimo deklaracijos tekstas yra prieinamas toliau nurodytoje svetainėje.

### http://www.epson.eu/conformity

C572A

Naudoti tik Airijoje, Jungtinėje Karalystėje, Austrijoje, Vokietijoje, Lichtenšteine, Šveicarijoje, Prancūzijoje, Belgijoje, Liuksemburge, Nyderlanduose, Italijoje, Portugalijoje, Ispanijoje, Danijoje, Suomijoje, Norvegijoje,

Švedijoje, Islandijoje, Kroatijoje, Kipre, Graikijoje, Slovėnijoje, Maltoje, Bulgarijoje, Čekijoje, Estijoje, Vengrijoje, Latvijoje, Lietuvoje, Lenkijoje, Rumunijoje ir Slovakijoje.

"Epson" neatsako dėl aplinkosaugos reikalavimų nesilaikymo, susijusio su nerekomenduotu gaminio pakeitimu.

# CE

### Australijai skirtam modeliui taikomi standartai ir atitiktys

| EMC | AS/NZS CISPR32 Class B |
|-----|------------------------|
|-----|------------------------|

Šiuo dokumentu "Epson" pareiškia, kad toliau nurodyti įrangos modeliai atitinka esminius AS/NZS4268 reikalavimus ir kitas atitinkamas nuostatas.

C572A

"Epson" neatsako dėl aplinkosaugos reikalavimų nesilaikymo, susijusio su nerekomenduotu gaminio pakeitimu.

### Vokietijos mėlynasis angelas

Žr. toliau pateikiamą puslapį, kad patikrintumėte, ar šis spausdintuvas atitinka Vokietijos mėlynojo angelo standartą.

http://www.epson.de/blauerengel

### Kopijavimo apribojimai

Siekdami užtikrinti atsakingą ir teisėtą spausdintuvo naudojimą, laikykite toliau išvardytų apribojimų.

Toliau išvardytų elementų kopijavimą draudžia įstatymas.

- Danknotų, monetų, valstybės leidžiamų vertybinių popierių, vyriausybės ir municipalinių vertybinių popierių.
- Nenaudojamų pašto antspaudų, iš anksto suantspauduotų atvirukų ir kitų oficialių pašto ženklų, rodančių tinkamą siuntimą paštu.
- Valstybinių pajamų spaudų ir vertybinių popierių, išduotų laikantis teisinės procedūros.

Kopijuojant toliau išvardytus elementus reikia elgtis ypač apdairai.

- Privačius komercinius vertybinius popierius (akcijų sertifikatus, perduodamus vekselius, čekius ir kt.), mėnesinius bilietus, nuolaidų korteles ir kt.
- Pasus, vairuotojo pažymėjimus, atitikties pažymėjimus, mokesčių už kelius bilietus, maisto spaudus, bilietus ir pan.

#### Pastaba:

Šių elementų kopijavimą taip pat gali drausti įstatymas.

Autorių teisėmis saugomą medžiagą naudokite atsakingai.

Spausdintuvais gali būti piktnaudžiaujama netinkamai kopijuojant medžiagą, kurios autorių teisės yra saugomos. Jei tai darote nepasitarę su kvalifikuotu teisininku, prieš kopijuodami publikuotą medžiagą elkitės garbingai ir būtinai gaukite leidimus iš autorių teisių savininko.

# Kur ieškoti pagalbos

### Techninio klientų aptarnavimo svetainė

Jei reikia daugiau pagalbos, apsilankykite toliau nurodytoje "Epson" klientų aptarnavimo svetainėje. Pasirinkite savo šalį arba regioną ir pereikite į klientų aptarnavimo skyrių vietinėje "Epson" svetainėje. Svetainėje taip pat rasit naujausias tvarkyklių versijas, DUK, vadovus ir kitą atsisiųsti siūlomą medžiagą.

http://support.epson.net/

http://www.epson.eu/Support (Europoje)

Jei "Epson" gaminys veikia netinkamai ir problemos išspręsti nepavyksta, pagalbos kreipkitės į "Epson" klientų aptarnavimo tarnybas.

### Kreipimasis į "Epson" klientų aptarnavimo skyrių

### Prieš susisiekdami su "Epson"

Jei jūsų "Epson" gaminys veikia netinkamai ir jums nepavyksta pašalinti problemos naudojantis gaminių vadovuose pateikta trikčių šalinimo informacija, kad gautumėte pagalbos, susisiekite su "Epson" pagalbos tarnybomis. Jei jūsų vietovėje veikianti "Epson" pagalbos tarnyba nėra nurodyta toliau, susisiekite su prekybos atstovu, iš kurio įsigijote gaminį.

Jei pateiksite toliau nurodytą informaciją, "Epson" pagalbos tarnyba galės jums padėti žymiai greičiau:

Gaminio serijos numeris

(Įprastai serijos numerio etiketė yra gaminio gale.)

- Gaminio numeris
- Gaminio programinės įrangos versija

(Spustelėkite About, Version Info arba panašų gaminio programinės įrangos mygtuką.)

- □ Kompiuterio prekės ženklas arba modelis
- Kompiuterio operacinės sistemos pavadinimas ir versija
- D Programinės įrangos programų, kurias įprastai naudojate su savo gaminiu, pavadinimai ir versijos

#### Pastaba:

Atsižvelgiant į gaminį, tinklo nuostatas saugoti galima gaminio atmintyje. Gaminiui sugedus arba jį remontuojant, galite prarasti nuostatas. Net garantijos galiojimo laikotarpiu "Epson" neatsako už duomenų praradimą, neprivalo sukurti atsarginių nuostatų kopijų arba jų atkurti. Atsargines duomenų kopijas arba įrašus rekomenduojame kurti patiems.

### Pagalba naudotojams Europoje

Kaip kreiptis į "Epson" klientų aptarnavimo skyrių, žr. visos Europos garantijos dokumente.

### Pagalba naudotojams Taivane

Kontaktiniai duomenys, norint gauti informacijos, pagalbos ir paslaugų:

### Tinklalapis

#### http://www.epson.com.tw

teikiama informacija, susijusi su gaminio techniniais duomenimis, siūlomomis atsisiųsti tvarkyklėmis ir gaminių užklausomis.

### "Epson" pagalbos skyrius

Tel.: +886-2-80242008

Mūsų pagalbos skyriaus komanda gali padėti jums telefonu toliau išvardytais klausimais.

- Dėl pardavimo užklausų ir gaminio informacijos
- 🖵 Dėl gaminio naudojimo arba problemų
- Dėl remonto paslaugų ir garantijos

### Remonto paslaugų centras

#### http://www.tekcare.com.tw/branchMap.page

Bendrovė "TekCare" yra "Epson Taiwan Technology & Trading Ltd" įgaliotasis techninės priežiūros centras.

### Pagalba naudotojams Australijoje

"Epson Australia" yra pasirengusi suteikti itin kokybiškas klientų techninio aptarnavimo paslaugas. Informacijos siūlome ieškoti ne tik gaminio vadovuose, bet ir toliau nurodytuose šaltiniuose.

#### Interneto URL

#### http://www.epson.com.au

Prisijunkite prie "Epson Australia" tinklalapių. Verta pasiimti savo modemą net ir įprastai naršant internete! Svetainėje siūloma atsisiųsti tvarkyklių, pateikti "Epson" kontaktiniai duomenys, informacija apie naujus gaminius ir klientų aptarnavimą techniniais klausimais (el. paštas).

### "Epson" pagalbos skyrius

Telefonas: 1300-361-054

"Epson" pagalbos skyrius yra galutinė priemonė, užtikrinanti, kad klientams bus suteikta pagalba. pagalbos skyriaus operatoriai gali padėti įdiegti, sukonfigūruoti ir naudoti "Epson" gaminius. Pagalbos skyriaus už prekybos skatinimą atsakingi darbuotojai gali pateikti informacijos apie naujus "Epson" gaminius ir informuoti, kur rasit artimiausią pardavėją arba paslaugų agentą. Čia atsakoma į įvairiausias užklausas.

Prieš skambinant siūlome surinkti visą reikiamą informaciją. Kuo daugiau informacijos surinksite, tuo greičiau galėsime padėti išspręsti problemą. Reikalinga informacija, susijusi su "Epson" gaminio vadovais, kompiuterio tipu, operacine sistema, programomis, ir kita, jūsų manymu, būtina informacija.

### Gaminio gabenimas

"Epson" rekomenduoja išsaugoti gaminio pakuotę gaminiui gabenti vėliau.

### Pagalba naudotojams Naujojoje Zelandijoje

Epson New Zealand yra pasirengusi suteikti itin kokybiškas klientų techninio aptarnavimo paslaugas. Informacijos siūlome ieškoti ne tik gaminio dokumentuose, bet ir toliau nurodytuose šaltiniuose.

#### **Interneto URL**

#### http://www.epson.co.nz

Prisijunkite prie Epson New Zealand tinklalapių. Verta pasiimti savo modemą net ir įprastai naršant internete! Svetainėje siūloma atsisiųsti tvarkyklių, pateikti "Epson" kontaktiniai duomenys, informacija apie naujus gaminius ir klientų aptarnavimą techniniais klausimais (el. paštas).

#### "Epson" pagalbos skyrius

Tel.: 0800 237 766

"Epson" pagalbos skyrius yra galutinė priemonė, užtikrinanti, kad klientams bus suteikta pagalba. pagalbos skyriaus operatoriai gali padėti įdiegti, sukonfigūruoti ir naudoti "Epson" gaminius. Pagalbos skyriaus už prekybos skatinimą atsakingi darbuotojai gali pateikti informacijos apie naujus "Epson" gaminius ir informuoti, kur rasit artimiausią pardavėją arba paslaugų agentą. Čia atsakoma į įvairiausias užklausas.

Prieš skambinant siūlome surinkti visą reikiamą informaciją. Kuo daugiau informacijos surinksite, tuo greičiau galėsime padėti išspręsti problemą. Reikiama informacija susijusi su Epson gaminio dokumentais, kompiuterio tipu, operacine sistema, programomis, ir kitais, jūsų manymu, būtinais duomenimis.

#### Gaminio gabenimas

"Epson" rekomenduoja išsaugoti gaminio pakuotę gaminiui gabenti vėliau.

### Pagalba naudotojams Singapūre

Toliau nurodyti informacijos šaltiniai, techninė pagalba ir paslaugos, kurias teikia "Epson Singapore".

### Tinklalapis

#### http://www.epson.com.sg

Galima gauti informaciją apie gaminio techninius duomenis, parsisiųsti tvarkykles, rasti atsakymus į dažnai užduodamus klausimus (DUK), pardavimo užklausas ir gauti techninę pagalbą el. paštu.

### "Epson" pagalbos skyrius

Nemokamas numeris: 800-120-5564

Mūsų pagalbos skyriaus komanda gali padėti jums telefonu toliau išvardytais klausimais.

- Dėl pardavimo užklausų ir gaminio informacijos
- C Klausimai apie gaminių naudojimą arba problemų spendimas
- Dėl remonto paslaugų ir garantijos

### Pagalba naudotojams Tailande

Kontaktiniai duomenys, norint gauti informacijos, pagalbos ir paslaugų:

#### Tinklalapis

#### http://www.epson.co.th

Pateikta su gaminių techniniais duomenimis susijusi informacija, siūloma atsisiųsti tvarkykles, išvardyti dažnai užduodami klausimai (DUK) ir nurodytas el. paštas.

### "Epson" skambučių centras

Tel.: 66-2685-9899
El. pšt. support@eth.epson.co.th
Mūsų skambučių centro komanda gali padėti Jums telefonu šiais klausimais:
Dėl pardavimo užklausų ir gaminio informacijos
Dėl gaminio naudojimo arba problemų
Dėl remonto paslaugų ir garantijos

### Pagalba naudotojams Vietname

Kontaktiniai duomenys, norint gauti informacijos, pagalbos ir paslaugų:

#### "Epson" paslaugų centras

65 Truong Dinh Street, District 1, Hochiminh City, Vietnam. Telefonas (Hošimino mieste): 84-8-3823-9239, 84-8-3825-6234 29 Tue Tinh, Quan Hai Ba Trung, Hanoi City, Vietnam Telefonas (Hanojaus mieste): 84-4-3978-4785, 84-4-3978-4775

### Pagalba naudotojams Indonezijoje

Kontaktiniai duomenys, norint gauti informacijos, pagalbos ir paslaugų:

### Tinklalapis

#### http://www.epson.co.id

- 🖵 Pateikta su gaminio techniniais duomenimis susijusi informacija, siūloma atsisiųsti tvarkyklių
- 🖵 Dažnai užduodami klausimai (DUK), užklausos apie pardavimą, el. paštu pateikti klausimai

#### "Epson" specialioji telefono linija

Tel.: +62-1500-766

Faks. +62-21-808-66-799

Mūsų specialiosios telefono linijos komanda gali padėti Jums telefonu arba faksu šiais klausimais:

Dėl pardavimo užklausų ir gaminio informacijos

Techninis aptarnavimas

#### "Epson" paslaugų centras

| Provincija  | Bendrovės<br>pavadinimas | Adresas                                 | Telefonas<br>El. paštas         |
|-------------|--------------------------|-----------------------------------------|---------------------------------|
| DKI JAKARTA | ESS JAKARTA              | Ruko Mall Mangga Dua No. 48 Jl. Arteri  | (+6221) 62301104                |
|             | MANGGADUA                | Mangga Dua, Jakarta Utara - DKI JAKARTA | jkt-admin@epson-indonesia.co.id |

| Provincija         | Bendrovės<br>pavadinimas | Adresas                                                                                                    | Telefonas<br>El. paštas                                               |
|--------------------|--------------------------|----------------------------------------------------------------------------------------------------|-----------------------------------------------------------------------|
| NORTH<br>SUMATERA  | ESC MEDAN                | Jl. Bambu 2 Komplek Graha Niaga Nomor<br>A-4, Medan - North Sumatera                                           | (+6261) 42066090 / 42066091<br>mdn-adm@epson-indonesia.co.id          |
| WEST JAWA          | ESC BANDUNG              | Jl. Cihampelas No. 48 A Bandung Jawa<br>Barat 40116                                                            | (+6222) 4207033<br>bdg-admin@epson-<br>indonesia.co.id                |
| DI<br>Yogyakarta   | ESC YOGYAKARTA           | YAP Square, Block A No. 6 Jl. C Simanjutak<br>Yogyakarta - DIY                                                 | (+62274) 581065<br>ygy-admin@epson-indonesia.co.id                    |
| EAST JAWA          | ESC SURABAYA             | Hitech Mall Lt. 2 Block A No. 24 Jl. Kusuma<br>Bangsa No. 116 - 118 Surabaya - JATIM                           | (+6231) 5355035<br>sby-admin@epson-indonesia.co.id                    |
| SOUTH<br>SULAWESI  | ESC MAKASSAR             | Jl. Cendrawasih NO. 3A, kunjung mae,<br>mariso, MAKASSAR - SULSEL 90125                                        | (+62411) 8911071<br>mksr-admin@epson-<br>indonesia.co.id              |
| WEST<br>KALIMANTAN | ESC PONTIANAK            | Komp. A yani Sentra Bisnis G33, Jl. Ahmad<br>Yani - Pontianak Kalimantan Barat                                 | (+62561) 735507 / 767049<br>pontianak-admin@epson-<br>indonesia.co.id |
| RIAU               | ESC PEKANBARU            | Jl. Tuanku Tambusai No.459A Pekanbaru<br>Riau                                                                  | (+62761) 8524695<br>pkb-admin@epson-<br>indonesia.co.id               |
| DKI JAKARTA        | ESS JAKARTA<br>SUDIRMAN  | Wisma Keiai Lt. 1 Jl. Jenderal Sudirman Kav.<br>3 Jakarta Pusat - DKI JAKARTA 10220                            | (+6221) 5724335<br>ess@epson-indonesia.co.id                          |
| EAST JAWA          | ESS SURABAYA             | Ruko Surya Inti Jl. Jawa No 2-4 Kav. 29<br>Surabaya - Jawa Timur                                               | (+6231) 5014949<br>esssby@epson-indonesia.co.id                       |
| BANTEN             | ESS SERPONG              | Ruko Mall WTC Matahari No. 953, Serpong-<br>Banten                                                             | (+6221) 53167051 / 53167052<br>esstag@epson-indonesia.co.id           |
| CENTRAL<br>JAWA    | ESS SEMARANG             | Komplek Ruko Metro Plaza Block C20 Jl. MT<br>Haryono No 970 Semarang - JAWA TENGAH                             | (+6224) 8313807 / 8417935<br>esssmg@epson-indonesia.co.id             |
| EAST<br>KALIMANTAN | ESC SAMARINDA            | Jl. KH. Wahid Hasyim (M. Yamin) Kelurahan<br>Sempaja Selatan Kecamatan Samarinda<br>UTARA - SAMARINDA - KALTIM | (+62541) 7272904<br>escsmd@epson-indonesia.co.id                      |
| SOUTH<br>SUMATERA  | ESC PALEMBANG            | Jl. H.M Rasyid Nawawi No. 249 Kelurahan 9<br>Ilir Palembang Sumatera Selatan                                   | (+62711) 311330<br>escplg@epson-indonesia.co.id                       |
| EAST JAVA          | ESC JEMBER               | JL. Panglima Besar Sudirman Ruko no.1D<br>Jember-Jawa Timur (Depan Balai Penelitian<br>& Pengolahan Kakao)     | (+62331) 488373 / 486468<br>jmr-admin@epson-indonesia.co.id           |
| NORTH<br>SULAWESI  | ESC MANADO               | Tekno Megamall Lt LG 11 TK 21, Kawasan<br>Megamas Boulevard, Jl Piere Tendean,<br>Manado - SULUT 95111         | (+62431) 8890996<br>MND-ADMIN@EPSON-<br>INDONESIA.CO.ID               |

Dėl kitų čia neišvardytų miestų skambinkite mūsų specialiąja linija: 08071137766.

### Pagalba naudotojams Honkonge

Norintys gauti techninės pagalbos ir kitų garantinių ir negarantinių paslaugų, naudotojai kviečiami kreiptis į "Epson Hong Kong Limited".

#### Pagrindinis puslapis internete

#### http://www.epson.com.hk

"Epson Hong Kong" sukūrė vietinį tinklalapį kinų ir anglų kalbomis, kuriame naudotojams teikiama toliau nurodyta informacija.

- 🖵 Informacija apie gaminį
- Atsakymai į dažnai užduodamus klausimus (DUK)

Naujausios "Epson" gaminių tvarkyklių versijos

#### Techninės pagalbos specialioji telefono linija

Taip pat galite kreiptis į mūsų techninius darbuotojus šiais telefono ir fakso numeriais:

Telefonas: 852-2827-8911

Faks. 852-2827-4383

### Pagalba naudotojams Malaizijoje

Kontaktiniai duomenys, norint gauti informacijos, pagalbos ir paslaugų:

### Tinklalapis

#### http://www.epson.com.my

- Pateikta su gaminio techniniais duomenimis susijusi informacija, siūloma atsisiųsti tvarkyklių.
- 🖵 Dažnai užduodami klausimai (DUK), užklausos apie pardavimą, el. paštu pateikti klausimai

#### "Epson" skambučių centras

Telefonas: +60 1800-8-17349

- Dėl pardavimo užklausų ir gaminio informacijos
- Dėl gaminio naudojimo arba problemų
- Užklausos dėl remonto paslaugų ir garantijos

#### **Pagrindinis biuras**

Telefonas: 603-56288288

Faks. 603-5628 8388/603-5621 2088

### Pagalba naudotojams Indijoje

Kontaktiniai duomenys, norint gauti informacijos, pagalbos ir paslaugų:

### Tinklalapis

#### http://www.epson.co.in

teikiama informacija, susijusi su gaminio techniniais duomenimis, siūlomomis atsisiųsti tvarkyklėmis ir gaminių užklausomis.

### Pagalbos linija

Aptarnavimas, informacija apie gaminius ir vartojamųjų reikmenų užsakymas (BSNL linijos) Nemokamas numeris: 18004250011

Veikia nuo 9.00 iki 18.00, pirmadieniais-šeštadieniais (išskyrus valstybines šventes)

Aptarnavimas (CDMA ir mobiliųjų naudotojai)

Nemokamas numeris: 186030001600

Veikia nuo 9.00 iki 18.00, pirmadieniais-šeštadieniais (išskyrus valstybines šventes)

### Pagalba naudotojams Filipinuose

Norėdami gauti techninės pagalbos bei kitų paslaugų po pardavimo, naudotojai gali kreiptis į "Epson Philippines Corporation" toliau nurodytais telefonų, fakso numeriais ir el. pašto adresais:

### Tinklalapis

### http://www.epson.com.ph

Galima gauti informacijos apie gaminio techninius duomenis, atsisiųsti tvarkykles, rasti atsakymus į dažnai užduodamus klausimus (DUK) ir pateikti užklausas el. paštu.

### "Epson Philippines" klientų aptarnavimas

Nemokamas numeris: (PLDT) 1-800-1069-37766

Nemokamas numeris: (skaitmeninis) 1-800-3-0037766

"Metro Manila": (+632)441-9030

Interneto svetainė: https://www.epson.com.ph/contact

El. paštas: customercare@epc.epson.som.ph

Veikia nuo 9.00 iki 18.00, pirmadieniais-šeštadieniais (išskyrus valstybines šventes)

Mūsų klientų aptarnavimo komanda gali padėti Jums telefonu šiais klausimais:

Dėl pardavimo užklausų ir gaminio informacijos

Dėl gaminio naudojimo arba problemų

Dėl remonto paslaugų ir garantijos

### "Epson Philippines Corporation"

Tarpmiestinė linija: +632-706-2609 Faks. +632-706-2663

# Autorių teisės

Jokia šio leidinio dalis negali būti atgaminta, saugoma gavimo sistemoje arba siunčiama bet kokia forma arba bet kokiomis priemonėmis, elektroninėmis, mechaninėmis, kopijuojant, įrašant arba kitaip, neturint išankstinio raštiško "Seiko Epson Corporation" sutikimo. Neprisiimama jokia patentų atsakomybė, susijusi su čia pateiktos informacijos naudojimu. Taip pat neprisiimama atsakomybė už žalą, sukeltą čia pateiktos informacijos naudojimo. Čia pateikta informacija skirta naudojimui tik su šiuo "Epson" produktu. "Epson" neprisiima atsakomybės už bet kokį šios informacijos taikymą kitiems produktams.

Nei "Seiko Epson Corporation", nei dukterinės bendrovės nebus atsakingos šio produkto pirkėjui arba bet kokioms trečiosioms šalims už žalą, nuostolius, kaštus arba išlaidas, pirkėjo arba trečiųjų šalių patirtas dėl nelaimingo atsitikimo, netinkamo naudojimo arba piktnaudžiavimo šio produktu arba neleistinų modifikacijų, remontų arba šio produkto pakeitimų, arba (išskyrus JAV) griežtai nesilaikant "Seiko Epson Corporation" naudojimo ir priežiūros instrukcijų.

"Seiko Epson Corporation" ir dukterinės bendrovės nebus atsakingos už bet kokią žalą arba problemas, kylančias naudojant bet kokias parinktis arba eksploatacines medžiagas, išskyrus originalius "Epson" produktus arba "Seiko Epson Corporation" produktus, patvirtintus "Epson".

"Seiko Epson Corporation" nebus atsakinga už jokią žalą dėl elektromagnetinių trukdžių, kylančių naudojant kitus sąsajos laidus, nei "Epson" patvirtintus "Seiko Epson Corporation" produktus.

© 2019 "Seiko Epson Corporation"

Šio vadovo turinys ir šio produkto specifikacijos gali keistis bet perspėjimo.

# Prekės ženklai

- □ "EPSON®" yra registruotasis prekės ženklas, o EPSON EXCEED YOUR VISION arba EXCEED YOUR VISION yra prekių ženklai, priklausantys bendrovei "Seiko Epson Corporation".
- Epson Scan 2 software is based in part on the work of the Independent JPEG Group.
- 🖵 libtiff

Copyright © 1988-1997 Sam Leffler

Copyright © 1991-1997 Silicon Graphics, Inc.

Permission to use, copy, modify, distribute, and sell this software and its documentation for any purpose is hereby granted without fee, provided that (i) the above copyright notices and this permission notice appear in all copies of the software and related documentation, and (ii) the names of Sam Leffler and Silicon Graphics may not be used in any advertising or publicity relating to the software without the specific, prior written permission of Sam Leffler and Silicon Graphics.

THE SOFTWARE IS PROVIDED "AS-IS" AND WITHOUT WARRANTY OF ANY KIND, EXPRESS, IMPLIED OR OTHERWISE, INCLUDING WITHOUT LIMITATION, ANY WARRANTY OF MERCHANTABILITY OR FITNESS FOR A PARTICULAR PURPOSE.

IN NO EVENT SHALL SAM LEFFLER OR SILICON GRAPHICS BE LIABLE FOR ANY SPECIAL, INCIDENTAL, INDIRECT OR CONSEQUENTIAL DAMAGES OF ANY KIND, OR ANY DAMAGES WHATSOEVER RESULTING FROM LOSS OF USE, DATA OR PROFITS, WHETHER OR NOT ADVISED OF THE POSSIBILITY OF DAMAGE, AND ON ANY THEORY OF LIABILITY, ARISING OUT OF OR IN CONNECTION WITH THE USE OR PERFORMANCE OF THIS SOFTWARE.

- □ Microsoft<sup>®</sup>, Windows<sup>®</sup>, Windows Server<sup>®</sup>, and Windows Vista<sup>®</sup> are registered trademarks of Microsoft Corporation.
- □ Apple, Macintosh, Mac OS, OS X, Bonjour, ColorSync, Safari, iPad, iPhone, iPod touch, iTunes, and TrueType are trademarks of Apple Inc., registered in the U.S. and other countries.

- Google Cloud Print, Chrome, Chrome OS, and Android are trademarks of Google LLC.
- Albertus, Arial, Coronet, Gill Sans, Joanna and Times New Roman are trademarks of The Monotype Corporation registered in the United States Patent and Trademark Office and may be registered in certain jurisdictions.
- □ ITC Avant Garde Gothic, ITC Bookman, Lubalin Graph, Mona Lisa, ITC Symbol, Zapf Chancery and Zapf Dingbats are trademarks of International Typeface Corporation registered in the U.S. Patent and Trademark Office and may be registered in certain other jurisdictions.
- □ Clarendon, Eurostile and New Century Schoolbook are trademarks of Linotype GmbH registered in the U.S. Patent and Trademark Office and may be registered in certain other jurisdictions.
- UNINGUING Wingdings is a registered trademark of Microsoft Corporation in the United States and other countries.
- □ CG Omega, CG Times, Garamond Antiqua, Garamond Halbfett, Garamond Kursiv, Garamond Halbfett Kursiv are trademarks of Monotype Imaging, Inc. and may be registered in certain jurisdictions.
- □ Antique Olive is a trademark of M. Olive.
- □ Marigold and Oxford are trademarks of AlphaOmega Typography.
- □ Helvetica, Optima, Palatino, Times and Univers are trademarks of Linotype Corp. registered in the U.S. Patent and Trademark Office and may be registered in certain other jurisdictions in the name of Linotype Corp. or its licensee Linotype GmbH.
- □ PCL is a trademark of Hewlett-Packard Company.
- □ Adobe, the Adobe logo, Acrobat, Photoshop, PostScript®3<sup>™</sup>, and Reader are either registered trademarks or trademarks of Adobe Systems Incorporated in the United States and/or other countries.

#### □ Arcfour

This code illustrates a sample implementation of the Arcfour algorithm.

Copyright © April 29, 1997 Kalle Kaukonen. All Rights Reserved.

Redistribution and use in source and binary forms, with or without modification, are permitted provided that this copyright notice and disclaimer are retained.

THIS SOFTWARE IS PROVIDED BY KALLE KAUKONEN AND CONTRIBUTORS "AS IS" AND ANY EXPRESS OR IMPLIED WARRANTIES, INCLUDING, BUT NOT LIMITED TO, THE IMPLIED WARRANTIES OF MERCHANTABILITY AND FITNESS FOR A PARTICULAR PURPOSE ARE DISCLAIMED. IN NO EVENT SHALL KALLE KAUKONEN OR CONTRIBUTORS BE LIABLE FOR ANY DIRECT, INDIRECT, INCIDENTAL, SPECIAL, EXEMPLARY, OR CONSEQUENTIAL DAMAGES (INCLUDING, BUT NOT LIMITED TO, PROCUREMENT OF SUBSTITUTE GOODS OR SERVICES; LOSS OF USE, DATA, OR PROFITS; OR BUSINESS INTERRUPTION) HOWEVER CAUSED AND ON ANY THEORY OF LIABILITY, WHETHER IN CONTRACT, STRICT LIABILITY, OR TORT (INCLUDING NEGLIGENCE OR OTHERWISE) ARISING IN ANY WAY OUT OF THE USE OF THIS SOFTWARE, EVEN IF ADVISED OF THE POSSIBILITY OF SUCH DAMAGE.

- **QR** Code is a registered trademark of DENSO WAVE INCORPORATED in Japan and other countries.
- □ Intel<sup>®</sup> is a registered trademark of Intel Corporation.
- □ The N-Mark is a trademark or registered trademark of NFC Forum, Inc. in the United States and in other countries.
- Bendroji pastaba: kiti čia pateikti gaminių pavadinimai yra skirti tik gaminiams atpažinti ir gali būti atitinkamų savininkų prekių ženklai. "Epson" nepriklauso jokios teisės į šiuos ženklus.